# Tru64 UNIX Logical Storage Manager

Part Number: AA-RH9BB-TE

August 2000

**Product Version:** 

Tru64 UNIX Version 5.1 or higher

This guide describes how to configure and manage disk storage using the Logical Storage Manager (LSM) software. It includes information on LSM concepts and how to plan, set up, monitor, change, and troubleshoot an LSM configuration.

© 2000 Compaq Computer Corporation

Compaq, the Compaq logo, and TruCluster Registered in the U.S. Patent and Trademark Office. Tru64 is a trademark of Compaq Information Technologies Group, L.P.

UNIX and The Open Group are trademarks of The Open Group. All other product names mentioned herein may be trademarks of their respective companies.

Confidential computer software. Valid license from Compaq required for possession, use, or copying. Consistent with FAR 12.211 and 12.212, Commercial Computer Software, Computer Software Documentation, and Technical Data for Commercial Items are licensed to the U.S. Government under vendor's standard commercial license.

Compaq shall not be liable for technical or editorial errors or omissions contained herein. The information in this document is subject to change without notice.

THE INFORMATION IN THIS PUBLICATION IS PROVIDED "AS IS" WITHOUT WARRANTY OF ANY KIND. THE ENTIRE RISK ARISING OUT OF THE USE OF THIS INFORMATION REMAINS WITH RECIPIENT. IN NO EVENT SHALL COMPAQ BE LIABLE FOR ANY DIRECT, CONSEQUENTIAL, INCIDENTAL, SPECIAL, PUNITIVE, OR OTHER DAMAGES WHATSOEVER (INCLUDING WITHOUT LIMITATION, DAMAGES FOR LOSS OF BUSINESS PROFITS, BUSINESS INTERRUPTION OR LOSS OF BUSINESS INFORMATION), EVEN IF COMPAQ HAS BEEN ADVISED OF THE POSSIBILITY OF SUCH DAMAGES AND WHETHER IN AN ACTION OF CONTRACT OR TORT, INCLUDING NEGLIGENCE.

The limited warranties for Compaq products are exclusively set forth in the documentation accompanying such products. Nothing herein should be construed as constituting a further or additional warranty.

# Contents

## About This Guide

#### 1 Overview

| 1.1     | LSM Object Hierarchy   | 1–2  |
|---------|------------------------|------|
| 1.1.1   | LSM Disk               | 1–2  |
| 1.1.2   | Disk Group             | 1–5  |
| 1.1.3   | Subdisk                | 1–5  |
| 1.1.4   | Plex                   | 1–6  |
| 1.1.4.1 | Concatenated Data Plex | 1–7  |
| 1.1.4.2 | Striped Data Plex      | 1–9  |
| 1.1.4.3 | RAID 5 Data Plex       | 1–12 |
| 1.1.5   | LSM Volumes            | 1–13 |
| 1.2     | LSM Interfaces         | 1–14 |
| 1.2.1   | LSM Command Interface  | 1–15 |

## 2 Planning LSM Volumes and Disk Groups

| 2.1   | Planning LSM Volumes                                 | 2–1  |
|-------|------------------------------------------------------|------|
| 2.1.1 | Planning an LSM Volume That Uses a Concatenated Plex | 2–4  |
| 2.1.2 | Planning an LSM Volume That Uses a Striped Plex      | 2–5  |
| 2.1.3 | Planning an LSM Volume That Uses a RAID 5 Plex       | 2–6  |
| 2.2   | Planning Disk Groups                                 | 2–7  |
| 2.3   | Identifying Unused Storage Devices                   | 2–10 |
| 2.3.1 | Using the Disk Configuration GUI to Identify Unused  |      |
|       | Disks                                                | 2–11 |
| 2.3.2 | Using Operating System Commands to Identify Unused   |      |
|       | Disks                                                | 2–12 |
| 2.3.3 | Using the voldisk Command to Identify Unused Disks   | 2–12 |

## 3 Installing or Upgrading the LSM Software

| 3.1   | Preparing to Upgrade LSM                | 3–1 |
|-------|-----------------------------------------|-----|
| 3.1.1 | Increasing the Size of BCLs             | 3–1 |
| 3.1.2 | Deporting Disk Groups                   | 3–2 |
| 3.1.3 | Backing Up a Previous LSM Configuration | 3–2 |
| 3.2   | Installing or Upgrading LSM             | 3–3 |

| 3.3 In:   | stalling the LSM License                                | 3–4  |
|-----------|---------------------------------------------------------|------|
| 3.4 Pe    | rforming Postinstallation Tasks                         | 3–4  |
| 3.4.1     | Initializing LSM                                        | 3–4  |
| 3.4.1.1   | Verifying That LSM Is Initialized (Optional)            | 3–6  |
| 3.4.1.2   | LSM Files, Directories, Drivers, and Daemons            | 3–7  |
| 3.4.1.2.1 | LSM Files                                               | 3–7  |
| 3.4.1.2.2 | LSM Directories                                         | 3–8  |
| 3.4.1.2.3 | LSM Device Drivers                                      | 3–9  |
| 3.4.1.2.4 | LSM Daemons                                             | 3–9  |
| 3.4.2     | Optimizing the LSM Configuration Databases (Optional)   | 3–9  |
| 3.4.3     | Creating an Alternate Boot Disk                         | 3–11 |
| 3.4.3.1   | Restrictions                                            | 3–11 |
| 3.4.3.2   | Encapsulating Boot Disk Partitions                      | 3–12 |
| 3.4.3.3   | Creating Mirror Plexes for Boot Disk Volumes            | 3–14 |
| 3.4.3.4   | Displaying Information for Boot Disk Volumes            | 3–14 |
| 3.4.3.5   | Displaying AdvFS File Domain Information                | 3–15 |
| 3.4.3.6   | Displaying UFS File System Information                  | 3–16 |
| 3.4.3.7   | Displaying Swap Volume Information                      | 3–16 |
| 3.4.3.8   | Unencapsulating the Boot Disk                           | 3–17 |
| 3.4.4     | Configuring the Automatic Data Relocation (Hot-Sparing) |      |
|           | Feature                                                 | 3–18 |
| 3.4.4.1   | Enabling the Hot-Sparing Feature                        | 3–18 |
| 3.4.4.2   | Configuring and Deconfiguring a Spare Disk              | 3–19 |
| 3.4.4.3   | Setting Up Mail Notification for Exception Events       | 3–19 |
| 3.4.4.4   | Moving Relocated LSM Objects                            | 3–23 |
|           |                                                         |      |

## 4 Creating LSM Disk Groups and Volumes

| 4.1   | Creating Disk Groups                                  | 4–1  |
|-------|-------------------------------------------------------|------|
| 4.1.1 | Displaying Disk Group Information                     | 4–1  |
| 4.1.2 | Creating a Disk Group or Adding Disks to a Disk Group | 4–3  |
| 4.1.3 | Creating a Backup Copy of the Disk Label Information  | 4–5  |
| 4.2   | Creating an LSM Volume for New Data                   | 4–5  |
| 4.2.1 | Creating an LSM Volume Using a Concatenated Plex      | 4–7  |
| 4.2.2 | Creating an LSM Volume Using a Striped Plex           | 4–8  |
| 4.2.3 | Creating an LSM Volume Using a Striped Plex (on       |      |
|       | Different Buses)                                      | 4–10 |
| 4.2.4 | Creating an LSM Volume Using a RAID 5 Plex            | 4–12 |
| 4.2.5 | Creating an LSM Volume Using a RAID 5 Plex (on        |      |
|       | Different Buses)                                      | 4–12 |
| 4.2.6 | Creating an LSM Volume for Secondary Swap Space       | 4–14 |
| 4.3   | Configuring File Systems to Use LSM Volumes           | 4–14 |
| 4.3.1 | Creating a UFS File System on an LSM Volume           | 4–15 |

| 4.3.2 | Creating an AdvFS File Domain on an LSM Volume | 4–15 |
|-------|------------------------------------------------|------|
| 4.4   | Creating an LSM Volume for Existing Data       | 4–16 |
| 4.4.1 | Encapsulating Disks and Disk Partitions        | 4–16 |
| 4.4.2 | Encapsulating AdvFS File Domains               | 4–17 |
|       |                                                |      |

## 5 Managing LSM Objects

| 5.1     | Managing LSM Disks                                     | 5–1  |
|---------|--------------------------------------------------------|------|
| 5.1.1   | Creating an LSM Disk                                   | 5–1  |
| 5.1.2   | Displaying LSM Disk Information                        | 5–2  |
| 5.1.3   | Renaming an LSM Disk                                   | 5–3  |
| 5.1.4   | Placing an LSM Disk Off Line                           | 5–3  |
| 5.1.5   | Placing an LSM Disk On Line                            | 5–4  |
| 5.1.6   | Moving Data from an LSM Disk                           | 5–4  |
| 5.1.7   | Removing an LSM Disk from LSM Control                  | 5–4  |
| 5.2     | Managing Disk Groups                                   | 5–5  |
| 5.2.1   | Displaying Disk Group Information                      | 5–5  |
| 5.2.1.1 | Displaying All LSM Disks                               | 5–5  |
| 5.2.1.2 | Displaying Free Space in Disk Groups                   | 5–6  |
| 5.2.1.3 | Displaying the Maximum Size for an LSM Volume in a     |      |
|         | Disk Group                                             | 5–6  |
| 5.2.2   | Creating a Disk Group                                  | 5–6  |
| 5.2.3   | Adding a Disk to a Disk Group                          | 5–7  |
| 5.2.4   | Deporting a Disk Group                                 | 5–7  |
| 5.2.5   | Importing a Disk Group                                 | 5–8  |
| 5.2.6   | Moving a Disk Group to Another System                  | 5–8  |
| 5.2.7   | Removing an LSM Disk from a Disk Group                 | 5–9  |
| 5.3     | Managing the LSM Configuration Database                | 5–10 |
| 5.3.1   | Backing Up the LSM Configuration Database              | 5–10 |
| 5.3.2   | Restoring the LSM Configuration Database from Backup   | 5–12 |
| 5.3.3   | Changing the Size and Number of Configuration Database |      |
|         | Copies                                                 | 5–13 |
| 5.4     | Managing Volumes                                       | 5–14 |
| 5.4.1   | Displaying LSM Volume Information                      | 5–14 |
| 5.4.2   | Backing Up an LSM Volume                               | 5–15 |
| 5.4.2.1 | Backing Up a Volume with a Single Concatenated or      |      |
|         | Striped Plex                                           | 5–16 |
| 5.4.2.2 | Backing Up a Volume with Mirror Plexes                 | 5–17 |
| 5.4.2.3 | Backing Up a Volume with a RAID 5 Plex                 | 5–18 |
| 5.4.3   | Restoring an LSM Volume from Backup                    | 5–18 |
| 5.4.4   | Starting an LSM Volume                                 | 5–19 |
| 5.4.5   | Stopping an LSM Volume                                 | 5–19 |
|         |                                                        |      |

| 5.4.6   | Removing an LSM Volume                          | 5–20 |
|---------|-------------------------------------------------|------|
| 5.4.7   | Recovering an LSM Volume                        | 5–21 |
| 5.4.8   | Renaming an LSM Volume                          | 5–22 |
| 5.4.9   | Changing LSM Volume Permission, User, and Group |      |
|         | Attributes                                      | 5–22 |
| 5.5     | Managing Plexes                                 | 5–22 |
| 5.5.1   | Displaying Plex Information                     | 5–22 |
| 5.5.1.1 | Displaying General Plex Information             | 5–23 |
| 5.5.1.2 | Displaying Detailed Plex Information            | 5–23 |
| 5.5.2   | Adding a Data Plex                              | 5–24 |
| 5.5.3   | Adding a Log Plex                               | 5–24 |
| 5.5.4   | Moving Data to a New Plex                       | 5–24 |
| 5.5.5   | Reattaching a Plex                              | 5–26 |
| 5.5.6   | Removing a Plex                                 | 5–26 |
| 5.6     | Managing Subdisks                               | 5–27 |
| 5.6.1   | Displaying Subdisk Information                  | 5–27 |
| 5.6.1.1 | Displaying General Subdisk Information          | 5–27 |
| 5.6.1.2 | Displaying Detailed Subdisk Information         | 5–28 |
| 5.6.2   | Joining Subdisks                                | 5–28 |
| 5.6.3   | Splitting Subdisks                              | 5–28 |
| 5.6.4   | Moving Subdisks                                 | 5–29 |
| 5.6.5   | Removing a Subdisk                              | 5–29 |
|         |                                                 |      |

## 6 Troubleshooting

| Monitoring LSM                              | 6–1                                                                                                    |
|---------------------------------------------|----------------------------------------------------------------------------------------------------|
| Monitoring LSM Events                       | 6–1                                                                                                    |
| Monitoring Read and Write Statistics        | 6–2                                                                                                    |
| Displaying Read and Write Statistics        | 6–2                                                                                                    |
| Displaying Failed Read and Write Statistics | 6–3                                                                                                    |
| Monitoring LSM Object States                | 6–3                                                                                                    |
| Kernel States                               | 6–4                                                                                                    |
| LSM States                                  | 6–4                                                                                                    |
| Missing or Altered sysconfigtab File        | 6–7                                                                                                    |
| LSM Startup and Command Problems            | 6–7                                                                                                    |
| Checking the vold Daemon                    | 6–7                                                                                                    |
| Checking the voliod Daemon                  | 6–8                                                                                                    |
| Solving Problems with LSM Volumes           | 6–8                                                                                                    |
| Insufficient Space to Create a Volume       | 6–9                                                                                                    |
| Starting a Disabled Volume                  | 6–10                                                                                                    |
| Recovering Unstartable Nonredundant Volumes | 6–10                                                                                                    |
| Recovering Volumes with Mirror Plexes       | 6–12                                                                                                    |
|                                             | Monitoring LSM   Monitoring Read and Write Statistics   Displaying Read and Write Statistics   Displaying Failed Read and Write Statistics   Displaying Failed Read and Write Statistics   Monitoring LSM Object States   Monitoring LSM Object States   Kernel States   LSM States   Missing or Altered sysconfigtab File   LSM Startup and Command Problems   Checking the voliod Daemon   Checking the voliod Daemon   Solving Problems with LSM Volumes   Insufficient Space to Create a Volume   Starting a Disabled Volume   Recovering Unstartable Nonredundant Volumes   Recovering Volumes with Mirror Plexes |

| 6.4.4.1 | Recovering a Volume with No Valid Plexes          | 6–12 |
|---------|---------------------------------------------------|------|
| 6.4.4.2 | Recovering a Volume with One Valid Plex           | 6–13 |
| 6.4.4.3 | Recovering a Volume After Loss of Configuration   |      |
|         | Database                                          | 6–13 |
| 6.4.5   | Recovering Volumes with a Failed RAID 5 Plex      | 6–14 |
| 6.4.5.1 | Recovering a RAID 5 Plex from Multiple Disk       |      |
|         | Failures                                          | 6–14 |
| 6.4.5.2 | Recovering a RAID 5 Log Plex                      | 6–16 |
| 6.4.6   | Checking the Status of Volume Resynchronization   | 6–18 |
| 6.4.7   | Clearing Locks on LSM Volumes                     | 6–19 |
| 6.5     | Solving Disk Problems                             | 6–19 |
| 6.5.1   | Checking Disk Status                              | 6–19 |
| 6.5.2   | Recovering a Stale Subdisk                        | 6–20 |
| 6.5.3   | Recovering Volumes After a Temporary Disk Failure | 6–20 |
| 6.5.4   | Moving a Volume Off a Failing Disk                | 6–21 |
| 6.5.5   | Replacing a Failed Disk                           | 6–21 |
| 6.5.6   | Recovering from a Boot Disk Failure               | 6–23 |
| 6.5.6.1 | Replacing a Failed Boot Disk                      | 6–23 |
| 6.6     | Problems Importing a Disk Group                   | 6–24 |
| 6.7     | Removing the LSM Software                         | 6–25 |
|         | -                                                 |      |

## 7 Error Messages

| 7.1 | Volume Daemon Error Messages | 7–1  |
|-----|------------------------------|------|
| 7.2 | Kernel Error Messages        | 7–16 |

## A The Storage Administrator

| A.1   | Overview                                              | A–1  |
|-------|-------------------------------------------------------|------|
| A.1.1 | Installing and Starting the Storage Administrator     | A–2  |
| A.1.2 | Storage Administrator Main Window                     | A–3  |
| A.2   | Performing Tasks with the Storage Administrator       | A–5  |
| A.2.1 | Selecting Objects                                     | A–5  |
| A.2.2 | Using the Menu Bar                                    | A–5  |
| A.2.3 | Using the Right Mouse Button to Display a Pop-Up Menu | A–5  |
| A.2.4 | Using the Command Launcher                            | A–6  |
| A.2.5 | Exiting the Storage Administrator                     | A–6  |
| A.3   | Managing Disks                                        | A–6  |
| A.3.1 | Adding a Disk                                         | A–6  |
| A.3.2 | Evacuating a Disk                                     | A–8  |
| A.3.3 | Mirroring a Disk                                      | A–9  |
| A.3.4 | Placing a Disk On Line                                | A–10 |
| A.3.5 | Recovering Volumes on a Disk                          | A–11 |

| A.3.6  | Removing a Disk from an LSM Disk Group             | A–11 |
|--------|----------------------------------------------------|------|
| A.3.7  | Renaming a Disk                                    | A–12 |
| A.3.8  | Replacing a Disk                                   | A–13 |
| A.3.9  | Scanning for New Disks                             | A–14 |
| A.3.10 | Taking a Disk Off Line                             | A–14 |
| A.4    | Managing Disk Groups                               | A–14 |
| A.4.1  | Adding a Disk to a Disk Group                      | A–14 |
| A.4.2  | Creating a Disk Group                              | A–15 |
| A.4.3  | Deporting a Disk Group                             | A–16 |
| A.4.4  | Importing a Disk Group                             | A–17 |
| A.4.5  | Destroying a Disk Group                            | A–18 |
| A.4.6  | Moving a Disk Group                                | A–19 |
| A.4.7  | Recovering Volumes in a Disk Group                 | A–20 |
| A.4.8  | Renaming a Disk Group                              | A–20 |
| A.5    | Managing Subdisks                                  | A–21 |
| A.5.1  | Joining Subdisks                                   | A–21 |
| A.5.2  | Moving a Subdisk                                   | A–22 |
| A.5.3  | Removing a Subdisk                                 | A–24 |
| A.5.4  | Splitting a Subdisk                                | A–24 |
| A.6    | Managing Volumes                                   | A–25 |
| A.6.1  | Analyzing Activity on Volumes, Disks, and Subdisks | A–26 |
| A.6.2  | Adding a File System to a Volume                   | A–28 |
| A.6.3  | Adding a Log to a Volume                           | A–30 |
| A.6.4  | Adding a Mirror to a Volume                        | A–31 |
| A.6.5  | Disabling a Mirror in a Volume                     | A–32 |
| A.6.6  | Repairing a Mirror in a Volume                     | A–33 |
| A.6.7  | Checking a File System on a Volume                 | A–34 |
| A.6.8  | Creating a Copy of Volume Data                     | A–35 |
| A.6.9  | Creating a Volume                                  | A–35 |
| A.6.10 | Mounting a UFS File System on a Volume             | A–37 |
| A.6.11 | Preparing to Restore a Volume from Backup          | A–38 |
| A.6.12 | Recovering a Volume                                | A–39 |
| A.6.13 | Removing a Volume                                  | A–40 |
| A.6.14 | Removing a Log from a Volume                       | A–40 |
| A.6.15 | Removing a Mirror from a Volume                    | A–41 |
| A.6.16 | Renaming a Volume                                  | A–41 |
| A.6.17 | Resizing a Volume                                  | A–42 |
| A.6.18 | Starting a Volume                                  | A–43 |
| A.6.19 | Stopping a Volume                                  | A–44 |
| A.6.20 | Unmounting a File System on a Volume               | A–44 |

## **B** Customizing the Storage Administrator

| B.1     | Tracking Storage Administrator Activities | B–1  |
|---------|-------------------------------------------|------|
| B.1.1   | Command Log File                          | B–1  |
| B.1.2   | Access Log File                           | B–2  |
| B.1.3   | Server Log File                           | B–2  |
| B.2     | Working with Dialog Boxes                 | B–3  |
| B.2.1   | Specifying Objects in Dialog Boxes        | B–3  |
| B.2.2   | Specifying Object Sizes in Dialog Boxes   | B–4  |
| B.3     | Viewing Objects and Object Properties     | B–4  |
| B.3.1   | Main Window                               | B–4  |
| B.3.2   | Volume Layout Details Window              | B–5  |
| B.3.3   | Object Properties Dialog Boxes            | B–6  |
| B.3.4   | User Preferences Dialog Box               | B–7  |
| B.3.4.1 | General Preferences                       | B–9  |
| B.3.4.2 | Main Window Preferences                   | B–9  |
| B.3.4.3 | Font Preferences                          | B–10 |
| B.3.4.4 | Color Preferences                         | B–10 |
| B.3.4.5 | Geometry Preferences                      | B–11 |
| B.3.4.6 | Object Tree/Object Table Preferences      | B–11 |
| B.3.4.7 | Toolbar Preferences                       | B–12 |
| B.3.4.8 | Layout Details Preferences                | B–12 |
| B.3.5   | Alert Monitor Window                      | B–12 |
| B.3.6   | Object Table Copy Window                  | B–13 |
| B.3.7   | Search Window                             | B–13 |
| B.3.8   | Task Request Monitor Window               | B–14 |
| B.4     | Shortcuts and Other Operations            | B–15 |
| B.4.1   | Sorting Objects                           | B–15 |
| B.4.2   | Clearing an Alert                         | B–15 |
| B.4.3   | Keyboard Shortcuts                        | B–15 |
| B.4.4   | Docking the Toolbar and Command Launcher  | B–16 |
|         |                                           |      |

# C Using the voldiskadm Menu Interface

| C.1     | Starting the voldiskadm Menu Interface | C–1 |
|---------|----------------------------------------|-----|
| C.2     | Disk Management                        | C–2 |
| C.2.1   | Initializing a Disk                    | C–2 |
| C.2.2   | Displaying Disk Information            | C–4 |
| C.2.3   | Adding a Disk to a Disk Group          | C–5 |
| C.2.4   | Moving Volumes from a Disk             | C–7 |
| C.2.5   | Removing a Disk from a Disk Group      | C–8 |
| C.2.5.1 | Removing a Disk Without Replacement    | C–8 |
| C.2.5.2 | Removing a Disk for Replacement        | C–9 |

| C.2.6 | Replacing a Failed or Removed Disk    | C–10 |
|-------|---------------------------------------|------|
| C.2.7 | Disabling a Disk                      | C–11 |
| C.3   | Disk Group Management                 | C–12 |
| C.3.1 | Importing a Disk Group                | C–12 |
| C.3.2 | Deporting a Disk Group                | C–13 |
| C.4   | Mirror Volume Management              | C–14 |
| C.5   | Exiting the voldiskadm Menu Interface | C–15 |

## D The Visual Administrator

| D.1     | Starting the Visual Administrator    | D–1 |
|---------|--------------------------------------|-----|
| D.1.1   | The Visual Administrator Main Window | D–1 |
| D.1.1.1 | Default Views                        | D–2 |
| D.1.1.2 | User-Created Views                   | D–2 |
| D.1.2   | The View of rootdg Window            | D–2 |
| D.2     | Mouse Buttons                        | D–3 |
| D.3     | Icons for LSM Objects                | D–4 |
| D.3.1   | Icon Characteristics                 | D–4 |
| D.3.2   | Manipulating Icons                   | D–5 |
| D.4     | Pull-Down Menus                      | D–6 |
| D.5     | Forms                                | D–7 |
| D.5.1   | Fields                               | D–7 |
| D.5.2   | Form Error Messages                  | D–7 |
| D.6     | Error and Warning Messages           | D–7 |
| D.7     | Help Windows                         | D–7 |

# E Using the Visual Administrator

| E.1     | Managing Volumes       | E–1  |
|---------|------------------------|------|
| E.1.1   | Volume Menus           | E–1  |
| E.1.1.1 | Basic-Ops Menu         | E–1  |
| E.1.1.2 | Advanced-Ops Menu      | E–5  |
| E.1.2   | Volume Forms           | E–8  |
| E.1.2.1 | Basic-Ops Forms        | E–8  |
| E.1.2.2 | Advanced-Ops Forms     | E–12 |
| E.1.3   | Volume Properties Form | E–14 |
| E.2     | Plex Management        | E–16 |
| E.2.1   | Plex Menus             | E–16 |
| E.2.2   | Plex Forms             | E–18 |
| E.2.3   | Plex Properties Forms  | E–19 |
| E.3     | Subdisk Management     | E–21 |
| E.3.1   | Subdisk Menus          | E–21 |
| E.3.2   | Subdisk Forms          | E–23 |
|         |                        |      |

| E.3.3   | Subdisk Properties Forms     | E–25 |
|---------|------------------------------|------|
| E.4     | Disk Management              | E–27 |
| E.4.1   | Disk Menus                   | E–27 |
| E.4.1.1 | Basic-Ops Menu               | E–27 |
| E.4.1.2 | Advanced-Ops Menu            | E–28 |
| E.4.2   | Disk Forms                   | E–30 |
| E.4.3   | Basic-Ops Forms              | E–30 |
| E.4.3.1 | Advanced-Ops Forms           | E–31 |
| E.4.4   | Disk Properties Forms        | E–34 |
| E.5     | Disk Group Management        | E–36 |
| E.5.1   | Disk Group Menus             | E–36 |
| E.5.2   | Disk Group Forms             | E–39 |
| E.6     | Projection Analysis          | E–40 |
| E.6.1   | Projection                   | E–41 |
| E.6.2   | Projection Menus             | E–41 |
| E.6.3   | Projection Relationships     | E–42 |
| E.7     | Analysis                     | E–42 |
| E.7.1   | Analysis Menus               | E–43 |
| E.7.2   | Analysis Forms               | E–43 |
| E.7.3   | Analysis Table               | E–45 |
| E.8     | UFS Management               | E–45 |
| E.8.1   | File System Menus            | E–46 |
| E.8.2   | File System Forms            | E–48 |
| E.8.2.1 | Basic-Ops Forms              | E–48 |
| E.8.2.2 | File Systems Properties Form | E–52 |

# Glossary

### Index

# Examples

| 3–1 | Sample Mail Notification                      | 3–20 |
|-----|-----------------------------------------------|------|
| 3–2 | Complete Disk Failure Mail Notification       | 3–21 |
| 3–3 | Partial Disk Failure Mail Notification        | 3–21 |
| 3–4 | Successful Data Relocation Mail Notification  | 3–22 |
| 3–5 | No Spare or Free Disk Space Mail Notification | 3–22 |
| 3–6 | Data Relocation Failure Mail Notification     | 3–22 |
| 3–7 | Unusable Volume Mail Notification             | 3–23 |
| 3–8 | Unusable RAID 5 Volume Mail Notification      | 3–23 |
| 4–1 | LSM Volume Attribute Defaults File            | 4–6  |

# Figures

| 1–1  | Typical LSM Hardware Configuration                         | 1–3  |
|------|------------------------------------------------------------|------|
| 1–2  | LSM Sliced Disk                                            | 1–4  |
| 1–3  | LSM Simple Disk                                            | 1–4  |
| 1–4  | LSM Nopriv Disk                                            | 1–4  |
| 1–5  | Concatenated Data Plex                                     | 1–8  |
| 1–6  | Concatenated Data Plex with One Mirror                     | 1–9  |
| 1–7  | Writing Data to a Striped Plex                             | 1–10 |
| 1–8  | Incomplete Striped Data Plex                               | 1–11 |
| 1–9  | Striped Data Plex with One Mirror                          | 1–12 |
| 1–10 | Data and Parity Placement in a Three-Column RAID 5 Data    |      |
|      | Plex                                                       | 1–13 |
| 1–11 | Using LSM Volumes Like Disk Partitions                     | 1–14 |
| 2–1  | Worksheet for Planning a Volume with Concatenated Plexes . | 2–4  |
| 2–2  | Worksheet for Planning a Volume with Striped Plexes        | 2–5  |
| 2–3  | Worksheet for Planning a Volume with a RAID 5 Plex         | 2–6  |
| 2–4  | Worksheet for Planning rootdg Disk Group                   | 2–8  |
| 2–5  | Worksheet for Planning Additional Disk Groups              | 2–9  |
| 2–6  | Worksheet for Planning Disk Groups (Completed Example)     | 2–10 |
| A–1  | The Storage Administrator Main Window                      | A–3  |
| B–1  | Typical Storage Administrator Dialog Box                   | B–3  |
| B–2  | Volume Layout Window                                       | B–5  |
| B–3  | Volume Properties Dialog Box                               | B–6  |
| B–4  | Preferences Dialog Box                                     | B–8  |
| B–5  | Alert Monitor Window                                       | B–13 |
| B–6  | Search Dialog Box                                          | B–14 |
| B–7  | Task Request Monitor Window                                | B–15 |
| C–1  | Main Menu for the LSM voldiskadm Interface                 | C–1  |
| D–1  | Visual Administrator Main Window                           | D–1  |
| D–2  | View of rootdg Window                                      | D–3  |
| D–3  | Icons That Represent LSM Objects                           | D–5  |
|      |                                                            |      |

## Tables

| 1–1 | LSM Commands                                  | 1–15 |
|-----|-----------------------------------------------|------|
| 2–1 | LSM Volume Attributes with No Default Values  | 2–1  |
| 2–2 | LSM Volume Attributes with Default Values     | 2–2  |
| 2–3 | Choosing a Plex Type                          | 2–3  |
| 3–1 | LSM Device Special Files                      | 3–8  |
| 3–2 | LSM /etc/vol/ Subdirectories                  | 3–8  |
| 3–3 | LSM Block and Character Device Subdirectories | 3–8  |

| 4–1 | Common LSM Volume Attributes      | 4–6  |
|-----|-----------------------------------|------|
| 6–1 | Common volstat Command Options    | 6–2  |
| 6–2 | LSM Volume Kernel States (KSTATE) | 6–4  |
| 6–3 | LSM Volume States (STATE)         | 6–5  |
| 6–4 | LSM Plex States                   | 6–5  |
| 6–5 | LSM Subdisk States                | 6–7  |
| 6–6 | vold Messages and Solutions       | 6–8  |
| B–1 | Keyboard Shortcuts                | B–16 |
| B–2 | Main Window Keyboard Shortcuts    | B–16 |
| D–1 | Accessing the Default View Window | D–2  |
| D–2 | Default Mouse Buttons             | D–3  |
| D–3 | Drag and Drop Operations          | D–6  |
| D–4 | Help Menu Options                 | D–8  |
| E–1 | Create Volume Menu                | E–2  |
| E–2 | Add Mirror Menu Options           | E–3  |
| E–3 | Projection Table                  | E–42 |
| E–4 | Analysis Table                    | E–45 |
|     |                                   |      |

# **About This Guide**

This guide describes how to configure and manage disk storage using the Logical Storage Manager (LSM) software. It includes information on LSM concepts and how to plan, set up, monitor, change, and troubleshoot an LSM configuration.

#### Audience

This guide is intended for anyone who needs to configure and manage storage devices under LSM control. To use this guide you must be able to administer a system running the Tru64 UNIX operating system software and its storage devices.

### **New and Changed Features**

The LSM guide has been extensively revised and reorganized to simplify the presentation of material and place more emphasis on performing tasks.

## Organization

| Chapter 1  | Describes LSM features, terms, and concepts, and introduces the available interfaces to LSM.                                                         |
|------------|----------------------------------------------------------------------------------------------------|
| Chapter 2  | Provides worksheets to aid you in planning your LSM configuration.                                                                                   |
| Chapter 3  | Describes how to upgrade a system with an existing LSM configuration, or install LSM for the first time as part of a system upgrade or installation. |
| Chapter 4  | Describes how to create LSM volumes, and how<br>to encapsulate existing data or file systems<br>into LSM volumes.                                    |
| Chapter 5  | Describes common management tasks for LSM objects.                                                                                                   |
| Chapter 6  | Describes how to recover from problems and how to replace disks under LSM control.                                                                   |
| Chapter 7  | Describes LSM error messages and solutions.                                                                                                    |
| Appendix A | Describes how to install and start the Storage<br>Administrator GUI, and how to manage LSM<br>objects using this interface.                          |

This guide contains the following chapters and appendices.

| Appendix B | Describes how to track Storage Administrator activities,<br>how to use the Storage Administrator, and how to<br>customize the Storage Administrator GUI. |
|------------|----------------------------------------------------------------------------------------------------|
| Appendix C | Describes how to manage LSM objects using the voldiskadm menu interface.                                                                                 |
| Appendix D | Describes how to start the Visual Administrator $(dxlsm)$ interface, and describes its windows, icons, and mouse operations.                             |
| Appendix E | Describes how to manage LSM objects with the Visual Administrator $(dxlsm)$ interface.                                                                   |
| Glossary   |                                                                                                    |

## **Related Documents**

The following operating system documents provide information related to LSM:

- Installation Guide describes how to install the LSM software.
- *Release Notes* describe LSM problems and solutions that might not be documented elsewhere.
- System Administration describes general storage administration.
- *System Configuration and Tuning* describes how to plan, configure and tune storage devices.
- *AdvFS Administration* describes how to use the AdvFS software with LSM.
- *Cluster Administration* describes how to configure LSM in a TruCluster cluster.

#### Icons on Tru64 UNIX Printed Books

The printed version of the Tru64 UNIX documentation uses letter icons on the spines of the books to help specific audiences quickly find the books that meet their needs. (You can order the printed documentation from Compaq.) The following list describes this convention:

- G Books for general users
- S Books for system and network administrators
- P Books for programmers
- D Books for device driver writers
- R Books for reference page users

Some books in the documentation help meet the needs of several audiences. For example, the information in some system books is also used by programmers. Keep this in mind when searching for information on specific topics.

The *Documentation Overview* provides information on all of the books in the Tru64 UNIX documentation set.

## Conventions

This guide uses the following conventions:

| #      | A number sign represents the superuser prompt.                                                                                                    |
|--------|----------------------------------------------------------------------------------------------------|
| % cat  | Boldface type in interactive examples indicates typed user input.                                                                                                    |
| file   | Italic (slanted) type indicates variable values, placeholders, and function argument names.                                                                                                    |
| [ ]    |                                                                                                    |
| {   }  | In syntax definitions, brackets indicate items that<br>are optional and braces indicate items that are<br>required. Vertical bars separating items inside<br>brackets or braces indicate that you choose one item<br>from among those listed. |
|        | In syntax definitions, a horizontal ellipsis indicates<br>that the preceding item can be repeated one or<br>more times.                                                                                                    |
| cat(1) | A cross-reference to a reference page includes<br>the appropriate section number in parentheses.<br>For example, cat(1) indicates that you can find<br>information on the cat command in Section 1 of<br>the reference pages.                 |

# Overview

The Logical Storage Manager (LSM) software is an optional integrated, host-based disk storage management application. LSM uses Redundant Arrays of Independent Disks (RAID) technology to enable you to configure storage devices into a virtual pool of storage to protect against data loss, maximize disk use, improve performance, provide high data availability, and manage storage without disrupting users or applications accessing data on those disks.

This chapter introduces LSM features, concepts, and terminology. The volintro(8) reference page also provides information on LSM terms and commands.

LSM allows you to manage all of your storage devices, such as disks, partitions, or RAID sets, as a flexible pool of storage from which you create LSM volumes. You configure new file systems, databases, and applications, or encapsulate existing ones, to use an LSM volume instead of a disk partition. The benefits of using an LSM volume instead of a disk partition include:

• Data loss protection

LSM can automatically store and maintain multiple copies (mirrors) of data or data and parity information. If a storage device fails, LSM:

- Continues operating using either the mirrors or the remaining data and parity information, without disrupting users or applications, shutting down the system, or backing up and restoring data
- Can automatically transfer the data from the failed storage device to a designated spare disk, or to free disk space, and send you mail about the relocation

You can also use LSM to encapsulate the boot disk partitions into LSM volumes, then create mirrors of those volumes. By doing so, you create copies of the boot disk partitions from which the system can boot if the original boot disk fails.

Maximize disk usage

You can configure LSM to seamlessly join together storage devices to appear as a single storage device to users and applications.

• Performance improvements

You can configure LSM to separate data into units of equal size, then write the data units to two or more storage devices. LSM simultaneously writes the data units if the storage devices are on different SCSI buses.

Data availability

You can configure LSM in a TruCluster environment. TruCluster software makes AlphaServer systems appear as a single system on the network. The AlphaServer systems running the TruCluster software become members of the cluster and share resources and data storage. This sharing allows applications, such as LSM, to continue uninterrupted if the cluster member on which it was running fails.

## 1.1 LSM Object Hierarchy

LSM uses the following hierarchy of objects to organize storage:

- LSM disk—An object that represents a storage device that is initialized exclusively for use by LSM
- Subdisk—An object that represents a contiguous set of blocks on an LSM disk that LSM uses to write volume data
- Disk Group—An object that represents a collection of LSM disks and subdisks for use by an LSM volume
- Plex—An object that represents a subdisk or collection of subdisks to which LSM writes a copy of the volume data or log information
- Volume—An object that represents a hierarchy of LSM objects, including LSM disks, subdisks, and plexes in a disk group. Applications and file systems make read and write requests to the LSM volume.

The following sections describe LSM objects in more detail.

#### 1.1.1 LSM Disk

An LSM disk is a Tru64 UNIX supported storage device, including disks, disk partitions, and RAID sets, that you configure exclusively for use by LSM. LSM views the storage in the same way as the Tru64 UNIX operating system software views it. For example, if the Tru64 UNIX operating system software considers a RAID set as a single storage device, so does LSM. See the *Tru64 UNIX Software Product Description (SPD)* for a list of supported storage devices.

Figure 1–1 shows a typical hardware configuration that LSM supports.

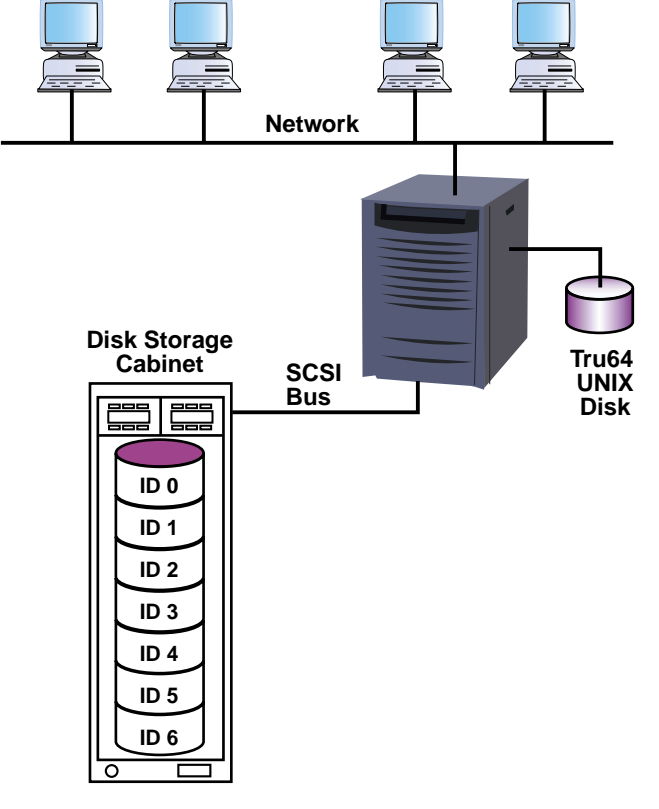

#### Figure 1–1: Typical LSM Hardware Configuration

ZK-1679U-AI

A storage device becomes an LSM disk when you initialize it for use by LSM. There are three types of LSM disks:

• A **sliced disk**, which initializes an entire disk for LSM use. This type of initialization organizes the storage into two regions on separate partitions—a large public region used for storing data and a private region for storing LSM internal metadata, such as LSM configuration information. The default size of the private region is 4096 blocks. Figure 1–2 shows a sliced disk:

Figure 1–2: LSM Sliced Disk

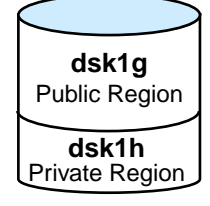

ZK-1680U-AI

• A **simple disk**, which initializes a disk partition. This type of initialization organizes the storage into two regions on the same partition—a large public region used for storing data and a private region for storing LSM internal metadata, such as LSM configuration information. The default size of the private region is 4096 blocks. Figure 1–3 shows a simple disk:

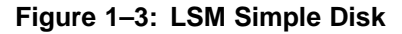

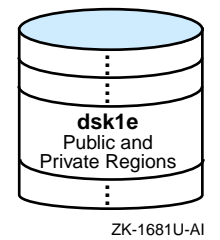

Whenever possible, initialize the entire disk as a sliced disk instead of configuring individual disk partitions as simple disks. This ensures that the disk's storage is used efficiently and avoids using space for multiple private regions on the same disk.

• A **nopriv disk**, which initializes a disk partition that contains data you want to encapsulate. This type of initialization creates only a public region for the data and no private region. Figure 1–4 shows a nopriv disk:

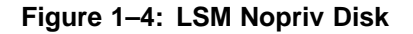

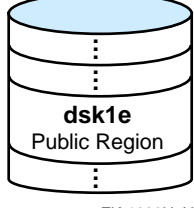

#### 1.1.2 Disk Group

A disk group is an object that represents a grouping of LSM disks. LSM disks in a disk group share a common configuration database that identifies all the LSM objects in the disk group. LSM automatically creates and maintains copies of the configuration database in the private region of multiple LSM sliced or simple disks in each disk group.

LSM distributes these copies across all controllers for redundancy. If LSM disks in a disk group are located on the same controller, LSM distributes the copies across several disks. LSM automatically records changes to the LSM configuration and, if necessary, changes the number and location of copies of the configuration database for a disk group.

You cannot have a disk group of only LSM nopriv disks, because an LSM nopriv disk does not have a private region to store copies of the configuration database.

You must create an LSM volume within a disk group, and volumes cannot use disks from more than one disk group. By default, the LSM software creates a default disk group called rootdg. You can create all of your volumes in the rootdg disk group or you can create other disk groups. For example, if you dedicate disks to store financial data, you can create and assign those disks to a disk group called finance.

When you add an LSM disk to a disk group, LSM assigns it a disk media name. By default, the disk media name is the same as the disk access name, which the operating system software assigns to a storage device. For example, the disk media name and disk access name might be dsk1.

You do not have to use the default disk media name. You can assign a disk media name of up to 31 alphanumeric characters that cannot include spaces or the forward slash (/). For example, you could assign a disk media name of finance\_data\_disk.

LSM associates the disk media name with the operating system's disk access name. The disk media name provides insulation from operating system naming conventions. This allows LSM to find the device should you move it to a new location (for example, connect a disk to a different controller).

#### 1.1.3 Subdisk

A subdisk is an object that represents a contiguous set of blocks in an LSM disk's public region that LSM uses to store data.

By default, LSM assigns a subdisk name using the LSM disk media name followed by a dash (–) and an ascending two-digit number beginning with 01. For example, dsk1–01 is the subdisk name on an LSM disk with a disk media name of dsk1.

You do not have to use the default subdisk name. You can assign a subdisk name of up to 31 alphanumeric characters that cannot include spaces or the forward slash (/). For example, you could assign a subdisk media name of finance\_disk01.

A subdisk can be:

• The entire public region. The following figure shows that the entire public region of an LSM disk was configured as a subdisk called dsk1–01:

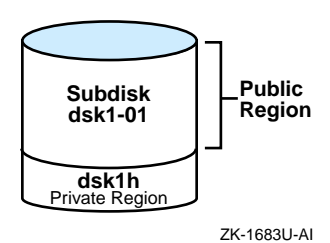

• A portion of the public region. The following figure shows a public region of an LSM disk was configured as two subdisks called dsk2-01 and dsk2-02:

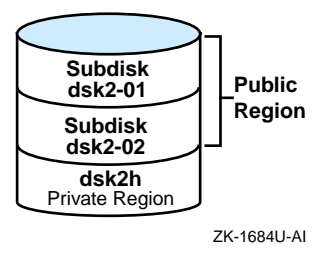

#### 1.1.4 Plex

A plex is an object that represents a subdisk or collection of subdisks in the same disk group to which LSM writes a copy of volume data or log information. There are three types of plexes:

• Data plex

A data plex contains volume data. There are three types of data plexes. The data plex that you choose depends on how you want LSM to store volume data on subdisks. The following lists the three types of data plexes:

#### Concatenated data plex

In a concatenated data plex, LSM writes volume data in a linear manner.

#### - Striped data plex

In a striped data plex, LSM separates and writes volume data in a striped manner.

#### - RAID 5 data plex

In a RAID 5 data plex, LSM separates and writes volume data in a striped manner with parity.

• Log plex

A log plex contains information about activity in a volume. In the event of a failure, LSM recovers only those areas of the volume identified in the log plex. There are two types of log plexes:

#### - Dirty Region Log (DRL) plex

In a DRL plex, LSM logs regions in a mirrored concatenated or striped data plex.

#### - RAID 5 log plex

In a RAID 5 log plex, LSM logs blocks being changed in a RAID 5 data plex and stores a temporary copy of the data and parity being written.

• Data and log plexes (for compatibility with LSM Version 4.0)

By default, LSM assigns a plex name using the volume name followed by a dash (-) and an ascending two-digit number beginning with 01. For example, volume1–01 is the name of a plex for a volume called volume1.

You do not have to use the default plex name. You can assign a plex name of up to 31 alphanumeric characters that cannot include spaces or the forward slash (/). For example, you could assign a plex media name of finance\_plex01.

#### 1.1.4.1 Concatenated Data Plex

In a concatenated data plex, LSM creates a contiguous address space on the subdisks and sequentially writes volume data in a linear manner. If LSM reaches the end of a subdisk while writing data, it continues to write data to the next subdisk as shown in Figure 1-5.

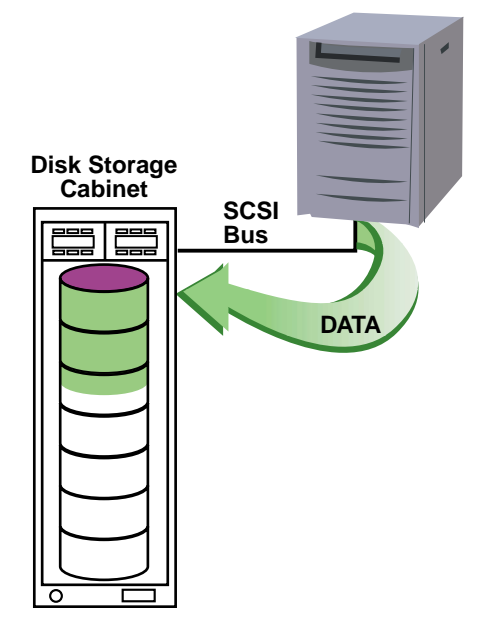

Figure 1-5: Concatenated Data Plex

ZK-1685U-AI

A single subdisk failure in a concatenated data plex will result in LSM volume failure. To prevent this type of failure, you can create multiple mirror (duplicate) plexes on different subdisks. LSM continuously maintains the data in the mirrors. If a plex becomes unavailable because of a subdisk failure, the volume continues operating using a mirror plex.

Using subdisks on different SCSI buses for mirror plexes speeds read requests, because data can be simultaneously read from multiple plexes.

LSM creates a DRL plex when you mirror plexes. A DRL plex divides the data plexes into a set of consecutive regions and tracks regions that change due to I/O writes. When the system restarts after a failure, only the changed regions are recovered.

If you do not use a DRL plex and the system restarts after a failure, LSM must copy and resynchronize all of the data to each plex to restore the plex consistency. Although this process occurs in the background and the volume is still available, it can be a lengthy procedure and can result in unnecessarily recovering data.

You can create up to 32 plexes, which can be any combination of data or DRL plexes. Mirror plexes consume more disk space than other types of plexes, because there is a DRL plex and because volume data is written to each plex.

Figure 1–6 shows a concatenated plex with one mirror.

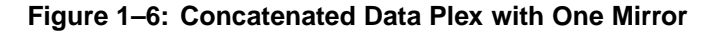

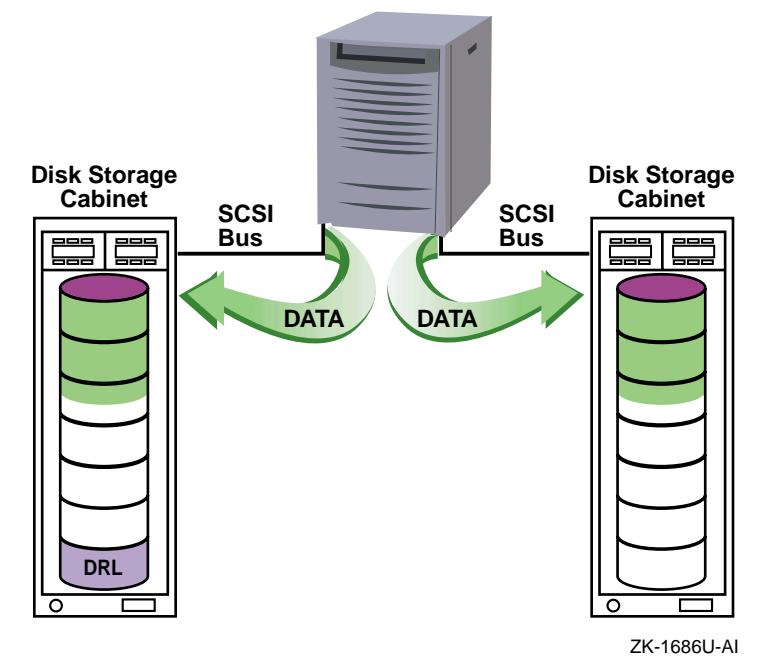

#### 1.1.4.2 Striped Data Plex

In a striped data plex, LSM separates the data into units of equal size (64 KB by default) and writes the data units on two or more columns of subdisks, creating a stripe of data on the columns. LSM can simultaneously write the data units if there are two or more units and the subdisks are on different SCSI buses.

Figure 1–7 shows how a write request of 384 KB of data is separated into six 64 KB units and written to three columns as two complete stripes.

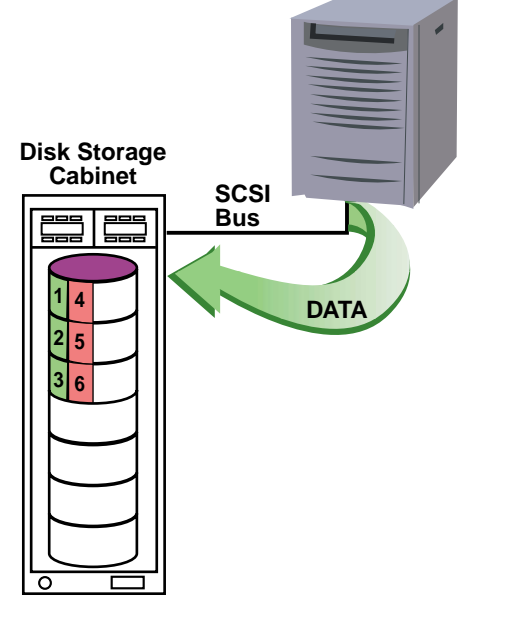

Figure 1–7: Writing Data to a Striped Plex

ZK-1687U-AI

If a write request does not complete a stripe, then the first data unit of the next write request starts in the next column. For example, Figure 1-8 shows how 320 KB of data is separated into five 64 KB units and written to three columns. The first data unit of the next write request will start in the third column.

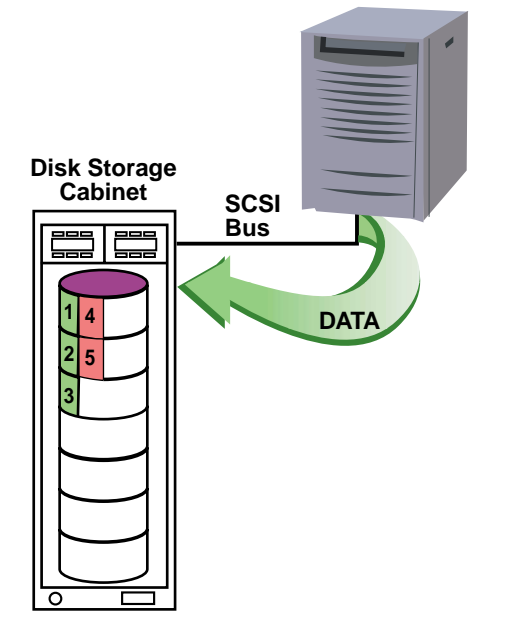

Figure 1-8: Incomplete Striped Data Plex

ZK-1688U-AI

As in a concatenated data plex, a single subdisk failure in a striped data plex will result in volume failure. To prevent this type of failure, you can create multiple mirror (duplicate) plexes on different subdisks. LSM continuously maintains the data in the mirrors. If a plex becomes unavailable because of a subdisk failure, the volume continues operating using a mirror plex.

Using subdisks on different SCSI buses for mirror plexes speeds read requests, because data can be simultaneously read from multiple plexes.

LSM creates a DRL plex when you mirror plexes. A DRL plex divides the data plexes into a set of consecutive regions and tracks regions that change due to I/O writes. When the system restarts after a failure, only the changed regions are recovered.

If you do not use a DRL plex and the system restarts after a failure, LSM must copy and resynchronize all of the data to each plex. Although this process occurs in the background and the volume is still available, it can be a lengthy procedure and can result in unnecessarily recovering data.

You can create up to 32 plexes, which can be any combination of data or DRL plexes. Mirror plexes consume more disk space than other types of plexes, because there is a DRL plex and because volume data is written to each plex.

Figure 1–9 shows a striped data plex with one mirror.

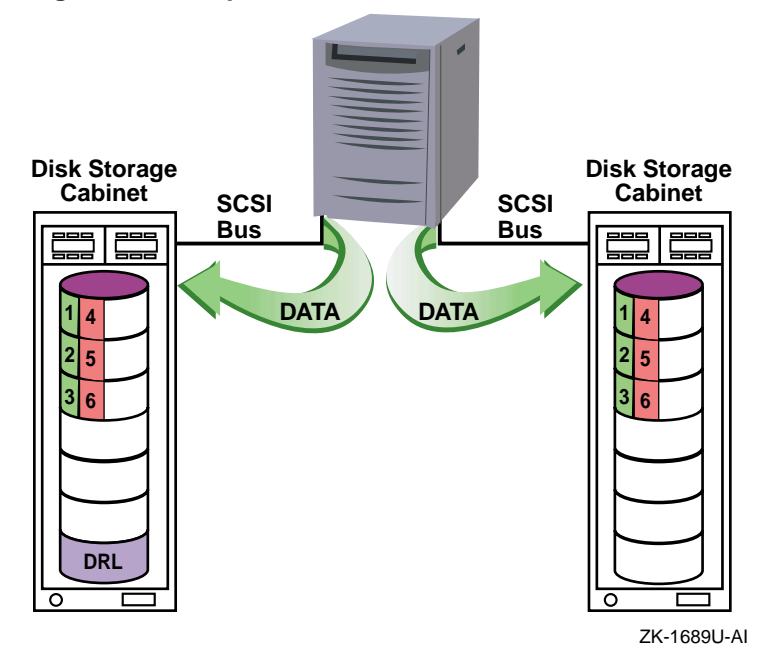

Figure 1–9: Striped Data Plex with One Mirror

#### 1.1.4.3 RAID 5 Data Plex

In a RAID 5 data plex, LSM calculates a parity value for each stripe of data, then separates the stripe of data and parity into units of equal size (16 KB by default) and writes the data and parity units on three or more columns of subdisks, creating a stripe of data across the columns. LSM can simultaneously write the data units if there are three or more units and the subdisks are on different SCSI buses. If a subdisk in a column fails, LSM continues operating using the data and parity information in the remaining columns to reconstruct the missing data.

In a RAID 5 data plex, LSM writes both data and parity across columns, writing the parity in a different column for each stripe of data. The first parity unit is located in the last column. Each successive parity unit is located in the next column, left-shifted one column from the previous parity unit location. If there are more stripes than columns, the parity unit placement begins again in the last column.

Figure 1–10 shows how data and parity information are written in a RAID 5 data plex with three columns.

Figure 1–10: Data and Parity Placement in a Three-Column RAID 5 Data Plex

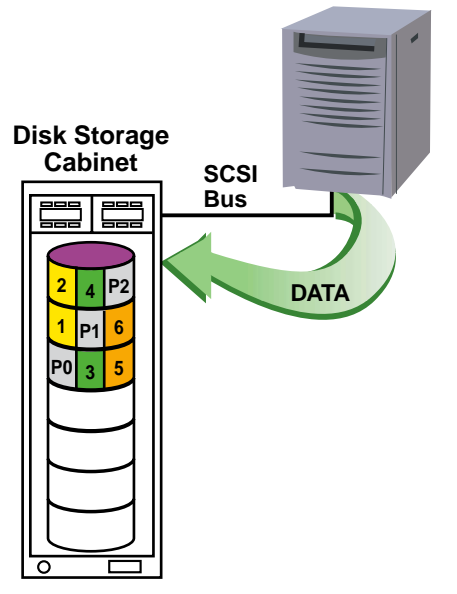

ZK-1690U-AI

In Figure 1–10, the first stripe of data contains data units 1 and 2 and parity unit P0. The second stripe contains data units 3 and 4 and parity unit P1. The third stripe contains units 5 and 6 and parity unit P2.

By default, creating a RAID 5 data plex creates a RAID 5 log plex. A RAID 5 log plex keeps track of data and parity blocks being changed due to I/O writes. When the system restarts after a failure, the write operations that did not complete before the failure are restarted.

Note

You cannot mirror a RAID 5 data plex.

The TruCluster software does not support RAID 5 data plexes.

#### 1.1.5 LSM Volumes

A volume is an object that represents a hierarchy of plexes, subdisks, and LSM disks. Applications and file systems make read and write requests to the LSM volume. The LSM volume depends on the underlying LSM objects to satisfy the request.

An LSM volume can use storage from only one disk group.

As with all storage devices, an LSM volume has a block device interface and a character device interface.

- A volume's block device interface is located in the /dev/vol/diskgroup directory.
- A volume's character device interface is located in the /dev/rvol/diskgroup/volume directory.

Because these interfaces support the standard UNIX open, close, read, write, and ioctl calls, databases, file systems, applications, and secondary swap use an LSM volume in the same manner as a disk partition as shown in Figure 1–11.

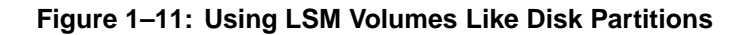

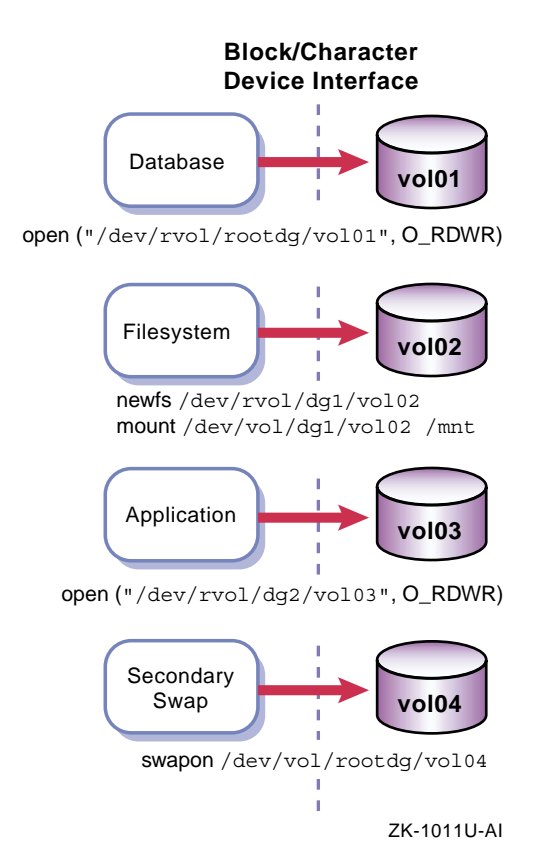

## 1.2 LSM Interfaces

You create, display, and manage LSM objects using any of the following interfaces:

• A Java-based graphical user interface (GUI) called LSM Storage Administrator that displays a hierarchical view of LSM objects and their relationships.

The Storage Administrator provides dialog boxes in which you enter information to create or manage LSM objects. Completing a dialog box can be the equivalent of entering several command-line commands. The Storage Administrator allows you to manage local or remote systems on which LSM is running. You need an LSM license to use the Storage Administrator. See Appendix A for more information on using the Storage Administrator.

A menu-based, interactive interface called voldiskadm.

To perform a procedure, you choose an operation from the main menu and the voldiskadm interface prompts you for information. The voldiskadm interface provides default values when possible. You can press Return to use the default value or enter a new value or enter ? at any time to view online help. See Appendix C and the voldiskadm(8) reference page for more information.

• A bit-mapped GUI called Visual Administrator.

The Visual Administrator allows you to view and manage disks and volumes and perform limited file system administration. The Visual Administrator displays windows in which LSM objects are represented as icons. This GUI requires a bit-mapped display, the Basic X Environment software subset, and an LSM license. See Appendix D for more information on the Visual Administrator.

LSM commands that you enter at the system prompt. The examples in this guide use LSM commands.

You can use the LSM interfaces interchangeably. That is, LSM objects created by one interface are manageable through and compatible with LSM objects created by other LSM interfaces.

#### 1.2.1 LSM Command Interface

LSM provides a range of commands that allow you to display and manage LSM objects.

Table 1–1 lists the LSM commands and their functions.

| Command  | Function                             |  |
|----------|--------------------------------------|--|
| volsetup | Initialize the LSM software          |  |
| volencap | Encapsulate disks or disk partitions |  |

Table 4. 4. I OM Communeda

| Command      | Function                                                          |
|--------------|-------------------------------------------------------------------|
| volreconfig  | Create LSM volumes from the encapsulated disks                    |
| volrootmir   | Mirror the root and swap volumes                                  |
| voldiskadd   | Interactively create LSM disks                                    |
| voldisksetup | Add one or more disks for use with LSM (with -i option)           |
| volassist    | Create, mirror, back up, and move volumes automatically           |
| voldisk      | Administer LSM disks                                              |
| voldg        | Administer disk groups                                            |
| volplex      | Administer plexes                                                 |
| volume       | Administer volumes                                                |
| volsd        | Administer subdisks                                               |
| volmake      | Create LSM objects manually                                       |
| volmirror    | Mirror a plex                                                     |
| voledit      | Create, modify, and remove LSM records                            |
| volprint     | Display LSM configuration information                             |
| volsave      | Back up the LSM configuration database                            |
| volrestore   | Restore the LSM configuration database                            |
| volmend      | Mend simple problems in configuration records                     |
| volnotify    | Display LSM configuration events                                  |
| volwatch     | Monitor LSM for failure events and perform hot-sparing if enabled |
| volstat      | Display LSM statistics                                            |
| voldctl      | Control daemon operations                                         |
| voltrace     | Trace I/O operations on volumes                                   |
| volevac      | Evacuate all volume data from a disk                              |
| volrecover   | Synchronize plexes after a crash or disk failure                  |
| volinstall   | Customize the LSM environment                                     |
| voldiskadm   | Start the interactive menu interface                              |
| lsmsa        | Start the LSM Storage Administrator GUI                           |

Table 1–1: LSM Commands (cont.)

For more information on a command, see the reference page corresponding to its name. For example, for more information on the <code>volassist</code> command, enter:

# man volassist

# 2

# **Planning LSM Volumes and Disk Groups**

Planning your LSM configuration includes deciding:

- How many disk groups you need, and which disks you will configure in a disk group
- How many volumes you want, and the type of data plex the volumes will use

This chapter provides information and worksheets to assist you in planning LSM disk groups and volumes. You might want to make copies of the blank worksheets for future use.

## 2.1 Planning LSM Volumes

Planning LSM volumes includes deciding what attributes you want the LSM volumes to have. An LSM volume has two types of attributes:

- Attributes for which you must provide a value, as described in Table 2–1.
- Attributes that are assigned a default value, which you can change, as described in Table 2–2.

| Attribute             | Notes                                                                                                    |
|-----------------------|----------------------------------------------------------------------------------------------------|
| Volume name           | Can be 31 alphanumeric characters but cannot include a space or slash (/).                                                |
|                       | Must be unique in the disk group where you create the volume.                                                             |
| Volume size or length | The total amount of space that the LSM volume will use in the disk group. Include space for mirror plexes and log plexes. |
|                       | You can specify volume size in sectors (the default), kilobytes, megabytes, gigabytes, or terabytes.                      |

Table 2–1: LSM Volume Attributes with No Default Values

| Attribute                                                     | Notes and Default Value                                                                                                    |
|---------------------------------------------------------------|----------------------------------------------------------------------------------------------------|
| Number of data plexes                                         | Volumes that use a RAID 5 plex always have only one<br>data plex. (RAID 5 plexes cannot be mirrored.)<br>Volumes that use concatenated or striped plexes can<br>have up to 32 plexes.<br>Default: One data plex, no log plex                                                                                                    |
| Log plex size                                                 | For volumes less than or equal to 1 GB that use mirror<br>plexes (striped or concatenated), the DRL is 65 blocks<br>to allow for migration to a TruCluster environment.<br>The minimum DRL size is approximately 2 blocks<br>per GB of volume size. You can use the minimum if<br>you know the LSM configuration will not be used in<br>a cluster.<br>For volumes that use a RAID 5 plex, the log plex is [10<br>* (number of columns * data unit size)]. |
| Plex type                                                     | A plex type is either concatenated, striped, or RAID 5.<br>You can mirror concatenated or striped plexes.<br>Default: Concatenated, no mirror<br>See Table 2–3 for information on choosing a plex type.                                                                                                    |
| Name of the disk group<br>where you will create<br>the volume | A volume can be in only one disk group<br>Default: rootdg disk group                                                                                                    |
| LSM disks that the volume will use                            | If the volume has a striped or RAID 5 plex, each<br>column must be on different disks of equal size,<br>preferably on different buses.<br>If the volume has mirror plexes, create data plexes on<br>disks of equal size on different buses, and create the<br>DRL plex on a disk that is not used for a data plex.<br>Default: LSM chooses the disks                                                                                                    |
| Usage type of the volume                                      | Use fsgen for volumes that use concatenated or<br>striped plexes and contain a file system.<br>Use gen for volumes that use concatenated or striped<br>plexes and contain data other than a file system.<br>Use raid5 for volumes that use a RAID 5 plex<br>regardless of the contents of the volume.<br>Default: fsgen                                                                                                    |

Table 2–2: LSM Volume Attributes with Default Values
| Table 2–3: | Choosing a | Plex Type |
|------------|------------|-----------|
|------------|------------|-----------|

| Plex Type    | Benefits                                                                                                    | Tradeoffs                                                                                                    |
|--------------|----------------------------------------------------------------------------------------------------|----------------------------------------------------------------------------------------------------|
| Concatenated | Allows you to use space on<br>multiple disks that might<br>otherwise be wasted.                                                                                       | Possible uneven performance (hot<br>spots, one disk in use by multiple<br>applications).                                            |
|              | Concatenated plex can be mirrored for data redundancy.                                                                                                    | When mirrored, requires at least<br>twice as much disk space (up to<br>32 times, depending on number<br>of plexes).                 |
| Striped      | Allows you to distribute data<br>and therefore I/O load evenly<br>across many disks.<br>Striped plex can be mirrored<br>for data redundancy and high<br>availability. | When mirrored, requires at<br>least twice as many disks (up<br>to 32 times as many, depending<br>on number of plexes).              |
| RAID 5       | Provides redundancy through<br>parity, using fewer disks than<br>a volume with striped mirror<br>plexes.<br>Provides the I/O distribution<br>benefit of striping.     | Depending on the I/O stripe size,<br>performance might be slower<br>than a volume with striped plexes<br>due to parity calculation. |

The following sections provide worksheets to assist you in planning LSM volumes depending on the type of plex you want to use. Using the information in these worksheets will help you when you create volumes as described in Chapter 4.

# 2.1.1 Planning an LSM Volume That Uses a Concatenated Plex

Use the following worksheet to plan an LSM volume that uses a concatenated plex.

| Attribute                               | Default Values                                                   | Chosen Values |
|-----------------------------------------|------------------------------------------------------------------|---------------|
| Volume name                             | No default                                                       |               |
| Volume size                             | No default                                                       |               |
| Number of data plexes                   | 1                                                                |               |
| If more than one plex,<br>DRL plex size | 65 blocks for volumes less<br>than or equal to 1 GB <sup>a</sup> |               |
| Disk group name                         | rootdg                                                           |               |
| Usage type                              | fsgen                                                            |               |
| Total volume size                       | Volume size * number of plexes + DRL size                        |               |

Figure 2–1: Worksheet for Planning a Volume with Concatenated Plexes

<sup>a</sup> For use in a cluster. Minimum DRL for standalone system is approximately 2 blocks per GB of volume size.

# 2.1.2 Planning an LSM Volume That Uses a Striped Plex

Use the following worksheet to plan an LSM volume that uses a striped plex.

| Attribute                               | Default Values                                                                   | Chosen Values |
|-----------------------------------------|----------------------------------------------------------------------------------|---------------|
| Volume name                             | No default                                                                       |               |
| Volume size                             | No default                                                                       |               |
| Data unit size                          | 64 KB                                                                            |               |
| Number of columns                       | Minimum of two, based<br>on number of disks in disk<br>group and the volume size |               |
| Number of data plexes                   | 1                                                                                |               |
| If more than one plex,<br>DRL plex size | 65 blocks for volumes less<br>than or equal to 1 GB <sup>a</sup>                 |               |
| Disk group name                         | rootdg                                                                           |               |
| Usage type                              | fsgen                                                                            |               |
| Total volume size                       | Volume size * number of<br>plexes + DRL size                                     |               |

Figure 2–2: Worksheet for Planning a Volume with Striped Plexes

<sup>a</sup> For use in a cluster. Minimum DRL for standalone system is approximately 2 blocks per GB of volume size.

# 2.1.3 Planning an LSM Volume That Uses a RAID 5 Plex

Use the following worksheet to plan an LSM volume that uses a RAID 5 plex.

| Attribute         | Default Values                                                                   | Chosen Values      |  |
|-------------------|----------------------------------------------------------------------------------|--------------------|--|
| Volume name       | No default                                                                       |                    |  |
| Volume size       | No default                                                                       |                    |  |
| Data unit size    | 16 KB                                                                            |                    |  |
| Number of columns | Between 3 and 8 based on<br>number if disks in disk<br>group and the volume size | (Minimum of three) |  |
| Log plex size     | 10 * (data unit size *<br>number of columns)                                     |                    |  |
| Disk group name   | rootdg                                                                           |                    |  |
| Usage type        | Must be raid5                                                                    | raid5              |  |
| Total volume size | Volume size + log plex size                                                      |                    |  |

Figure 2–3: Worksheet for Planning a Volume with a RAID 5 Plex

# 2.2 Planning Disk Groups

At a minimum, you must plan the rootdg disk group, which is created when you install LSM. Planning a disk group requires that you identify:

- How much space a disk group requires by identifying the size of volumes that you will create in the disk group, as identified in Section 2.1.
- Unused storage devices to meet the space requirement of the disk group, as identified in Section 2.3.

When you plan a disk group, consider the following:

- You must identify at least one unused storage device for the rootdg disk group when you install LSM.
- A disk group should have more than one storage device to ensure that there are multiple copies of the disk group's configuration database.
- A disk group should have storage devices on different buses because LSM can simultaneously read and write data for volumes that use mirrored or striped plexes or a RAID 5 plex.

Use the worksheets in Figure 2–4 and Figure 2–5 to plan disk groups. You can make copies and fill in the information there, rather than in the guide. This lets you keep the disk group information with each system running LSM, like a quick reference guide.

In the worksheets, enter the following:

- Under **Disk Group Information**, include any information that will help you keep track of the purpose of that disk group. For example, you might create a disk group called finance whose purpose is to contain one or more volumes that will be used by a financial application. You might create another disk group called oracle, which will contain a volume used by an Oracle database.
- Under **Volume, Plex and Spare Disk Information**, include the names of all volumes in that disk group, their plex type, which disks belong to which plex, and identify any spare disks that will be used to replace failed disks, if you enabled the hot-spare option to the volwatch daemon. Figure 2–6 is an example of a completed worksheet.

| Disk Group<br>Information | Disks in<br>Group | Bus/LUN<br>Number | Disk Size | Volume, Plex and Spare<br>Disk Information |
|---------------------------|-------------------|-------------------|-----------|--------------------------------------------|
| Name:<br><b>rootdg</b>    |                   |                   |           |                                            |
| Purpose:                  |                   |                   |           |                                            |
|                           |                   |                   |           |                                            |
|                           |                   |                   |           |                                            |
|                           |                   |                   |           |                                            |
|                           |                   |                   |           |                                            |
|                           |                   |                   |           |                                            |
|                           |                   |                   |           |                                            |
|                           |                   |                   |           |                                            |

# Figure 2-4: Worksheet for Planning rootdg Disk Group

| Disk Group<br>Information | Disks in<br>Group | Bus/LUN<br>Number | Disk Size | Volume, Plex and Spare<br>Disk Information |
|---------------------------|-------------------|-------------------|-----------|--------------------------------------------|
| Name:                     |                   |                   |           |                                            |
| Purpose:                  |                   |                   |           |                                            |
|                           |                   |                   |           |                                            |
|                           |                   |                   |           |                                            |
|                           |                   |                   |           |                                            |
|                           |                   |                   |           |                                            |
|                           |                   |                   |           |                                            |
|                           |                   |                   |           |                                            |
|                           |                   |                   |           |                                            |
|                           |                   |                   |           |                                            |
|                           |                   |                   |           |                                            |
|                           |                   |                   |           |                                            |
|                           |                   |                   |           |                                            |
|                           |                   |                   |           |                                            |

# Figure 2–5: Worksheet for Planning Additional Disk Groups

| Disk Group<br>Information                          | Disks in<br>Group | Bus/LUN<br>Number | us/LUN Disk Volume, Plex a<br>lumber Size Disk Information | Volume, Plex and Spare<br>Disk Information   |
|----------------------------------------------------|-------------------|-------------------|------------------------------------------------------------|----------------------------------------------|
| Name: <b>rootdg</b><br>Purpose: root file          | dsk0              | 0                 | 1 MB                                                       | root disk (encapsulated:<br>rootvol plex-01) |
| system and boot                                    | dsk1              | 0                 | 1 GB                                                       | rootvol plex-02                              |
| disks.                                             | dsk4              | 2                 | 1 GB                                                       | swapvol plex-01                              |
|                                                    | dsk5              | 2                 | 1 GB                                                       | swapvol plex-02                              |
|                                                    | dsk16             | 6                 | 1 GB                                                       | hot-spare disk                               |
| Name: <b>oracle_dg</b><br>Purpose: Oracle          | dsk6              | 3                 | 1 GB                                                       | volume: orcl_vol<br>plex: orcl_vol–01        |
| database, must be<br>redundant                     | dsk7              | 3                 | 1 GB                                                       | plex: orcl_vol-01                            |
| Contains volume with<br>striped plexes and<br>DRL. | dsk8              | 4                 | 1 GB                                                       | plex: orcl_vol-02                            |
|                                                    | dsk9              | 4                 | 1 GB                                                       | plex: orcl_vol-02                            |
|                                                    | dsk10             | 5                 | 1 GB                                                       | plex: orcl_vol-03 (DRL plex)                 |
|                                                    | dsk11             | 5                 | 1 GB                                                       | hot-spare disk                               |
|                                                    | dsk15             | 6                 | 1 GB                                                       | hot-spare disk                               |
| Name: <b>finance_dg</b><br>Purpose: financial      | dsk20             | 7                 | 500 MB                                                     | volume: fin_vol<br>column: 1                 |
| application, must be                               | dsk25             | 8                 | 500 MB                                                     | column 2                                     |
| Contains volume                                    | dsk30             | 9                 | 500 MB                                                     | column 3                                     |
| with RAID 5                                        | dsk35             | 10                | 500 MB                                                     | column 4                                     |
| application).                                      | dsk40             | 11                | 500 MB                                                     | column 5                                     |
|                                                    | dsk45             | 16                | 500 MB                                                     | log plex                                     |
|                                                    | dsk16             | 6                 | 500 MB                                                     | hot-spare disk                               |

Figure 2–6: Worksheet for Planning Disk Groups (Completed Example)

Figure 2-6 shows a combined example of what your disk group planning

worksheets might look like when complete.

# 2.3 Identifying Unused Storage Devices

Unused storage devices are unused disks, partitions, and RAID disks that LSM can initialize to become LSM disks for exclusive use in the rootdg disk group or in the other disk groups that you create.

You can also identify unused LSM disks for use in a disk group. An unused LSM disk is a storage device that you initialized for use by LSM but did not assign to a disk group.

The following sections describe how to identify unused disks, partitions, and LSM disks. See your RAID documentation for information on identifying unused RAID disks.

To identify unused storage devices, you can use:

- The Disk Configuration Graphical User Interface (GUI)
- The command-line interface of operating system utilities
- The voldisk list command on a system where LSM is running

# 2.3.1 Using the Disk Configuration GUI to Identify Unused Disks

To identify unused disks using the Disk Configuration GUI, start the Disk Configuration interface using either of the following methods:

• From the system prompt, enter:

# /usr/sbin/diskconfig

- From the SysMan Applications pop-up menu on the CDE Front Panel:
  - 1. Choose Configuration
  - 2. Double click the Disk icon in the SysMan Configuration folder

A window titled Disk Configuration on *hostname* is displayed. This is the main window for the Disk Configuration GUI, and lists the following information for each disk:

- The disk name, such as dsk10
- The device model, such as RZ1CB-CA
- The bus number for the device

For more information about a disk, double click on the list item (or click the Configure... button when a disk is highlighted). The Disk Configuration: Configure Partitions: window is displayed. This window contains:

- A graphical representation of the disk partitions in a horizontal bar-chart format and disk information such as the disk name, the total size of the disk, and usage information.
- A Partition Table button that you can click to display a bar chart of the current partitions in use, their sizes, and the file system in use.
- A Disk Attributes button that you can click to display values for disk attributes.

For more information about the Disk Configuration GUI, see the online help.

# 2.3.2 Using Operating System Commands to Identify Unused Disks

You can use the operating system's hwmgr and disklabel commands to identify unused disks by following these steps:

- 1. Use the following command to display disk and bus information:
  - # hwmgr -view dev

Information similar to the following is displayed:

HWID:DSF NameMfgModelLocation3:/dev/kevm22:/dev/disk/dsk0cDECRZ26bus-0-targ-3-lun-023:/dev/disk/cdrom0cDECRRD42bus-0-targ-4-lun-024:/dev/disk/dsk1cDECRZ26Lbus-1-targ-2-lun-025:/dev/disk/dsk14cDECRZ26Lbus-1-targ-4-lun-029:/dev/ntape/tape0DECTLZ06bus-1-targ-6-lun-035:/dev/disk/dsk8cCOMPAQRZ1CF-CFbus-2-targ-12-lun-0

2. To verify if a disk or partition is unused, choose a disk from the previous output and enter the disklabel command with the name of the disk; for example:

#### # disklabel dsk14

Disk partition information similar to the following is displayed:

```
# /dev/rdisk/dsk14c:
.
.
8 partitions:
# size offset fstype [fsize bsize cpg] # NOTE: values not exact
a: 131072 0 unused 0 0 # (Cyl. 0 - 95*)
b: 262144 131072 unused 0 0 # (Cyl. 95*- 285*)
c: 4110480 0 unused 0 0 # (Cyl. 0 - 2987*)
d: 0 0 0 unused 0 0 # (Cyl. 0 - -1)
e: 0 0 0 unused 0 0 # (Cyl. 0 - -1)
f: 0 0 0 unused 0 0 # (Cyl. 0 - -1)
g: 1858632 393216 unused 0 0 # (Cyl. 285*- 1636*)
h: 1858632 2251848 unused 0 0 # (Cyl. 1636*- 2987*)
```

See the disklabel(8) reference page for more information on the disklabel command.

# 2.3.3 Using the voldisk Command to Identify Unused Disks

When LSM starts, it obtains a list of disk device addresses from the operating system software and checks the disk labels to determine which devices are initialized for LSM use and which are not.

You can use the voldisk command to display a list of all known disks and to display detail information about a particular disk:

• To view a list of disks, enter:

# voldisk list

# Information similar to the following is displayed.

| DEVICE | TYPE   | DISK | GROUP  | STATUS  |
|--------|--------|------|--------|---------|
| dsk0   | sliced | -    | -      | unknown |
| dsk1   | sliced | -    | -      | unknown |
| dsk2   | sliced | dsk2 | rootdg | online  |
| dsk3   | sliced | dsk3 | rootdg | online  |
| dsk4   | sliced | dsk4 | rootdg | online  |
| dsk5   | sliced | dsk5 | rootdg | online  |
| dsk6   | sliced | dsk6 | dg1    | online  |
| dsk7   | sliced | -    | -      | online  |
| dsk8   | sliced | dsk8 | dg1    | online  |
| dsk9   | sliced | -    | -      | online  |
| dsk10  | sliced | -    | -      | online  |
| dsk11  | sliced | -    | -      | online  |
| dsk12  | sliced | -    | -      | online  |
| dsk13  | sliced | -    | -      | unknown |
| dsk14  | sliced | -    | -      | unknown |
|        |        |      |        |         |

The following list describes the information in the output:

| DEVICE | Specifies the disk access name assigned by the operating system.                                                                                                   |
|--------|----------------------------------------------------------------------------------------------------|
| TYPE   | Specifies the LSM disk type (sliced, simple, or nopriv).                                                                                                    |
| DISK   | Specifies the LSM disk media name. A dash (-) means the device was not initialized for LSM use and therefore does not have an LSM disk media name.                 |
| GROUP  | Specifies the disk group to which the device belongs. A dash (–) means the device was not initialized for LSM use and therefore the device is not in a disk group. |
| STATUS | An unused storage device is one that does not have a DISK name or GROUP name, and has a status of unknown.                                                         |
|        | An unused LSM disk is one that has a DISK name, but no GROUP name and a status of online or offline.                                                               |

• To display detail information about an LSM disk, enter:

## # voldisk list disk

The following example displays information for an LSM disk called dsk5:

| Device:    | dsk5                                                   |
|------------|--------------------------------------------------------|
| devicetag: | dsk5                                                   |
| type:      | sliced                                                 |
| hostid:    | servername                                             |
| disk:      | name=dsk5 id=942260116.1188.servername                 |
| group:     | name=dg1 id=951155418.1233.servername                  |
| flags:     | online ready autoimport imported                       |
| pubpaths:  | <pre>block=/dev/disk/dsk5g char=/dev/rdisk/dsk5g</pre> |
| privpaths: | block=/dev/disk/dsk5h char=/dev/rdisk/dsk5h            |
| version:   | n.n                                                    |
| iosize:    | min=512 (bytes) max=2048 (blocks)                      |
| public:    | slice=6 offset=16 len=2046748                          |
| private:   | slice=7 offset=0 len=4096                              |
| update:    | time=952956192 seqno=0.11                              |
| headers:   | 0 248                                                  |
| configs:   | count=1 len=2993                                       |

```
        logs:
        count=1 len=453

        Defined regions:
        config
        priv
        17-
        247 [
        231]: copy=01 offset=000000 enabled

        config
        priv
        249-
        3010 [
        2762]: copy=01 offset=000231 enabled

        log
        priv
        3011-
        3463 [
        453]: copy=01 offset=000000 enabled
```

The size of an LSM disk is displayed in blocks as the len= value in the public: row. 2048 blocks equal 1 MB.

See the voldisk(8) reference page for more information on the voldisk command.

# 3

# Installing or Upgrading the LSM Software

This chapter describes how to:

- Prepare an existing LSM configuration on a system running Tru64 UNIX Version 4.0 or higher for reuse when the system is upgraded to Tru64 UNIX Version 5.1 or higher (Section 3.1), which includes:
  - Increasing the size of BCLs
  - Deporting disk groups that you do not want to upgrade
  - Backing up the current LSM configuration
- Install or upgrade the LSM software (Section 3.2)
- Install the LSM license (Section 3.3), which is necessary to:
  - Create volumes with striped or RAID 5 plexes
  - Create volumes with mirror plexes
  - Use the other LSM interfaces
- Perform the following optional LSM postinstallation tasks:
  - Initialize the LSM software (Section 3.4.1)
  - Optimize the configuration database (Section 3.4.2)
  - Create an alternate boot disk (Section 3.4.3)
  - Configure the LSM hot-sparing feature (Section 3.4)

# 3.1 Preparing to Upgrade LSM

If you are currently using LSM on a system running Tru64 UNIX Version 4.0D or higher and you want to preserve your current LSM configuration for use with Tru64 UNIX Version 5.0 or higher, you must:

- Increase the size of any block-change logs (BCLs) to at least two blocks
- Optionally, deport any disk groups that you do not want to upgrade
- Back up the current LSM configuration

# 3.1.1 Increasing the Size of BCLs

The dirty-region logging (DRL) feature is a replacement for the block-change logging (BCL) feature that was supported in Tru64 UNIX Version 4.0D. This

section applies only if you are upgrading a system with an existing LSM configuration from Tru64 UNIX Version 4.0D to Version 5.0 or higher.

When you perform an upgrade installation, BCLs are automatically converted to DRLs if the BCL subdisk is at least two blocks. If the BCL subdisk is one block, logging is disabled after the upgrade installation.

Before you upgrade, increase the size of the BCLs to at least two blocks (for standalone systems) or 65 blocks (for a TruCluster environment). If this is not possible, then after the upgrade you can enable DRL in those volumes with the volassist addlog command (Section 5.5.3). The volassist addlog command creates a DRL of at least 65 blocks by default.

# 3.1.2 Deporting Disk Groups

LSM Version 5.1 or higher has an internal metadata format that is not compatible with the metadata format of LSM Version 4.0D. If LSM detects an older metadata format during the upgrade procedure, LSM automatically upgrades the old format to the new format. If you do not want certain disk groups to be upgraded, you must deport them before you upgrade LSM.

To deport a disk group, enter:

# voldg deport disk\_group ...

If you later import a deported disk group, LSM upgrades the metadata format.

# 3.1.3 Backing Up a Previous LSM Configuration

Backing up the LSM configuration creates a file that describes all the LSM objects in all disk groups. In case of a catastrophic failure, LSM can use this file to restore the LSM configuration. You might also want to back up the volume data before performing the upgrade. See Section 5.4.2 for information on backing up volumes.

To back up an LSM configuration:

1. Start the backup procedure:

# volsave [-d dir]

Information similar to the following is displayed:

LSM configuration being saved to /usr/var/lsm/db/LSM. $date.LSM\_hostidname$  LSM Configuration saved successfully to /usr/var/lsm/db/LSM. $date.LSM\_hostidname$ 

By default, LSM configuration information is saved to a time-stamped file called a description set in the /usr/var/lsm/db directory. In the previous example, *date* is the current date and *LSM\_hostidname* is, by default, the host name. Make a note of the location and name of the

file. You will need this information to restore the LSM configuration after you upgrade the LSM software and the Tru64 UNIX operating system software.

2. Optionally, confirm that the LSM configuration was saved:

# ls /usr/var/lsm/db/LSM.date.LSM\_hostidname

Information similar to the following is displayed:

header rootdg.d volboot voldisk.list

3. Save the LSM configuration to tape or other removable media.

# 3.2 Installing or Upgrading LSM

The LSM software resides in three optional subsets. These are located on the CD–ROM containing the base operating system software for the Tru64 UNIX product kit. In the following list of subset names, *nnn* indicates the operating system version:

• OSFLSMBINnnn

Provides the kernel modules to build the kernel with LSM drivers. This software subset supports uniprocessor, SMP, and realtime configurations. This subset requires Standard Kernel Modules.

• OSFLSMBASEnnn

Contains the LSM administrative commands and tools required to manage LSM. This subset is mandatory if you install LSM during a Tru64 UNIX Full Installation. This subset requires LSM Kernel Build Modules.

• OSFLSMX11nnn

Contains the LSM Motif-based graphical user interface (GUI) management tool and related utilities. This subset requires the Basic X Environment.

You can install the LSM subsets either at the same time or after you install the mandatory operating system software.

If you install the system's root file system and /usr, /var, and swap partitions directly into LSM volumes, the LSM subsets are installed automatically.

See the *Installation Guide* for more information on installing and upgrading the LSM software and the operating system software.

Note

If a file system was configured in an LSM volume, you must start LSM and its volumes after booting the system to single-user mode, before proceeding with the Tru64 UNIX upgrade installation.

# 3.3 Installing the LSM License

The LSM license that comes with the base operating system allows you to create LSM volumes that use a single concatenated plex. All other LSM features, such as creating LSM volumes that use striped, mirrored, and RAID 5 plexes and using the LSM GUIs, require an LSM license.

The LSM license is supplied in the form of a product authorization key (PAK) called LSM-OA. You load the LSM-OA PAK into the Tru64 UNIX License Management Facility (LMF).

If you need to order an LSM license, contact your service representative. See the lmf(8) reference page for more information on the License Management Facility.

# 3.4 Performing Postinstallation Tasks

After you install or upgrade LSM:

- If applicable, initialize LSM. See Section 3.4.1 for more information.
- Optionally, create an alternate boot disk. This converts the boot disk partitions to LSM volumes. See Section 3.4.3.2 for more information.
- Optionally, enable the LSM hot-sparing feature. This directs LSM to transfer data (in a mirrored or RAID 5 plex) from a failed disk to a spare disk or to free disk space. See Section 3.4.4 for more information.
- If you upgraded from Version 4.x of the operating system, you might want to modify the configuration database layout to take advantage of the automatic configuration database management in Version 5.x. See Section 3.4.2 for more information.

# 3.4.1 Initializing LSM

If you performed a full installation with the root file system and /usr, /var, and swap partitions installed directly into LSM volumes, or you performed an upgrade installation on a system that was previously running LSM, then LSM is automatically established.

If you were running LSM previously and performed a full installation but did not install the root file system and /usr, /var, and swap partitions installed directly onto LSM volumes, then you must initialize LSM.

Initializing LSM:

- Creates the rootdg disk group. You should configure at least two unused disks or partitions in the rootdg disk group to ensure there are multiple copies of the LSM configuration database. You do not have to use the rootdg disk group for your volumes, but it must exist before you can create other disk groups. See Chapter 2 if you need help choosing disks or partitions for the rootdg disk group.
- If available, reestablishes an existing LSM configuration.
- Adds entries to the /etc/inittab to automatically start LSM if the system boots.
- Creates the /etc/vol/volboot file, which contains LSM configuration information.
- Creates LSM files and directories. (See Section 3.4.1.2 for a description of these files and directories.)
- Starts the vold and voliod daemons.

#### To initialize LSM:

1. Verify that the LSM subsets are installed:

```
# set1d -i | grep LSM
```

LSM subset information similar to the following should display, where *nnn* indicates the operating system revision:

OSFLSMBASEnnn installed Logical Storage Manager (System Administration) OSFLSMBINnnn installed Logical Storage Manager Kernel Modules (Kernel Build Environment) OSFLSMX11nnn installed Logical Storage Manager GUI (System Administration)

If the LSM subsets do not display with a status of installed, use the setld command to install them. See the *Installation Guide* for more information on installing software subsets.

2. Verify LSM drivers are configured into the kernel:

# devswmgr -getnum driver=LSM

LSM driver information similar to the following is displayed:

Device switch reservation list

|             |     | (*=6     | entry in t | use) |
|-------------|-----|----------|------------|------|
| driver name |     | instance | major      |      |
|             |     |          |            |      |
|             | LSM | 4        | 43         |      |
|             | LSM | 3        | 42         |      |
|             | LSM | 2        | 41*        |      |
|             | LSM | 1        | 40*        |      |

If LSM driver information is not displayed, you must rebuild the kernel using the doconfig command. See the *Installation Guide* for more information on rebuilding the kernel.

- 3. Initialize LSM with the volsetup command.
  - To reestablish an existing configuration, enter:

# volsetup

• If there is no existing LSM configuration, specify at least two disks or partitions for LSM to use for the rootdg disk group:

```
# volsetup {disk|partition} {disk|partition ...}
```

For example, to initialize LSM and use disks called dsk4 and dsk5 to create the rootdg disk group, enter:

# volsetup dsk4 dsk5

If you omit a disk or partition name, the volsetup script prompts you for it. If the volsetup command displays an error message that the initialization failed, you might need to reinitialize the disk. See the Disk Configuration GUI for more information about reinitializing a disk.

You run the volsetup script only once. To add more disks to the rootdg disk group, use the voldiskadd command. See Section 5.2.2 for information on adding disks to a disk group.

## 3.4.1.1 Verifying That LSM Is Initialized (Optional)

Normally, you do not need to verify that LSM was initialized. If the initialization fails, the system displays error messages indicating the problem.

If you want to verify that LSM is initialized:

• Verify that the disks were added to the rootdg disk group:

# volprint

Information similar to the following is displayed that shows dsk4 and dsk5 are part of the rootdg disk group:

Disk group: rootdg TY NAME ASSOC KSTATE LENGTH PLOFFS STATE TUTILO PUTILO dg rootdg rootdg - - - - - - dm dsk4 dsk4 - 1854536 - - - - dm dsk5 dsk5 - 1854536 - - - -

• Verify that the/etc/inittab file was modified to include LSM entries:

# grep LSM /etc/inittab

#### Information similar to the following is displayed:

lsmr:s:sysinit:/sbin/lsmbstartup -b /dev/console 2>&1 ##LSM lsm:23:wait:/sbin/lsmbstartup -n /dev/console 2>&1 ##LSM vol:23:wait:/sbin/vol-reconfig -n /dev/console 2>&1 ##LSM

• Verify that the /etc/vol/volboot file was created:

#### # /sbin/voldctl list

Information similar to the following is displayed:

```
Volboot file
version: 3/1
seqno: 0.4
hostid: test.abc.xyz.com
entries:
```

Verify that the vold daemon is enabled:

#### # voldctl mode

Information similar to the following is displayed:

mode: enabled

• Verify that two or more voliod daemons are running:

# voliod

Information similar to the following is displayed:

2 volume I/O daemons are running

There should be one daemon for each CPU in the system or a minimum of two. If the output shows only one daemon running, enter the following command, where n is the number of daemons to set:

# voliod set n

# 3.4.1.2 LSM Files, Directories, Drivers, and Daemons

After you install and initialize LSM, several new files, directories, drivers, and daemons are present on the system. These are described in following sections.

# 3.4.1.2.1 LSM Files

The /dev directory contains the device special files (Table 3-1) that LSM uses to communicate with the kernel.

| Device Special File | Function                                                                             |
|---------------------|--------------------------------------------------------------------------------------|
| /dev/volconfig      | Allows the vold daemon to make configuration requests to kernel                      |
| /dev/volevent       | Used by the voliotrace command to view and collect events                            |
| /dev/volinfo        | Used by the volprint command to collect LSM object status information                |
| /dev/voliod         | Provides an interface between the volume extended I/O daemon (voliod) and the kernel |

Table 3–1: LSM Device Special Files

## 3.4.1.2.2 LSM Directories

The /etc/vol directory contains the volboot file and the subdirectories (Table 3–2) for LSM use.

| Directory    | Function                                                                                                    |
|--------------|----------------------------------------------------------------------------------------------------|
| reconfig.d   | Provides temporary storage during encapsulation<br>of existing file systems. Instructions for the<br>encapsulation process are created here and<br>used during the reconfiguration. |
| tempdb       | Used by the volume configuration daemon $(vold)$ while creating the configuration database during startup and while updating configuration information.                             |
| vold_diag    | Creates a socket portal for diagnostic commands to communicate with the $vold$ daemon.                                                                                              |
| vold_request | Provides a socket portal for LSM commands to communicate with the vold daemon.                                                                                                    |

Table 3–2: LSM /etc/vol/ Subdirectories

The  $/{\tt dev}$  directory contains the subdirectories (Table 3–3) for volume block and character devices.

| Directory | Contains                                                                                               |  |  |
|-----------|----------------------------------------------------------------------------------------------------|--|--|
| /dev/rvol | LSM raw volumes for the root disk group rootdg and for root and user disk groups.                      |  |  |
| /dev/vol  | LSM block device volumes for the root disk group rootdg and directories for root and user disk groups. |  |  |

Table 3–3: LSM Block and Character Device Subdirectories

# 3.4.1.2.3 LSM Device Drivers

There are two LSM device drivers:

• volspec—The volume special device driver.

Communicates with the LSM device special files. This is not a loadable driver; it must be present at boot time.

• voldev—The volume device driver.

Communicates with LSM volumes. Provides an interface between LSM and the physical disks.

## 3.4.1.2.4 LSM Daemons

There are two LSM daemons:

- vold—The Volume Configuration Daemon. This daemon is responsible for maintaining configurations of disks and disk groups. It also:
  - Takes requests from other utilities for configuration changes
  - Communicates change requests to the kernel
  - Modifies configuration information stored on disk
  - Initializes LSM when the system starts
- voliod—The Volume Extended I/O Daemon. This daemon performs the functions of a utility and a daemon. As a utility, voliod:
  - Returns the number of running volume I/O daemons
  - Starts more daemons when necessary
  - Removes some daemons from service when they are no longer needed

As a daemon, voliod:

- Schedules I/O requests that must be retried
- Schedules writes that require logging (for DRL and RAID 5 log plexes)

# 3.4.2 Optimizing the LSM Configuration Databases (Optional)

If you restored a previous (Version 4.x) LSM configuration on a system that you upgraded to Version 5.1, you can modify the configuration databases to allow LSM to automatically manage their number and placement.

Note

This procedure is an optimization and is not required.

In Version 4.x, you had to explicitly configure between four and eight disks per disk group to have enabled databases. In Version 5.x, all disks should be configured to contain copies of the database and LSM will automatically maintain the appropriate number of enabled copies. The distinction between enabled and disabled copies is as follows:

- Disabled—The disk's private region is configured to contain a copy of the configuration database, but this copy might be dormant (inactive). LSM enables them as needed; for example, when a disk with an enabled copy is removed or fails.
- Enabled—The disk's private region is configured to contain a copy of the configuration database, and this copy is active. All LSM configuration changes are recorded in these copies of the configuration database as they occur.

You should configure the private regions on all your LSM disks to contain one copy of the configuration database unless you have a specific reason for not doing so, such as:

- The disk is very old or slow.
- The disk is on a bus that is very heavily used.
- The private region is too small (less than 4096 blocks) to contain a copy of the configuration database (such as disks that have been migrated from earlier releases of LSM, with much smaller private regions).
- There is some other significant reason why you determine the disk should not contain a copy.

Enabling the configuration database does not use additional space on the disk; it merely sets the number of enabled copies in the private region to 1.

To set the number of configuration database copies to 1, enter:

# voldisk moddb disk nconfig=1

Disk groups containing three or fewer disks should be configured so that each disk contains two copies of the configuration database to provide sufficient redundancy. This is especially important for systems with a small rootdg disk group and one or more larger secondary disk groups.

To set the number of configuration database copies to 2, enter:

# voldisk moddb disk nconfig=2

# 3.4.3 Creating an Alternate Boot Disk

You can use LSM to create an alternate boot disk from which the system can boot if the primary boot disk fails. To do so, you must:

- 1. Use the LSM encapsulation procedure to configure each partition on the boot disk into an LSM volume that uses a concatenated plex. You must also encapsulate the swap space partition if it is not on the boot disk. Encapsulation converts each partition to an LSM volume.
- 2. Add a mirror plex to the volume to create copies of the data in the boot disk partitions

Note \_\_\_\_

To facilitate recovery of environments that use LSM, you can use the bootable tape utility. This utility enables you to build a bootable standalone system kernel on magnetic tape. The bootable tape preserves your local configuration and provides a basic set of the LSM commands you will use during restoration. Refer to the btcreate(8) reference page and the *System Administration* guide or the online help for the SysMan Menu boot\_tape option.

## 3.4.3.1 Restrictions

The following restrictions apply when you create LSM volumes for boot disk partitions:

- The system cannot be part of a TruCluster cluster.
- You must create LSM volumes for the root file system and the primary swap space partition at the same time. They do not have to be on the same disk.
- The LSM volumes are created in the rootdg disk group and have the following names:
  - rootvol—Assigned to the volume created for the root file system.
     Do not change this name, move the rootvol volume out of the rootdg disk group, or change the assigned minor device number of 0.
  - swapvol—Assigned to the volume created for the swap space partition. Do not change this name, move the swapvol volume out of the rootdg disk group, or change the assigned minor device number of 1.
  - All other partitions are assigned an LSM volume name that matches the original partition name.

- The partition tables for the boot disk (and swap disk, if the swap space partition is not on the boot disk) must have at least one unused partition for the LSM private region, which cannot be the a or c partitions. LSM requires only the partition-table entry; it does not need the disk space associated with the partition.
- You need a separate disk (preferable on a different bus) to create the mirror plexes. You should not create mirror plexes on the dame disk. By definition, creating a mirror plex copies the data onto a different disk for redundancy in case of primary disk failure. The disk you use for the mirror plexes:
  - Must not be under LSM control.
  - Must have a disk label with all partitions marked unused. See the disklabel(8) reference page for more information.
  - Must be as large as the partitions on the boot disk plus the size of the private region, which by default is 4096 blocks.

If the swap space partition is not on the boot disk, you need an additional disk for the swap space mirror plex that meets the first two requirements and is as large as the swap space partition plus the size of the private region, which by default is 4096 blocks.

See Section 2.3 if you need help choosing a disk to use for the mirror.

## 3.4.3.2 Encapsulating Boot Disk Partitions

Encapsulating the boot disk configures each partition on the boot disk in an LSM volume that uses concatenated plexes. The steps to encapsulate the boot disk partitions are the same whether you are using the UNIX File System (UFS) or the Advanced File System (AdvFS). The encapsulation process changes the following files:

- If you are using UFS, the /etc/fstab file is changed to use LSM volumes instead of disk partitions.
- If you are using AdvFS, the /etc/fdmns/\* directory is updated to change domain directories that have disk partitions associated with the boot disk.
- The /etc/sysconfigtab file is changed to update the swapdevice entry to use LSM volumes and to set the lsm\_rootdev\_is\_volume entry to 1.
- The bootdef\_dev environment variable is changed to reflect the alternate boot disk (volume).

Note

The boot disk encapsulation procedure requires that you reboot the system.

To encapsulate the boot disk:

- 1. Log in as root.
- 2. Identify the name of the boot disk:

```
# sizer -r
```

Information similar to the following is displayed:

dsk0

3. Identify the name of the disk on which the swap space partition is located:

# swapon -s

Information similar to the following is displayed:

| Swap partition /dev/disk/d | sk0b (de<br>20864 | efault<br>pages | swap):<br>(163MB) |  |  |  |
|----------------------------|-------------------|-----------------|-------------------|--|--|--|
| In-use space:              | 234               | pages           | (1%)              |  |  |  |
| Free space:                | 20630             | pages           | ( 98%)            |  |  |  |
| Total swap allocation:     |                   |                 |                   |  |  |  |
| Allocated space:           | 20864             | pages           | (163.00MB)        |  |  |  |
| Reserved space:            | 7211              | pages           | ( 34%)            |  |  |  |
| In-use space:              | 234               | pages           | ( 1%)             |  |  |  |
| Available space:           | 13653             | pages           | ( 65%)            |  |  |  |
|                            |                   |                 |                   |  |  |  |

In the previous example, the swap space partition is located in the b partition on disk dsk0.

4. Encapsulate the boot disk and swap disk if the swap space partition is not on the boot disk:

# volencap boot\_disk [swap\_disk]

For example, if dsk0 is the name of the boot disk and the swap space partition is located in the b partition on dsk0, enter:

# volencap dsk0

Information similar to the following is displayed:

Setting up encapsulation for dsk0.
 - Creating simple disk dsk0d for config area (privlen=4096).
 - Creating nopriv disk dsk0a for rootvol.
 - Creating nopriv disk dsk0b for swapvol.
 - Creating nopriv disk dsk0g.
The following disks are queued up for encapsulation or use by LSM:
 dsk0d dsk0a dsk0b dsk0g

You must now run /sbin/volreconfig to perform actual encapsulations.

- 5. Optionally, send a warning to users alerting them of the impending system shutdown.
- 6. Perform the actual encapsulation, and enter now when prompted to shut down the system:
  - # volreconfig

Information similar to the following is displayed:

```
The system will need to be rebooted in order to continue with LSM volume encapsulation of:
dsk0d dsk0a dsk0b dsk0g
```

Would you like to either quit and defer encapsulation until later or commence system shutdown now? Enter either 'quit' or time to be used with the shutdown(8) command (e.g., quit, now, 1, 5): [quit] **now** 

The system shuts down, performs the encapsulation, and automatically reboots the system.

## 3.4.3.3 Creating Mirror Plexes for Boot Disk Volumes

After you encapsulate the boot disk, each partition is converted to an LSM volume with a single concatenated plex. There is still only one copy of the boot disk data. To complete the process of creating an alternate boot disk, you must add a mirror plex to each boot disk volume. Preferably, the disks for the mirror plexes should be on different buses than the disks that contain the original boot disk volumes.

The following procedure does not add a log plex (DRL) to the root and swap volumes, nor should you add a log plex manually. When the system reboots after a failure, the system automatically recovers the rootvol volume by doing a complete resynchronization. Attaching a log plex degrades the rootvol write performance and provides no benefit in recovery time after a system failure.

To create mirror plexes, do one of the following:

- If the swap space partition is on the boot disk, enter:
  - # volrootmir -a boot mirror disk

For example, to create the mirror plex on a disk called dsk3, enter:

# volrootmir -a dsk3

• If the swap space partition is not on the boot disk, enter:

```
# volrootmir -a swap=swap_mirror_disk boot_mirror_disk
See the volrootmir(8) reference page for more information.
```

#### 3.4.3.4 Displaying Information for Boot Disk Volumes

To display information for the boot disk and root file system volumes, enter:

#### # volprint -ht

#### Information similar to the following is displayed:

Disk group: rootdg

| DG<br>DM<br>V<br>PL<br>SD | NAME<br>NAME<br>NAME<br>NAME | NCONFIG<br>DEVICE<br>USETYPE<br>VOLUME<br>PLEX | NLOG<br>TYPE<br>KSTATE<br>KSTATE<br>DISK | MINORS<br>PRIVLEN<br>STATE<br>STATE<br>DISKOFFS | GROUP-ID<br>PUBLEN<br>LENGTH<br>LENGTH<br>LENGTH | STATE<br>READPOL<br>LAYOUT<br>[COL/]OFF | PREFPLEX<br>NCOL/WID<br>DEVICE | MODE<br>MODE |
|---------------------------|------------------------------|------------------------------------------------|------------------------------------------|-------------------------------------------------|--------------------------------------------------|-----------------------------------------|--------------------------------|--------------|
| dg                        | rootdg                       | default                                        | default                                  | 0                                               | 942157566                                        | .1026.hos                               | tname                          |              |
| :                         |                              |                                                |                                          |                                                 |                                                  |                                         |                                |              |
|                           |                              |                                                |                                          |                                                 |                                                  |                                         |                                |              |
| v                         | rootvol                      | root                                           | ENABLED                                  | ACTIVE                                          | 262144                                           | ROUND                                   | -                              |              |
| pl                        | rootvol-01                   | rootvol                                        | ENABLED                                  | ACTIVE                                          | 262144                                           | CONCAT                                  | -                              | RW           |
| sd                        | root01-01p                   | rootvol-01                                     | root01                                   | 0                                               | 16                                               | 0                                       | dsk0a                          | ENA          |
| sd                        | root01-01                    | rootvol-01                                     | root01                                   | 16                                              | 262128                                           | 16                                      | dsk0a                          | ENA          |
| pl                        | rootvol-02                   | rootvol                                        | ENABLED                                  | ACTIVE                                          | 262144                                           | CONCAT                                  | -                              | RW           |
| sd                        | root02-02p                   | rootvol-02                                     | root02                                   | 0                                               | 16                                               | 0                                       | dsk3a                          | ENA          |
| sd                        | root02-02                    | rootvol-02                                     | root02                                   | 16                                              | 262128                                           | 16                                      | dsk3a                          | ENA          |
| v                         | swapvol                      | swap                                           | ENABLED                                  | ACTIVE                                          | 333824                                           | ROUND                                   | -                              |              |
| pl                        | swapvol-01                   | swapvol                                        | ENABLED                                  | ACTIVE                                          | 333824                                           | CONCAT                                  | -                              | RW           |
| sd                        | swap01-01                    | swapvol-01                                     | swap01                                   | 0                                               | 333824                                           | 0                                       | dsk0b                          | ENA          |
| pl                        | swapvol-02                   | swapvol                                        | ENABLED                                  | ACTIVE                                          | 333824                                           | CONCAT                                  | -                              | RW           |
| sd                        | swap02-02                    | swapvol-02                                     | swap02                                   | 0                                               | 333824                                           | 0                                       | dsk3b                          | ENA          |
| v                         | vol-dsk0q                    | fsgen                                          | ENABLED                                  | ACTIVE                                          | 1450796                                          | SELECT                                  | -                              |              |
| pl                        | vol-dsk0g-01                 | vol-dsk0q                                      | ENABLED                                  | ACTIVE                                          | 1450796                                          | CONCAT                                  | -                              | RW           |
| sd                        | dsk0g-01                     | vol-dsk0g-01                                   | dsk0g-Adv                                | vFS 0                                           | 1450796                                          | 0                                       | dsk0g                          | ENA          |
| pl                        | vol-dsk0g-02                 | vol-dsk0g                                      | ENABLED                                  | ACTIVE                                          | 1450796                                          | CONCAT                                  | -                              | RW           |
| sd                        | dsk3g-01                     | vol-dsk0g-02                                   | dsk3g-Adv                                | rfs 0                                           | 1450796                                          | 0                                       | dsk3g                          | ENA          |

The previous example shows that there are three volumes:

- rootvol
- swapvol
- vol-dsk0g (which contains the /usr and /var partitions)

Each volume has two plexes (listed in the rows labeled pl), indicating that the plexes were successfully mirrored on a disk called dsk3.

The subdisks labeled root01–01p and root02–02p are phantom subdisks. Each is 16 sectors long, and they provide write-protection for block 0, which prevents accidental destruction of the boot block and disk label.

#### 3.4.3.5 Displaying AdvFS File Domain Information

If the root file system is AdvFS, the encapsulation process automatically changes the file domain information to reflect volume names instead of disk partitions.

To display the changed names:

- 1. Change to the fdmns directory:
  - # cd /etc/fdmns
- 2. Display attributes of all AdvFS file domains:

```
# showfdmn *
```

Information similar to the following is displayed that shows the volume name for each AdvFS file domain:

IdDate CreatedLogPgsVersionDomain Name381dc24d.000f2b60Mon Nov111:39:4119995124root\_domainVol512-BlksFree%UsedCmodeRblksWblksVol Name1L2621448001669%on3276832768/dev/vol/rootdg/rootvolIdDate CreatedLogPgsVersionDomainName381dc266.0009fe30Mon Nov111:40:0619995124usr\_domainVol512-BlksFree%UsedCmodeRblksWblksVol Name1L145078485100841%on3276832768/dev/vol/rootdg/vol-dsk0g

#### 3.4.3.6 Displaying UFS File System Information

If the root file system is UFS, the encapsulation process automatically changes the mount information to reflect volume names instead of disk partitions.

To display the volume names for the root file system, enter:

# mount

Information similar to the following is displayed. File systems of the form /dev/vol/disk\_group/volume indicate that the file system is encapsulated into LSM volumes.

```
/dev/vol/rootdg/rootvol on / type ufs (rw)
/dev/vol/rootdg/vol-dsk2g on /usr type ufs (rw)
/proc on /proc type procfs (rw)
```

## 3.4.3.7 Displaying Swap Volume Information

To display the volume information for the swap space, enter:

# swapon -s

Information similar to the following is displayed:

```
Swap partition /dev/vol/rootdg/swapvol (default swap):
Allocated space: 20864 pages (163MB)
In-use space: 234 pages ( 1%)
Free space: 20630 pages ( 98%)
Total swap allocation:
Allocated space: 20864 pages (163.00MB)
```

| Reserved space:  | 7211 pages  | ( | 34%) |
|------------------|-------------|---|------|
| In-use space:    | 234 pages   | ( | 1%)  |
| Available space: | 13653 pages | ( | 65%) |

### 3.4.3.8 Unencapsulating the Boot Disk

You can unencapsulate the boot disk to convert LSM volumes on the boot disk back to partitions. This process involves rebooting the system.

The unencapsulation process changes the following files:

- If the root file system is UFS, the /etc/fstab file is changed to use disk partitions instead of LSM volumes.
- If the root file system is AdvFS, the /etc/fdmns/\* directory is updated to change domain directories that have disk partitions associated with the boot disk.
- The /etc/sysconfigtab file is changed to update the swapdevice entry to not use LSM volumes and to set the lsm\_rootdev\_is\_volume entry to 0.

Before You Begin

If your boot disk is mirrored, you must know which mirror you boot from. Before unencapsulating, you must reboot using this disk.

To unencapsulate the boot disk:

- 1. If the boot disk is mirrored, do the following. If not, continue with step 2.
  - a. Enter the following command to display volume information:

# volprint -ht

In the output, note the names of the secondary plexes (usually those with the -02 suffix).

b. Remove the secondary plexes for volumes relating to the boot disk:

# volplex -o rm dis volume-02

For example, to remove the secondary plexes for the rootvol, swapvol and vol–dsk0g volumes, enter:

```
# volplex -o rm dis rootvol-02
# volplex -o rm dis swapvol-02
# volplex -o rm dis vol-dsk0g-02
```

The disks that the secondary plexes used remain under LSM control, as members of the rootdg disk group.

2. Change the boot disk environment variable to point to the remaining boot disk:

```
# consvar -s bootdef_dev boot_disk
```

- 3. Convert the LSM boot disk volumes back to boot disk partitions. This command reboots the system:
  - # volunroot -a

# 3.4.4 Configuring the Automatic Data Relocation (Hot-Sparing) Feature

You can enable the LSM hot-sparing feature to configure LSM to automatically relocate data from a failed disk in a volume that uses either a RAID 5 plex or mirrored plexes. LSM relocates the data to either a reserved disk that you configured as a spare disk or to free disk space in the disk group. LSM does not use a spare disk for normal data storage unless you specify otherwise.

During the hot-sparing procedure, LSM:

- Sends mail to the root account (and other specified accounts) with notification about the failure and identifies the affected LSM objects.
- Determines which LSM objects to relocate.
- Relocates the LSM objects from the failed disk to a spare disk or to free disk space in the disk group. However, LSM will not relocate data if redundancy cannot be preserved. For example, LSM will not relocate data to a disk that contains a mirror of the data.

When a partial disk failure occurs (that is, a failure affecting only some subdisks on a disk), data on the failed portion of the disk is relocated and data in the unaffected portions of the disk remain accessible.

- Updates the configuration database with the relocation information.
- Ensures that the failed disk space is not recycled as free disk space.
- Sends mail to the root account (and other specified accounts) about the action taken.

If you choose not to use the hot-spare feature, you must investigate and resolve disk failures manually. See Section 6.5 for more information.

# 3.4.4.1 Enabling the Hot-Sparing Feature

The hot-sparing feature is part of the volwatch daemon. The volwatch daemon has two modes:

- Mail-only, which is the default. You can reset the daemon to this mode with the  $\mbox{-}m$  option.

• Mail-and-spare, which you set with the -s option.

You can specify mail addresses with either option.

To enable the hot-sparing feature, enter:

# volwatch -s [mail-address...]

Note

Only one volwatch daemon can run on a system or cluster node at any time. The daemon's setting applies to the entire system or node; you cannot specify some disk groups to use hot-sparing but not others.

To return the volwatch daemon to mail-only mode, enter:

# volwatch -m [mail-address...]

## 3.4.4.2 Configuring and Deconfiguring a Spare Disk

You should configure at least one spare disk in each disk group that contains volumes with mirror plexes or a RAID 5 plex.

To configure a disk as a spare, enter:

# voledit [-g disk\_group] set spare=on disk

For example, to configure a spare disk called dsk5 in the rootdg disk group, enter:

# voledit set spare=on dsk5

To deconfigure a spare disk, enter:

# voledit [-g disk\_group] set spare=off disk

For example, to deconfigure a spare disk called dsk5 in the rootdg disk group, enter:

# voledit set spare=off dsk5

#### 3.4.4.3 Setting Up Mail Notification for Exception Events

The volwatch daemon monitors LSM for exception events. If an exception event occurs, mail is sent to the root account and to other accounts that you specify:

- When you use the rcmgr command to set the VOLWATCH\_USERS variable in the /etc/rc.config.common file. See the rcmgr(8) reference page for more information on the rcmgr command.
- On the command line with the volwatch command.

There is a 15-second delay before the event is analyzed and the message is sent. This delay allows a group of related events to be collected and reported in a single mail message.

Example 3–1 shows a sample mail notification sent when LSM detects an exception event.

Example 3–1: Sample Mail Notification

```
Failures have been detected by the Logical Storage Manager:
failed disks:
disk
failed plexes:
plex
÷
failed log plexes:
plex
:
failing disks:
disk
failed subdisks:
subdisk
The Logical Storage Manager will attempt to find spare disks,
relocate failed subdisks and then recover the data
in the failed plexes.
```

The following describes the sections of the mail notification:

- The *disk* under failed disks specifies disks that appear to have failed completely.
- The *plex* under failed plexes shows plexes that are detached due to I/O failures experienced while attempting to do I/O to subdisks they contain.
- The *plex* under failed log plexes indicates RAID 5 or dirty region log (DRL) plexes that have experienced failures.

- The *disk* under failing disks indicates a partial disk failure or a disk that is in the process of failing. When a disk has failed completely, the same *disk* appears under both failed disks and failing disks.
- The *subdisk* under failed subdisks indicates a subdisk in a RAID 5 volume that is detached due to I/O errors.

Example 3–2 shows the mail message sent if a disk completely fails.

Example 3–2: Complete Disk Failure Mail Notification

```
To: root
Subject: Logical Storage Manager failures on servername.com
Failures have been detected by the Logical Storage Manager
failed disks:
disk02
failed plexes:
home-02
src-02
mkting-01
failing disks:
disk02
```

This message shows that a disk called disk02 was failing, then detached by a failure and that plexes called home-02, src-02 and mkting-01 were also detached (probably due to the disk failure).

Example 3–3 shows the mail message sent if a disk partially fails.

## Example 3–3: Partial Disk Failure Mail Notification

```
To: root
Subject: Logical Storage Manager failures on servername.com
Failures have been detected by the Logical Storage Manager:
failed disks:
disk02
failed plexes:
home-02
src-02
```

Example 3–4 shows the mail message sent if data relocation is successful and data recovery is in progress.

#### Example 3–4: Successful Data Relocation Mail Notification

Volume volume Subdisk subdisk relocated to new\_subdisk, but not yet recovered.

#### If the data recovery is successful, the following message is sent:

Recovery complete for volume volume in disk group disk\_group.

If the data recovery is unsuccessful, the following message is sent:

Failure recovering volume in disk group disk group.

Example 3–5 shows the mail message sent if relocation cannot occur because there is no spare or free disk space.

#### Example 3–5: No Spare or Free Disk Space Mail Notification

Relocation was not successful for subdisks on disk *disk* in volume volume in disk group *disk\_group*. No replacement was made and the disk is still unusable.

The following volumes have storage on disk:

volumename

These volumes are still usable, but the redundancy of those volumes is reduced. Any RAID5 volumes with storage on the failed disk may become unusable in the face of further failures.

Example 3–6 shows the mail message that is sent if data relocation fails.

## Example 3–6: Data Relocation Failure Mail Notification

Relocation was not successful for subdisks on disk *disk* in volume *volume* in disk group *disk\_group*. No replacement was made and the disk is still unusable.

error message

In this output, *error message* is a message indicating why the data relocation failed.

Example 3–7 shows the mail message sent if volumes not using RAID 5 plexes are made unusable due to disk failure.

# Example 3–7: Unusable Volume Mail Notification

```
The following volumes: volumename
```

÷

have data on *disk* but have no other usable mirrors on other disks. These volumes are now unusable and the data on them is unavailable. These volumes must have their data restored.

Example 3–8 shows the mail message sent if volumes using RAID 5 plexes are made unusable due to disk failure.

#### Example 3–8: Unusable RAID 5 Volume Mail Notification

```
The following RAID5 volumes:
volumename
:
have storage on disk and have experienced
```

other failures. These RAID5 volumes are now unusable and data on them is unavailable. These RAID5 volumes must have their data restored.

## 3.4.4.4 Moving Relocated LSM Objects

When the hot-sparing procedure occurs, the new locations of LSM objects might not provide the same performance or data layout that existed before the hot-sparing procedure occurred. After a hot-spare procedure, you might want to move the relocated LSM objects to improve performance, to keep the spare disk space free for future hot-sparing needs, or to restore the LSM configuration to its previous state.

#### Note

This procedure assumes you have identified and initialized a new disk to replace the hot-spare disk. See Section 6.5.5 for information on replacing a failed disk. See Section 4.1.2 for more information on adding disks for LSM use. To move a subdisk that was relocated as the result of a hot-sparing procedure:

1. Note the characteristics of the LSM objects before they were relocated.

This information is available from the mail notification sent to root. For example, look for a mail notification similar to the following:

To: root Subject: Logical Storage Manager failures on host teal

Attempting to relocate subdisk disk02-03 from plex home-02. Dev\_offset 0 length 1164 dm\_name disk02 da\_name dsk2. The available plex home-01 will be used to recover the data.

2. Note the new location for the relocated LSM object.

This information is available from the mail notification sent to root. For example, look for a mail notification similar to the following:

To: root Subject: Attempting LSM relocation on host teal

Volume home Subdisk disk02-03 relocated to disk05-01, but not yet recovered.

3. Move the relocated data to the desired location:

# volevac [-g disk\_group] hot\_spare\_disk new\_disk

4. Move the LSM volume off the hot-spare disk onto the new disk. In this command, you must use the ! prefix to indicate the source disk:

# volassist [-g disk\_group] move volume !hot\_spare new\_disk
# 4

# **Creating LSM Disk Groups and Volumes**

An LSM volume is an object that represents a hierarchy of LSM objects that allocates space to, and stores data for, a file system or application. You create an LSM volume differently depending on whether the volume is for a new file system or application or an existing file system or application.

This chapter describes how to:

- Create a disk group and check a disk group for space (Section 4.1)
- Create an LSM volume for new data (Section 4.2)
- Configure UFS or AdvFS file systems to use an LSM volume (Section 4.3)
- Create an LSM volume for existing data (Section 4.4)

Use the information from the worksheets you filled out in Chapter 2 to create disk groups and LSM volumes.

# 4.1 Creating Disk Groups

You must create an LSM volume in a disk group. By default, LSM creates volumes in the rootdg disk group, which was created when you installed LSM. You can create all LSM volumes in the rootdg disk group or you can create other disk groups. The following sections describe how to:

- Display disk group information
- Create a disk group
- Add disks to a disk group
- Create a backup copy of the disk label information

#### 4.1.1 Displaying Disk Group Information

To display information about the rootdg disk group and other disk groups, enter:

# voldisk list

#### Information similar to the following is displayed:

| DEVICE | TYPE   | DISK | GROUP  | STATUS  |
|--------|--------|------|--------|---------|
| dsk0   | sliced | -    | -      | unknown |
| dsk1   | sliced | -    | -      | unknown |
| dsk2   | sliced | dsk2 | rootdg | online  |

| dsk3  | sliced | dsk3 | rootdg | online  |
|-------|--------|------|--------|---------|
| dsk4  | sliced | dsk4 | rootdg | online  |
| dsk5  | sliced | dsk5 | rootdg | online  |
| dsk6  | sliced | dsk6 | dg1    | online  |
| dsk7  | sliced | -    | -      | unknown |
| dsk8  | sliced | dsk8 | dg1    | online  |
| dsk9  | sliced | -    | -      | unknown |
| dsk10 | sliced | -    | -      | unknown |
| dsk11 | sliced | -    | -      | unknown |
| dsk12 | sliced | -    | -      | unknown |
| dsk13 | sliced | -    | -      | unknown |

#### where:

| DEVICE | Specifies the disk access name assigned by the operating system software.                                                                                     |  |  |  |  |
|--------|----------------------------------------------------------------------------------------------------|--|--|--|--|
| TYPE   | Specifies the LSM disk type: sliced, simple, or nopriv.                                                                                                    |  |  |  |  |
| DISK   | Specifies the LSM disk media name. An LSM disk media name displays only if the disk is in a disk group.                                                       |  |  |  |  |
| GROUP  | Specifies the disk group to which the device belongs. A group name displays only if a disk is in a disk group.                                                |  |  |  |  |
| STATUS | Specifies the status of the LSM device. The status is one of the following:                                                                                   |  |  |  |  |
|        | • online—The device was initialized for LSM use and is in use.                                                                                                |  |  |  |  |
|        | • offline—The device was initialized for LSM use, but is not available.                                                                                       |  |  |  |  |
|        | <ul> <li>unknown—LSM detected the device, but it was not<br/>initialized for LSM use (has no disk media name and is<br/>not part of a disk group).</li> </ul> |  |  |  |  |
|        | <ul> <li>error — The disk is detected but has experienced I/O errors.</li> </ul>                                                                              |  |  |  |  |
|        | • failed was — An LSM disk media name exists but the disk is not associated with a DEVICE. Displays the last device associated with this name.                |  |  |  |  |
|        |                                                                                                    |  |  |  |  |

To display the total usable space in a disk group, enter:

# volassist [-g disk\_group] maxsize

The following command line displays the available space in a disk group called dg1:

# volassist -g dg1 maxsize

Information similar to the following is displayed:

Maximum volume size: 6139904 (2998Mb)

# 4.1.2 Creating a Disk Group or Adding Disks to a Disk Group

The voldiskadd script is an interactive script that lets you:

- Initialize disks or disk partitions for exclusive use by LSM
- Create a disk group
- Add disks to a disk group

Note

By default, LSM initializes each disk with one copy of the configuration database. If a disk group will have fewer than four disks, you should initialize each disk to have two copies of the disk group's configuration database to ensure that the disk group has multiple copies in case one or more disks fail. You must use the voldisksetup command to initialize disks with more than one copy of the configuration database; see Section 5.1.1 for more information.

If you specify an uninitialized disk, LSM initializes the disk as an LSM sliced disk. If you specify a partition name, LSM initializes the partition as an LSM simple disk. You can specify several disks and disk partitions at once, separated by a space; for example:

# voldiskadd dsk3 dsk4a dsk5 dsk6g

After you initialize a disk or disk partition, LSM writes a new disk label and the disk or disk partition becomes an LSM disk for exclusive use by LSM.

The voldiskadd script prompts you for the following information:

• A disk group name

If you are creating a disk group, the disk group name must be unique and can contain up to 31 alphanumeric characters that cannot include spaces or the forward slash (/).

· A disk media name for each disk you configure in the disk group

You can use the default disk media name or you can assign a disk media name of up to 31 alphanumeric characters that cannot include spaces or the forward slash (/).

• Whether the disk should be a spare disk for the disk group

A spare disk is a disk initialized by LSM, but used only as a replacement disk if a disk that contains a mirror or RAID 5 plex fails. See Section 3.4.4 for more information about how LSM uses spare disks. For the best protection, configure at least one spare disk in each disk group that contains mirror or RAID 5 plexes.

The following example uses a disk called dsk9 to create a disk group called dg1:

# voldiskadd dsk9

#### Information similar to the following is displayed:

Add or initialize disks

Menu: VolumeManager/Disk/AddDisks

Here is the disk selected.

dsk9

Continue operation? [y,n,q,?] (default: y)

You can choose to add this disk to an existing disk group, a new disk group, or leave the disk available for use by future add or replacement operations. To create a new disk group, select a disk group name that does not yet exist. To leave the disk available for future use, specify a disk group name of "none".

Which disk group [<group>,none,list,q,?] (default: rootdg) dg1

There is no active disk group named dg1.

Create a new group named dg1? [y,n,q,?] (default: y)

The default disk name that will be assigned is:

dg101

Use this default disk name for the disk? [y,n,q,?] (default: y)

Add disk as a spare disk for dg1? [y,n,q,?] (default: n)

A new disk group will be created named dg1 and the selected disks will be added to the disk group with default disk names. dsk9

Continue with operation? [y,n,q,?] (default: y)

The following disk device has a valid disk label, but does not appear to have been initialized for the Logical Storage Manager. If there is data on the disk that should NOT be destroyed you should encapsulate the existing disk partitions as volumes instead of adding the disk as a new disk.

dsk9

Initialize this device? [y,n,q,?] (default: y)

Initializing device dsk9.

Creating a new disk group named dg1 containing the disk device dsk9 with the name dg101.

Goodbye.

# 4.1.3 Creating a Backup Copy of the Disk Label Information

It is highly recommended that you create a backup copy of the updated disk label information for each LSM disk.

Having this information will simplify the process of replacing a failed disk, by allowing you to copy the failed disk's attributes to a new disk. Once a disk fails, you cannot read its disk label, and you cannot copy that information to a new disk.

To create a file that contains a backup copy of the disk label information, enter:

# disklabel dskn > file

See the disklabel(8) reference page for more information on the disklabel command.

# 4.2 Creating an LSM Volume for New Data

To create an LSM volume for a new file system or application, use the volassist command. The volassist command finds the necessary space within the disk group and creates all the objects for the volume. You must specify a volume name and length (size) on the command line.

You can specify values for other LSM volume attributes on the command line or in a text file that you create. If you do not specify a value for an attribute, LSM uses a default value.

To display the default values for volume attributes, enter:

# volassist help showattrs

Information similar to the following is displayed:

```
#Attributes:
layout=nomirror,nostripe,span,nocontig,raid5log,noregionlog,diskalign,nostorage
mirrors=2 columns=0 nlogs=1 regionlogs=1 raid5logs=1
min_columns=2 max_columns=8
regionloglen=0 raid5loglen=0 logtype=region
stripe_stripeunitsize=64 raid5_stripeunitsize=16
usetype=fsgen diskgroup= comment="" fstype=
user=0 group=0 mode=0600
probe_granularity=2048
alloc=
wantalloc=
mirror=
```

Some volume attributes have several options to define them. Some options define an attribute globally, while others define an attribute for a specific plex type. For example, you can specify the size of a stripe data unit using the stripeunit option for both striped or RAID 5 plexes, the stripe\_stripeunitsize option for striped plexes, or the raid5\_stripeunitsize option for RAID 5 plexes. See the volassist(8) reference page for a complete list of attributes. Table 4–1 describes some of the common attributes for which you can specify a value.

| Attribute Description                                                      | Attribute Options                        |
|----------------------------------------------------------------------------|------------------------------------------|
| Plex type                                                                  | layout={concate-<br>nated striped raid5} |
| Usage type                                                                 | -U {fsgen raid5 gen}                     |
| Whether or not to create mirrors,<br>and if so how many                    | <pre>mirror={number yes no}</pre>        |
| Whether or not to use a Dirty Region<br>Log (DRL) plex for mirrored plexes | logtype={drl none}                       |
| Size of the stripe width for a striped or RAID 5 plex                      | <pre>stripeunit=data_unit_size</pre>     |
| Number of columns for a striped<br>or RAID 5 plex                          | nstripe=number_of_columns                |

Table 4–1: Common LSM Volume Attributes

Creating a text file that specifies many of these attributes is useful if you create many LSM volumes that use the same nondefault values for attributes. Any attribute that you can specify on the command line can be specified on a separate line in the text file. By default, LSM looks for the /etc/default/volassist file when you create an LSM volume. If you created an /etc/default/volassist file, LSM creates each volume using the attributes that you specify on the command line and in the /etc/default/volassist file.

Example 4–1 shows a text file called /etc/default/volassist that creates an LSM volume using a four-column striped plex with two mirrors, a stripe width of 32 KB, and no log.

#### Example 4–1: LSM Volume Attribute Defaults File

```
# LSM Vn.n
# volassist defaults file. Use '#' for comments
# number of stripes
nstripe=4
# layout
layout=striped
# mirroring
nmirror=2
# logging
logtype=none
# stripe size
```

#### Example 4–1: LSM Volume Attribute Defaults File (cont.)

#### stripeunit=32k

For example, to create an LSM volume using the attributes in the /etc/default/volassist file, enter:

# volassist make volume length

To specify a file other than the /etc/default/volassist file, you must use the volassist command with the -d option followed by the name of the file. If you use the -d option, LSM creates the volume using the attributes that you specify on the command line and in the named file.

For example, to create an LSM volume using the attributes in a file other than the /etc/default/volassist file, enter:

# volassist make volume length -d filename

The following lists the order in which LSM assigns values to attributes:

- 1. Values on the command line
- 2. Values in a file that you specify by using the volassist -d option
- 3. Values in the /etc/default/volassist file
- 4. Default values

#### 4.2.1 Creating an LSM Volume Using a Concatenated Plex

Creating an LSM volume that uses a concatenated plex can be a three-step process. Step 1 is required, and the others are required only if you want to mirror the plex. To increase performance for mirror plexes, you can specify the disks for the data plexes and the DRL plex to ensure that LSM creates these plexes on different disks, preferably on different buses.

To create an LSM volume that uses a concatenated plex:

1. Create a volume with a single plex, optionally specifying disks:

# volassist [-g disk\_group] make volume length [disks]

The following example creates a 3 GB volume called vol2 that uses disks dsk2, dsk3, and dsk4 in a disk group called dg1:

# volassist [-g dg1] make vol2 3g dsk2 dsk3 dsk4

The volume is created and started. If you want to mirror the plex, continue with step 2.

2. Add a mirror plex to the volume, specifying disks not used in the first data plex and preferably on different buses:

```
# volassist [-g disk group] mirror volume init=active \
layout=nolog disks
```

The init=active option prevents LSM from synchronizing the plexes. Because the volume is new and contains no data yet, LSM does not need to synchronize the plexes.

The following example creates a mirror plex for the same volume, using disks dsk5. dsk6. and dsk7:

```
# volassist -g dg1 mirror vol2 init=active \
layout=nolog dsk5 dsk6 dsk7
```

Note

Because two mirrors are used in the volume, 6 GB of free space is needed. Each mirror uses 3 GB of disk space.

3. Add a DRL plex to the volume, specifying a disk that is not used by one of the data plexes:

```
# volassist addlog volume disk
```

The following example adds a DRL plex to vol2 on a disk called dsk10:

# volassist addlog vol2 dsk10

The volume is ready for use.

# 4.2.2 Creating an LSM Volume Using a Striped Plex

Creating an LSM volume that uses a striped plex can be a three-step process. Step 1 is required, and the others are required only if you want to mirror the plex. To increase performance for mirror plexes, you can specify the disks for the data plexes and the DRL plex to ensure that LSM creates these plexes on different disks, preferably on different buses.

Note

In general, you should not use LSM to stripe data if you also use a hardware controller to stripe data. In some specific cases such a configuration can improve performance but only if:

- Most of the volume I/O requests are large ( $\geq 1$  MB). ٠
- The LSM volume is striped over multiple RAID sets on different controllers.
- The LSM stripe size is a multiple of the full hardware RAID stripe size.

The number of LSM columns in each plex in the volume should be equal to the number of hardware RAID controllers. See your hardware RAID documentation for information about how to choose the best number of columns for the hardware RAID set.

By default, the volassist command creates columns for a striped plex on disks in alphanumeric order, regardless of their order on the command line.

To improve performance, you might want to create columns using disks on different buses. See Section 4.2.3 for more information about specifying the disk order for columns in a striped plex.

To create an LSM volume that uses striped plexes:

1. Create a volume with a single plex, optionally specifying disks, preferably on different buses:

```
# volassist [-g disk_group] make volume length \
layout=stripe [nstripe=number_of_columns] \
[stripeunit=data_unit_size] [disks]
```

The following example creates a 4 GB volume called vol\_stripe that uses disks dsk2, dsk3 and dsk4 to create a three-column striped plex in a disk group called dg1:

```
# volassist -g dg1 make vol_stripe 4g \
layout=stripe nstripe=3 dsk2 dsk3 dsk4
```

The volume is created and started. If you want to mirror the plex, continue with step 2.

2. Add a mirror plex to the volume, specifying disks on a different bus:

```
# volassist [-g disk_group] mirror volume \
init=active layout=nolog disks
```

The init=active option prevents LSM from synchronizing the plexes. Because the volume is new and contains no data yet, LSM does not need to synchronize the plexes.

The following example creates a mirror plex for the volume vol\_stripe, using disks dsk5, dsk6, and dsk7:

```
# volassist -g dg1 mirror vol_stripe \
init=active layout=nolog dsk5 dsk6 dsk7
```

Note

Because two mirrors are used in the volume, 8 GB of free space is needed. Each mirror uses 4 GB of disk space.

3. Add a DRL plex to the volume, specifying a disk that is not used by one of the data plexes:

# volassist addlog volume disk

The following example adds a DRL plex to vol\_stripe on a disk called dsk10:

# volassist addlog vol\_stripe dsk10

The volume is ready for use.

# 4.2.3 Creating an LSM Volume Using a Striped Plex (on Different Buses)

By default, LSM creates columns for a striped plex on the first available disks it finds in the disk group. This might result in a volume with columns that use disks on the same bus.

You can improve performance by creating a striped plex with columns that use disks on different buses. To do so, you must create the subdisks for each column.

Each subdisk you create should be the same size, on a different disk on a different bus, and a multiple of the data unit size, so there is no wasted space on the subdisk. For example, with a data unit size of 64 KB for a striped plex, each subdisk should be a multiple of 64. In the examples that follow, the subdisk size is 16 MB.

Creating an LSM volume that uses a striped plex on different buses can be a six-step process. Steps 3 and 5 are required only if you want to mirror the plex. To increase performance for mirror plexes, you can specify the disks for the data plexes and the DRL plex to ensure that LSM creates these plexes on different disks, preferably on different buses.

To create an LSM volume that uses a striped plex on different buses:

1. Create the subdisks on disks on different buses:

# volmake [-g disk\_group] sd subdisk disk len=length

The following example creates subdisks on disks dsk2, dsk3, dsk4, dsk5, dsk6, and dsk7. In this example, disks dsk2 and dsk3 are on bus 1, dsk4 and dsk5 are on bus 2, and dsk6 and dsk7 are on bus 3:

# volmake sd dsk2-01 dsk2 len=16m
# volmake sd dsk3-01 dsk3 len=16m
# volmake sd dsk4-01 dsk4 len=16m
# volmake sd dsk5-01 dsk5 len=16m
# volmake sd dsk6-01 dsk6 len=16m
# volmake sd dsk7-01 dsk7 len=16m

2. Create a striped plex, specifying the order of subdisks on which to create the columns:

```
# volmake [-g disk_group] plex plex layout=stripe \
stwidth=data unit size sd=subdisk,...
```

The following example uses the subdisks created in step 1 and lists them in alternating bus order to create a six-column striped plex called plex\_01. Subdisks dsk2–01 and dsk3–01 are on bus 1, subdisks dsk4–01 and dsk5–01 are on bus 2, and subdisks dsk6–01 and dsk7–01 are on bus 3, so the command line lists the subdisks in a pattern that alternates the bus order:

```
# volmake plex plex_01 layout=stripe stwidth=64 \
sd=dsk2-01,dsk4-01,dsk3-01,dsk6-01,dsk5-01,dsk7-01
```

- 3. Optionally, create a mirror plex for the volume. If the volume will have only one data plex, go to step 4.
  - a. Repeat step 1 to create subdisks on a different group of disks on different buses for the second data plex.

The following example creates subdisks for the columns in the second data plex on disks dsk8, dsk9, dsk10, dsk11, dsk12, and dsk13. In this example, disks dsk8 and dsk9 are on bus 4, dsk10 and dsk11 are on bus 5, and dsk12 and dsk13 are on bus 6:

# volmake sd dsk8-01 dsk8 len=16m
# volmake sd dsk9-01 dsk9 len=16m
# volmake sd dsk10-01 dsk10 len=16m
# volmake sd dsk11-01 dsk11 len=16m
# volmake sd dsk12-01 dsk12 len=16m
# volmake sd dsk13-01 dsk13 len=16m

b. Repeat step 2 to create the second data plex specifying the order of subdisks on which to create the columns.

The following example uses the subdisks created in step 3a and lists them in alternating bus order to create a six-column striped plex called plex\_02. Subdisks dsk8–01 and dsk9–01 are on bus 4, subdisks dsk10–01 and dsk11–01 are on bus 5, and subdisks dsk12–01 and dsk13–01 are on bus 6, so the command line lists the subdisks in a pattern that alternates the bus order:

```
# volmake plex plex_02 layout=stripe stwidth=64 \
sd=dsk8-01,dsk10-01,dsk9-01,dsk12-01,dsk11-01,dsk13-01
```

4. Create the LSM volume, specifying the name of the data plex you created in step 2, and the additional data plex (if any) you created in step 3:

```
# volmake [-g disk_group] -U usage_type vol volume \
plex=plex ...
```

The following example creates an LSM volume called vol9 with a usage type of fsgen, using a plex called plex\_stripe:

```
# volmake -U fsgen vol vol9 plex=plex_stripe
```

The following example creates an LSM volume called vol\_mirr with a usage type of fsgen, using data plexes called plex\_01 and plex\_02:

# volmake -U fsgen vol vol\_mirr plex=plex\_01,plex\_02

5. If the volume has mirror plexes, add a DRL plex to the volume on a disk that is not used by one of the data plexes:

# volassist addlog volume disk

6. Start the LSM volume:

# volume start volume

The volume is ready for use.

#### 4.2.4 Creating an LSM Volume Using a RAID 5 Plex

By default, the volassist command creates columns for a RAID 5 plex on disks in alphanumeric order, regardless of their order on the command line.

To improve performance, you might want to create the columns on disks on different buses. See Section 4.2.5 for more information about specifying the disk order for columns in a RAID 5 plex.

The volassist command automatically creates a RAID 5 log plex for the volume.

To create an LSM volume that uses a RAID 5 plex, enter:

# volassist [-g disk\_group] -U raid5 make volume \
length layout=raid5 [nstripe=number\_of\_columns] \
[stripeunit=data unit size] [disks]

The following example creates a 6 GB, six-column volume called vol6 in a disk group called dg1, using any available disks:

# volassist -g dg1 -U raid5 make vol6 6g layout=raid5 nstripe=6

# 4.2.5 Creating an LSM Volume Using a RAID 5 Plex (on Different Buses)

By default, LSM creates columns for a RAID 5 plex on the first available disks it finds in the disk group. This might result in a volume with columns that use disks on the same bus.

You can improve performance by creating a RAID 5 plex with columns that use disks on different buses. To do so, you must create the subdisks for each column. Each subdisk you create should be the same size, on a different disk on a different bus, and a multiple of the data unit size, so there is no wasted space on the subdisk. For example, with a stripe width of 16 KB for a RAID 5 plex, each subdisk should be a multiple of 16.

To create an LSM volume that uses a RAID 5 plex on different buses:

1. Create the subdisks on disks on different buses:

# volmake [-g disk\_group] sd subdisk disk,offset,length

The following example creates 1 MB subdisks for the data plex on disks called dsk6, dsk7, dsk8, and dsk9. In this example, disks dsk6 and dsk7 are on bus 1, and dsk8 and dsk9 are on bus 2:

```
# volmake sd dsk6-01 dsk6 len=1m
# volmake sd dsk7-01 dsk7 len=1m
# volmake sd dsk8-01 dsk8 len=1m
# volmake sd dsk9-01 dsk9 len=1m
```

2. Create the RAID 5 data plex, specifying the order of subdisks on which to create the columns:

# volmake [-g disk\_group] plex plex layout=raid5 \
stwidth=data\_unit\_size sd=subdisk,...

The following example uses the subdisks created in step 1 to create a four-column RAID 5 data plex called plex–01:

```
# volmake plex plex-01 layout=raid5 stwidth=16 \
sd=dsk6-01,dsk8-01,dsk7-01,dsk9-01
```

Note that in this plex, the stripe alternates between subdisks on buses 1 and 2.

3. Create the LSM volume, specifying the data plex:

# volmake [-g disk\_group] -U raid5 vol volume plex=plex

The following example creates an LSM volume called vol5 using the plex called plex-01:

# volmake -U raid5 vol vol5 plex=plex-01

4. Add a RAID 5 log plex to the volume, on a disk that is not used by the data plex:

# volassist addlog volume disk

5. Start the LSM volume:

```
# volume start volume
```

The volume is ready for use.

# 4.2.6 Creating an LSM Volume for Secondary Swap Space

If disk errors occur in the swap space, a system crash is likely to occur. You can create an LSM volume using mirrored concatenated plexes to protect against disk I/O errors in the secondary swap space. Do not create a DRL plex for swap volumes, because mirror resynchronization is not necessary, and a DRL plex on swap volumes will interfere with crash dumps.

To create an LSM volume for the secondary swap space:

1. Create an LSM volume without a log:

# volassist [-g disk\_group] -U gen make volume length \
nmirror=n layout=nolog

The following example creates an LSM volume called vol\_swap2 that uses two mirrors with no log:

# volassist -U gen make vol\_swap2 nmirror=2 layout=nolog

2. Set the LSM volume with the start\_ops=norecov option so LSM does not resynchronize the mirrors:

```
# volume set start_opts=norecov volume
```

3. Add the LSM volume as secondary swap space using the swapon command:

```
# swapon /dev/vol/volume
```

4. Add the LSM device special file to the swapdevice kernel attribute value within the vm: section of the /etc/configtab file. The following example shows the entry to change:

vm: swapdevice=/dev/disk/dsk1b, /dev/vol/volume

See the *System Administration* guide and the swapon(8) and sysconfig(8) reference pages for more information on adding additional swap space.

# 4.3 Configuring File Systems to Use LSM Volumes

After you create an LSM volume, you use it the same way you would use a disk partition. Because LSM uses the same interfaces as disk device drivers, you can specify an LSM volume in any operation where you can specify a disk or disk partition.

The following sections describe how to configure UFS and AdvFS to use an LSM volume.

# 4.3.1 Creating a UFS File System on an LSM Volume

To create a UFS on an LSM volume:

1. Create a UFS using the LSM disk group and volume name:

# newfs [options] /dev/rvol/disk\_group/volume

The following example creates a UFS on an LSM volume called vol\_ufs in the dg1 disk group:

# newfs /dev/rvol/dg1/vol\_ufs

It is not necessary to specify the name of the disk group for LSM volumes in the rootdg disk group.

See the newfs(8) reference page for information on newfs options.

2. Use the LSM block special device name to mount the file system:

# mount /dev/vol/disk\_group/volume /mount\_point

The following example mounts the LSM volume called vol\_ufs as mnt2:

# mount /dev/vol/dg1/vol\_ufs /mnt2

#### 4.3.2 Creating an AdvFS File Domain on an LSM Volume

To create an AdvFS file domain on an LSM volume:

1. Create the AdvFS file domain using the LSM disk group and volume name:

# mkfdmn [options] /dev/vol/disk\_group/volume domain

The following example creates an AdvFS file domain called dom1 on an LSM volume called vol\_advfs in the dg1 disk group:

# mkfdmn /dev/vol/dg1/vol\_advfs dom1

It is not necessary to specify the name of the disk group for LSM volumes in the rootdg disk group.

See the mkfdmn(8) reference page for information on mkfdmn options.

2. Create the AdvFS file set in the AdvFS domain:

# mkfset domain file\_set

The following example creates an AdvFS file set called fs1 in an AdvFS domain called dom1:

# mkfset dom1 fs1

3. Mount the file system:

```
# mount domain#file_set /mount_point
```

The following example mounts the AdvFS file set called fs1 in the AdvFS domain called dom1 as mnt2:

# mount dom1#fs1 /mnt2

Note

You can add more LSM volumes to an existing AdvFS domain if the domain needs more storage by creating a new LSM volume and using the AdvFS addvol command to add the volume to the domain. See *AdvFS Administration* for more information.

# 4.4 Creating an LSM Volume for Existing Data

When you create an LSM volume for existing data on a disk or partition, LSM:

- Converts the disk or partition to an LSM nopriv disk
- Encapsulates the data in the disk or partition
- Configures the disk or partition into an LSM volume in the rootdg disk group

You can encapsulate data in:

- Disks and disk partitions (Section 4.4.1)
- AdvFS storage domains (Section 4.4.2)
- The boot disk (Section 3.4.3)

# 4.4.1 Encapsulating Disks and Disk Partitions

The encapsulation procedure configures disks and disk partitions into LSM nopriv disks using information in the disk label and in the /etc/fstab file. After the encapsulation, entries in the /etc/fstab file or in the /etc/sysconfigtab file are changed to use the LSM volume name instead of the block device name of the disk or disk partition.

If you encapsulate an entire disk (by not specifying a partition letter), such as dsk3, all of the in-use partitions are encapsulated as one LSM nopriv disk.

To encapsulate a disk or disk partition:

- 1. Back up the data on the disk or disk partition to be encapsulated.
- 2. Unmount the disk or partition or take the data off line. If you cannot unmount the disk or partition or take the data off line, you must reboot the system to complete the encapsulation procedure.
- 3. Create the LSM encapsulation script:

```
# volencap [-g disk_group] {disk|partition}
```

The following example creates an encapsulation script for a disk called dsk3:

# volencap dsk3

Note

Although you can encapsulate several disks or disk partitions at the same time, it is recommended that you encapsulate each disk or disk partition separately.

- 4. Complete the encapsulation process:
  - # volreconfig

If the encapsulated disk or disk partition is in use, the volreconfig command prompts you to reboot the system.

# 4.4.2 Encapsulating AdvFS File Domains

If an AdvFS file domain consists of one disk partition, you can encapsulate it for use with the LSM software using the procedure described in Section 4.4.1. If the AdvFS domain consists of multiple disk partitions, you can encapsulate the AdvFS file domain instead of the individual disk partitions. When you encapsulate an AdvFS file domain, LSM changes the links in the domain tree to point to the LSM volumes. LSM creates a volume for each AdvFS partition in the domain.

No mount point changes are necessary during encapsulation, because the mounted file sets are abstractions to the domain. The domain can be activated normally after the encapsulation process completes. Once the domain is activated, the file sets remain unchanged and the encapsulation is transparent to AdvFS domain users.

To encapsulate an AdvFS file domain:

- 1. Back up the data in the AdvFS file domain to be encapsulated.
- 2. Make sure that the AdvFS file domain is not in use and unmount all file sets.

If you cannot unmount the file sets, you must reboot the system to complete the encapsulation procedure.

3. Create the LSM encapsulation script:

# volencap domain

The following example creates an encapsulation script for an AdvFS file domain called dom1:

# volencap dom1

4. Complete the encapsulation procedure:

#### # volreconfig

If the AdvFS file domain is mounted, the volreconfig command prompts you to reboot the system.

The  $/{\tt etc}/{\tt fdmns}$  directory is updated on successful creation of LSM volumes.

# 5

# **Managing LSM Objects**

This chapter describes how to manage LSM objects using LSM commands. You can also accomplish the tasks described in this chapter using:

- The Storage Administrator (Appendix A)
- The voldiskadm menu interface (Appendix C)
- The Visual Administrator (Appendix D)

For more information on an LSM command, see the reference page corresponding to its name. For example, for more information on the volassist command, enter:

# man volassist

# 5.1 Managing LSM Disks

The following sections describe how to use LSM commands to manage LSM disks.

# 5.1.1 Creating an LSM Disk

You create an LSM disk when you initialize a disk or partition for LSM use. When you initialize a disk or partition for LSM use, LSM:

- Destroys data on the disk
- Formats the disk as an LSM disk
- Assigns it a disk media name
- Writes a new disk label

You can configure an LSM disk in a disk group or as a spare disk. If you configure the LSM disk in a disk group, LSM uses it to store data. If you configure an LSM disk as a spare, LSM uses it as a replacement for a failed LSM disk that contains a mirror or RAID 5 plex.

If the disk is new to the system, enter the voldctl enable command after entering the hwmgr -scan scsi command to make LSM recognize the disk.

To initialize a disk or partition as an LSM disk, you can use:

• The voldiskadd script as described in Section 4.1.2.

• The voldisksetup command.

```
# voldisksetup -i {disk|partition}
```

Note

By default, LSM initializes each disk with one copy of the configuration database. If a disk group will have fewer than four disks, you should initialize each disk to have two copies of the disk group's configuration database to ensure that the disk group has multiple copies in case one or more disks fail. You must use the voldisksetup command to enable more than one copy of the configuration database.

Specifying a disk access name initializes the entire disk as an LSM sliced disk. Specifying a partition name initializes the partition as an LSM simple disk.

To initialize one or more disks, optionally setting the number of configuration copies to 2, enter:

```
# voldisksetup -i disk ... [nconfig=2]
```

After you initialize a disk or disk partition as an LSM disk, you can add it to a disk group. See Section 5.2.2 for information on creating a disk group or Section 5.2.3 for information on adding an LSM disk to an existing disk group.

# 5.1.2 Displaying LSM Disk Information

To display detailed information for an LSM disk, enter:

# voldisk list disk

The following example contains information for an LSM disk called dsk5:

```
Device:
          dsk5
devicetag: dsk5
type:
         sliced
hostid: servername
disk:
          name=dsk5 id=942260116.1188.servername
group:
         name=dg1 id=951155418.1233.servername
flags:
         online ready autoimport imported
pubpaths: block=/dev/disk/dsk5g char=/dev/rdisk/dsk5g
privpaths: block=/dev/disk/dsk5h char=/dev/rdisk/dsk5h
version: n.n
iosize: min=512 (bytes) max=2048 (blocks)
         slice=6 offset=16 len=2046748
public:
private: slice=7 offset=0 len=4096
          time=952956192 segno=0.11
update:
headers: 0 248
configs: count=1 len=2993
         count=1 len=453
logs:
Defined regions:
               17- 247[ 231]: copy=01 offset=000000 enabled
confiq priv
```

 config
 priv
 249 3010[
 2762]:
 copy=01
 offset=000231
 enabled

 log
 priv
 3011 3463[
 453]:
 copy=01
 offset=000000
 enabled

# 5.1.3 Renaming an LSM Disk

When you initialize an LSM disk, you can assign it a disk media name or use the default disk media name, which is the same as the disk access name assigned by the operating system software.

Caution

Each disk in a disk group must have a unique name. To avoid confusion, you might want to ensure that no two disk groups contain disks with the same name. For example, both the rootdg disk group and another disk group could contain disks with a disk media name of dsk3. Because most LSM commands operate on the rootdg disk group unless you specify otherwise, you might perform operations on the wrong disk if multiple disk groups contain identically named disks.

The voldisk list command displays a list of all the LSM disks on the system, in all disk groups.

To rename an LSM disk, enter:

# voledit rename old\_dm\_name new\_dm\_name

For example, to rename an LSM disk called disk03 to disk01, enter:

# voledit rename disk03 disk01

# 5.1.4 Placing an LSM Disk Off Line

You can place an LSM disk off line to:

- Prevent LSM from accessing it
- Enable you to move the disk to a different physical location and have the disk retain its LSM identity

Placing a disk off line closes its device file. You cannot place an LSM disk off line if it is in use.

To place an LSM disk off line:

- 1. Remove the LSM disk from its disk group:
  - # voldg -g disk\_group rmdisk disk
- 2. Place the LSM disk off line:
  - # voldisk offline disk

# 5.1.5 Placing an LSM Disk On Line

To restore access to an LSM disk that you placed off line, you must place it on line. The LSM disk is placed in the free disk pool and is accessible to LSM again. After placing an LSM disk on line, you must add it to a disk group before an LSM volume can use it. If the disk belonged to a disk group previously, you can add it to the same disk group.

To place an LSM disk on line, enter:

# voldisk online disk

See Section 5.2.3 for information on adding an LSM disk to a disk group.

#### 5.1.6 Moving Data from an LSM Disk

You can move (evacuate) LSM volume data to other LSM disks in the same disk group if there is sufficient free space. If you do not specify a target LSM disk, LSM uses any available LSM disk in the disk group that has sufficient free space. Moving data off an LSM disk is useful in the event of disk failure.

If the LSM disk contains a mirror plex or RAID 5 columns, do not move the contents of the LSM disk to another LSM disk that contains data from the same volume.

To move data off an LSM disk, enter:

# volevac [-g disk\_group] source\_disk target\_disk

For example, to move data off an LSM disk called dsk8 and onto an LSM disk called dsk9, enter:

# volevac dsk8 dsk9

#### 5.1.7 Removing an LSM Disk from LSM Control

You can remove an LSM disk from LSM control if you removed the disk from its disk group or deported its disk group.

See Section 5.2.7 for information on removing an LSM disk from a disk group. See Section 5.2.4 for information on deporting a disk group.

To remove an LSM disk, enter:

# voldisk rm *disk* 

For example, to remove an LSM disk called dsk8, enter:

# voldisk rm dsk8

If you want to use the disk after it is removed from LSM control, you must initialize it using the disklabel command. See the disklabel(8) reference page for more information on the disklabel command.

# 5.2 Managing Disk Groups

The following sections describe how to use LSM commands to manage disk groups.

# 5.2.1 Displaying Disk Group Information

There are three common ways to display disk group information. You can display:

- A list of all disks on the system in all disk groups. See Section 5.2.1.1.
- The total free space on disks in all disk groups. See Section 5.2.1.2.
- The maximum size volume you can create in a disk group. See Section 5.2.1.3.

#### 5.2.1.1 Displaying All LSM Disks

To display a list of all LSM disks and the disk group to which each belongs, enter:

# voldisk [-g disk\_group] list

# Information similar to the following is displayed:

| DEVICE | TYPE   | DISK | GROUP  | STATUS  |
|--------|--------|------|--------|---------|
| dsk0   | sliced | -    | -      | unknown |
| dsk1   | sliced | -    | -      | unknown |
| dsk2   | sliced | dsk2 | rootdg | online  |
| dsk3   | sliced | dsk3 | rootdg | online  |
| dsk4   | sliced | dsk4 | rootdg | online  |
| dsk5   | sliced | dsk5 | rootdg | online  |
| dsk6   | sliced | dsk6 | dg1    | online  |
| dsk7   | sliced | -    | -      | unknown |
| dsk8   | sliced | dsk8 | dg1    | online  |
| dsk9   | sliced | -    | -      | unknown |
| dsk10  | sliced | -    | -      | unknown |
| dsk11  | sliced | -    | -      | unknown |
| dsk12  | sliced | -    | -      | unknown |
| dsk13  | sliced | -    | -      | unknown |
|        |        |      |        |         |

The following list describes the preceding information categories:

| DEVICE | The disk access name assigned by the operat-<br>ing system software.                              |
|--------|---------------------------------------------------------------------------------------------------|
| TYPE   | The LSM disk type: sliced, simple, or nopriv.                                                     |
| DISK   | The LSM disk media name. An LSM disk media name is displayed only if the disk is in a disk group. |

| GROUP  | The disk group to which the disk belongs. A disk group name is displayed only if the disk is in a disk group.                      |
|--------|----------------------------------------------------------------------------------------------------|
| STATUS | The status of the LSM disk:                                                                                                    |
|        | • online — The disk is detected by LSM and running.                                                                                |
|        | <ul> <li>offline — The disk has not been detected or was put<br/>off line manually.</li> </ul>                                     |
|        | <ul> <li>unknown — The disk was detected but is not initialized<br/>for use by LSM.</li> </ul>                                     |
|        | <ul> <li>error — The disk is detected but has experienced I/O errors.</li> </ul>                                                   |
|        | <ul> <li>failed was — An LSM disk media name exists but the<br/>disk is not associated with a DEVICE. Displays the last</li> </ul> |

# device associated with this name.

#### 5.2.1.2 Displaying Free Space in Disk Groups

To display the free space in one or all disk groups, enter:

```
# voldg [-g disk_group] free
```

Information similar to the following is displayed:

| GROUP  | DISK | DEVICE | TAG  | OFFSET  | LENGTH  | FLAGS |
|--------|------|--------|------|---------|---------|-------|
| rootdg | dsk2 | dsk2   | dsk2 | 2097217 | 2009151 | -     |
| rootdg | dsk3 | dsk3   | dsk3 | 2097152 | 2009216 | -     |
| rootdg | dsk4 | dsk4   | dsk4 | 0       | 4106368 | -     |
| rootdg | dsk5 | dsk5   | dsk5 | 0       | 4106368 | -     |
| dg1    | dsk6 | dsk6   | dsk6 | 0       | 2046748 | -     |
| dg1    | dsk8 | dsk8   | dsk8 | 0       | 2046748 | -     |

The value in the LENGTH column indicates the amount of free disk space in 512–byte blocks. (2048 blocks equal 1 MB.)

#### 5.2.1.3 Displaying the Maximum Size for an LSM Volume in a Disk Group

To display the maximum size for an LSM volume that you can create in a disk group, enter:

# volassist [-g disk\_group] maxsize

The following example displays the maximum size for an LSM volume that you can create in a disk group called dg1:

# volassist -g dg1 maxsize
Maximum volume size: 6139904 (2998Mb)

# 5.2.2 Creating a Disk Group

The default rootdg disk group is created when you install LSM and always exists on a system running LSM. You can create additional disk groups to

organize your disks into logical sets. Each disk group that you create must have a unique name and contain at least one simple or sliced LSM disk. An LSM disk can belong to only one disk group. An LSM volume can use disks from only one disk group.

If you want to initialize LSM disks and create a new disk group at the same time, you can use the <code>voldiskadd</code> script. (See Section 4.1.2 for more information.)

Note

By default, LSM initializes each disk with one copy of the configuration database. If a disk group will have fewer than four disks, you should initialize each disk to have two copies of the disk group's configuration database to ensure that the disk group has multiple copies in case one or more disks fail. You must use the voldisksetup command to enable more than one copy of the configuration database (Section 5.1.1).

To create a new disk group using LSM disks, enter:

# voldg init new\_disk\_group disk ...

For example, to create a disk group called newdg using LSM disks called dsk100, dsk101, and dsk102, enter:

# voldg init newdg dsk100 dsk101 dsk102

## 5.2.3 Adding a Disk to a Disk Group

To add a disk to an existing disk group, enter:

# voldg [-g disk\_group] adddisk disk

For example, to add the disk called dsk10 to a disk group called dg1, enter:

# voldg -g dg1 adddisk dsk10

#### 5.2.4 Deporting a Disk Group

You can deport a disk group to make its volumes inaccessible. This enables you to:

- Move the disk group to another system
- Reuse the disks for other purposes

You cannot deport the rootdg disk group.

Caution

Although LSM displays the disks in a deported disk group as available, removing or reusing the disks in a deported disk group results in data loss.

You must import a deported disk group before it can be used. See Section 5.2.5 for more information on importing a disk group.

To deport a disk group:

- 1. If volumes in the disk group are in use, stop the volumes:
  - # volume [-g disk\_group] stopall
- 2. Deport the disk group:
  - # voldg deport disk\_group

If you no longer need the disk group, you can:

- Add the disks to different disk groups. See Section 5.2.3.
- Use the disks to create new disk groups. See Section 5.2.2.
- Remove the disks from LSM control. See Section 5.1.7.

#### 5.2.5 Importing a Disk Group

You can import a disk group to make a deported (inaccessible) disk group and its volumes accessible again. You cannot import a disk group if you reused any of its associated disks while it was deported.

To import a disk group:

- 1. Specify the disk group to import:
  - # voldg import disk\_group
- 2. Start all volumes within the disk group:
  - # volume [-g disk\_group] startall

#### 5.2.6 Moving a Disk Group to Another System

You might want to move a set of disks from one system to another and retain the LSM objects and data on those disks. You can move any disk group except the rootdg disk group.

To move a disk group to another system:

1. Stop all activity on the volumes in the disk group and unmount any file systems.

- 2. Deport the disk group from the originating system:
  - # voldg deport disk\_group
- 3. Physically move the disks to the new host system.
- 4. Enter the following command on the new host system to scan for the disks:
  - # hwmgr -scan scsi
- 5. Import the disk group:
  - # voldg import disk\_group
- 6. Start the volumes:
  - # volume -g disk\_group startall

### 5.2.7 Removing an LSM Disk from a Disk Group

You can remove an LSM disk from a disk group; however, you cannot remove:

- The last disk in a disk group unless the disk group is deported. See Section 5.2.4 for information on deporting a disk group.
- Any disk that is in use (for example, disks that contain active LSM volume data). If you attempt to remove a disk that is in use, LSM displays an error message and does not remove the disk.

See Section 5.1.6 for information on moving data from a disk. See Section 5.4.6 for information on removing LSM volumes.

To remove an LSM disk from a disk group:

1. Verify that the LSM disk is not in use by listing all subdisks:

# volprint -st

Information similar to the following is displayed:

Disk group: rootdg

| SD                               | NAME                                                                      | PLEX                                                                                    | DISK                                                 | DISKOFFS                    | LENGTH                                             | [COL/]OFF                                     | DEVICE                                               | MODE                                   |
|----------------------------------|---------------------------------------------------------------------------|-----------------------------------------------------------------------------------------|------------------------------------------------------|-----------------------------|----------------------------------------------------|-----------------------------------------------|------------------------------------------------------|----------------------------------------|
| sd<br>sd<br>sd<br>sd<br>sd<br>sd | dsk1-01<br>dsk2-02<br>dsk2-01<br>dsk3-01<br>dsk4-01<br>dsk5-01<br>dsk6-01 | klavol-01<br>klavol-03<br>klavol-01<br>klavol-01<br>klavol-02<br>klavol-02<br>klavol-02 | dsk1<br>dsk2<br>dsk2<br>dsk3<br>dsk4<br>dsk5<br>dsk6 | 0<br>0<br>65<br>0<br>0<br>0 | 1408<br>65<br>1408<br>1408<br>1408<br>1408<br>1408 | 0/0<br>LOG<br>1/0<br>2/0<br>0/0<br>1/0<br>2/0 | dsk1<br>dsk2<br>dsk2<br>dsk3<br>dsk4<br>dsk5<br>dsk6 | ENA<br>ENA<br>ENA<br>ENA<br>ENA<br>ENA |
|                                  |                                                                           |                                                                                         |                                                      |                             |                                                    |                                               |                                                      |                                        |

The disks in the DISK column are currently in use by LSM volumes, and therefore you cannot remove those disks from a disk group.

2. Remove the LSM disk from the disk group:

```
# voldg [-g disk_group] rmdisk disk
```

For example, to remove an LSM disk called dsk8 from the rootdg disk group, enter:

# voldg rmdisk dsk8

The disk remains under LSM control. You can:

- Add the disk to a different disk group. See Section 5.2.3.
- Use the disk to create a new disk group. See Section 5.2.2.
- Remove the disk from LSM control. See Section 5.1.7.

# 5.3 Managing the LSM Configuration Database

This section describes how to manage the LSM configuration database, including:

- Backing up the configuration database
- Restoring the configuration database from backup
- Modifying the configuration database properties

# 5.3.1 Backing Up the LSM Configuration Database

One important responsibility in managing a system with LSM is to periodically make a backup copy of the LSM configuration database. This helps you:

- Restore volumes from backup after a major system failure
- Recreate LSM volumes after disk failures, if the failures resulted in the loss of all configuration database copies

The saved configuration database (also called a description set) is a record of the objects in the LSM configuration (the LSM disks, subdisks, plexes and volumes) and which disk group each object belongs to.

Whenever you make a change to the LSM configuration, the backup copy becomes obsolete. As with any backup, the content is useful only as long as it accurately represents the current information. Any time the number, nature, or name of LSM objects change, consider making a backup of the LSM configuration database. The following list describes some of the changes that will invalidate a configuration database backup:

- Creating disk groups
- Adding or removing disks from disk groups or from LSM control
- Creating or removing volumes
- Changing the properties of volumes, such as
  - Plex layout

Adding or removing plexes or logs

Note \_\_\_\_

Backing up the configuration database does not save the data in the volumes and does not save the configuration data for any volumes associated with the boot disk, if you encapsulated the boot disk.

Depending on the nature of a boot disk failure, you might need to restore the system partitions from backups or installation media to return to a state where the system partitions are not under LSM control. From there, you can redo the procedures to encapsulate the boot disk partitions into LSM volumes and add mirror plexes to those volumes.

See Section 6.5.6 for more information about recovering from a boot disk failure under LSM control.

See Section 5.4.2 for information on backing up volume data.

By default, LSM saves the entire configuration database to a timestamped directory called /usr/var/lsm/db/LSM.date.hostname. You can specify a different location for the backup, but the directory must not exist.

In the directory, the backup procedure creates:

- A file called header, which contains host ID and checksum information, and a list of the other files in this directory.
- A copy of the volboot file.
- A file called voldisk.list, which contains a list of all LSM disks, their type (sliced, simple, nopriv), the size of their private and public regions, their disk group, and other information.
- A subdirectory called rootdg.d, which contains the allvol.DF file. The allvol.DF file contains detailed descriptions of every LSM subdisk, plex, and volume, describing all their properties and attributes.

To back up the LSM configuration database:

1. Enter the following command, optionally specifying a directory location other than the default to store the LSM configuration database:

# volsave [-d directory]

2. Save the backup to tape or other removable media.

You can save multiple versions of the configuration database; each new backup is saved in the /usr/var/lsm/db directory with its own date and time stamp, as shown in the following example:

 dr-xr-x-- 3 root
 system
 8192 May
 5 09:36 LSM.20000505093612.hostname

 dr-xr-x-- 3 root
 system
 8192 May 10 10:53 LSM.20000510105256.hostname

# 5.3.2 Restoring the LSM Configuration Database from Backup

You can restore the configuration database of a specific disk group or volume or the entire configuration (all disk groups and volumes except those associated with the boot disk). If you have saved multiple versions of the configuration, you can choose a specific one to restore. If you do not choose one, LSM restores the most recent version.

Note

Restoring the configuration database does not restore data in the LSM volumes. See Section 5.4.3 for information on restoring volume data.

To restore a backed-up LSM configuration database:

1. Optionally, display a list of all available database backups:

```
# ls /usr/var/lsm/db
```

If you saved the configuration database to a different directory, specify that directory.

- 2. Restore the chosen configuration database:
  - To restore the entire configuration database, enter:

```
# volrestore [-d directory]
```

- To restore a specific disk group configuration database, enter:
  - # volrestore [-d directory] -g disk\_group
- To restore a specific volume configuration database, enter:

# volrestore [-d directory] -v volume

- To restore a configuration database interactively, enabling you to select or skip specific objects, enter:
  - # volrestore [-d directory] -i
- 3. Start the restored LSM volumes:

```
# volume -g disk_group startall
```

If the volumes will not start, you might need to manually edit the plex state. See Section 6.4.3.

4. If necessary, restore the volume contents (data) from backup. See Section 5.4.3 for more information.

# 5.3.3 Changing the Size and Number of Configuration Database Copies

LSM maintains copies of the configuration database on separate physical disks within each disk group. When the disk group runs out of space in the configuration database, LSM displays a message similar to the following:

volmake: No more space in disk group configuration

This might happen in an LSM configuration that you restored from a system running a version of the operating system prior to Version 5.0. Earlier versions of LSM have smaller configuration databases.

If you run out of disk space, you can reduce the number of copies of the configuration database. However, make sure that there are sufficient copies of the configuration database available for redundancy.

To reduce the number of configuration copies:

1. Display information about the disk group's configuration database:

# voldg [-g disk\_group] list

The following example displays the number, size, and disk location of the configuration database information in the rootdg disk group:

```
Group: rootdg

dgid: 783105689.1025.1sm

import-id: 0.1

flags:

config: seqno=0.1112 permlen=173 free=166 templen=6 loglen=26

config disk dsk13 copy 1 len=173 state=clean online

config disk dsk13 copy 2 len=173 state=clean online

config disk dsk11g copy 1 len=347 state=clean online

config disk dsk10g copy 1 len=347 state=clean online

log disk dsk11g copy 1 len=52

log disk dsk13 copy 2 len=26

log disk dsk13 copy 1 len=52
```

In the previous example:

- The len information is the size, in blocks, of the configuration database.
- The free=166 information indicates that there is enough space in the rootdg disk group to create 166 additional LSM configuration records.
- Disk dsk13 has two copies of the configuration database.
- 2. Reduce the number of configuration copies on a disk that has more than one:

# voldisk moddb disk nconfig=1

For example, to reduce the number of configuration copies on dsk13 from two to one, enter:

# voldisk moddb dsk13 nconfig=1

# 5.4 Managing Volumes

The following sections describe how to use LSM commands to manage LSM volumes. See Chapter 4 for information on creating LSM volumes.

#### 5.4.1 Displaying LSM Volume Information

The volprint command displays information about LSM objects that make up an LSM volume. The following table lists the abbreviations used in volprint output:

| Abbreviation | Specifies       |
|--------------|-----------------|
| dg           | Disk group name |
| dm           | Disk media name |
| pl           | Plex name       |
| sd           | Subdisk name    |
| v            | LSM volume name |

To display LSM object information for an LSM volume, enter:

# volprint [-g disk\_group] -ht volume

Information similar to the following is displayed:

Disk group: rootdg 🚺

| V<br>PL<br>SD | NAME<br>NAME<br>NAME | USETYPE<br>VOLUME<br>PLEX | KSTATE<br>KSTATE<br>DISK | STATE<br>STATE<br>DISKOFFS | LENGTH<br>LENGTH<br>LENGTH | READPOL<br>LAYOUT<br>[COL/]OFF | PREFPLEX<br>NCOL/WID<br>DEVICE | MODE<br>MODE |
|---------------|----------------------|---------------------------|--------------------------|----------------------------|----------------------------|--------------------------------|--------------------------------|--------------|
| v             | klavol               | fsgen                     | ENABLED                  | ACTIVE                     | 4096                       | SELECT                         | - 2                            | _            |
| pl            | klavol-01            | klavol                    | ENABLED                  | ACTIVE                     | 4224                       | STRIPE                         | 3/128                          | RW 3         |
| sd            | dsk1-01              | klavol-01                 | dsk1                     | 0                          | 1408                       | 0/0                            | dsk1                           | ENA 4        |
| sd            | dsk2-01              | klavol-01                 | dsk2                     | 65                         | 1408                       | 1/0                            | dsk2                           | ENA          |
| sd            | dsk3-01              | klavol-01                 | dsk3                     | 0                          | 1408                       | 2/0                            | dsk3                           | ENA          |
| pl            | klavol-02            | klavol                    | ENABLED                  | ACTIVE                     | 4224                       | STRIPE                         | 3/128                          | RW           |
| sd            | dsk4-01              | klavol-02                 | dsk4                     | 0                          | 1408                       | 0/0                            | dsk4                           | ENA          |
| sd            | dsk5-01              | klavol-02                 | dsk5                     | 0                          | 1408                       | 1/0                            | dsk5                           | ENA          |
| sd            | dsk6-01              | klavol-02                 | dsk6                     | 0                          | 1408                       | 2/0                            | dsk6                           | ENA          |
| pl            | klavol-03            | klavol                    | ENABLED                  | ACTIVE                     | LOGONLY                    | CONCAT                         | -                              | RW           |
| sd            | dsk2-02              | klavol-03                 | dsk2                     | 0                          | 65                         | LOG                            | dsk2                           | ENA          |

This example shows output for a volume that uses a three-column striped plex that has one mirror plex.

- **1** Disk group name
- **2** Volume name (klavol), usage type (fsgen), state (ENABLED ACTIVE), and size (4096) information.
- **3** Plex information. This volume has two data plexes, klavol–01 and klavol–02, and a DRL plex, klavol–03.
- **4** Subdisk information for the plex klavol–01.

# 5.4.2 Backing Up an LSM Volume

One of the more common tasks of a system administrator is helping users recover lost or corrupted files. To perform that task effectively, you must set up procedures for backing up LSM volumes and the LSM configuration database at frequent and regular intervals. You will need the saved configuration database as well as the backed-up data, if you need to restore a volume after a major failure. (For example, multiple disks in the same volume failed, and those disks contained the active configuration records for the disk group.)

See Section 5.3.1 for information on backing up the LSM configuration database.

Note

If the volume is part of an Advanced File System domain, use the AdvFS backup utilities instead of LSM to back up the volume. See your AdvFS documentation for more information on the backup utilities available. See Section 5.3.1 for more information on backing up the LSM configuration database.

The way you back up an LSM volume depends on the number and type of plexes in the volume:

- If the volume has only one concatenated or striped plex, see Section 5.4.2.1.
- If the volume has mirror plexes, see Section 5.4.2.2.
- If the volume has a RAID 5 plex, see Section 5.4.2.3.

#### 5.4.2.1 Backing Up a Volume with a Single Concatenated or Striped Plex

To back up an LSM volume that has a single plex:

- 1. If necessary, select a convenient time and inform users to save files and refrain from using the volume (the application or file system that uses the volume) while you back it up.
- 2. Determine the size of the LSM volume and which disks it uses:

# volprint -v [-g disk\_group] volume

3. Ensure there is enough free space in the disk group to create a temporary copy of the LSM volume. The free space must be on disks that are not used in the volume you want to back up:

# voldg [-g disk\_group] free

- 4. If the volume contains a UNIX File System, unmount it.
- 5. Create a temporary mirror plex for the LSM volume, running this operation in the background:

```
# volassist snapstart volume &
```

- 6. Create a new volume from the temporary plex. (The snapshot keyword automatically uses the temporary plex to create the new volume.)
  - # volassist snapshot volume temp\_volume

The following example creates a temporary LSM volume called vol1\_backup for an LSM volume called vol1:

# volassist snapshot vol1 vol1\_backup

- 7. Remount and resume use of the original LSM volume.
- 8. Start the temporary LSM volume:

# volume start temp\_volume

9. Back up the temporary LSM volume to your default backup device:

# dump 0 /dev/rvol/disk\_group/temp\_volume

The following example backs up an LSM volume called vol1\_backup in the rootdg disk group:

# dump 0 /dev/rvol/rootdg/vol1\_backup

10. Stop and remove the temporary LSM volume:

# volume stop temp\_volume
# voledit -r rm temp volume

See the dump(8) reference page for more information about the dump command.

#### 5.4.2.2 Backing Up a Volume with Mirror Plexes

Volumes with mirror plexes can remain in use while you back up their data, but any writes to the volume during the backup might result in inconsistency between the volume's data and the data that was backed up.

#### Caution

If the LSM volume has only two data plexes, redundancy is not available during the backup.

To back up an LSM volume that has mirror plexes:

- 1. Dissociate one of the volume's plexes, which leaves the plex as an image of the LSM volume at the time of dissociation:
  - # volplex dis plex

The following example dissociates a plex called vol01–02:

# volplex dis vol01-02

2. Create a temporary LSM volume using the dissociated plex. Run the command in the background, as it might take a long time depending on the size of the plex:

```
# volmake -U fsgen vol temp_volume plex=plex &
```

The following example creates an LSM volume called vol01–temp using a plex called vol01–02:

# volmake -U fsgen vol vol01-temp plex=vol01-02 &

3. Start the temporary volume:

# volume start temp\_volume

4. Back up the temporary LSM volume to your default backup device:

```
# dump 0 /dev/rvol/disk_group/temp_volume
```

The following example backs up an LSM volume called vol1\_backup in the rootdg disk group:

# dump 0 /dev/rvol/rootdg/vol1\_backup

5. Stop and remove the temporary LSM volume:

# volume stop temp\_volume
# voledit -r rm temp volume

6. Reattach the dissociated plex to the original volume. If the volume is very large, you can run this operation in the background:

# volplex att volume plex &

LSM automatically resynchronizes the plexes when you reattach the dissociated plex. This operation might take a long time, depending on the size of the volume. Running this process in the background returns control of the system to you immediately instead of after the resynchronization is complete.

See the dump(8) reference page for more information about the dump command.

#### 5.4.2.3 Backing Up a Volume with a RAID 5 Plex

You can back up a volume that uses a RAID 5 plex, but you must either stop all applications from using the volume while the backup is in process or allow the backup to occur while the volume is in use.

If the volume remains in use during the backup, the volume data might change before the backup completes, and therefore the backup data will not be an exact copy of the volume's contents.

To back up a volume with a RAID 5 plex, enter:

# dump 0 /dev/rvol/disk\_group/volume

#### 5.4.3 Restoring an LSM Volume from Backup

The way you restore an LSM volume depends on what the volume is used for and if the volume is configured and active.

Note

If the volume is part of an AdvFS domain, consult your AdvFS documentation for the best method of restoring backed-up data.

If the volume is used for an application such as a database, see that application's documentation for the recommended method for restoring backed-up data.

To restore a backed-up volume:

• If the volume contains a UNIX File System and the volume still exists (for example, you replaced a failed disk), enter the following command to restore the data from the backup media:

# restore -Yf backup\_volume

- If the volume does not exist:
  - 1. Recreate the volume:
    - # volrestore [-g disk\_group] -v volume
2. Recreate the file system:

# newfs [options] /dev/rvol/disk\_group/volume

3. Mount the file system:

# mount /dev/vol/disk\_group/volume /mount\_point

4. Restore the volume data:

# restore -Yrf backup\_volume

## 5.4.4 Starting an LSM Volume

LSM automatically starts volumes when the system boots. You can manually start an LSM volume if you:

- Stop a volume
- Import a disk group that contains volumes

To start an LSM volume, enter:

```
# volume start [-g disk_group] volume
```

To start all volumes in a disk group (for example, after importing the disk group), enter:

# volume [-g disk\_group] startall

#### 5.4.5 Stopping an LSM Volume

LSM automatically stops LSM volumes when the system shuts down. When you no longer need an LSM volume, you can stop it then remove it. You cannot stop an LSM volume if a file system is using it.

To stop an LSM volume:

- 1. If applicable, stop a file system from using the LSM volume.
  - For AdvFS, unmount the file system and remove the file domain:

```
# umount /filesystem
# rmfdmn domain
```

See the *AdvFS Administration* guide for more information about removing volumes from a domain.

- For UFS, unmount the file system:
  - # umount /dev/rvol/volume
- 2. Stop the LSM volume:
  - # volume [-g disk\_group] stop volume

For example, to stop an LSM volume called vol1 in the dg1 disk group, enter:

# volume -g dg1 stop vol1

To stop all volumes, enter:

# volume stopall

#### 5.4.6 Removing an LSM Volume

Removing an LSM volume destroys the data in that volume. Remove an LSM volume only if you are sure that you do not need the data in the LSM volume or the data is backed up elsewhere. When an LSM volume is removed, the space it occupied is returned to the free space pool.

The following procedure also unencapsulates UNIX File Systems or Advanced File Systems.

To remove an LSM volume:

- 1. If applicable, stop a file system from using the LSM volume.
  - For AdvFS, unmount the file system and remove the file domain:

```
# umount /filesystem
# rmfdmn domain
```

See the *AdvFS Administration* guide for more information about removing volumes from a domain.

• For UFS, unmount the file system:

# umount /dev/rvol/volume

2. If the volume was configured as secondary swap, remove references to the LSM volume from the vm:swapdevice entry in the sysconfigtab file. If the swap space was configured using the /etc/fstab file, update this file accordingly. These changes are effective on the next reboot.

See the *System Administration* guide and the swapon(8) reference page for more information.

3. Stop the LSM volume:

# volume [-g disk\_group] stop volume

4. Remove the LSM volume:

# voledit -r rm volume

This step removes the plexes and subdisks and the volume itself.

5. If the volume contained an encapsulated file system, do one of the following:

- For an encapsulated UNIX File System, edit the /etc/fstab file to change the volume name to the disk name. For example, change /dev/vol/rootdg/vol-dsk4g to /dev/dsk4g.
- For an encapsulated AdvFS file domain, run the following script:

# /etc/vol/reconfig.d/domain.d/ \
recovery/disk.sh

If the script is not available, do the following:

- a. Change directory to the domain directory:
  - # cd /etc/fdmns/domain
- b. Remove the volume:
  - # rm volume
- c. Remove the link to the disk device file:

# ln -s /dev/disk

#### 5.4.7 Recovering an LSM Volume

You might need to recover an LSM volume that has become disabled. Alert icons and the Alert Monitor window might provide information when an LSM volume recovery is needed. (See the *System Administration* guide for more information about the Alert Monitor.) Recovering an LSM volume starts the disabled volume and, if applicable, resynchronizes mirror plexes or RAID 5 parity.

To recover an LSM volume, enter the following command, specifying either the volume or a disk, if the disk is used by several volumes:

# volrecover [-g disk\_group] -sb volume|disk

(The -s option starts all disabled volumes, and the -b option runs the command in the background.)

For example, to recover an LSM volume called vol01, enter:

# volrecover -sb vol01

To recover all LSM objects (subdisks, plexes, or volumes) that use a disk called dsk5, enter:

# volrecover -sb dsk5

If you do not specify a disk group, LSM volume name, or disk name, all volumes are recovered. If recovery of an LSM volume is not possible, restore the LSM volume from backup.

## 5.4.8 Renaming an LSM Volume

You can rename an LSM volume. The new LSM volume name must be unique within the disk group. If the LSM volume has a file system or is part of an AdvFS domain, you must update the /etc/fstab and /etc/fdmn files.

To rename an LSM volume, enter:

# voledit rename old\_volume new\_volume

Be sure to update the relevant files in the /etc directory. If this is not done and the system is rebooted, subsequent commands on a volume using its previous name will fail.

## 5.4.9 Changing LSM Volume Permission, User, and Group Attributes

By default, the device special files for LSM volumes are created with read and write permissions granted only to the owner. Databases or other applications that perform raw I/O might require device special files to have other settings for the permission, user, and group attributes.

You must use LSM commands to change the permission, user, and group attributes for LSM volumes. The LSM commands ensure that settings for these attributes are stored in the LSM database, which keeps track of all settings for LSM objects.

Do not change the permission, user, or group attributes by using the chmod, chown, or chgrp commands directly on the device special files associated with LSM volumes. These standard UNIX commands do not store the required values in the LSM configuration database.

To change Tru64 UNIX user, group, and permission attributes, enter:

```
# voledit [-g disk_group] set \
user=username group=groupname mode=permission volume
```

The following example changes the user, group, and permission attributes for an LSM volume called vol1:

# voledit set user=new\_user group=admin mode=0600 vol1

# 5.5 Managing Plexes

The following sections describe how to use LSM commands to manage plexes.

## 5.5.1 Displaying Plex Information

You can display information about all plexes or about one specific plex.

## 5.5.1.1 Displaying General Plex Information

To display general information for all plexes, enter:

# volprint -pt

Information similar to the following is displayed:

Disk group: rootdg

| PL | NAME    | VOLUME | KSTATE   | STATE  | LENGTH | LAYOUT | NCOL/WID | MODE |
|----|---------|--------|----------|--------|--------|--------|----------|------|
| pl | tst-01  | tst    | ENABLED  | ACTIVE | 262144 | CONCAT | -        | RW   |
| pl | tst-02  | tst    | DETACHED | STALE  | 262144 | CONCAT | -        | RW   |
| pl | vol5-01 | vol5   | ENABLED  | ACTIVE | 409696 | RAID   | 8/32     | RW   |
| pl | vol5-02 | vol5   | ENABLED  | LOG    | 2560   | CONCAT | -        | RW   |

#### 5.5.1.2 Displaying Detailed Plex Information

To display detailed information about a specific plex, enter:

# volprint -lp [plex]

Information similar to the following is displayed:

Disk group: rootdg

```
Plex:
        p1
info: len=500
type: layout=CONCAT
state: state=EMPTY kernel=DISABLED io=read-write
assoc: vol=v1 sd=dsk4-01
flags: complete
Plex: p2
info: ler
         len=1000
type: layout=CONCAT
state: state=EMPTY kernel=DISABLED io=read-write
assoc: vol=v2 sd=dsk4-02
flags: complete
Plex: vol_mir-01
info: len=256
type: layout=CONCAT
state: state=ACTIVE kernel=ENABLED io=read-write
assoc: vol=vol_mir sd=dsk2-01
flags: complete
Plex: vol_mir-02
info: len=256
type: layout=CONCAT
state: state=ACTIVE kernel=ENABLED io=read-write
assoc: vol=vol_mir sd=dsk3-01
flags: complete
Plex: vol_mir-03
info: len=0 (sparse)
type: layout=CONCAT
state: state=ACTIVE kernel=ENABLED io=read-write
assoc: vol=vol_mir sd=(none)
flags:
logging: logsd=dsk3-02 (enabled)
```

## 5.5.2 Adding a Data Plex

You can add a data plex to a volume to create a mirror data plex. You cannot create a mirror data plex on a disk that already contains a data plex for the volume.

The data from the original plex is copied to the added plex, and the plexes are synchronized. This process can take a long time depending on the size of the volume, so you should run the command in the background (using the & operator).

Note

Adding a data plex does not add a DRL plex to the volume. It is highly recommended that volumes with mirror plexes have a DRL plex. See Section 5.5.3 for more information on adding a log plex to a volume.

To add a data plex, enter:

# volassist mirror volume [disk] &

#### 5.5.3 Adding a Log Plex

You can add a log plex (DRL plex or RAID 5 log plex) to a volume that has mirrored data plexes or a RAID 5 data plex. However, if the volume is used for secondary swap, it should not have a DRL. You use the same command to add both DRL plexes and RAID 5 logs.

To improve performance, the DRL plex should not be on the same disk as one of the volume's data plexes. To ensure that LSM does not create a DRL plex on the same disk as a data plex, use the volprint -ht command to display volume information to identify an LSM disk that is not part of the volume.

To add a log plex to a volume, enter:

# volassist addlog volume disk

#### 5.5.4 Moving Data to a New Plex

You can move the data from a striped or concatenated plex to a new plex to:

- Move the LSM volume onto disks with better performance.
- Move the LSM volume onto new plexes that use a different data layout type. For example, you can move data from a concatenated plex to a striped plex to improve performance.
- Move the LSM volume to different plexes temporarily so you can repair or replace disks in the original plex.

You can perform this operation only on volumes that use concatenated or striped plexes. You cannot move data from a concatenated or striped plex to a RAID 5 plex or from a RAID 5 plex to a concatenated or striped plex.

For a move operation to be successful:

- The old plex must be an active part of an active volume.
- The new plex cannot be associated with another LSM volume and must be at least the same size as or larger than the original plex.

Note

If the new plex is larger than the original plex and the original plex contains a file system, the file system will not recognize and use the extra space after it is moved. You must recreate the file system on the new plex to take advantage of the extra space.

To move data from one plex to another:

1. Display the size of the plex you want to move:

# volprint -ht volume

Information similar to the following is displayed:

Disk group: rootdg

| v  | NAME       | USETYPE    | KSTATE  | STATE    | LENGTH  | READPOL   | PREFPLEX |      |
|----|------------|------------|---------|----------|---------|-----------|----------|------|
| ΡL | NAME       | VOLUME     | KSTATE  | STATE    | LENGTH  | LAYOUT    | NCOL/WID | MODE |
| SD | NAME       | PLEX       | DISK    | DISKOFFS | LENGTH  | [COL/]OFF | DEVICE   | MODE |
|    |            |            |         |          |         |           |          |      |
| v  | DataVol    | fsgen      | ENABLED | ACTIVE   | 204800  | SELECT    | -        |      |
| pl | DataVol-01 | DataVol    | ENABLED | ACTIVE   | 204800  | STRIPE    | 8/128    | RW   |
| sd | dsk0-01    | DataVol-01 | dsk0    | 0        | 25600   | 0/0       | dsk0     | ENA  |
| sd | dsk1-01    | DataVol-01 | dsk1    | 0        | 25600   | 1/0       | dsk1     | ENA  |
| sd | dsk2-01    | DataVol-01 | dsk2    | 0        | 25600   | 2/0       | dsk2     | ENA  |
| sd | dsk3-01    | DataVol-01 | dsk3    | 0        | 25600   | 3/0       | dsk3     | ENA  |
| sd | dsk4-01    | DataVol-01 | dsk4    | 0        | 25600   | 4/0       | dsk4     | ENA  |
| sd | dsk6-01    | DataVol-01 | dsk6    | 65       | 25600   | 5/0       | dsk6     | ENA  |
| sd | dsk7-01    | DataVol-01 | dsk7    | 0        | 25600   | 6/0       | dsk7     | ENA  |
| sd | dsk8-01    | DataVol-01 | dsk8    | 0        | 25600   | 7/0       | dsk8     | ENA  |
| pl | DataVol-02 | DataVol    | ENABLED | ACTIVE   | 204800  | STRIPE    | 8/128    | RW   |
| sd | dsk10-01   | DataVol-02 | dsk10   | 0        | 25600   | 0/0       | dsk10    | ENA  |
| sd | dsk11-01   | DataVol-02 | dsk11   | 0        | 25600   | 1/0       | dsk11    | ENA  |
| sd | dsk12-01   | DataVol-02 | dsk12   | 0        | 25600   | 2/0       | dsk12    | ENA  |
| sd | dsk13-01   | DataVol-02 | dsk13   | 0        | 25600   | 3/0       | dsk13    | ENA  |
| sd | dsk14-01   | DataVol-02 | dsk14   | 0        | 25600   | 4/0       | dsk14    | ENA  |
| sd | dsk15-01   | DataVol-02 | dsk15   | 0        | 25600   | 5/0       | dsk15    | ENA  |
| sd | dsk18-01   | DataVol-02 | dsk18   | 0        | 25600   | 6/0       | dsk18    | ENA  |
| sd | dsk19-01   | DataVol-02 | dsk19   | 0        | 25600   | 7/0       | dsk19    | ENA  |
| pl | DataVol-03 | DataVol    | ENABLED | ACTIVE   | LOGONLY | CONCAT    | -        | RW   |
| sd | dsk6-02    | DataVol-03 | dsk6    | 0        | 65      | LOG       | dsk6     | ENA  |
|    |            |            |         |          |         |           |          |      |

In this example, the volume has two striped data plexes of 204800 sectors (100 MB).

- 2. Ensure there is enough space on other LSM disks to move the plex's data.
- 3. Create a new plex with the characteristics you want.
  - For a concatenated plex, see Section 4.2.1
  - For a striped plex, see Section 4.2.2
  - For a striped plex that uses disks on different buses, see Section 4.2.3
- 4. Enter the following command line (set to run in the background) to attach the new plex to the volume and move the data from the old plex to the new plex, optionally removing the old plex upon successful completion of the move:

```
# volplex [-o rm] mv old_plex new_plex &
```

The volume remains active and usable during this operation.

#### 5.5.5 Reattaching a Plex

If you removed a plex from a volume and did not recursively remove it and its objects, you can reattach it to the volume.

To reattach a plex to a volume, enter:

# volplex att volume plex

#### 5.5.6 Removing a Plex

You can remove a plex from an LSM volume to reduce the number of plexes in a volume.

Note

The following restrictions apply:

- You cannot remove a RAID 5 data plex from a volume, because that is the only data plex. However, you can remove a volume completely (Section 5.4.6).
- If the volume has mirror plexes and you remove all but one, the volume's data is no longer redundant.
- If you remove the DRL plex from a volume that has mirror plexes and the system fails, LSM will have to resynchronize the entire contents of the plexes when the system restarts.
- If you remove the RAID 5 log plex from a volume that uses a RAID 5 plex and the system fails, LSM will have to read back

all the volume data, regenerate the parity for each stripe, and rewrite each stripe in the plex.

To remove a data plex from a volume with mirror plexes:

1. Dissociate the plex from its volume, and optionally remove the old plex after successful completion of the dissociation:

# volplex [-o rm] dis plex

2. If you did not use the option in step 1, remove the plex:

# voledit -r rm plex

Removing the plex also removes all associated subdisks in that plex. The disks remain under LSM control, and you can use them for other volumes or remove them from LSM control.

To remove the log plex from a RAID 5 volume:

1. Dissociate the log plex from the RAID 5 volume (using the -o force option):

# volplex -o force dis log\_plex

2. Remove the plex and its subdisks:

# voledit -r rm log\_plex

## 5.6 Managing Subdisks

The following sections describe how to use LSM commands to manage subdisks.

#### 5.6.1 Displaying Subdisk Information

You can display information about all subdisks or one specific subdisk.

#### 5.6.1.1 Displaying General Subdisk Information

To display general information for all subdisks, enter:

# volprint -st

Information similar to the following is displayed:

Disk group: rootdg

| SD | NAME    | PLEX       | DISK | DISKOFFS | LENGTH | [COL/]OFF | DEVICE | MODE |
|----|---------|------------|------|----------|--------|-----------|--------|------|
| sd | dsk2-01 | vol mir-01 | dsk2 | 0        | 256    | 0         | dsk2   | ENA  |
| sd | dsk3-02 | vol_mir-03 | dsk3 | 0        | 65     | LOG       | dsk3   | ENA  |
| sd | dsk3-01 | vol_mir-02 | dsk3 | 65       | 256    | 0         | dsk3   | ENA  |
| sd | dsk4-01 | p1         | dsk4 | 17       | 500    | 0         | dsk4   | ENA  |

sd dsk4-02 p2 dsk4 518 1000 0 dsk4 ENA

#### 5.6.1.2 Displaying Detailed Subdisk Information

To display detailed information about a specific subdisk, enter:

```
# volprint -1 subdisk
```

The following example shows information about a subdisk called dsk12-01:

Disk group: rootdg

```
Subdisk: dsk12-01

info: disk=dsk12 offset=0 len=2560

assoc: vol=vol5 plex=vol5-02 (offset=0)

flags: enabled

device: device=dsk12 path=/dev/disk/dsk12g diskdev=82/838
```

## 5.6.2 Joining Subdisks

You can join two or more subdisks to form a single, larger subdisk. Subdisks can be joined only if they belong to the same LSM volume and occupy adjacent regions of the same disk. For a volume with striped plexes, the subdisks must be in the same column. The joined subdisk can have a new subdisk name or retain the name of one of the subdisks being joined.

To join subdisks, enter:

# volsd join subdisk1 subdisk2 new\_subdisk

## 5.6.3 Splitting Subdisks

You can divide a subdisk into two smaller subdisks. Once split, you can move the data in the smaller subdisks to different disks. This is useful for reorganizing volumes or for improving performance. The new, smaller subdisks occupy adjacent regions within the same region of the disk that the original subdisk occupied.

You must specify a size for the first subdisk; the second subdisk consists of the rest of the space in the original subdisk.

If the subdisk to be split is associated with a plex, both of the resultant subdisks are associated with the same plex. You cannot split a log subdisk.

To split a subdisk and assign each subdisk a new name, enter:

# volsd -s size split original\_subdisk new\_subdisk1 new\_subdisk2

To split a subdisk and retain the original name for the first subdisk and assign a new name to the second subdisk, enter:

# volsd -s size split original\_subdisk new\_subdisk

#### 5.6.4 Moving Subdisks

You can move the data in subdisks to a different disk to improve performance. The disk space occupied by the data in the original subdisk is returned to the free space pool.

Ensure that the following conditions are met before you move data in a subdisk:

- Both source and destination subdisks must be the same size.
- The source subdisk must be part of an active plex on an active volume.
- The destination subdisk must not be associated with any other plex.
- The destination subdisk must not be on a disk that contains another subdisk in use by the same volume.

To move data from one subdisk to another, enter:

# volsd mv source\_subdisk target\_subdisk

#### 5.6.5 Removing a Subdisk

You can remove a subdisk that is not associated with or needed by an LSM volume. Removing a subdisk returns the disk space to the free space pool in the disk group. To remove a subdisk, you must dissociate the subdisk from a plex, then remove it.

To remove a subdisk:

- 1. Display information about the subdisk to identify any volume or plex associations:
  - # volprint -1 subdisk
  - If the subdisk is associated with a volume, information similar to the following is displayed:

Disk group: rootdg

Subdisk: dsk9-01 info: disk=dsk9 offset=0 len=2048 assoc: vol=newVol plex=myplex (column=1 offset=0) flags: enabled device: device=dsk9 path=/dev/disk/dsk9g diskdev=82/646

 If the subdisk has no associations to any plex or volume, information similar to the following is displayed:

Disk group: dg1

```
Subdisk: dsk5-01

info: disk=dsk5 offset=0 len=2046748

assoc: vol=(dissoc) plex=(dissoc)

flags: enabled

device: device=dsk5 path=/dev/disk/dsk5g diskdev=79/390
```

- 2. Do one of the following to remove the subdisk:
  - If the subdisk is associated with a volume, enter:
    - # volsd -o rm dis subdisk
  - If the subdisk is not part of a volume and has no associations, enter:
    - # voledit [-g disk\_group] rm subdisk

# 6 Troubleshooting

LSM helps you protect the availability and reliability of data but does not prevent I/O failure. LSM is simply another layer added to the I/O subsystem. LSM depends on the underlying disk device drivers and system files to decide on the availability of individual disks and to manage and report any failures.

This chapter describes how to troubleshoot common LSM problems, describes tools that you can use to learn about problems, and offers possible solutions.

The hot-spare feature provides the best protection for volumes that use mirror plexes or a RAID 5 plex. When enabled, the hot-spare feature allows LSM to automatically relocate data from a failed disk in a volume that uses either a RAID 5 plex or mirrored plexes. LSM writes the data to a designated spare disk, or to free disk space, and sends you mail about the relocation. See Section 3.4.4.1 for more information about enabling the hot-spare feature.

# 6.1 Monitoring LSM

You can use LSM commands to monitor the status of LSM objects. By doing so, you can understand how LSM works under normal conditions and watch for indication that an LSM object might need adjustments before a problem arises.

## 6.1.1 Monitoring LSM Events

By default, LSM uses Event Manager (EVM) software to log events. The events that LSM logs are defined in the EVM template called /usr/share/evm/templates/sys/lsm.volnotify.evt.

You can select, filter, sort, format, and display LSM events using EVM commands or the graphical event viewer, which is integrated with the SysMan Menu and SysMan Station.

To display a list of logged LSM events, enter:

# evmget -f "[name \*.volnotify]" | evmshow -t "@timestamp @@"

To display LSM events in real time, enter:

# evmwatch -f "[name \*.volnotify]" | evmshow -t "@timestamp @@"

See the EVM(5) reference page for more information about EVM.

## 6.1.2 Monitoring Read and Write Statistics

You can use the volstat command to view and reset:

- The number of successful or failed read and write operations
- The number of blocks read from and written to
- The average time spent on read and write operations. This time reflects the total time it took to complete a read or write operation, including the time spent waiting in a queue on a busy device.

Table 6–1 describes the some of the options that you can use with the <code>volstat</code> command.

| Option     | Displays                                                                      |
|------------|-------------------------------------------------------------------------------|
| -v         | Volume statistics                                                             |
| -p         | Plex statistics                                                               |
| - S        | Subdisk statistics                                                            |
| -d         | LSM disk statistics                                                           |
| -i seconds | The specified statistics continuously in the interval specified (in seconds). |

Table 6–1: Common volstat Command Options

For information on all the volstat options, see the volstat(8) reference page.

|--|

In a cluster environment, the volstat command displays statistics for the system on which the command is entered and does not provide statistics for all the systems within a cluster.

#### 6.1.2.1 Displaying Read and Write Statistics

To display read and write statistics for LSM objects, enter:

# volstat [-g disk\_group] -vpsd [-i number\_of\_seconds]

#### Information similar to the following is displayed:

|     |          | OPERATIONS |       | В       | LOCKS   | AVG 1 | AVG TIME(ms) |  |  |
|-----|----------|------------|-------|---------|---------|-------|--------------|--|--|
| TYP | NAME     | READ       | WRITE | READ    | WRITE   | READ  | WRITE        |  |  |
| dm  | dsk6     | 3          | 82    | 40      | 62561   | 8.9   | 51.2         |  |  |
| dm  | dsk7     | 0          | 725   | 0       | 176464  | 0.0   | 16.3         |  |  |
| dm  | dsk9     | 688        | 37    | 175872  | 592     | 3.9   | 9.2          |  |  |
| dm  | dsk10    | 29962      | 0     | 7670016 | 0       | 4.0   | 0.0          |  |  |
| dm  | dsk12    | 0          | 29962 | 0       | 7670016 | 0.0   | 17.8         |  |  |
| vol | vl       | 3          | 72    | 40      | 62541   | 8.9   | 56.5         |  |  |
| pl  | v1-01    | 3          | 72    | 40      | 62541   | 8.9   | 56.5         |  |  |
| sd  | dsk6-01  | 3          | 72    | 40      | 62541   | 8.9   | 56.5         |  |  |
| vol | v2       | 0          | 37    | 0       | 592     | 0.0   | 10.5         |  |  |
| pl  | v2-01    | 0          | 37    | 0       | 592     | 0.0   | 8.0          |  |  |
| sd  | dsk7-01  | 0          | 37    | 0       | 592     | 0.0   | 8.0          |  |  |
| sd  | dsk12-01 | 0          | 0     | 0       | 0       | 0.0   | 0.0          |  |  |
| pl  | v2-02    | 0          | 37    | 0       | 592     | 0.0   | 9.2          |  |  |
| sd  | dsk9-01  | 0          | 37    | 0       | 592     | 0.0   | 9.2          |  |  |
| sd  | dsk10-01 | 0          | 0     | 0       | 0       | 0.0   | 0.0          |  |  |
| pl  | v2-03    | 0          | 6     | 0       | 12      | 0.0   | 13.3         |  |  |
| sd  | dsk6-02  | 0          | 6     | 0       | 12      | 0.0   | 13.3         |  |  |

The LSM objects are identified as follows:

- dm Disk media name (LSM name for the disk)
- vol Volume name
- pl Plex name
- sd Subdisk name

#### 6.1.2.2 Displaying Failed Read and Write Statistics

To display failed I/O statistics, enter:

```
# volstat [-g disk_group] -f cf LSM_object
```

Information similar to the following is displayed:

|     |         | CORRECT | ED     | FAILED |        |  |
|-----|---------|---------|--------|--------|--------|--|
| TYP | NAME    | READS   | WRITES | READS  | WRITES |  |
| vol | testvol | 1       | 0      | 0      | 0      |  |

LSM corrects read failures for mirror plexes or a RAID 5 plex, because these plexes provide data redundancy.

## 6.1.3 Monitoring LSM Object States

The kernel and LSM monitor the state of LSM objects.

To display the state of LSM objects, enter:

# volprint [-g disk\_group]

Information similar to the following is displayed:

```
.
Disk group: dg1
```

| ΤY | NAME        | ASSOC       | KSTATE  | LENGTH  | PLOFFS | STATE  | TUTIL0 | PUTILO |
|----|-------------|-------------|---------|---------|--------|--------|--------|--------|
| dg | dg1         | dg1         | -       | -       | -      | -      | -      | -      |
|    |             |             |         |         |        |        |        |        |
| dm | dsk1        | dsk1        | -       | 2046748 | -      | -      | -      | -      |
| dm | dsk2        | dsk2        | -       | 2046748 | -      | -      | -      | -      |
| dm | dsk4        | dsk4        | -       | 2046748 | -      | -      | -      | -      |
| dm | dsk5        | dsk5        | -       | 2046748 | -      | -      | -      | -      |
|    |             |             |         |         |        |        |        |        |
| v  | vol-test    | fsgen       | ENABLED | 2048    | -      | ACTIVE | -      | -      |
| pl | vol-test-01 | vol-test    | ENABLED | 2048    | -      | ACTIVE | -      | -      |
| sd | dsk1-01     | vol-test-01 | ENABLED | 1024    | 0      | -      | -      | -      |
| sd | dsk2-01     | vol-test-01 | ENABLED | 1024    | 0      | -      | -      | -      |
| pl | vol-test-02 | vol-test    | ENABLED | 2048    | -      | ACTIVE | -      | -      |
| sd | dsk4-01     | vol-test-02 | ENABLED | 1024    | 0      | -      | -      | -      |
| sd | dsk5-01     | vol-test-02 | ENABLED | 1024    | 0      | -      | -      | -      |

The KSTATE column shows the kernel state of the LSM object. The STATE column shows the LSM state of the LSM object. The LSM objects are identified as follows:

- dg Disk group name ٠
- dm Disk media name (LSM name for the disk)
- v Volume name •
- pl Plex name ٠
- sd Subdisk name ٠

#### 6.1.3.1 Kernel States

The LSM kernel state indicates the accessibility of the LSM object as viewed by the kernel. Table 6-2 describes kernel states for LSM objects.

| Table 6-2: L5W | Table 6–2: LSM volume Kernel States (KSTATE)                                       |  |  |  |  |  |
|----------------|------------------------------------------------------------------------------------|--|--|--|--|--|
| Kernel State   | Means                                                                              |  |  |  |  |  |
| ENABLED        | The LSM object is accessible and read and write operations can be performed.       |  |  |  |  |  |
| DISABLED       | The LSM object is not accessible.                                                  |  |  |  |  |  |
| DETACHED       | Read and write operations cannot be performed, but device operations are accepted. |  |  |  |  |  |

Table C. D. I. CM. Valuma Karnal States (KSTATE)

#### 6.1.3.2 LSM States

LSM monitors the states of volumes, plexes, and subdisks.

- A volume has an LSM state (Table 6–3). The meaning of some volume • states differs depending on the kernel state (KSTATE).
- A plex has an LSM state (Table 6–4).
- A subdisk has an LSM state (Table 6–5). ٠

| State    | Means                                                                                                    | Kernel State                                                                                                    |
|----------|----------------------------------------------------------------------------------------------------|----------------------------------------------------------------------------------------------------|
| EMPTY    | The volume contents are not initialized.                                                                                                    | DISABLED                                                                                                    |
| CLEAN    | The volume is not started.                                                                                                    | DISABLED                                                                                                    |
|          | • For mirrored volumes, plexes are synchronized.                                                                                                    |                                                                                                    |
|          | • For RAID 5 volumes,<br>parity is good and stripes<br>are consistent.                                                                                              |                                                                                                    |
| ACTIVE   | The volume was started or was<br>in use when the system was<br>rebooted.                                                                                            | ENABLED<br>DISABLED if RAID 5 parity<br>synchronization is not<br>guaranteed or if mirror plexes are<br>not guaranteed to be consistent.                                                                                                    |
| SYNC     | The system is resynchronizing<br>mirror plexes or RAID 5 parity.                                                                                                    | ENABLED if the mirror plexes<br>or RAID 5 parity are being<br>resynchronized.<br>DISABLED if the mirror plexes<br>or RAID 5 parity were being<br>resynchronized when the system<br>rebooted and therefore still need<br>to be synchronized. |
| NEEDSYNC | The volume requires a resynchronization operation the next time it starts.                                                                                          |                                                                                                    |
| REPLAY   | A RAID 5 volume is in a<br>transient state as part of<br>a log replay. A log replay<br>occurs when it is necessary to<br>reconstruct data using parity<br>and data. |                                                                                                    |

Table 6–3: LSM Volume States (STATE)

## Table 6–4: LSM Plex States

| State  | Means                                                                                                    |
|--------|----------------------------------------------------------------------------------------------------|
| EMPTY  | The plex is not initialized. This state is also set when<br>the volume state is EMPTY.                                                        |
| CLEAN  | The plex was running normally when the volume was<br>stopped. The plex was enabled without requiring recovery<br>when the volume was started. |
| ACTIVE | The plex is running normally on a started volume.                                                                                             |
| LOG    | The plex is a DRL or RAID 5 log plex for the volume.                                                                                          |

| Table ( | 6-4: | LSM | Plex  | States ( | (cont.) |  |
|---------|------|-----|-------|----------|---------|--|
| Tuble   | υ τ. |     | I ICA | Oluco I  |         |  |

| State    | Means                                                                                                    |  |  |  |
|----------|----------------------------------------------------------------------------------------------------|--|--|--|
| STALE    | The plex was detached, either by the volplex det command or<br>by an I/O failure. STALE plexes are reattached automatically<br>by volplex att when a volume starts.                                                                                                    |  |  |  |
| IOFAIL   | The vold daemon places an ACTIVE plex in the IOFAIL state<br>when it detects an error. The plex is disqualified from the<br>recovery selection process at volume start time, ensuring that<br>LSM uses only valid plexes for recovery. A plex marked IOFAIL<br>is recovered if possible during a resynchronization. |  |  |  |
| OFFLINE  | The plex was disabled by the volmend off command.                                                                                                    |  |  |  |
| SNAPATT  | This is a snapshot plex that is attached by the volassist<br>snapstart command. When the attach is complete, the state for<br>the plex is changed to SNAPDONE. If the system fails before the<br>attach completes, the plex and all of its subdisks are removed.                                                    |  |  |  |
| SNAPDONE | This is a snapshot plex created by volassist snapstart<br>command that is fully attached. You can turn a plex in this<br>state into a snapshot volume with the volassist snapshot<br>command. If the system fails before the attach completes,<br>the plex and all of its subdisks are removed.                     |  |  |  |
| SNAPTMP  | This is a snapshot plex that is attached by the volplex<br>snapstart command. When the attach is complete, the state<br>for the plex changes to SNAPDIS. If the system fails before the<br>attach completes, the plex is dissociated from the volume.                                                               |  |  |  |
| SNAPDIS  | This is a snapshot plex created by the volplex snapstart<br>command that is fully attached. You can turn a plex in this<br>state into a snapshot volume with the volplex snapshot<br>command. If the system fails before the attach completes,<br>the plex is dissociated from the volume.                          |  |  |  |
| TEMP     | This is a plex that is associated and attached to a volume with<br>the volplex att command. If the system fails before the<br>attach completes, the plex is dissociated from the volume.                                                                                                    |  |  |  |
| TEMPRM   | This is a plex that is being associated and attached to a volume<br>with the volplex att command. If the system fails before<br>the attach completes, the plex is dissociated from the volume<br>and removed. Any subdisks in the plex are kept.                                                                    |  |  |  |
| TEMPRMSD | This is a plex that is being associated and attached to a volume with the volplex att command. If the system fails before the attach completes, the plex and its subdisks are dissociated from the volume and removed.                                                                                              |  |  |  |

| Table 6–5: LSM Subdisk States |                                                                                                    |  |  |  |
|-------------------------------|----------------------------------------------------------------------------------------------------|--|--|--|
| State                         | Means                                                                                                    |  |  |  |
| REMOVED                       | The subdisk (which might encompass the entire LSM disk) was removed from the volume, disk group, or from LSM control. |  |  |  |
| RECOVER                       | The subdisk must be recovered. Use the volrecover command.                                                            |  |  |  |

Table 6–5: LSM Subdisk States

# 6.2 Missing or Altered sysconfigtab File

During the boot disk encapsulation procedure, LSM adds the following entries to the /etc/sysconfigtab file to enable the system to boot off the LSM root volume:

```
lsm:
lsm_rootdev_is_volume=1
```

If this file is deleted or the LSM-specific entries are deleted, the system will not boot. If this happens, do the following:

1. Boot the system interactively:

```
>>> boot -fl i
.....
Enter kernel_name option_1 ... option_n: vmunix
```

2. Reset the LSM entries as follows:

lsm: lsm\_rootdev\_is\_volume=1

# 6.3 LSM Startup and Command Problems

LSM requires that the vold and voliod daemons be running. These daemons are normally started automatically when the system boots. If these daemons are not running, the most obvious problems you might notice are that LSM commands fail to complete or do not respond as expected, which is an indication that LSM did not correctly start up.

The following sections describe how to check if the daemons are running and how to correct problems.

## 6.3.1 Checking the vold Daemon

To determine the state of the vold daemon, enter:

# voldctl mode

Table 6–6 shows messages that might display, what the message means, and the commands you should enter if <code>vold</code> is disabled or not running.

| Table 0–0. Volu Messages and Solutions |             |                      |                |  |  |  |
|----------------------------------------|-------------|----------------------|----------------|--|--|--|
| Message                                |             | Status               | Enter          |  |  |  |
| Mode:                                  | enabled     | Running and enabled  | _              |  |  |  |
| Mode:                                  | disabled    | Running but disabled | voldctl enable |  |  |  |
| Mode:                                  | not-running | Not running          | vold           |  |  |  |

Table 6–6: vold Messages and Solutions

See the vold(8) reference page for more information on the vold daemon.

#### 6.3.2 Checking the voliod Daemon

The correct number of voliod daemons automatically start when LSM starts. Typically several voliod daemons are running at all times. You should run at least one voliod daemon for each processor on the system.

To display the number of the voliod daemons running, enter:

# voliod

Information similar to the following is displayed:

0 volume I/O daemons running

This is the only method for checking on voliod daemons, because the voliod processes are kernel threads and do not display in the output of the ps command.

If no voliod daemons are running, or if you want to change the number of daemons, enter the following command where n is the number of I/O daemons to start:

# voliod set n

Set the number of LSM I/O daemons to two or the number of central processing units (CPUs) on the system, whichever is greater.

Verify the change by entering the following command:

# voliod

Information similar to the following is displayed:

2 volume I/O daemons running

See the voliod(8) reference page for more information on the voliod daemon.

# 6.4 Solving Problems with LSM Volumes

The following sections describe how to solve common LSM volume problems.

## 6.4.1 Insufficient Space to Create a Volume

When you use the volassist command to create a volume with a striped plex, you might receive an error message indicating insufficient space for the volume even though you know there is enough space available.

The volassist command rounds up the length you specify on the command line to a multiple of the data unit size of 64 KB by default, or the stripe width you specified, and then divides the total by the number of disks available to make the column. The smallest disk in the disk group limits the data unit size.

For example, you have two disks with differing free space in the disk group called dg1:

# voldg -g dg1 free

| GROUP | DISK | DEVICE | TAG  | OFFSET | LENGTH  | FLAGS |
|-------|------|--------|------|--------|---------|-------|
| dg1   | dsk1 | dsk1   | dsk1 | 0      | 2049820 | -     |
| dg1   | dsk2 | dsk2   | dsk2 | 0      | 2047772 | -     |

The total free space on these two disks is 4097592. You tried to create a volume with a striped plex, with a length of 4095544, or about 2 GB, which is less than the total space available:

# volassist -g dg1 make NewVol 4095544 layout=stripe

volassist: adjusting length 4095544 to conform to a layout of 2 stripes 128 blocks wide volassist: adjusting length up to 4095744 blks

volassist: insufficient space for a 4095744 block long volume in stripe, contiguous layout

The command returned an error message indicating insufficient space, because <code>volassist</code> rounded up the length you specified to an even multiple of the data unit size of 64 KB (128 blocks) and divided that number by the number of disks (2). The result was larger than the space available on the smaller disk: 4095744 / 2 = 2048796.

If your volume does not need to be precisely the size you specified, you can retry the command with a length that works with the data unit size and the number of disks. For example, multiply the size of the smallest free space by the number of disks: 2047772 \* 2 = 4095488. Use this value in the command line:

# volassist -g dg1 make NewVol 4095488 layout=stripe

If the volume you require is larger than the total free space in the disk group, or if the volume must be exactly the size you specify, you must add more (or larger) disks to that disk group. See Section 5.2.3 for more information on adding disks to a disk group.

## 6.4.2 Starting a Disabled Volume

If you cannot mount a file system or open an LSM volume, the LSM volume might not be started.

To determine whether or not the LSM volume is started, enter:

# volinfo [-g disk\_group] volume

The following output shows the condition of several volumes:

| vol | bigvol    | fsgen | Startable   |
|-----|-----------|-------|-------------|
| vol | vol2      | fsgen | Started     |
| vol | brokenvol | gen   | Unstartable |

LSM volumes can have the following conditions:

- Started The volume is enabled and running normally.
- Startable The volume is not enabled, and at least one plex has a state of ACTIVE or CLEAN, indicating that the volume can be restarted.<sup>1</sup>

To start a startable volume, enter:

# volume [-g disk\_group] start volume

- Unstartable The volume is not enabled and has a problem that you must resolve before you can start the volume. For example, a disk might have failed.
  - If the volume is redundant (that is, it uses mirror plexes or a RAID 5 plex), see Section 6.5.5 for information on replacing failed disks and recovering the volumes.
  - If the volume is not redundant, see Section 6.4.3.

#### 6.4.3 Recovering Unstartable Nonredundant Volumes

Nonredundant volumes are those that use a single plex that is either concatenated or striped. If a disk in the plex fails, the volume will be unstartable.

You can display the volume's condition by entering:

# volinfo -p

Information similar to the following is displayed:

vol tst fsgen Unstartable plex tst-01 NODEVICE

<sup>&</sup>lt;sup>1</sup> Normally, volumes will not be in this state unless you manually created a volume (not using the volassist command, which starts the new volume automatically), or you did something that disabled the volume, such as removing a plex. All startable volumes are started when the system reboots.

To recover the volume:

- 1. If the disk is usable, continue with step 2. If the disk has failed, replace the disk:
  - a. Identify the disk media name of the failed disk using one of the following commands:
    - To display all disk, disk group, and volume information and the status of any volumes that are affected by the failed disk, enter:

# volprint -Aht

• To display only the disk information, enter:

# volprint -Adt

b. Remove the failed disk and retain the disk media records:

# voldg [-g disk\_group] -k rmdisk dm\_name

c. Remove the disk access records, using the disk access name:

# voldisk rm da\_name

- d. Physically remove the failed disk and replace it with the new disk.
- e. Prompt the system to scan for the new disk:

```
# hwmgr -scan scsi
```

See the hwmgr(8) reference page for more information on the hwmgr command.

f. Initialize the disk for LSM, using the disk access name:

# voldisk -f init da\_name

g. Optionally (but recommended), create a backup copy of the new disk's disk label information:

# disklabel da\_name > file

h. Add the new disk to the applicable disk group, assigning a disk media name to the disk access name:

# voldg [-g disk\_group] -k adddisk dm\_name=da\_name

i. Verify that volume's plex state has changed to RECOVER:

# volinfo -p
vol tst fsgen Unstartable
plex tst-01 RECOVER

2. Set the plex state to STALE:

```
# volmend fix stale plex
```

LSM has internal state restrictions that require a plex to change states in a specific order. A plex must be STALE before it can be marked CLEAN.

3. Set the plex state to CLEAN:

# volmend fix clean plex

- 4. Start the volume:
  - # volume start volume

The volume is now running and usable but contains invalid data.

- 5. Depending on what was using the volume, do one of the following:
  - If the volume was used by a file system, recreate the file system on the volume, and mount the file system. See Section 4.3 for more information on configuring a volume for a file system.

If you have a backup of the data, restore the volume using the backup. See Section 5.4.3 for more information on restoring a volume from backup.

• If you have no backup and the volume was used by an application such as a database, refer to that application's documentation for information on restoring or recreating the data.

## 6.4.4 Recovering Volumes with Mirror Plexes

Volumes with mirror plexes are less vulnerable than volumes with a single (nonmirrored) plex, but if disks in all the plexes fail, the volume's state will be Unstartable.

There are three possible scenarios for the failure and recovery of volumes with mirror plexes:

- Data in all plexes is known to be bad or is unknown. See Section 6.4.4.1.
- One plex is known to be valid, and you want to use that plex to restore the others. See Section 6.4.4.2.
- Data in all the plexes is known to be valid, but you have lost all copies of the configuration database. (All disks containing copies failed.) See Section 6.4.4.3.

#### 6.4.4.1 Recovering a Volume with No Valid Plexes

If disks in multiple plexes of a volume failed, all the volume's data might be corrupt or suspect. Recovering a volume from a multiple disk failure requires that you restore the data from backup. To recover a volume with no valid plexes:

- 1. Set all the plexes in the volume to CLEAN:
  - # volmend fix clean plex1 plex2 ...
- 2. Start the volume:
  - # volume start volume
- 3. Depending on what was using the volume, do one of the following:
  - If the volume was used by a file system, recreate the file system on the volume, and mount the file system. See Section 4.3 for more information on configuring a volume for a file system.

If you have a backup of the data, restore the volume using the backup. See Section 5.4.3 for more information on restoring a volume from backup.

• If you have no backup and the volume was used by an application such as a database, refer to that application's documentation for information on restoring or recreating the data.

#### 6.4.4.2 Recovering a Volume with One Valid Plex

If you know that one plex in a volume contains valid data, you can use that plex to restore the others.

To recover a volume with one valid plex:

1. Set the valid plex's state to CLEAN:

# volmend fix clean valid\_plex

2. Set the state of all the other plexes to STALE:

# volmend fix stale stale\_plex1 stale\_plex2 ...

3. Start the volume and initiate the resynchronization process in the background:

# volrecover -sb volume

#### 6.4.4.3 Recovering a Volume After Loss of Configuration Database

The following procedure requires a backup copy of the configuration database (created by the volsave command, as described in Section 5.3.1) restored by the volrestore command. See Section 5.3.2 for more information on restoring the configuration database. You should have a high degree of confidence that the volume data is still valid.

To recover a volume after restoring the configuration database:

1. Set all plexes in the volume to CLEAN:

# volmend fix clean plex1 plex2 ...

- 2. Start the volume:
  - # volume start volume

#### 6.4.5 Recovering Volumes with a Failed RAID 5 Plex

Volumes that use a RAID 5 plex are designed to remain available when one disk fails. However, if two disks in the data plex fail, the entire volume is compromised.

• If hot-sparing is enabled at the time of a disk failure, system administrator intervention is not required (unless there is no suitable disk space available for relocation). Hot-sparing is triggered by the disk failure, and you are notified of the failure by electronic mail. Hot-sparing automatically attempts to relocate the subdisks of a failing RAID 5 plex. After relocation takes place, the hot-sparing daemon (volspared) also initiates a parity resynchronization.

In the case of a failing RAID 5 log plex, relocation occurs only if the log plex is mirrored; volspared then initiates a mirror resynchronization to recreate the RAID 5 log plex.

• If hot-sparing is disabled at the time of a failure, you might need to initiate a resynchronization or recovery.

There are three possible scenarios for the failure and recovery of volumes with a RAID 5 plex:

- Within the data plex, a disk in one column fails. See Section 6.5.5 for more information on replacing a failed disk and recovering the volume.
- Within the data plex, disks in two or more columns fail. See Section 6.4.5.1.
- Within the log plex, a disk fails, or the log plex becomes detached. See Section 6.4.5.2.

#### 6.4.5.1 Recovering a RAID 5 Plex from Multiple Disk Failures

If disks in two or more columns of a RAID 5 data plex fail, LSM cannot use the remaining data (if any) and parity to reconstruct the missing data. You must restore the data from backup.

To restore the volume:

- 1. If the disk is usable, continue with step 2. If the disk has failed, replace the disk:
  - a. Identify the disk media name of the failed disk using one of the following commands:

- To display all disk, disk group, and volume information, and the status of any volumes that are affected by the failed disk, enter:
  - # volprint -Aht
- To display only the disk information, enter:

# volprint -Adt

b. Remove the failed disk and retain the disk media records:

```
# voldg [-g disk_group] -k rmdisk dm_name
```

c. Remove the disk access records, using the disk access name:

# voldisk rm da\_name

- d. Physically remove the failed disk and replace it with the new disk.
- e. Scan for the new disk:

```
# hwmgr -scan scsi
```

See the hwmgr(8) reference page for more information on the hwmgr command.

f. Initialize the disk for LSM, using the disk access name:

# voldisk -f init da\_name

g. Optionally (but recommended), create a backup copy of the new disk's disk label information:

# disklabel da\_name > file

h. Add the new disk to the applicable disk group, assigning a disk media name to the disk access name:

# voldg [-g disk\_group] -k adddisk dm\_name=da\_name

i. Verify that the volume's plex state has changed to RECOVER:

# volinfo -p
vol tst fsgen Unstartable
plex tst-01 RECOVER

2. Stop the volume:

# volume stop volume

3. Set the RAID 5 data plex state to EMPTY:

```
# volmend -o force fix empty volume
```

Setting the plex state to EMPTY causes LSM to recalculate the parity when you restart the volume in the next step.

4. Start the volume. The process of recalculating the parity can take a long time; you can run this operation in the background to return the system prompt immediately:

# volume [-o bg] start volume

The volume becomes usable even while the parity regeneration is underway. If users access a region of the volume that has not yet had its parity recalculated, LSM recalculates the parity for the entire stripe that contains the accessed data before honoring the read or write request.

- 5. Depending on what was using the volume, do one of the following:
  - If the volume was used by a file system, recreate the file system on the volume, and mount the file system. See Section 4.3 for more information on configuring a volume for a file system.

If you have a backup of the data, restore the volume using the backup. See Section 5.4.3 for more information on restoring a volume from backup.

• If you have no backup, and the volume was used by an application such as a database, refer to that application's documentation for information on restoring or recreating the data.

#### 6.4.5.2 Recovering a RAID 5 Log Plex

Disk group: rootdg

A disk containing a RAID 5 log could experience a failure. This has no direct effect on the operation of the volume; however, the loss of all RAID 5 logs on a volume makes the volume vulnerable to a complete failure.

The following output from the volprint command shows a failure within a RAID 5 log plex. The plex state is BADLOG, and the RAID 5 log plex vol5–02 has failed.

|               | · ·      |         |          |          |        |           |          |      |
|---------------|----------|---------|----------|----------|--------|-----------|----------|------|
| v             | NAME     | USETYPE | KSTATE   | STATE    | LENGTH | READPOL   | PREFPLEX |      |
| $\mathtt{PL}$ | NAME     | VOLUME  | KSTATE   | STATE    | LENGTH | LAYOUT    | NCOL/WID | MODE |
| SD            | NAME     | PLEX    | DISK     | DISKOFFS | LENGTH | [COL/]OFF | DEVICE   | MODE |
|               |          |         |          |          |        |           |          |      |
| v             | vol5     | raid5   | ENABLED  | ACTIVE   | 409696 | RAID      | -        |      |
| pl            | vol5-01  | vol5    | ENABLED  | ACTIVE   | 409696 | RAID      | 8/32     | RW   |
| sd            | dsk3-01  | vol5-01 | dsk3     | 0        | 58528  | 0/0       | dsk3     | ENA  |
| sd            | dsk4-01  | vol5-01 | dsk4     | 0        | 58528  | 1/0       | dsk4     | ENA  |
| sd            | dsk5-01  | vol5-01 | dsk5     | 0        | 58528  | 2/0       | dsk5     | ENA  |
| sd            | dsk6-01  | vol5-01 | dsk6     | 0        | 58528  | 3/0       | dsk6     | ENA  |
| sd            | dsk7-01  | vol5-01 | dsk7     | 0        | 58528  | 4/0       | dsk7     | ENA  |
| sd            | dsk8-01  | vol5-01 | dsk8     | 0        | 58528  | 5/0       | dsk8     | ENA  |
| sd            | dsk9-01  | vol5-01 | dsk9     | 0        | 58528  | 6/0       | dsk9     | ENA  |
| sd            | dsk10-01 | vol5-01 | dsk10    | 0        | 58528  | 7/0       | dsk10    | ENA  |
| pl            | vol5-02  | vol5    | DISABLED | BADLOG   | 2560   | CONCAT    | -        | RW   |
| sd            | dsk11-01 | vol5-02 | dsk11    | 0        | 2560   | 0         | -        | RMOV |
|               |          |         |          |          |        |           |          |      |

RAID 5 log plexes might have a state of DETACHED due to disk failures.

To recover a RAID 5 log plex:

- 1. If the disk is usable but the log plex is detached, continue with step 2. If the disk has failed, replace the disk:
  - a. Identify the disk media name of the failed disk using one of the following commands:
    - To display all disk, disk group, and volume information and the status of any volumes that are affected by the failed disk, enter:

# volprint -Aht

• To display only the disk information, enter:

# volprint -Adt

b. Remove the failed disk and retain the disk media records:

```
# voldg [-g disk_group] -k rmdisk dm_name
```

c. Remove the disk access records, using the disk access name:

# voldisk rm da\_name

- d. Physically remove the failed disk and replace it with the new disk.
- e. Scan for the new disk:

```
# hwmgr -scan scsi
```

See the hwmgr(8) reference page for more information on the hwmgr command.

f. Initialize the disk for LSM, using the disk access name:

# voldisk -f init da\_name

g. Optionally (but recommended), create a backup copy of the new disk's disk label information:

# disklabel da\_name > file

h. Add the new disk to the applicable disk group, assigning a disk media name to the disk access name:

# voldg [-g disk\_group] -k adddisk dm\_name=da\_name

i. Verify that the volume's plex state has changed to RECOVER:

# volinfo -p
vol tst fsgen Unstartable
plex tst-01 RECOVER

2. Reattach the log plex to the volume:

```
# volplex att volume log_plex
```

## 6.4.6 Checking the Status of Volume Resynchronization

If the system fails and reboots, LSM automatically recovers all volumes that were running normally at the time of the failure.

- For volumes that use mirror plexes and have a DRL plex, this involves resynchronizing all the dirty regions.
- For volumes that use a RAID 5 plex and have a RAID 5 log plex, this involves replaying the log plex to complete any outstanding writes.

Configuring redundant volumes with DRLs and RAID 5 log plexes is the recommended method to speed the recovery of volumes after a system failure. Under normal circumstances, the recovery happens so quickly that there is no noticeable effect (such as performance lag) once the system is running again. However, if the volume had no log, the resynchronization can take a long time (minutes to hours, or longer) depending on the size of the volume.

You can display the status of the volume resynchronization in progress to determine how long it will take. (You cannot check the status of *plex resynchronization*, which occurs when you replace a failed disk or add a new plex to a volume; the volprint command does not have access to that information. However, in these cases, the volume is usable while the resynchronization occurs.)

To determine the time remaining for a volume resynchronization in progress:

1. Check the read/write flags for the volume to see the current recovery offset value:

# volprint -vl volume | grep flags

Information similar to the following is displayed:

flags: open rwback (offset=121488) writeback

2. Check again after some time has passed (120 seconds is ample) to see how far the recovery has progressed:

# sleep 120 ; volprint -vl volume | grep flags

Information similar to the following is displayed:

flags: open rwback (offset=2579088) writeback

- 3. Calculate the rate of progress by dividing the difference between the offsets by the time that passed between the two checks. For example, in 120 seconds the resynchronization had completed 2457600 sectors. Each second, approximately 20480 sectors (10 MB) were resynchronized.
- 4. Multiply the resynchronization rate by the size of the volume, in sectors. This indicates the approximate amount of time a complete resynchronization will take. For example, at a rate of 20480 sectors

per second, a volume that is 200 GB will take about five and a half minutes to resynchronize.

The actual time required can vary, depending on other I/O loads on the system and whether the volume or the system experiences additional problems or failures.

## 6.4.7 Clearing Locks on LSM Volumes

When LSM makes changes to an object's configuration, LSM locks the object until the change is written. If a configuration change terminated abnormally, there might still be a lock on the object.

To determine if an object is locked, enter:

# volprint [-g disk\_group] -vh

In the information displayed, the lock appears in the TUTIL0 column.

To clear the lock, enter:

# volmend [-g disk\_group] clear tutil0 object ...

You might need to restart the volume. See Section 5.4.4.

# 6.5 Solving Disk Problems

The following sections describe troubleshooting procedures for failing and failed disks, including the boot disk.

## 6.5.1 Checking Disk Status

Disks can experience transient errors for a variety of reasons, such as when a power supply suffers a surge or a cable is accidentally unplugged. You can check the status of disks through the output of the <code>volprint</code> and <code>voldisk</code> commands.

To see the LSM status of a disk, enter:

# voldisk list

To check the usability of a disk, enter:

# voldisk check disk

Information similar to the following is displayed:

dsk5: Okay

The voldisk command validates the usability of the given disks by testing whether LSM can read and write the disk header information. A disk is considered usable if LSM can write and read back at least one of the disk headers that are stored on the disk. If a disk in a disk group is found to be unusable, it is detached from its disk group and all subdisks stored on the disk become invalid until you replace the physical disk or reassign the disk media records to a different physical disk.

Note

Because an LSM nopriv disk does not contain a disk header, a failed nopriv disk might continue to be considered okay and usable.

## 6.5.2 Recovering a Stale Subdisk

Like parity resynchronization, stale subdisk recovery is usually done when the volume starts. However, it is possible that:

- The recovery process might get killed.
- The volume might be started with an option to prevent subdisk recovery.
- The disk on which the subdisk resides might have been replaced without any recovery operations being performed.

To recover a stale subdisk in a volume, enter:

# volume recover volume subdisk

To recover all stale subdisks in a volume, enter the same command without specifying a subdisk:

# volume recover volume

## 6.5.3 Recovering Volumes After a Temporary Disk Failure

If a disk had a temporary failure but is not damaged (for example, the disk was removed by accident, a power cable was disconnected, or some other recoverable problem occurred) and the system was not rebooted, you can recover the volumes on that disk. (LSM automatically recovers volumes when the system is rebooted.)

To recover from a temporary disk failure:

- 1. Make sure the disk is back on line and accessible; for example:
  - Check that the disk is firmly snapped into the bay.
  - Reconnect any loose cables.
  - Perform any other checks appropriate to your system.
- 2. Scan for all known disks to ensure the disk is available:
  - # voldctl enable

3. Recover the volumes on the disk:

# volrecover -sb

## 6.5.4 Moving a Volume Off a Failing Disk

Often a disk has recoverable (soft) errors before it fails completely. If a disk is experiencing an unusual number of soft errors, move the volume off the disk and replace it.

Note

To replace a failed boot disk, see Section 6.5.6.1.

To move a volume off a failing disk:

1. Identify the size of the volume on the failing disk:

# volprint [-g disk\_group] -ht [volume]

2. Ensure there is an equal amount of free space in the disk group:

# voldg [-g disk\_group] free

If there is not enough space, add a new disk. See Section 4.1.2.

3. Move the volume to a disk other than the failing disk, as specified by the ! operand. You do not need to specify a target disk.

# volassist [-g disk\_group] move volume !disk

See Section 6.5.5 for information on replacing a failed disk.

## 6.5.5 Replacing a Failed Disk

When a disk that was in use by LSM fails completely and its state becomes DETACHED, you must:

- 1. Replace the disk with a new disk. For best results, replace a failed disk with the same or similar type of disk.
- 2. Recover the volumes that used the failed disk.

Note

To replace a failed boot disk, see Section 6.5.6.1.

- 1. To replace a failed disk:
  - a. Identify the disk media name of the failed disk using one of the following commands:

• To display all disk, disk group, and volume information, and the status of any volumes that are affected by the failed disk, enter:

# volprint -Aht

• To display only the disk information, enter:

# volprint -Adt

b. Remove the failed disk and retain the disk media records:

# voldg [-g disk\_group] -k rmdisk dm\_name

c. Remove the disk access records, using the disk access name:

# voldisk rm da\_name

- d. Physically remove the failed disk and replace it with the new disk.
- e. Scan for the new disk:

# hwmgr -scan scsi

See the hwmgr(8) reference page for more information on the hwmgr command.

- f. Label the new disk, by doing one of the following:
  - If available, use the file containing the failed disk's disk label information (Section 4.1.3):
    - # disklabel -R da\_name auto file
  - If no disk label file is available, enter:

# disklabel -rwn da\_name

g. Initialize the disk for LSM, using the disk access name:

# voldisk -f init da\_name

Optionally (but recommended), create a backup copy of the new disk's disk label information:

# disklabel da\_name > file

h. Add the new disk to the applicable disk group, assigning a disk media name to the disk access name:

# voldg [-g disk\_group] -k adddisk dm\_name=da\_name

- 2. To recover the volumes that used the failed disk:
  - a. Use one of the following methods to recover the volume data:
    - If the volume uses mirror plexes or a RAID 5 plex, start the plex resynchronization (as a background task):

# volrecover -sb volume

- If the volume is nonredundant, restore the volume data from backup.
- 3. Optionally, verify the volume is started:

# volinfo

Information similar to the following is displayed:

| home    | fsgen | Started |
|---------|-------|---------|
| finance | fsgen | Started |
| mkting  | fsgen | Started |
| src     | fsgen | Started |

## 6.5.6 Recovering from a Boot Disk Failure

When the boot disk is encapsulated into an LSM volume with mirror plexes, failures occurring on the original boot disk are transparent to all users. However, during a failure, the system might:

- Write a message to the console indicating there was an error reading or writing to the plex on the boot disk
- Experience slow performance (depending on the problem encountered with the disk containing one of the plexes in the root or swap volumes)

To reboot the system before you replace the original boot disk, you can boot from any disk that contains a valid rootvol volume.

If all copies of rootvol are corrupted and you cannot boot the system, you must reinstall the operating system.

Replacing a boot disk is a more complex process than replacing other disks because boot-critical data must be placed in specific areas on specific disks for the boot process to find it. How you replace a failed boot disk depends on:

- If you have mirrored the root disk and enabled hot-sparing support.
- If the errors are correctable and the same disk can be reused. This is known as *readding* a disk. If you reuse the boot disk, you should monitor it and replace it during your next maintenance cycle.
- If the disk has failed completely and must be replaced.

The section that follows gives instructions for replacing the boot disk, as well as other information related to boot disk recovery.

#### 6.5.6.1 Replacing a Failed Boot Disk

The following procedure assumes that you originally encapsulated the boot disk and created mirror plexes for the boot disk volumes. The last step in this procedure creates a new (replacement) mirror on the new disk. To replace a failed boot disk under LSM control with a new disk:

- 1. Reboot the system from the nonfailed disk.
- 2. Display the status of all LSM disks and volumes to ensure you use the name of the failed disk and failed plex in the remaining steps:

```
# voldisk list
# volprint -ht
```

3. Dissociate the plexes on the failed disk from the root, swap, and user volumes, if /usr or /var were encapsulated on the boot disk.

```
# volplex -o rm dis rootvol-02 swapvol-02 vol-dsk0g-02
```

The /usr and /var volumes have names derived from the partition letter of the boot disk (for example, vol-dsk0g).

- 4. Remove the failed LSM disks for the boot disk:
  - a. Remove the disks from the rootdg disk group:

# voldg rmdisk dskna dsknb dskng ...

b. Remove the LSM disks configured on the boot disk from LSM control:

# voldisk rm dskna dsknb dskng ...

- 5. Physically remove and replace the failed disk.
- 6. Scan for the new disk:

```
# hwmgr -scan scsi
```

7. Modify the device special files, reassigning the old disk name to the new disk. Make sure you list the new disk first.

# dsfmgr -e new\_name old\_name

8. Label the new disk, setting all partitions to unused:

# disklabel -rw new\_disk

9. Mirror the existing root volumes onto the new disk:

# volrootmir new\_disk

# 6.6 Problems Importing a Disk Group

If you receive an error message when trying to import a disk group or the command fails, possible causes are:

• One or more of the disks contains the host ID of another system.

To verify this, enter:

# voldisk list da\_name
If the host ID of the disk does not match that of the system where you are trying to import the disk group, enter:

# voldisk clearimport da\_name

You can now import the disk group.

• One or more of the disks might be inaccessible.

Some disks might have failed. You can forcibly import the disk group and resolve the problem later; for example, replace the failed disk.

To forcibly import a disk group, enter:

# voldg -f import disk\_group

Once the disk group is imported, you can identify and solve the problem.

#### 6.7 Removing the LSM Software

This section describes how to remove LSM from a system. This process involves:

- Backing up user data
- · Unencapsulating disks or data
- · Removing LSM objects and the software subsets

Caution

Deconfiguring LSM causes any current data to be lost. You should unencapsulate and back up any needed data before proceeding.

- 1. Reconfigure any system file systems and swap space so they are no longer on an LSM volume.
  - a. If root and swap are configured under LSM, enter the volunroot command and reboot the system.

If additional swap space was configured using LSM volumes, remove those volumes (Section 5.4.6).

- b. Unencapsulate the /usr and /var file systems if these are configured under LSM. See Section 3.4.3.8 if /usr and /var are encapsulated under LSM.
- 2. Unmount any other file systems that are using LSM volumes so all LSM volumes can be closed.
  - a. Update the /etc/fstab file if necessary so that it no longer mounts any file systems on an LSM volume.

- b. Stop applications that are using raw LSM volumes and reconfigure them so that they no longer use LSM volumes.
- 3. Identify the disks that are currently configured under LSM:

```
# voldisk list
```

4. Restart LSM in disabled mode:

```
# vold -k -r reset -d
```

This command fails if any volumes are open.

5. Stop all LSM volume and I/O daemons:

```
# voliod -f set 0
# voldctl stop
```

- 6. Update the disk labels for the disks under LSM. See step 3.
  - For each LSM sliced disk, repartition and update the disk labels:
    - # disklabel -rw disk
  - For each LSM simple disk, update the partition's fstype field to unused:
    - # disklabel -s dsknc unused
  - For each LSM nopriv disk, update the partition's fstype field to either unused or the appropriate value, depending on whether the partition still contains valid data.

For example, if dsk2g was an LSM nopriv disk that still contains a valid UNIX File System and dsk2h was an LSM nopriv disk that no longer contains valid data, enter:

```
# disklabel -s dsk2g 4.2BSD
# disklabel -s dsk2h unused
```

- 7. Remove the LSM directories:
  - # rm -r /etc/vol /dev/vol /dev/rvol /etc/vol/volboot
- 8. Delete the following LSM entries in the /etc/inittab file:

lsmr:s:sysinit:/sbin/lsmbstartup -b </dev/console >/dev/console 2>&1 ##LSM lsm:23:wait:/sbin/lsmbstartup </dev/console >/dev/console 2>&1 ##LSM vol:23:wait:/sbin/vol-reconfig -n </dev/console >/dev/console 2>&1 ##LSM

9. Display the installed LSM subsets:

# setld -i | grep LSM

10. Delete the installed LSM subsets:

# set1d -d OSFLSMBASEnnn OSFLSMBINnnn OSFLSMCLSMTOOLSnnn

11. To deconfigure LSM from the kernel, replace the pseudo-device lsm 1 entry in the /sys/conf/hostname file to pseudo-device lsm 0.

You can make this change either prior to running the doconfig command or while running the doconfig command; for example:

```
# doconfig -c hostname
```

12. Copy the new kernel to root (/) and reboot the system by entering the following commands:

```
# cp /sys/RIO/vmunix /
# shutdown now
```

When the system reboots, LSM will no longer be installed.

# **7** Error Messages

LSM is fault-tolerant and resolves most problems without system administrator intervention. If the volume daemon (vold) recognizes what actions are being taken, it can roll a transaction forward or back. If vold is unable to recognize and fix system problems, you need to solve the problem.

This appendix describes the majority of informational, failure, and error messages displayed by vold and the kernel driver. These sections include some errors that are infrequently encountered and difficult to troubleshoot. Causes are included to elaborate on the situation or problem that might have generated a particular message. Wherever possible, a recovery procedure (solution) is provided to locate and correct potential problems.

If you need to contact your customer support organization, these messages are numbered for ease of reference.

## 7.1 Volume Daemon Error Messages

The following list contains the error messages associated with the volume (vold) daemon.

1. -r must be followed by 'reset'

*Cause:* This message is caused by a usage error.

Solution: Correct the usage and try again.

2. -x argument : prefix too long

*Cause:* The stub-mode device path prefix name supplied exceeded the maximum of 32 characters.

*Solution:* Select an alternate path for device files and retry the command.

3. -x string : invalid debug string

*Cause:* An unknown argument string was given to the -x option to vold. *Solution:* Select a valid string from the reference page for vold and try again.

4. Usage: vold [-dkf] [-r reset] [-m mode] [-x level] For detailed help use: vold help

Cause: vold was invoked with an invalid set of arguments.

Solution: Correct the usage and try again or type vold help for more help. This is the full usage message from entering vold help:

5. lsm:vold: Error: volume volume : Logging daemon killed by \ signal signal number [ core dumped ]

*Cause:* Someone killed the logging daemon.

Solution: If required, restart the daemon by entering voliod logio.

6. lsm:vold: Error: /dev/volevent: error\_message lsm:vold: Error: cannot open /dev/volconfig: error\_message lsm:vold: Error: Cannot kill existing daemon, pid= process id

*Cause:* An attempt to kill an existing vold process with a SIGKILL signal has failed. This might be due to the process being in an unkillable kernel state perhaps because of a hung I/O or a missing I/O interrupt. There might be disk driver error messages in the /dev/osm buffer.

Solution: Try typing cat /dev/osm to see if any other messages have been output to the console device. If possible, use crash to determine the state of the process. If the process is asleep waiting for an I/O completion, then any disk driver error messages that have occurred might point to the solution. Failing this, a reboot is recommended.

7. lsm:vold: Error: /dev/voliod: VOL\_LOGIOD\_CHECK failed

*Cause:* Some inconsistency between vold and the kernel has caused an ioctl to fail. This could be caused by the use of older versions of vold or the kernel, or it could be due to a bug in LSM.

*Solution:* Try stopping and restarting vold. If this fails then attempt to reboot the system, possibly followed by reinstalling the LSM software. If this fails, contact Customer Support.

8. lsm:vold: Error: /dev/voliod: VOL\_LOGIOD\_KILL failed

*Cause:* Some inconsistency between vold and the kernel has caused an ioctl to fail. This could be caused by the use of older versions of vold or the kernel, or it could be due to a bug in LSM.

Solution: Try stopping and restarting vold. If this fails then attempt to reboot system, possibly followed by reconfiguring LSM. If this fails, contact Customer Support.

9. lsm:vold: Error: All transactions are disabled

*Cause:* This message might appear with the message Disk group disabled by errors if the disk group to be disabled is the root disk group. The continued use of the system could be dangerous because any configuration changes required (including error handling cases) could cause the loss of ability to perform I/O to a volume. Because this includes the root volume, this situation could, if uncorrected, cause the system to hang.

Solution: This is a fatal error. All copies of the bootable root disk have failed. Recovery from this situation will require booting from floppy or from a disk unconnected with the LSM software. It might then be necessary to remove the LSM rootable disk configuration by using the volunroot command. See the LSM installation instructions for details. Once this has been achieved, the root disk group can be reinitialized to reestablish the database and log areas.

10. lsm:vold: Error: Cannot get all disk groups from the kernel

*Cause:* Some inconsistency between vold and the kernel has caused an ioctl to fail. This could be caused by the use of older versions of vold or the kernel, or it could be due to a bug in LSM.

*Solution:* Try stopping and restarting vold. If this fails then reboot the system, possibly followed by reinstalling the LSM package. If this fails, contact Customer Support.

11. lsm:vold: Error: Cannot get all disks from the kernel

*Cause:* Some inconsistency between vold and the kernel has caused an ioctl to fail. This could be caused by the use of older versions of vold or the kernel, or it could be due to a bug in LSM.

Solution: Try stopping and restarting vold. If this fails then reboot the system, possibly followed by reconfiguring LSM. If this fails, contact Customer Support.

12. lsm:vold: Error: Cannot get kernel transaction state

*Cause:* Some inconsistency between vold and the kernel has caused an ioctl to fail. This could be caused by the use of older versions of vold or the kernel, or it could be due to a bug in LSM.

Solution: Try stopping and restarting the <code>vold</code> daemon. If this fails then reboot the system, possibly followed by reconfiguring LSM. If this fails, contact Customer Support.

13. lsm:vold: Error: Cannot get private storage from kernel

*Cause:* Some inconsistency between vold and the kernel has caused an ioctl to fail. This could be caused by the use of older versions of vold or the kernel, or it could be due to a bug in LSM.

*Solution:*Try stopping and restarting vold. If this fails then reboot of the system, possibly followed by reconfiguring LSM. If this fails, contact Customer Support.

14. lsm:vold: Error: Cannot get private storage size from kernel

*Cause:* Some inconsistency between vold and the kernel has caused an ioctl to fail. This could be caused by the use of older versions of vold or the kernel, or it could be due to a bug in LSM.

Solution: Try stopping and restarting vold. If this fails then reboot the system, possibly followed by reconfiguring LSM. If this fails, contact Customer Support.

15. lsm:vold: Error: Cannot get record name from the kernel: error\_message

*Cause:* Some inconsistency between vold and the kernel has caused an ioctl to fail. This could be caused by the use of older versions of vold or the kernel, or it could be due to a bug in LSM.

Solution: Try stopping and restarting vold. If this fails then reboot the system, possibly followed by reconfiguring LSM. If this fails, contact Customer Support.

16. lsm:vold: Error: Cannot not make directory directory path

*Cause:* When trying to create the specified directory, vold got a failure.

Solution: Try creating the directory manually and then issue the command voldctl enable.

17. lsm:vold: Error: Cannot recover operation in progress Failed to get group disk\_group from the kernel

*Cause:* Some inconsistency between vold and the kernel has caused an ioctl to fail. This could be caused by the use of older versions of vold or the kernel, or it could be due to a bug in LSM.

Solution: Try stopping and restarting vold. If this fails then reboot the system, possibly followed by reconfiguring LSM. If this fails, contact Customer Support.

18. lsm:vold: Error: Cannot start usage\_type volume, no valid complete plexes *Cause:* No usable plexes remain for either the root or swap volume. This error is fatal and will result in the message System startup failed also appearing and the system being shutdown.

*Solution:* This is generally an unrecoverable error and will likely require that you reload the system from backups.

19. lsm:vold: Error: Cannot start usage\_type volume, no valid plexes

*Cause* No usable plexes remain for either the root or swap volume. This error is fatal and will result in the message System startup failed also appearing and the system being shutdown.

*Solution:* This is generally an unrecoverable error and will likely require a reload of the system from backups.

20. lsm:vold: Error: Cannot start usage\_type volume, volume state is invalid

*Cause:* The volume is not in a state that can be recovered from. This might be because of corruption of the databases or because of an invalid use of the vold interfaces without the use of the utilities.

*Solution:* This is generally an unrecoverable error and will require reloading of the system from backups.

21. lsm:vold: Error: Cannot store private storage into the kernel

*Cause:* Some inconsistency between vold and the kernel has caused an ioctl to fail. This could be caused by the use of older versions of vold or the kernel, or it could be due to a bug in LSM.

*Solution:* Try stopping and restarting vold. If this fails then reboot the system, possibly followed by reconfiguring LSM. If this fails, contact Customer Support.

22. lsm:vold: Error: Differing version of vold installed

*Cause:* Some inconsistency between vold and the kernel has caused an ioctl to fail. This could be caused by the use of older versions of vold or the kernel, or it could be due to a bug in LSM.

Solution: Try stopping and restarting vold. If this fails then reboot the system, possibly followed by reconfiguring LSM. If this fails, contact Customer Support.

23. lsm:vold: Error: Disk disk, group disk\_group, device device\_name : \ not updated with new host ID \ Error: error\_message

*Cause:* If the host ID for a system is changed using the voldctl init command then all disks in all imported disk groups will need to have the host ID changed to the new ID. If the host ID for a disk cannot be

changed, then this message will be displayed. Other problems might also exist for this disk.

*Solution:* Move the contents of the disk elsewhere and reinitialize the disk.

24. lsm:vold: Error: Disk group disk\_group, Disk disk : Cannot auto-import group: error\_message

*Cause:* The disk group *disk\_group*, could not be reimported after a system restart. The reason is given as part of the error message. Other error messages might appear which provide more information on what went wrong. Any volumes in the disk group will be unavailable until you fix the error condition and reimport the disk group.

Solution: Clear the error condition, if possible, and then import the disk group manually with voldg import. After importing, restart all volumes with voldg -g groupname -sb.

25. lsm:vold: Error: Disk group disk\_group, Disk disk :
 Group name collides with record in rootdg

*Cause:* The disk group name *disk\_group*, for the disk group being imported from the named disk, collides with a configuration record in the rootdg disk group. Disk groups must have names that do not match any records in the root disk group.

*Solution:* If you want to import the disk group, rename the conflicting record in rootdg to some other name.

26. lsm:vold: Error: Disk group disk\_group : Cannot recover temp database error\_message

*Cause:* The temp database stored in the root file system could not be opened or read. Other messages will detail the error. This might happen because of an I/O error or a problem in the file system.

Solution: Reboot the system and retry the operation.

27. lsm:vold: Error: Disk group disk\_group : Disabled
 by errors

*Cause:* This message can appear if the last configuration database or last kernel log area for a disk group became disabled. This could have been due to an I/O error or some other condition. Other messages preceding this one are likely to highlight the root cause.

*Solution:* Back up any remaining active volumes. Reinitialize the disk group and add the disks back to the group to recover.

28. lsm:vold: Error: Disk group disk\_group : Errors in some configuration copies:

*Cause:* One or more on-disk database copies were found to contain errors. As a result, the disk group could not be imported. This is

probably due to a disk I/O error, or to blocks of a configuration copy being overwritten within invalid contents. Check for messages from the disk driver. Errors pertaining to specific configuration copies are listed on successive lines. These lines can be in either of the following forms:

File filename : error\_message : \
Block number : error\_message
Disk diskname, copy copy\_number : \
error\_message : Block number : error\_message

Lines beginning with File indicate an error in the special configuration copy file used for storing nonpersistent disk group information. Lines beginning with Disk indicate failure of a persistent configuration copy stored on a disk. The copy number indicates which of the disk's configuration copies contains the error.

Solution: If one or more disks for the disk group are currently inaccessible (such as due to a cabling error), make the disks accessible and try to import the disk group again with voldg import. Otherwise, the disk group is probably no longer usable and you will have to recreate it. All volume configuration information for the disk group is lost.

29. lsm:vold: Error: Disk group disk\_group : Reimport of disk group failed: error\_message

*Cause:* The reload of a disk group into the kernel failed. This could be because the log size for the kernel might not be set or because of some other error in the import procedure. Other messages should indicate the true cause of the failure.

*Solution:* Retry the operation unless some other error message leads to a suggested course of action. If this fails, reboot the system.

30. lsm:vold: Error: Disk group disk\_group : update failed: error\_message

*Cause:* This message occurs because a database update failed completely. No complete copy of the database could be written for the disk group. The disk group will be disabled and further access for configuration changes will be disallowed. If this error occurs for the root disk group, it will probably be necessary to reinstall the system.

*Solution:* Back up any volumes still active in the disk group. Reinitialize the disk group and add the disks back to it.

31. lsm:vold: Error: Exec of /sbin/voliod failed

Cause: An exec of /sbin/voliod failed.

*Solution:* Check the existence and permissions of the /sbin/voliod command. Try executing the command manually to ensure that it can be run.

32. lsm:vold: Error: Failed to store commit status list into kernel:error\_message *Cause:* Some inconsistency between vold and the kernel has caused an ioctl to fail. This could be caused by the use of older versions of vold or the kernel, or it could be due to a bug in LSM.

Solution: Try stopping and restarting vold. If this fails then reboot the system, possibly followed by reconfiguring of LSM. If this fails, contact Customer Support.

33. lsm:vold: Error: Fork of logio daemon failed

*Cause:* The creation of a process that could then be used as a logging daemon failed.

Solution: Check for messages explaining the reason that a fork(2) call failed. Retry the operation.

34. lsm:vold: Error: GET\_VOLINFO ioctl failed: error\_message lsm:vold: Error: Version number of kernel does not match vold

*Cause:* Some inconsistency between vold and the kernel has caused an ioctl to fail. This could be caused by the use of older versions of vold or the kernel, or it could be due to a bug in LSM.

Solution: Try stopping and restarting vold. If this fails then reboot the system, possibly followed by reconfiguring of LSM. If this fails, contact Customer Support.

35. lsm:vold: Error: Get of current rootdg failed

*Cause:* An attempt to retrieve the rootdg from the kernel failed. This might be because of a kernel vold inconsistency or could also be because of a version difference between vold and the kernel.

*Solution:* Check that the correct version of vold and the kernel are installed. Other messages might suggest other problems in a prior attempt at loading a configuration and possible courses of action. If this fails, contact Customer Support.

36. lsm:vold: Error: No convergence between root disk group and disk list Disks in one version of rootdg: disk type= disk\_type info= disk\_info Disks in alternate version of rootdg: disk type= disk\_type info= disk\_info

*Cause:* This message can appear when vold is not running in autoconfigure mode (see the vold(8) reference page) and when, after several retries, it cannot resolve the set of disks belonging to the root disk group. The algorithm for disks that are not autoconfigured is to scan disks listed in the /etc/vol/volboot file and then examine the disks to find a database copy for the rootdg disk group. The database copy is then read to find the list of disk access records for disks

contained in the group. These disks are then examined to ensure that they contain the same database copy. As such, this algorithm expects to gain convergence on the set of disks and the database copies contained on them. If a loop is entered and convergence cannot be reached, then this message will appear and the root disk group importation will fail.

*Solution:* Reorganizing the physical locations of the devices attached to the system might break the deadlock. If this fails, contact Customer Support.

**37.** lsm:vold: Error: Open of directory *directory\_path* failed

*Cause:* When vold was trying to create node files for the volumes, it was unable to open the directory in which the nodes were to be created.

*Solution:* Check for other errors that suggest why the directory might be missing or if the permissions might be incorrect. Fix the condition to allow vold to open or create the directory, then issue the command voldctl enable.

**38.** lsm:vold: Error: Read of directory *directory\_path* failed

*Cause:* The node directory could not be read when vold was trying to scan for volume nodes.

*Solution:* Check for other messages that might suggest why the directory is inaccessible. Try reading the directory manually if the directory is corrupted, then try removing and recreating it and then restarting vold.

39. lsm:vold: Error: Unexpected configuration tid for group disk\_group found in kernel

*Cause:* Some inconsistency between vold and the kernel has caused an ioctl to fail. This could be caused by the use of older versions of vold or the kernel, or it could be due to a bug in LSM.

*Solution:* Try stopping and restarting vold. If this fails then reboot the system, possibly followed by reconfiguring of LSM. If this fails, contact Customer Support.

**40.** lsm:vold: Error: Unexpected error during usage\_type volume reconfiguration: error\_message

*Cause:* A record lock for the volume could not be acquired as part of the initial volume setup for either a root or swap volume. This is most likely to occur under low memory conditions.

*Solution:* Other messages might suggest an alternate course of action. Otherwise, this is generally an unrecoverable error and will require that you either boot off an alternate root device or reload the system from backups.

41. lsm:vold: Error: Unexpected error fetching disk for usage type volume: error message

*Cause:* Some inconsistency between vold and the kernel has caused an ioctl to fail. This could be caused by the use of older versions of vold or the kernel, or it could be due to a bug in LSM.

Solution: Try stopping and restarting vold. If this fails then reboot the system, possibly followed by reconfiguring of LSM. If this fails, contact Customer Support.

42. lsm:vold: Error: Unexpected values stored in the kernel

*Cause:* Some inconsistency between vold and the kernel has caused an ioctl to fail. This could be caused by the use of older versions of vold or the kernel, or it could be due to a bug in LSM.

Solution: Try stopping and restarting vold. If this fails then reboot the system, possibly followed by reconfiguring of LSM. If this fails, contact Customer Support.

43. lsm:vold: Error: VOL\_RESET\_KERNEL failed: a volume or plex device is open

Or:

lsm:vold: Error: VOL\_RESET\_KERNEL failed:
error message

*Cause:* An attempt at resetting the kernel state with a vold -r reset command failed because all the LSM objects in the kernel were not closed. If any volumes are in use, then the reset cannot be performed. This might also happen if a reset was requested on a system with root volumes. Root volumes are, by definition, never closed and so a reset cannot be performed.

*Solution:* If you really want to reset the kernel, then check the state of the volumes and any mounted file systems to display information about who might have them open. Unmount all volumes and kill any processes accessing the volumes, then reset the kernel.

44. lsm:vold: Error: *mode* : Unrecognized operating mode

Cause: An unknown mode string was entered following a -m option.

Solution: Select a valid mode from the  ${\tt vold}(8)$  reference page and try again.

45. lsm:vold: Error: cannot open /dev/voliod: error message

Cause: The open of the /dev/voliod file can fail only if the device node is missing or has an incorrect major or minor number.

*Solution:* Check the existence and values of the file and make sure that the LSM software was correctly installed.

46. lsm:vold: Error: cannot open argument : error\_message

*Cause:* The tracefile specified on the command line could not be opened in append mode. The error message supplied should explain the reason.

*Solution:* Select an alternate tracefile name that can be created or appended to.

47. lsm:vold: Error: cannot open volconfig\_device :
 Device is already open

Or:

```
lsm:vold: Error: cannot open volconfig_device :
error message
```

*Cause* The exclusive open device (/dev/volconfig) is already open. Only one vold process can be active on the system at one time. Subsequent attempts at starting vold or opening the device will result in this message.

*Solution:* Check for other running vold processes. The voldctl mode command will report if vold is currently active.

48. lsm:vold: Error: enable failed: error\_message

*Cause:* This message might occur during an initial startup of vold. If changing to enabled mode when this error occurs, failures could be due to problems with the creation of the portal or with connection to the kernel. If changing from an enabled state to a disabled state, then problems could occur with removing the disk groups from the kernel because of such things as volumes in use.

*Solution:* Evaluate other error messages occurring with this one to determine the root cause of the problem. Make changes suggested by the other errors and then retry the command.

49. lsm:vold: Error: failed to create daemon: fork failed: error message

*Cause:* The call to fork(2) to generate a background vold process failed.

Solution: Check for messages explaining the reason that a fork(2) call failed. Retry the operation.

50. lsm:vold: Error: volume *volume* : Wait for logging daemon failed

Cause: The wait called to wait for the existence of the daemon process did not execute correctly. This can happen only if the ioctl does not correctly match the command required, perhaps because of a mismatch

between the voliod command and the kernel versions or perhaps because of an incorrect minor number for the /dev/voliod device.

*Solution:* Check the existence and permissions of the /dev/voliod device.

51. lsm:vold: FATAL Error: Disk group rootdg: Inconsistency -- Not loaded into kernel

*Cause:* Some inconsistency between vold and the kernel has caused an ioctl to fail. This could be caused by the use of older versions of vold or the kernel, or it could be due to a bug in LSM.

Solution: Try stopping and restarting vold. If this fails then reboot the system, possibly followed by reconfiguring of LSM. If this fails, contact Customer Support.

52. lsm:vold: FATAL Error: Group disk\_group : Cannot update kernel

*Cause:* Some inconsistency between vold and the kernel has caused an ioctl to fail. This could be caused by the use of older versions of vold or the kernel, or it could be due to a bug in LSM.

Solution: Try stopping and restarting vold. If this fails then reboot the system, possibly followed by reconfiguring of LSM. If this fails, contact Customer Support.

53. lsm:vold: FATAL Error: Interprocess communication failure: error message

*Cause:* The portal to client utilities has returned a failure. This is a fatal error because without a portal to clients, vold cannot do anything useful.

*Solution:* Check for other errors suggesting the reason for portal failure. Restart vold. If problems persist, reboot the system.

54. lsm:vold: FATAL Error: Invalid status stored in kernel

*Cause:* Some inconsistency between vold and the kernel has caused an ioctl to fail. This could be caused by the use of older versions of vold or the kernel, or it could be due to a bug in LSM.

Solution: Try stopping and restarting vold. If this fails then reboot the system, possibly followed by reconfiguring of LSM. If this fails, contact Customer Support.

55. lsm:vold: Warning: Cannot create device path : error\_message

*Cause:* The mknod(2) call made by vold to create a device node failed. The reason for the error should be displayed.

*Solution:* Fix the reason indicated for node creation failure and then issue the command voldctl enable.

56. lsm:vold: Warning: Cannot exec /sbin/rm to remove directory\_path : error\_message

Cause: An exec of /sbin/rm failed.

*Solution:* Ignore the error. It is not serious if the directory could not be removed.

57. lsm:vold: Warning: Cannot fork to remove directory directory\_path : error\_message

Cause: The call to fork(1) to generate a process that could then exec rm(2) failed.

*Solution:* Ignore the error. It is not serious if the directory could not be removed.

58. lsm:vold: Warning: Disk device\_name in kernel not a recognized type

*Cause:* The disk type of a disk in the kernel does not match any known disk type. This can occur only if vold and the kernel are in an inconsistent state.

*Solution:* Try stopping and restarting vold. If this fails then reconfigure LSM. If this fails, contact Customer Support.

59. lsm:vold: Warning: Disk disk names group disk\_group, but group ID differs

*Cause:* As part of a disk group import, a disk was discovered that had a mismatched disk group name and disk group ID. This disk will not have been imported. This can happen only if two disk groups of the same name exist that have different disk group ID values. In that case, one group will be imported along with all its disks and the other group will not. This message will appear for disks in the unselected group.

*Solution:* If it turns out that the disk should be imported into the group, then you will have to add the disk to the group at a later stage. It will not happen automatically as part of the import. All configuration information for the disk will also be lost.

60. lsm:vold: Warning: Disk group disk\_group is disabled, disks not updated with new host ID

*Cause:* If the host ID for a system is changed using the voldctl init command then all disks in all imported disk groups will need to have the host ID changed to the new ID. If a disk group is found in the imported but disabled state, then the host ID will not be changed.

*Solution:* Clear the host ID using the voldisk clearimport command for each disk, and then reimport the disk group.

61. lsm:vold: Warning: Disk group disk\_group : Disk group log may be too small Log size should be at least number blocks

*Cause:* The log areas for the disk group have become too small for the size of configuration currently in the group. This should usually never happen without first displaying a message about the database area size. This message occurs only during disk group import; it occurs if the disk was inaccessible while new database objects were added to the configuration, and the disk was then made accessible and the system restarted.

Solution: If this situation does occur, then reinitialize the disks in the group with larger log areas. See the voldisk(8) reference page for more information. To reinitialize all the disks, detach them from the group with which they are associated, and then reinitialize and readd them to the disk group. Deport and reimport the group for the changes to the log areas for the group to take effect.

62. lsm:vold: Warning: Disk group *disk\_group* : Errors in some configuration copies:

*Cause:* One or more on-disk database copies were found to contain errors. As a result, the disk group could not be imported. This is most likely to be due to a disk I/O error, or to blocks of a configuration copy being overwritten within invalid contents. Check for messages from the disk driver. Providing that other copies of the database can be successfully read, the system will continue and the disk group import or initial vold enable operation should succeed. If the database copy can subsequently be written to, then this message will not recur. Errors pertaining to specific configuration copies are listed on successive lines. These lines can be in either of the following forms:

```
File filename : error_message : Block number : error_message
Disk diskname, copy copy_number : error_message : \
Block number : error message
```

Lines beginning with File indicate an error in the special configuration copy file used for storing nonpersistent disk group information. Lines beginning with Disk indicate failure of a persistent configuration copy stored on a disk. The copy number indicates which of the disk's configuration copies contains the error.

*Solution:* This message is likely to occur once due to an I/O failure and then not reoccur. If it does reoccur, then it might be necessary to remove the disk and reinitialize it to clear the condition. If all configuration copies for a disk group become unusable, then the disk group itself becomes unusable and must be recreated. If the rootdg disk group becomes unusable, you might need to reconfigure LSM. In this case, if

root file system is on a volume, then you might need to reinstall the operating system itself.

63. lsm:vold: Warning: Error in volboot file: error message

Entry: disk disk disk type disk info

*Cause:* This message occurs when an entry in the volboot file does not contain the correct information to define a valid disk access record.

*Solution:* Remove the entry using the voldctl rmdisk command and add it again using voldctl adddisk.

64. lsm:vold: Warning: Failed to update voldinfo area in kernel: error\_message

*Cause:* Some inconsistency between vold and the kernel has caused an ioctl to fail. This could be caused by the use of older versions of vold or the kernel, or it could be due to a bug in LSM.

Solution: Try stopping and restarting vold. If this fails then reboot the system, possibly followed by reconfiguring LSM. If this fails, contact Customer Support.

65. lsm:vold: Warning: Field too long in volboot file: Entry: disk disk disk\_type disk\_info

*Cause:* The volboot file is maintained by vold and voldctl and should never normally exhibit this problem. This problem might indicate some corruption of the volboot file or could also be the result of manual editing of the file.

Solution: The offending entry could try to be removed by use of the voldctl rmdisk command. If this fails, volboot might have to be reinitialized using a voldctl init command.

66. lsm:vold: Warning: Get of record record\_name from kernel failed: error\_message

*Cause:* Some inconsistency between vold and the kernel has caused an ioctl to fail. This could be caused by the use of older versions of vold or the kernel, or it could be due to a bug in LSM.

*Solution:* Try stopping and restarting vold. If this fails then reboot the system, possibly followed by reconfiguring LSM. If this fails, contact Customer Support.

67. lsm:vold: Warning: Plex plex for usage\_type volume is stale or unusable

*Cause:* This message is output to alert the user to the failure of one or more plexes of either the root or swap volume. The system might be able to continue depending on the existence of other usable plexes for the volume.

*Solution:* Repair the failed plex by either reattaching the plex to the volume once the system is booted, or by evacuating and replacing the disk on which the failed plex resides if you think that the disk is going bad.

68. lsm:vold: Warning: cannot remove group group\_id from kernel: error message

*Cause:* Some inconsistency between vold and the kernel has caused an ioctl to fail. This could be caused by the use of older versions of vold or the kernel, or it could be due to a bug in LSM.

Solution: Try stopping and restarting vold. If this fails then reboot the system, possibly followed by reconfiguring LSM. If this fails, contact Customer Support.

69. lsm:vold: Warning: response to client client number failed: error\_message

*Cause:* The portal to client utilities has returned a failure. This is a fatal error because without a portal to clients, vold cannot do anything useful. This could be caused by a STREAMS error or some other communications problem with the client.

*Solution:* Check for other errors suggesting the reason for portal failure. Restart vold. If problems persist, reboot the system.

#### 7.2 Kernel Error Messages

The following are the kernel level error messages.

 NOTICE: message on volume device hex\_device\_number ( volume ) in diskgroup disk\_group

*Cause:* This is caused by a driver above the LSM level calling the LSM volprint function. This usually happens when a driver detects some error condition in LSM and want to display the error.

Solution: No action necessary, unless specified in a supplied string.

 NOTICE: io/vol.c(volerror): Correctable type error on volume volume, e plex plex, block block number

*Cause:* A correctable I/O error was detected and corrected. A correctable I/O error is one where a read error from an underlying device driver could be corrected by reading the data from an alternate mirror copy and then writing it back to the failed mirror.

*Solution:* If the I/O could have been completed by reading from an alternate mirror but the writeback to the failed mirror still failed, the mirror will be detached. This failure will cause the exception handling code to recover the volume according to its error recovery policy. This usually results in either a mirror or the volume becoming detached.

You must reattach the mirror (volplex att), to bring back the failed mirror copy. If the volume was detached, then the data contained on it is unrecoverable and will have to be restored from backups.

3. NOTICE: io/vol.c(volerror): Uncorrectable type error on volume volume, \ plex plex, block block\_number

*Cause:* Following an I/O error from one mirror, an attempt to reread the data from an alternate mirror failed. This could be because no other mirrors exist or could be because the other mirrors also had I/O failures.

Solution: This failure will cause the exception handling code to be entered, which will result in the volume's error recovery policy being followed. This can have effects ranging from detaching a mirror to disabling the volume. You must reattach the mirror (volplex att), to bring back the failed mirror copy. If the volume was detached, then the data contained on it is unrecoverable and you will have to restore it from backups.

 NOTICE: lsm: Can't open device disk, device busy or inaccessible.

Cause: The named disk cannot be accessed.

Solution: Turn on the drive.

5. WARNING: io/vol.c(volexcept): No volume error daemon - Cannot Log plex detach, \ detaching volume

*Cause:* No voliod process was running and able to log a detach record for a mirror that is being detached due to an I/O error. This is a fatal error that causes future access to the volume to be rejected, because any system failure coming after additional I/O would not be able to detect the failure of the mirror and mirror inconsistencies might then occur.

Solution: Although it is too late to rescue this volume, you should start at least one voliod process as soon as possible (using voliod set 2). Stop and restart the failed volume, then restore the data from backups. Mirrors will have become inconsistent and so any attempt at using the data on the volume could prove disastrous.

6. WARNING: volklog\_dgfree: Can't clear group commit log record for group *disk group* 

*Cause:* This can occur if a log flush to disk could not be performed because no valid log copies remained. This is likely to compromise the ability of the LSM to recover from any further I/O errors.

*Solution:* When you add disks to the system, ensure that new viable logging areas can be generated. Alternatively, remove failed disks and replace them with working devices.

 WARNING: volklog\_dgfree: Can't free kernel logging area for vol\_reset\_kernel of group disk\_group

*Cause:* A free of the logs for a disk group failed because either no valid log areas remained for flushing or some log records remained in the log before the clear operation was requested.

*Solution:* There is no action to take here; this is an LSM internal error. Contact Customer Support.

# A

# The Storage Administrator

This chapter describes how to manage LSM objects, including disks, disk groups, volumes, plexes, and subdisks using the Storage Administrator GUI. The tasks described in this chapter can also be accomplished by using:

- The command line.
- The voldiskadm menu interface. See Appendix C for more information on the voldiskadm menu interface.
- The Visual Administrator. See Appendix D for more information on the Visual Administrator.

See Appendix B for more information on how to track Storage Administrator activities, and how to customize the Storage Administrator GUI.

#### A.1 Overview

The Storage Administrator is a Java-based graphical user interface (GUI) for LSM. The Storage Administrator displays a hierarchical view of LSM objects and their relationships. You use the Storage Administrator to view and manage LSM objects on a local or remote (client) system.

The Storage Administrator provides dialog boxes in which you enter information to create or manage LSM objects. Completing a dialog box might be the equivalent of entering several commands.

The Storage Administrator consists of a server (daemon) and a client. The Storage Administrator server runs on a system on which the LSM software is initialized and running. The Storage Administrator client runs on any machine that supports the Java run-time environment.

Note the following considerations when using the Storage Administrator:

- If you are working in a TruCluster environment, some restrictions apply. Dialog box options for invalid tasks are grayed out.
- Mirrors are allowed in clusters unless the disk to be mirrored is a clusterwide root, an individual member boot partition, a quorum disk, or swap disk.
- Software-based RAID 5 technology is not supported in clusters. If you want RAID 5 functionality, you must use hardware RAID devices.

- AdvFS file systems are supported in all modes.
- UFS file systems are supported in read-only mode.

#### A.1.1 Installing and Starting the Storage Administrator

To install the Storage Administrator, choose the LSM GUI option during the LSM installation. Install the Storage Administrator on all systems on which you want to use the Storage Administrator to remotely manage the LSM software. See Chapter 3 for information on initializing the LSM software.

To use the Storage Administrator, you must log in as root unless your user name is in the /etc/group file for the system, in the group defined for the Storage Administrator administration (lsmsa\_admin by default).

To start Storage Administrator, enter:

#### # /usr/bin/lsmsa

The Session Initiation dialog box is displayed in which you enter the following information, then click on Ok:

- The name of the system to be administered in the Host Server field
- root or your user name
- The password associated with the account
- When the GUI is started, the system attempts to connect it with the server process on the indicated host.
- If the GUI cannot connect, the system then attempts to connect it to the indicated host at the port, initlsmsad, defined in the /etc/services file, and vrts.remote.server.initLsmsadPort, defined in the /usr/lib/java/applications/lsmsa/properties file. The port number defined in these two files must be the same.

When the GUI connects to the initlsmsad port, the inetd server executes the /usr/lib/java/applications/initlsmsad program, which creates a subprocess where the /usr/sbin/lsmsad script will run. The lsmsad script starts the LSMSA server processes VMServerImpl, VRTSRegistry and cmdserver. Once the LSMSA server processes are started, the GUI then connects and operates normally.

• If the GUI cannot connect to a port, the error message "Cannot connect to the server" is shown. When LSMSA exits and disconnects from the server, the server continues to exist in an idle state until another GUI connects or an LSM configuration event occurs (such as creation, deletion or modification of a LSM object). When the server receives notification of a LSM configuration event, if no GUIs are connected, the server exits. When the server exits, all of the LSMSA server processes exit, as well.

If the GUI cannot connect to the server, try the following:

- Check the /var/lsmsa/logs/server.log file for startup and error messages.
- Run the /usr/lib/java/applications/initlsmsad program to view error messages. You must be root user.
- On a very slow network, you might need to adjust the value assigned to the CONNECTION\_TIMEOUT variable in the /usr/sbin/lsmsadscript. This is the amount of time after startup that the LSMSA server will wait for a connection from the client. The default value is 30 seconds. When the server process receives a LSM configuration event, if no GUIs have been or are currently connected the CONNECTION\_TIMEOUT seconds have elapsed, the server exits.

#### A.1.2 Storage Administrator Main Window

The Storage Administrator main window consists of two panes. The left pane displays a hierarchical tree of objects. The right pane displays an object table that lists the properties of the object selected on the left. The window also has a menu bar and a command launcher that you can hide or display to initiate LSM options. Figure A–1 shows the components of the main window.

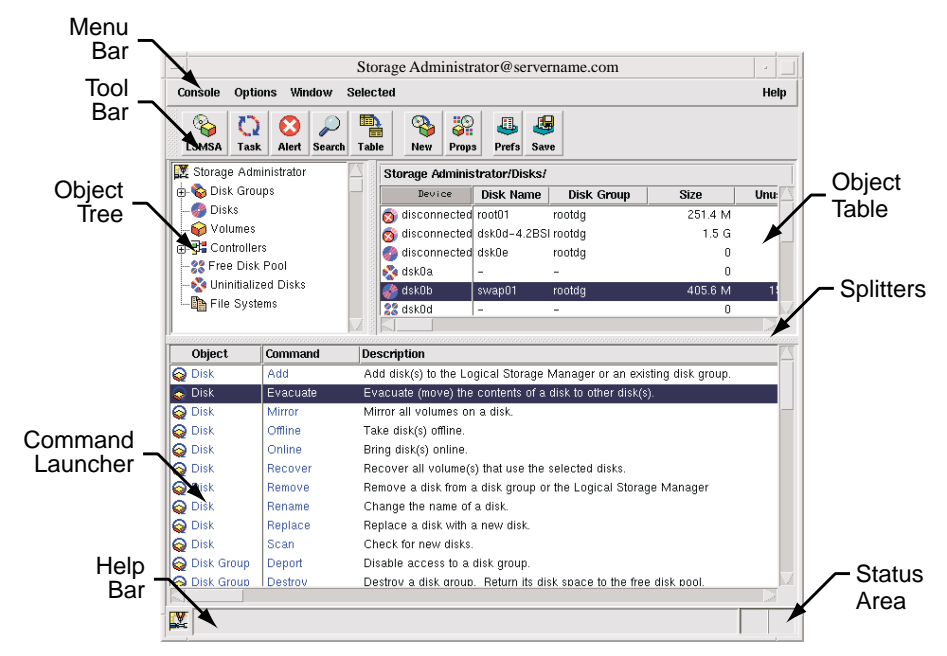

Figure A–1: The Storage Administrator Main Window

The Object Tree displays the hierarchical relationship between LSM objects. Each object represents a group of components of the same type. When you select the icon to the left of an object, components of that type appear in the right pane. You can expand objects (by clicking on the plus sign) to display their hierarchy.

The Object Table displays component objects that belong to the currently selected object in the Object Tree. The Object Table is dynamic and constantly updates its contents to reflect changes to the system.

The Command Launcher displays a list of tasks that you can perform on objects. When you click on a task in the Command Launcher list, the task starts and the dialog box for the task appears.

The menu bar contains the following menus:

- Console menu—Provides access to the New menu, which creates volumes, disk groups, or file systems. It also closes the Main window, provides access to an object Properties dialog box, or exits the Storage Administrator.
- Options menu—Provides access to the Preferences dialog box and saves or loads user preferences for Storage Administrator components. The Options menu also removes alert icons from the status area.
- Window menu—Opens additional Storage Administrator Main windows, the Task Request Monitor, the Alert Monitor window, the Search window, a copy of the Object Table, or the Command Launcher.
- Selected menu—By default, the Selected menu is grayed out and changes its options based on the type of object that you select. Until you have selected an object, you see the grayed Selected entry on the menu bar. When you select an object, for example Volumes, the Selected entry changes to Volumes.
- Help menu—Provides access to online Storage Administrator help.

The toolbar consists of the following buttons that provide access to the following windows:

- LSMSA button—Launches an additional Storage Administrator Main window
- Task button—Launches the Task Request Monitor window
- Alert button—Launches the Alert Monitor window
- Search button—Launches the Object Search window
- Table button—Launches a window that contains a copy of the main Object Table

- New button—Launches the New Volume dialog box that is used to create a volume
- Props button—Launches the Object Properties dialog box for a selected object
- Prefs button—Launches the Preferences dialog box
- Save button—Saves the current preference settings for use in future the Storage Administrator sessions

## A.2 Performing Tasks with the Storage Administrator

You perform most tasks by selecting objects or tasks, then providing information in resulting dialog boxes. You perform tasks using:

- The menu bar
- A pop-up menu
- The Command Launcher

#### A.2.1 Selecting Objects

To select a single object, click on it. To deselect the object, click on it again.

To select or deselect multiple objects, hold down the Control key while selecting the objects. The objects that you select do not have to be adjacent.

To select a range of adjacent objects, select the first object and then hold down the Shift key while selecting the last object in the range. You can also select multiple adjacent objects by dragging the mouse over the desired objects while pressing the Shift key.

#### A.2.2 Using the Menu Bar

You can launch tasks from the Console and Selected menus in the menu bar. Choose New from the Console menu to create new LSM volumes, disk groups, and file systems. The context-sensitive Selected menu changes to reflect which object you selected in the Object Table.

For example, to change a volume name, select Volumes in the Object Tree and the volume you want to rename in the Object Table. From the Volumes menu, choose Rename, enter information in the Rename Volume dialog box, and click on OK.

#### A.2.3 Using the Right Mouse Button to Display a Pop-Up Menu

Click on the right mouse button to access a context-sensitive pop-up menu to display common task information that you can apply to the selected object.

Additional tasks are available through the menu bar or the Command Launcher.

For example, to create a new volume in a disk group, select Disk Groups in the Object Tree, right-click on the disk group in the Object Table, choose New Volume from the pop-up menu, enter information in the New Volume dialog box, and click on OK.

#### A.2.4 Using the Command Launcher

The Command Launcher window contains a list of objects and associated tasks. To display the Command Launcher, choose Command Launcher from the Window menu. To hide the Command Launcher, choose Command Launcher again from the Window menu.

To perform a task on a specific type of object, select the appropriate object-command combination from the Command Launcher list. For example, to create a volume, choose Volume–New from the Command Launcher, enter information in the New Volume dialog box, and click on OK.

Caution

The Command Launcher does not restrict context. If you choose inappropriate commands and ignore the warning dialogs, you can perform operations that might result in permanent loss of data.

#### A.2.5 Exiting the Storage Administrator

To exit the Storage Administrator, choose Exit from the Console menu. If you choose Close and there is no other Storage Administrator Main window open, the system exits.

#### A.3 Managing Disks

The following sections describe disk management tasks that you can complete using the Storage Administrator.

#### A.3.1 Adding a Disk

When you add a disk for use with the LSM software, the disk is either initialized or encapsulated. If the disk is not set up, initialize it. If you want to use a disk with partitions that are in use, encapsulate it. Encapsulation preserves any existing data on the disk in the form of volumes. Initialization destroys any existing data on the disk. Initialized disks are placed in the free disk pool and are available to add to disk group. To add a disk for use with the LSM software:

1. In the Object Tree, select Disk and in the Object Table, choose a disk to place under LSM control.

If the disk is new and does not show up in the Object Table when you highlight Disks, click on the Storage Administrator (at the top of the Object Tree) and choose Scan Disks from the Disk menu.

In the Scan Disks dialog box, click on the Ok button to begin the search. From the Object Tree displayed, select a disk to add.

2. From the Disk menu, choose Add.

The Add Disk(s) dialog box is displayed:

|                       |                               | Scan Disks |
|-----------------------|-------------------------------|------------|
| Disk Device(s): Įdski | Ja                            | Browse     |
| Add Disk(s) to:       |                               |            |
| Existing Disk Group   | up _ Select/Create Disk Group |            |
| 🔵 New Disk Group      | Disk Group Name: [            | Browse     |
| 🖲 Free Disk Pool      |                               |            |
| Options:              |                               |            |
| Disk Hame(s): [       |                               |            |
| Comment:              |                               |            |
|                       |                               |            |

- 3. In the Add Disk(s) dialog box:
  - a. If the correct disk device name is not displayed, type the disk device name or click on Browse to select the disk. You can type more than one name separated by spaces.
  - b. Specify where to add disks:

To add disks to an existing disk group, select Existing Disk Group. Type the disk group name in the Disk Group Name field or click on Browse to select a disk group.

To add disks to a new disk group, select New Disk Group. Type the name of the new disk group in the Disk Group Name field. The new disk group is created.

To place disks in the free disk pool, select Free Disk Pool. Disks in the free disk pool are under LSM control (initialized) but do not belong to a disk group and cannot be used to create volumes. c. In the Options section:

Specify the LSM disk names for the disks by typing a disk name in the Disk Name(s) field. This name must be unique within the disk group. If no LSM disk name is specified, the Storage Administrator assigns a default name to the disk.

Enter a comment if desired.

d. Click on Ok.

You can add one or more unused disks to a disk group and designate them as hot-spare disks. If an I/O failure occurs, the hot-spare feature automatically relocates any redundant (mirrored or RAID 5) subdisks to the spare disk and restores the affected LSM objects and data. You are notified of the failure and relocation details by electronic mail. See Section 3.4.4 for more information on the hot-spare feature.

If you designate a hot-spare disk, provide at least one per disk group. In the event of disk failure, the hot-spare disk automatically replaces the failed disk. Volumes can use hot-spare disks only from within the same disk group.

To add a disk as a hot-spare disk:

- 1. In the Object Tree, select Disk Group and in the Object Table, select the LSM disk to be designated as a hot-spare disk.
- 2. Choose Properties from the Disk Groups menu.
- 3. In the Disk Properties window:
  - a. Select the General tab.
  - b. Select Spare.
  - c. Click on Ok.

Note

The Properties dialog box is associated with the disk you have highlighted when you choose Properties. If you select a different disk from the Object Table, you must open a new Properties dialog box.

#### A.3.2 Evacuating a Disk

You can evacuate (or move) the contents of the volumes to other disks in the same disk group if there is sufficient free space. If no target disk is specified, LSM uses available disks with sufficient free space. Evacuating a disk is useful in the event of disk failure.

If the disk being evacuated contains part of a mirrored, striped, or RAID 5 volume, do not move the contents of the disk to another disk containing a copy of the mirrored volume or part of the striped/RAID 5 volume.

To evacuate a disk from LSM control:

- 1. In the Object Tree, select Disk and in the Object Table, select the disk that contains the objects and data to be moved.
- 2. From the Disk menu, choose Evacuate.

The Evacuate dialog box is displayed:

| _  |                                           | Evacuate Disk @ servername.com |        |
|----|-------------------------------------------|--------------------------------|--------|
| Та | Disk Name: frootdg/swap01 Target Disk(s): |                                | Browse |
|    |                                           | Ok Apply Cancel Help           |        |

- 3. In the Evacuate Disk dialog box:
  - a. If the correct disk name is not displayed in the Disk Name field, type the disk name or click on Browse then click on the Object Tree to select the disk.
  - b. Type the name of the target disk to which you want to move the contents of the evacuated disk or click on Browse then click on the Object Tree to select one or more target disks.

If you choose Browse, the total evacuated space (in kilobytes) is displayed so you can choose your target disk accordingly.

c. Click on Ok.

#### A.3.3 Mirroring a Disk

You can mirror a disk to provide high availability for the volumes on that disk. Mirroring also improves read performance, because multiple reads to the same volume can be done simultaneously using the multiple copies of data.

If possible, mirror a disk onto a disk on a different bus to reduce the risk of a single point of failure for the volume.

To mirror all concatenated volumes on a disk:

- 1. In the Object Tree, select Disk and in the Object Table, select the disk that contains the volumes to be mirrored onto another disk.
- 2. From the Disk menu, choose Mirror.

The Mirror Disk dialog box is displayed:

|                 | Mirror Disk @ servername.com |        |
|-----------------|------------------------------|--------|
| Disk Name:      | jrootdg/swap01               | Browse |
| Target Disk(s): |                              | Browse |
|                 |                              |        |
|                 | Ok Apply Cancel Help         |        |

- 3. In the Mirror Disk dialog box:
  - a. If the correct disk name is not displayed in the disk name field, type the disk name or click on Browse to select the disk.

If you choose Browse, the total space being mirrored is displayed so you can choose your target disk accordingly.

- b. To specify the disks to contain the new mirrors, type the target disk name or click on Browse and complete the Target Disk dialog box.
- c. Click on Ok.

#### A.3.4 Placing a Disk On Line

Placing a disk on line restores access to a disk that is off line. The disk is placed in the free disk pool and is accessible to LSM again. After bringing a disk back online, the disk must be added to a disk group before it can be used for volumes.

Only disks that are off line can be placed on line.

To place a disk on line:

- 1. In the Object Tree, select Disk and in the Object Table, select the disk to be brought on line.
- 2. From the Disks menu, choose Online.

The Online Disk dialog box is displayed.

- 3. In the Online Disk dialog box:
  - a. If the correct disk name is not displayed, type the disk name or click on Browse to select the disk.
  - b. Click on Ok.

#### A.3.5 Recovering Volumes on a Disk

A recovery operation depends on the types of volumes on the disk and includes starting disabled volumes, resynchronizing mirrors in mirrored volumes, and resynchronizing parity in RAID 5 volumes. After successful recovery, the volumes should be available for use.

Alert icons and the Alert Monitor window might provide information when a volume recovery is needed.

If recovery of a volume is not possible, restore the volume from backup.

To recover all volumes on a disk:

- 1. In the Object Tree, select Disk and in the Object Table, select the disk that contains the volumes to be recovered.
- 2. From the Disks menu, choose Recover.

The Recover Disk dialog box is displayed.

- 3. In the Recover Disks dialog box:
  - a. If the correct disk name is not displayed, type the disk name or click on Browse to select the disk.
  - b. Click on Ok.

#### A.3.6 Removing a Disk from an LSM Disk Group

An LSM disk no longer in use can be removed from a disk group. Do not remove LSM disks that are currently in use (for example, disks that contain subdisks for a volume); doing so can result in loss of data or of data redundancy.

After an LSM disk is removed from a disk group, it is still initialized for use with the LSM software. Therefore, after removing the disk from a disk group, it can be either immediately added to another disk group, removed from LSM, or left for later use.

To remove a disk from an LSM disk group:

- 1. In the Object Tree, select Disk and in the Object Table, select the disk to be removed.
- 2. From the Disks menu, choose Remove.

The Remove Disk dialog box is displayed:

| [dsk3                           | Browse                                                                                                    |
|---------------------------------|----------------------------------------------------------------------------------------------------|
| Evacuate Target Disks           |                                                                                                    |
| After removing disk:            |                                                                                                    |
| Return to Free Disk Pool        |                                                                                                    |
| 🖲 Retien to Uninitialized State |                                                                                                    |
|                                 |                                                                                                    |
| Ok Apply Cancel Help            |                                                                                                    |
|                                 | Evacuate     Target Disks       After removing disk:     Bettern to Free Disk Pool       ( <ul> <li>Rettern to Uninitialized State</li> </ul> Ok     Apply     Cancel |

- 3. In the Remove Disk dialog box:
  - a. If the correct disk name is not displayed, enter the disk name or click on Browse to select the disk.
  - b. To move the contents of the disk to another disk before the disk is removed, select Evacuate. Click Target Disks to specify one or more disks to which you want the contents moved.
  - c. Specify how to handle the disk after removal:

To remove the disk from its disk group and place it in the free disk pool, select Return to Free Disk Pool. The disk remains under LSM control.

To remove the disk from LSM control, select Return to Uninitialized State.

d. Click on Ok.

#### A.3.7 Renaming a Disk

Because disk access names are defined by the operating system and media names are defined by you, you can rename only disk media names for disks in a disk group.

To rename the disk media name for an LSM disk:

- 1. In the Object Tree, select Disk and in the Object Table, select the disk to be renamed.
- 2. From the Disks menu, choose Rename.

The Rename Disk dialog box is displayed.

- 3. In the Rename Disk dialog box:
  - a. If the correct disk name is not displayed, enter the disk name or click on Browse to select the disk.
  - b. Enter the new LSM disk name.
  - c. Click on Ok.

#### A.3.8 Replacing a Disk

You can replace an existing disk with a new physical disk, move volumes to the new disk, and attempt to recover any redundant (mirrored or RAID 5) volumes on the disk. You cannot recover nonredundant volumes. You should restore nonredundant volumes from backup. If the disk being replaced is a boot disk, you can set up the new disk as a boot disk. You might need to replace a disk if the disk fails and needs to be removed and repaired.

If you replace a good disk, you need to remove the disk from its disk group and place it in the free disk pool *before* you replace the disk. If you replace a disk that has failed and is disconnected, you do not need to remove the disk from the disk group.

To replace a disk:

- 1. In the Object Tree, select Disk and in the Object Table, select the disk to be replaced.
- 2. From the Disks menu, choose Replace.

The Replace Disk dialog box is displayed:

|                    | Replace Disk @ servername.com | -      |
|--------------------|-------------------------------|--------|
| Disk Name:         | ždsk0e                        | Browse |
| New Physical Disk: | Ι                             | Browse |
|                    |                               |        |
|                    | Ok Apply Cancel Help          |        |

- 3. In the Replace Disk dialog box:
  - a. If the correct disk name is not displayed, enter the LSM disk name for the disk to be replaced or click on Browse to select the disk.
  - b. Enter the physical disk name for the new (replacement) disk or click on Browse to select a disk.
  - c. Click on Ok.

#### A.3.9 Scanning for New Disks

You can search your configuration for disks that are not under LSM control. Disks that are found are added to the free disk pool.

To scan for a new disk:

1. Select a disk from the Object Table and choose Add... from the Disks menu.

Click on the Scan Disk button.

2. To view disks that are found, click on Free Disk Pool in the Object Tree.

#### A.3.10 Taking a Disk Off Line

You can take a disk off line to prevent LSM from accessing it. You must remove a disk from its disk group before you take it off line. An offline disk remains unavailable until you restore access to the disk by placing it on line.

You take a disk off line to protect it from unintentional use, for example, if attempts to access it might have a negative effect on the system. You cannot take a disk that is in use off line.

To take a disk off line:

- 1. In the Object Tree, select Disk and in the Object Table, select the disk to be taken offline.
- 2. From the Disks menu, choose Offline.

The Offline Disk dialog box is displayed.

- 3. In the Offline Disk dialog box:
  - a. If the correct disk name is not displayed, enter the disk name or click on the Browse button to select the disk.
  - b. Click on Ok.

#### A.4 Managing Disk Groups

The following sections describe disk group management tasks that you can complete using the Storage Administrator.

#### A.4.1 Adding a Disk to a Disk Group

To add a disk to a disk group, follow the instructions for adding a disk as described in Section A.3.1, and in the Add Disk dialog box, specify an existing disk group.
The LSM disk name must be unique within the disk group. If multiple disks are specified in the Disk Device(s) field and only one disk name is specified in the Disk Name(s) field, LSM appends numbers to the disk name so that each disk name is unique within its disk group.

You must place disks that belong to a disk group in the free disk pool before you can add them to another disk group. You must add disks in the free disk pool to a disk group before you can use them to create volumes.

Disks must be on line before they can be added to a disk group or the free disk pool. Disks cannot be added to deported disk groups.

You must place the root disk in the root disk group (rootdg). If the root disk is placed in any other disk group, you cannot use the root disk to boot the system.

#### A.4.2 Creating a Disk Group

You must place disks into a disk group before you can use them to create volumes. The default disk group (rootdg) is created during LSM installation and always exists on a system running LSM. You can create additional disk groups to organize your disks into logical sets.

Each new disk group must contain at least one disk and must have a unique name. You can use only disks that are online and do not already belong to a disk group to create a disk group.

To create a disk group:

1. From the Console menu, choose New then Disk Group.

The New Disk Group dialog box is displayed:

| Disk Group Name: | I      | View |            |
|------------------|--------|------|------------|
|                  |        |      | Scan Disks |
| Disk Device(s):  | [dsk0d |      | Browse     |
| Options:         |        |      |            |
| Disk Name(s):    | I      |      |            |
|                  |        |      |            |
| Comment:         | I      |      |            |

- 2. In the New Disk Group dialog box:
  - a. Enter the name of the disk group to be created. Click View to view the names of existing disk groups.
  - b. To set up any new disks on the system, click Scan Disks. This runs the disk setup commands appropriate for the operating system.
  - c. Select the disk devices to be placed in the new disk group or click on Browse to select the devices.
  - d. There are two options:

To specify the LSM disk name for the disk, enter a disk name in the Disk Name(s) field. If no LSM disk name is specified, Storage Administrator assigns a default name to the disk.

Enter a comment if desired.

e. Click on Ok.

## A.4.3 Deporting a Disk Group

After a disk group is created, the LSM software automatically imports it for use whenever the system is booted.

To disable access to a disk group, you deport the disk group. You must stop all the volumes within the disk group before deporting it.

To deport a disk group:

- 1. Select the Storage Administrator (at the top of the Object Tree).
- 2. From the Disk Group menu, choose Deport...

The Deport Disk Group dialog box is displayed:

|                 | Deport Disk Group @ servername.com |
|-----------------|------------------------------------|
| Disk Group Name | IGrpA Browse                       |
| New Name:       |                                    |
| New Host: Ĭ     |                                    |
|                 |                                    |
|                 | Ok Apply Cancel Help               |

- 3. In the Deport Disk Group dialog box:
  - a. If the correct disk group name is not displayed, enter the disk group name or click on Browse to select the disk group.
  - b. Use the following Expert Options with caution:

To change the name of the disk group at deport, enter a new disk group name in the New Name field.

To set up a host machine to import the deported disk group at reboot, enter the host ID in the New Host field.

c. Click on Ok.

#### A.4.4 Importing a Disk Group

You can import a disk group to make a deported (inaccessible) disk group and its volumes accessible again. To import a deported disk group, you must know the disk group's former name and this disk group name must have remained unused. In addition, at least one disk formerly assigned to the deported disk group must remain unused. If all disks associated with a deported disk group were reused because the disk group was deported, that disk group cannot be imported.

The import might fail for a number of reasons. It might fail if the host cannot find one or more disks in the disk group. If the import fails because a disk has failed, you can import the disk group by selecting the Force Import expert option. If the import fails for another reason, a forced import can cause serious problems.

When you import a disk group, the system stamps its host ID on all disks in the disk group. A disk group import fails if one of the disks is stamped with a host ID that does not match the others. This ensures that dual-ported disks cannot be managed (and possibly corrupted) by two systems at the same time. If you are sure that the disk group is not in use by another host, you can clear the host IDs and import the disk group by selecting the Clear Host ID expert option.

To import a disk group:

- 1. Select the Storage Administrator (at the top of the Object Tree), then select Disk Group from the Object Table
- 2. From the Disk Group menu, choose Import Disk Group...

The Import Disk Group dialog box is displayed:

| - Import Disk Group @ servername.com |        |
|--------------------------------------|--------|
| Disk Group Name: IGroupR             | Browse |
| Expert Options                       |        |
| ▼ Start All Volumes                  |        |
| _ Clear Host ID                      |        |
| Force Import                         |        |
| New Name:                            |        |
| Use New Name as Temporary            |        |
|                                      |        |
| Ok Apply Cancel Help                 |        |

- 3. In the Import Disk Group dialog box:
  - a. If the correct disk group name is not displayed, enter the disk group name or click on Browse to select the disk group.
  - b. Use the following Expert Options with caution:

To start all volumes in the disk group at import, select Start All Volumes.

To clear the existing host ID stamp on all disks in the disk group at import, select Clear Host ID. Do not use this option if another host is using any disk in the disk group.

To force the disk group import when the host cannot access all disks in the disk group, select Force Import. Use this option with caution.

- c. Enter the name of the disk group to be imported or click on Browse to select the disk group.
- d. To change the name of the disk group at import, enter a new disk group name in the New Name field. To indicate that the name change is temporary, select Use New Name as Temporary. If you indicate a temporary name change, the original name is returned when the system is rebooted.
- e. Click on Ok.

#### A.4.5 Destroying a Disk Group

You can destroy a disk group *permanently* to remove the group from LSM control. It reinitializes all of the disks in the disk group as empty disks and places them in the free disk pool for reuse. You cannot destroy a disk group

if any volumes in that disk group are in use. When a disk group is destroyed, the volumes in the disk group are removed.

Destroy a disk group only if you are sure that you no longer need the volumes and data in the disk group. Because the last disk in an existing disk group cannot be removed, destroying a disk group is a way to free the last disk in a disk group for reuse.

You cannot destroy the rootdg disk group.

To destroy a disk group:

- 1. Select the Storage Administrator (at the top of the Object Tree).
- 2. From theSystem menu, choose Destroy Disk Group.

The Destroy Disk Group dialog box is displayed.

- 3. In the Destroy Disk Group dialog box:
  - a. Enter the name of the disk group to be destroyed or click on Browse to select the disk group.
  - b. Click on Ok.

#### A.4.6 Moving a Disk Group

You can move a disk group (and LSM objects in that disk group) from one system to another. LSM and the Storage Administrator (server) must be running on both systems.

To move a disk group from one system to another:

- 1. Unmount and stop all volumes in the disk group to be moved.
- 2. Follow the instructions in Section A.4.3 to deport the disk group to be moved to the other system.
- 3. Attach all of the physical disks in the disk group to the new system.
- 4. On the new system, follow the instructions in Section A.4.4 to import the disk group.
- 5. Select the Storage Administrator (at the top of the Object Tree) and from the System menu, choose Scan Disks to set up the newly attached disks on the system. This runs the disk setup commands appropriate for the operating system.
- 6. Follow the instructions in Section A.4.7 to restart and recover all volumes in the disk group on the new system.

#### A.4.7 Recovering Volumes in a Disk Group

You can recover volumes in a given disk group. The recovery operations depend on the types of volumes in the disk group and include starting disabled volumes, resynchronizing mirrors in mirrored volumes, and resynchronizing parity in RAID 5 volumes. After successful recovery, the volumes are available for use.

Alert icons and the Alert Monitor window might provide you information to know when volume recovery is needed.

In some cases, recovery might not be possible. If the volume recovery fails, you can attempt to restore the volume from backup.

To recover all volumes in a disk group:

- 1. In the Object Tree, select Disk Group and in the Object Table, select the disk group containing the volumes to be recovered.
- 2. From the Disk Group menu, choose Recover.

The Recover Disk Groups dialog box is displayed.

- 3. In the Recover Disk Groups dialog box:
  - a. Enter the name of the disk group to be recovered or click on Browse to select the disk group.
  - b. Click on Ok.

#### A.4.8 Renaming a Disk Group

You can rename a disk group. If volumes in the disk group are in use (mounted), the disk group is not renamed. Renaming a disk group updates the /etc/fstab file.

The new disk group name must be unique.

To rename a disk group:

- 1. In the Object Tree, select Disk Group and in the Object Table, select the disk group to be renamed.
- 2. From the Disk Group menu, choose Rename.

The Rename Disk Group dialog box is displayed:

| F                | ename Disk Group @ servername.com |        |
|------------------|-----------------------------------|--------|
| Disk Group Name: | ]dgtcl                            | Browse |
| New Name:        | Ĭ                                 |        |
|                  |                                   |        |
|                  | Ok Apply Cancel Help              |        |

- 3. In the Rename Disk Group dialog box:
  - a. If the correct disk group name is not displayed, enter the disk group name or click on Browse to select the disk group.
  - b. Enter the new name for the disk group.
  - c. Click on Ok.

# A.5 Managing Subdisks

Subdisks are created as the result of creating a volume. You cannot use the Storage Administrator to create subdisks.

The following sections describe the subdisk management tasks that you can complete by using the Storage Administrator.

#### A.5.1 Joining Subdisks

You can join two or more subdisks to form a single, larger subdisk. Subdisks can be joined only if they belong to the same volume and occupy adjacent regions of the same disk and mirror. The joined subdisk can retain the name of one of the subdisks being joined.

For a volume with a striped plex, the subdisks must be in the same column.

To join subdisks:

- 1. In the Object Tree, select Volume and in the Object Table, select the volume with the subdisks to be joined.
- 2. From the Volume menu, choose Show Layout.
- 3. In the Volume Layout Details window, hold down the Shift key and click to select the subdisks to be combined. Subdisks must be contiguous.
  - a. From the Subdisk menu, choose Join.
     The Join Subdisk dialog box is displayed:

|                      | Join Subdisks @ servername.com |        |
|----------------------|--------------------------------|--------|
| Disk Group Name:     | ]Gr5A                          |        |
| Source Subdisks:     | ]dsk3a−01                      | Browse |
| Target Subdisk Name: | Y                              |        |
|                      |                                |        |
|                      | Ok Apply Cancel Help           |        |

b. In the Join Subdisks dialog box:

Enter the name of the disk group that contains the subdisks to be joined.

If the correct subdisk names are not displayed, enter the subdisk names or click on Browse to select the subdisks. Specify at least two subdisk names separated by a space.

Enter the name of the new, combined subdisk.

Click on Ok.

4. Close the Volume Layout Details window. The new volume layout can be viewed by reopening the window.

#### A.5.2 Moving a Subdisk

You can move portions of a volume to a different disk to improve performance. The disk space occupied by the original subdisk is returned to the free space pool.

Do not move a subdisk in a mirrored, striped, or RAID 5 volume to a disk that already contains a copy or part of that volume.

If this task fails and leaves some unused subdisks (that is, subdisks that are not associated with a volume) on the system, you can remove the subdisk (see Section A.5.3) to free the space occupied by the unused subdisks.

To move a subdisk:

- 1. In the Object Tree, select Volume and in the Object Table, select the volume with the subdisk to be moved.
- 2. From the Volume menu, choose Show Layout.
- 3. In the Volume Layout Details window, select the subdisk to be moved to another disk.
  - a. From the Subdisk menu, choose Move.

The Move Subdisks dialog box is displayed:

| Move Subdisks @ servername.com     |        |
|------------------------------------|--------|
| Disk Group Name: ]                 |        |
| Source Subdisks:                   | Browse |
| Target Disk Name: I                | Browse |
| Expert Options                     |        |
| Move Policy                        |        |
| One to One C                       |        |
| One to One: Contiguous )           |        |
| Split as Required O                |        |
| Starting Offset for Gap Search: jo |        |
| Ok Apply Cancel Help               |        |

b. In the Move Subdisks dialog box:

Enter the name of the disk group that contains the subdisk to be moved.

If the correct source subdisk name is not displayed, enter the subdisk's name or click on Browse to select the subdisk.

Enter the name of the target disk to which the subdisk should be moved or click on Browse to select a disk.

Choose the Move Policy to specify whether the subdisk can be split into smaller subdisks that fit in available space(s) on the target disk. The One to One options do not split the subdisk. The Split as Required option allows the subdisk to be split if needed.

Specify the minimum disk offset for the subdisk. Enter the offset in the Starting Offset for Gap Search field.

- c. Click on Ok.
- 4. Close the Volume Layout Details window. You can view the new volume layout by reopening the window.

#### A.5.3 Removing a Subdisk

You can remove a subdisk that is not associated with a volume. This returns the disk space occupied by unused subdisks to the free space pool.

To remove a subdisk:

- 1. In the Object Tree, select Disk and in the Object Table, select the volume with the subdisk to be removed.
- 2. From the Volume menu, choose Show Layout.
- 3. In the Volume Layout Details window, select the subdisk to remove.
- 4. From the Subdisk menu, choose Remove.

The Remove Subdisks dialog box is displayed:

|                    | Remove Subdisks @ servername.com |        |
|--------------------|----------------------------------|--------|
| Disk Group Name: [ |                                  |        |
| Subdisks: [        |                                  | Browse |
|                    |                                  |        |
|                    | Ok Apply Cancel Help             |        |

In the Remove Subdisks dialog box:

Enter the name of the disk group that contains the subdisks to be removed.

If the correct subdisk names are not displayed, enter the subdisk names or click on Browse to select the subdisks.

Click on Ok.

5. Close the Volume Layout Details window. You can view the new volume layout by reopening the window.

#### A.5.4 Splitting a Subdisk

You can divide a subdisk into two or more subdisks. Once split, the smaller subdisks can be moved elsewhere or rejoined later. This is useful for reorganizing volumes or for improving performance. The original subdisk must contain a sufficient number of sectors for the specified split to work. The name of the first subdisk remains the same as the selected subdisk. Other subdisks are automatically named by the Storage Administrator. The new, smaller subdisks occupy the same regions of the disk that the original subdisk occupied.

A log subdisk cannot be split.

To split a subdisk into multiple subdisks:

- 1. In the Object Tree, select Volume and in the Object Table, select the volume with the subdisk to be split.
- 2. From the Volume menu, choose Show Layout.
- 3. In the Volume Layout Details window, select the subdisk to be split into multiple subdisks.
  - a. From the Subdisks menu, choose Split.

The Split Subdisk dialog box is displayed:

|                            | Split Subdisk @ servername.com |        |
|----------------------------|--------------------------------|--------|
| Subdisk Name:              | [dskr22                        | Browse |
| Number of Target Subdisks: | ž                              |        |
|                            |                                |        |
|                            | Ok Apply Cancel Help           |        |

b. In the Split Subdisk dialog box:

If the correct subdisk name is not displayed, enter the subdisk's name or click on Browse to select the subdisk.

Enter the number of subdisks into which the subdisk should be split. A subdisk can be split into two or more subdisks.

Click on Ok.

4. Close the Volume Layout Details window. You can view the new volume layout by reopening the window.

# A.6 Managing Volumes

The following sections describe the volume management tasks that you can complete by using the Storage Administrator. Most tasks described in this section are appropriate only for UFS.

AdvFS file domains (file systems) operate differently from UFS file systems. Once you assign a volume to AdvFS, it is out of the control of

the Storage Administrator. Therefore, you cannot stop, remove, rename, mount, or unmount an AdvFS volume. That is, you cannot use the Storage Administrator to perform tasks that compromise the integrity of the AdvFS file domain.

In a cluster, AdvFS file systems are supported in all modes; UFS file systems are supported in read-only mode.

#### A.6.1 Analyzing Activity on Volumes, Disks, and Subdisks

You can use the Volume to Disk Mapping window to display information about the performance of volumes, disks, and subdisks.

The statistical values for the performance data are represented by different colors. When the analysis starts or changes, the color behind the object will change. Clicking on any of the green dots in the table highlights the path between the volume and its related disks. Statistics can be collected only on volumes. Only disks and subdisks associated with volumes can be analyzed.

You can open Volume to Disk Mapping windows for more than one disk group; however, only one disk group can be analyzed at a time.

To open the Volume to Disk Mapping window:

1. In the Object Tree, select disk groups and in the Object Table, select the disk to map.

Right-click on a disk group in the Object Table and choose Disk/Volume Map... from the pop-up menu.

The Volume to Disk Mapping window is displayed:

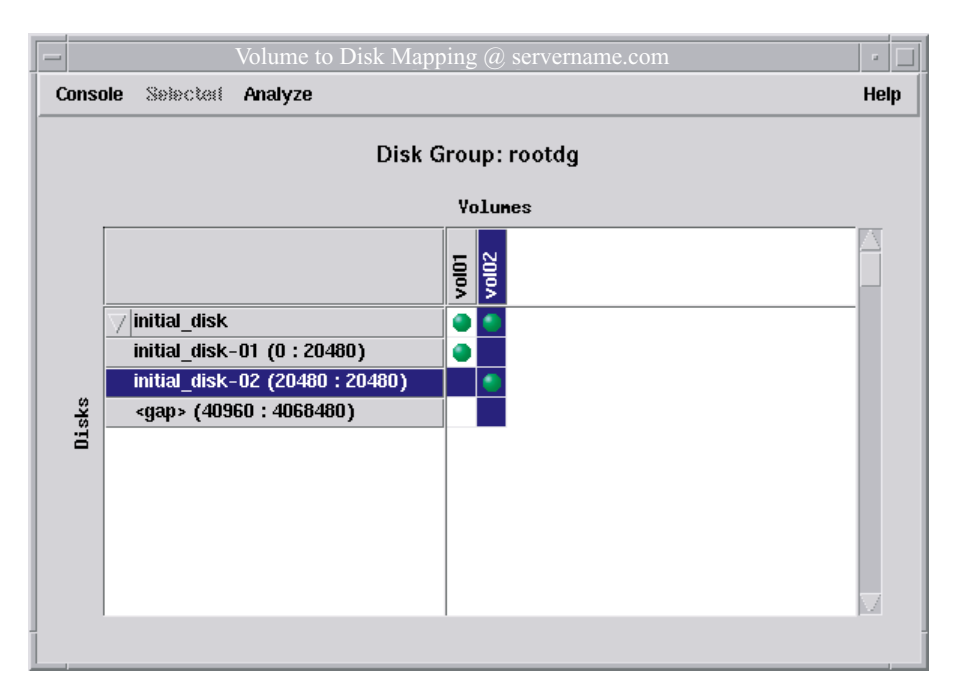

- 2. In the Volume to Disk Mapping window:
  - a. To display all of the subdisks and gaps on a particular disk, click the arrow to the left of the disk name.
  - b. To select a disk, subdisk or volume for analysis, click on the name of that object. The background for the object changes color when selected.
  - c. To view the volumes, disks, or subdisks that are associated, click on the green dot at the intersection between the disk and volume.
  - d. To analyze the use of an object, select a volume, disk, or subdisk and choose a command from the Analyze... menu:

Start Analysis—Adds the selected item(s) to the list of objects being analyzed. The selected items begin to display information about their performance characteristics.

Stop Analysis—The selected items will return to their normal state (colors disappear) while all other items being analyzed will continue to display their performance characteristics.

Analyze All—Starts analysis on all volumes and LSM disks in a view.

Stop All—Stops analysis for all items in all views. Once this happens all items return to their normal state (the colors disappear).

Parameters—Opens the Analysis Parameters dialog box, which lets you set the high and low threshold values for each object under analysis.

Note

When you choose the Start Analysis and Stop Analysis command on the Analyze menu, you must have selected an object. When you choose the Analyze All command you need not select an object.

- e. To see the Statistics form showing numerical equivalents for the colors, right-click on the volume or disk being analyzed.
- f. To use the pop-up menu for volumes, disks, or subdisks, right-click on the disk or volume object.
- g. To close the Volume to Disk Mapping window, choose Close from the Console menu.

#### A.6.2 Adding a File System to a Volume

You can place a new file system on an existing volume and mount the file system. If Mount at Boot is selected, the /etc/fstab file is automatically updated.

To add a file system to an existing volume:

- 1. In the Object Tree, select Volume and in the Object Table, select the volume to contain the file system.
- 2. From the Volume menu, choose File System then New.

The New File System dialog box is displayed:

|              | New File System @ serve | rname.com |                 |
|--------------|-------------------------|-----------|-----------------|
| Volume Name: | jgroup1/volg21          |           | Browse          |
| Mount Point: | [∕volg21                |           | FS Type         |
|              | ✔ Mount at Boot         |           | ⊖advis<br>⊂ ufs |
|              |                         |           | Mount Details   |
|              |                         |           | Mkfs Details    |
| Domain Name: |                         |           |                 |
| Fileset:     |                         |           |                 |
|              |                         |           |                 |
|              | Ok Apply Reset Car      | icel Help |                 |

- 3. In the New File System dialog box:
  - a. If the correct volume name is not displayed, enter the volume name or click on Browse to select the volume.
  - b. Type the mount point for the file system. The mount point must be an absolute pathname (that is, it must begin with root (/)). If the path specified for the mount point does not exist, it is created.
  - c. Select Mount at Boot if desired.
  - d. Select the file system type:

If you select AdvFS, enter the Domain Name and the Fileset name.

To add a volume to an existing AdvFS domain, you must have an AdvFS Advanced Utilities license. If you supply an existing domain name and do not have a license, an error message is displayed. You can create a new domain for the volume without the Advanced Utilities license.

If you select UFS, you can also select Extra Options in the Mkfs Details dialog box. Click on Help in the Mkfs Details dialog box for more information. This option is not available in a cluster.

- e. Click on Mount Details to make the file system read-only or to add extra options. Click on Help in the Mount Details dialog box for more information.
- f. Click on Ok.

#### A.6.3 Adding a Log to a Volume

You can add a log to a mirrored or RAID 5 volume.

When you add a log to a mirrored volume, dirty region logging (DRL) is activated for that volume. DRL uses the log to track the regions of the volume that change due to I/O writes. If a system failure occurs, DRL uses the information in the log to recover only the portions of the volume that need recovery. This speeds up recovery time for mirrored volumes.

For DRL to be in effect, a mirrored volume must have at least one DRL log. You can create additional DRL logs (on different disks) to mirror the DRL information.

A RAID 5 volume log speeds up the resynchronization time for RAID 5 volumes after a system failure. A RAID 5 log maintains a copy of the data and parity being written to the volume at any given time. If a system failure occurs, LSM can replay the RAID 5 log to resynchronize the volume. This copies the data and parity that was being written at the time of failure from the log to the appropriate areas of the RAID 5 volume.

You can create multiple RAID 5 logs (on different disks) to mirror the log information. Ideally, each RAID 5 volume should have at least two logs.

To add a log to a volume:

- 1. In the Object Tree, select Volume and in the Object Table, select the volume to contain the log.
- 2. From the Volumes menu, choose Log then Add.

The Add Log dialog box is displayed:

|              | Add Log @ servername.com | ,      |
|--------------|--------------------------|--------|
| Volume Name: | ľrootdg∕vol−dsk0d        | Browse |
| Disk Name:   | I                        | Browse |
|              |                          |        |
|              | Ok Apply Cancel Help     |        |

- 3. In the Add Log dialog box:
  - a. If the correct volume name is not displayed, enter the volume name or click on the Browse button to select the volume.
  - b. To place the log on a specific disk, enter the name of the disk in the Disk Name field or click on Browse to select a disk.

c. Click on Ok.

#### A.6.4 Adding a Mirror to a Volume

You can create a mirror (copy) of a volume on a disk that is not being used. Once mirrored, the data in the volume is redundant. If a disk fails, the data remains available on the surviving mirror. A volume can have multiple mirrors, but each must reside on a separate disk. Sufficient disk space must be available. You cannot mirror a RAID 5 volume.

You can use only disks in the same disk group to create a new mirror. If no disks are assigned, LSM uses available disk space to create the mirror. Adding a mirror requires resynchronization, so this task might take some time.

A volume can contain up to 32 mirrors.

To add one or more mirrors to an existing volume:

- 1. In the Object Tree, select Volume and in the Object Table, select the volume to be mirrored.
- 2. From the Volumes menu, choose Mirror then Add.

The Add Mirror dialog box is displayed:

| _            | Add Mirro       | r @ serverna | me.com | -            |
|--------------|-----------------|--------------|--------|--------------|
| Volume Name: | ]rootdg/rootvol |              |        | Browse       |
|              |                 |              | Layout | Assign Disks |
|              | Ok App          | oly Cancel   | Help   |              |

- 3. In the Add Mirror dialog box:
  - a. If the correct volume name is not displayed, enter the volume name or click on Browse to select the volume.
  - b. Click on the Layout button to:
    - Specify the layout for the mirror (concatenated or striped) and, if striped, the stripe unit size.
    - Add more than one mirror and supply comments.
  - c. Click on the Assign Disks button to place the mirror on a specific disk.
  - d. Click on Ok.

#### A.6.5 Disabling a Mirror in a Volume

You can disable a mirror to temporarily detach the mirror from its volume. However, this can result in a loss of data redundancy because the mirroring process is not occurring. A detached mirror is inaccessible for reads and writes, but is still associated with its volume.

Once disabled, the mirror remains detached from its volume until you either reattach the mirror or restart the volume. If a volume has only two mirrors and one mirror is disabled, the volume is not redundant while the mirror is disabled.

The last mirror in a volume cannot be disabled.

When a volume is restarted, any disabled (detached) mirrors are reattached to the volume automatically.

To disable a mirror in a volume:

- 1. In the Object Tree, select Volume and in the Object Table, select the volume that contains the mirror to be disabled.
- 2. From the Volumes menu, choose Mirror then Disable.

The Disable Mirror dialog box is displayed:

| Disable Mirror @ servername.com Select a mirror to disable: |          |              |          |   |  |
|-------------------------------------------------------------|----------|--------------|----------|---|--|
| anewgroup/vol01-                                            | -01[     |              |          |   |  |
| Name                                                        | Size     | Туре         | State    |   |  |
| 🗢 vol01–01                                                  | 10.0 M   | Concatenated | Attached |   |  |
| <b>⊊ vol01–02</b>                                           | 10.0 M   | Concatenated | Attached | _ |  |
| KI                                                          | Ok Apply | Cancel Help  |          |   |  |

- 3. In the Disable Mirror dialog box:
  - a. Select the mirror to be disabled.
  - b. Click on Ok.

#### A.6.6 Repairing a Mirror in a Volume

You can repair a disabled mirror and reattach it to its volume. Repairing a mirror involves copying data from an active mirror on the volume to the mirror being attached. Once attached, the mirror is accessible for reads and writes. This task recovers the mirror so that it has the same contents as other mirrors in the volume.

Alert icons and the Alert Monitor window might provide you with information when a mirror needs to be repaired.

Depending on the amount of data in the volume, this task might take some time.

To repair a mirror:

- 1. In the Object Tree, select Volume and in the Object Table, select the volume that contains the mirror to be repaired.
- 2. From the Volumes menu, choose Mirror then Repair.

The Repair Mirror dialog box is displayed:

| Repair Mirror @ servername.com Select a mirror to repair: |          |              |         |
|-----------------------------------------------------------|----------|--------------|---------|
| anewgroup/vol01                                           | -01[     |              |         |
| Name                                                      | Size     | Туре         | State 🛆 |
| <b>ጵ vol01–01</b>                                         | 10.0 M   | Concatenated | Failed  |
|                                                           | Ok Apply | Cancel Help  |         |

- 3. In the Repair Mirror dialog box:
  - a. Select the mirror to be repaired.
  - b. Click on Ok.

#### A.6.7 Checking a File System on a Volume

Checking a file system applies only to UFS file systems because it uses the fsck utility, which is not compatible with AdvFS file systems. You can check the file system with or without repairing it. Checking a file system might take some time.

If you are running a cluster, UFS file systems are mounted read-only, so the Storage Administrator cannot check the file system.

To check a UFS file system on a volume:

- 1. From the Object Tree, select File System and in the Object Table, select a UFS file system.
- 2. From the File Systems menu, choose Check.

The Check File System dialog box is displayed:

| - Check File Syste                                       | em @ servername.com |
|----------------------------------------------------------|---------------------|
| Volume Name: ]                                           | Browse              |
| Fsck Options<br>Check with no repair<br>Check and repair | Mount Options       |
| Ok Appl                                                  | y Cancel Help       |

- 3. In the Check File System dialog box:
  - a. If the correct file system name is not displayed, enter the file system name or click on Browse to select the file system.
  - b. Choose the fsck option:
    - Check with no repair
    - Check and repair
  - c. Choose the mount option:
    - Unmount and check then mount
    - Unmount and check
  - d. Click on Ok.

# A.6.8 Creating a Copy of Volume Data

You can create a shapshot (temporary mirror) of a volume that tracks volume activity. In a cluster, you cannot take a snapshot of the clusterwide root.

To create or stop a volume snapshot:

- 1. From the Object Tree, select Volume and in the Object Table, select a volume for which to create or stop a snapshot.
- 2. From the Volumes menu, choose Snapshot.

The Volume Snapshot dialog box is displayed:

|                                                | Volume Snapshot @ servern         | name.com |                   |
|------------------------------------------------|-----------------------------------|----------|-------------------|
| Volume Name:                                   | jgroup1/volg21 Browse.            |          | Browse            |
| Snapshot Name:                                 | ame: [snapshotvolg21 Assign Disks |          |                   |
| Snapstart Snapshot Remove Snapshot Mirror      |                                   |          | e Snapshot Mirror |
| Click Snapstart to create the snapshot mirror. |                                   |          |                   |
|                                                | Close Help                        | •        |                   |

- 3. In the Volume Snapshot dialog box:
  - a. If the correct volume name is not displayed, enter the volume name or click on Browse to select the volume.
  - b. If the correct snapshot name (volume) is not displayed, enter the volume name or click on Assign Disks to select the volume.
- 4. You can create the mirror, start, or stop it:
  - Click on the Snapstart button to create the snapshot mirror.
  - Click on the Snapstop button to stop the snapshot process and create a new volume to attach to the snapshot mirror so you can access it.
  - Click on the Remove Snapshot Mirror button to remove the volume that was created.

#### A.6.9 Creating a Volume

You can create a volume that is less than or equal to the available free space on the disks. If no disks are assigned, the Storage Administrator uses available space on disks in the selected disk group. The data in a striped or concatenated volume is not protected against disk failure unless the volume is mirrored.

To create a volume:

1. From the Console menu, choose New then Volume.

The New Volume dialog box is displayed:

|                                             | New Volume @                            | servername.com                                                                        |                |
|---------------------------------------------|-----------------------------------------|---------------------------------------------------------------------------------------|----------------|
| Disk Group Name:                            | jgroup1                                 |                                                                                       | Browse         |
| Volume Name:                                | vol01                                   |                                                                                       |                |
| Comment:                                    | Ĭ                                       |                                                                                       |                |
| Size:                                       | Y                                       | Maxsize                                                                               |                |
| Layout<br>Concatenated<br>Striped<br>RAID-5 | lunber of Columns;<br>itripe Unit Size: | Mirror Info<br>Mirrored<br>Mirrored<br>Total Number of Min<br>I128<br>Lenable Logging | TTOTS: 2       |
| Assign Disks                                | Disks: Group                            | 201                                                                                   |                |
| Add File System                             | File System: 1                          | Vone                                                                                  |                |
| Concatenated: A                             | simple volume with                      | a single copy of data on one                                                          | or more disks. |
| Ok Apply Reset Cancel Help                  |                                         |                                                                                       |                |

- 2. In the New Volume dialog box:
  - a. If the correct disk group name is not displayed, enter the disk group name or click on Browse to select the disk group.
  - b. Accept the default new volume name or enter a new volume name.
  - c. Enter a comment if desired.
  - d. Enter the volume size.

To specify a size unit, attach an  $\tt s$  (sectors),  $\tt k$  (kilobytes),  $\tt m$  (megabytes), or  $\tt g$  (gigabytes) to the size. The default size unit is sectors.

To determine the largest possible size for the volume, click Maxsize. Units are displayed in kilobytes.

- e. Choose the volume layout:
  - Concatenated
  - Striped—Enter the number of columns and stripe unit size.
  - RAID 5—Enter the number of columns and stripe unit size. This option is not available in a cluster.
- f. If you have chosen a concatenated or striped volume, you can choose to mirror it.

To mirror the volume, select Mirrored. In the Total Number of Mirrors field, type the total number of mirrors for the volume. Note that each plex is a mirror, so if you create a volume and one mirror of that volume, the total number of mirrors is 2.

- g. Check the Enable Logging box to create logging for mirrored or RAID 5 volumes.
- h. To place the volume on a specific disk, click Assign Disks. Select the disk you want to use from the Space Allocation–New Volume dialog box and click on Ok.
- i. To place a file system on the volume, click Add File System.
- j. In the Add File System dialog box:
  - i. Type the mount point for the file system. The mount point must be an absolute pathname; that is, it must begin with root (/). If the path specified for the mount point does not exist, it will be created.
  - ii. Select Mount at Boot if you want the /etc/fstab file automatically updated and the file system mounted at reboot.
  - iii. Select the file system type. If you select AdvFS, enter the Domain Name and the Fileset name. If you select UFS, you can also select Extra Options in the Mkfs Details dialog box. This option is not available in a TruCluster environment.

Click on Mount Details to make the file system read-only or to add extra options. Click on Help in the Mount Details dialog box for more information.

Click on Ok to close the Add File System dialog box.

k. Click on Ok.

#### A.6.10 Mounting a UFS File System on a Volume

You can mount an existing UFS file system on a volume. If Mount at Boot is selected, the /etc/fstab file is automatically updated.

To mount a file system on an existing volume:

- 1. In the Object Tree, select Volume and in the Object Table, select the volume that contains the UFS file system to be mounted.
- 2. From the Volumes menu, choose File System then Mount. The Mount File System dialog box is displayed:

|              | Mount File System @ servern | iame.com |        |
|--------------|-----------------------------|----------|--------|
| Volume Name: | jgroup1/volg21              |          | Browse |
| Mount Point: | I                           |          |        |
|              | 🗸 Mount at Boot             |          |        |
|              | Mount Details               |          |        |
| A mount p    | oint is required.           |          |        |
| -            | Ok Apply Cancel             | Help     |        |

- 3. In the Mount File System dialog box:
  - a. If the correct volume name is not displayed, enter the volume name or click on the Browse button to select the volume.
  - b. Enter the mount point for the file system. The mount point must be an absolute pathname; that is, it must begin with root (/). If the path specified for the mount point does not exist, it is created.
  - c. Select Mount at Boot if desired.
  - d. Click on Mount Details to make the file system read-only or to add extra options. Click on Help in the Mount Details dialog box for more information.
  - e. Click on Ok.

Note

AdvFS file sets do not appear as mounted on volumes because AdvFS does not associate file sets with a specific volume.

#### A.6.11 Preparing to Restore a Volume from Backup

To restore a volume from backup, you can stop the volume, set the volume to an uninitialized state, and restart the volume (without resynchronizing the volume's mirrors). This procedure will not work for an AdvFS file domain. If the volume contains a mounted UFS file system, you must unmount the file system before you proceed. This task does not remount the file system.

This procedure is useful for disaster recovery. If a volume's data is corrupted and you need to restore the volume from backup, this procedure prepares the volume for restoration.

To prepare a volume to restore it from backup:

- 1. In the Object Tree, select Volume and in the Object Table, select the volume to be restored from backup.
- 2. From the Volumes menu, choose Prepare For Restore.

The Prepare Volume For Restore dialog box is displayed.

- 3. In the Prepare Volume For Restore dialog box:
  - a. If the correct volume name is not displayed, enter the volume name or click on Browse to select the volume.
  - b. Click on Ok.

#### A.6.12 Recovering a Volume

You can recover a volume. The recovery operations depend on the type of volume and include starting disabled volumes, resynchronizing mirrors in mirrored volumes, and resynchronizing parity in RAID 5 volumes. After successful recovery, the volume should be available for use.

Alert icons and the Alert Monitor window might provide information when a volume recovery is needed.

In some cases, recovery might not be possible. If the volume recovery fails, you can attempt to restore the volume from backup.

To recover a failed volume:

- 1. In the Object Tree, select Volume and in the Object Table, select the volume to be recovered.
- 2. From the Volumes menu, choose Recover.

The Recover Volume dialog box is displayed.

- 3. In the Recover Volume dialog box:
  - a. If the correct volume name is not displayed, enter the volume name or click on the Browse button to select the volume.
  - b. Click on Ok.

#### A.6.13 Removing a Volume

Removing a volume destroys all of the data in that volume. Remove a volume only if you are sure that you do not need the data in the volume (or the data is backed up elsewhere). When a volume is removed, the space it occupied is returned to the free space pool.

Removing a volume that has a file system on it will work only if the file system is UFS.

To remove a volume:

- 1. In the Object Tree, select Volume and in the Object Table, select the volume remove.
- 2. From the Volumes menu, choose Remove.

The Remove Volume dialog box is displayed.

3. In the Remove Volume dialog box, click on the Yes button to remove the volume.

#### A.6.14 Removing a Log from a Volume

You can remove a DRL log or a RAID 5 log from a volume.

If you remove a volume's only log, logging (either DRL or RAID 5 logging) is no longer in effect for that volume. If logging is disabled, recovery time increases.

To remove a log from a volume:

- 1. In the Object Tree, select Volume and in the Object Table, select the volume that contains the RAID 5 or DRL log to be removed.
- 2. From the Volumes menu, choose Log then Remove.

The Remove Log dialog box is displayed:

|                      | Remove Log @ servername.com |      |          |         |             |
|----------------------|-----------------------------|------|----------|---------|-------------|
| Select a log to rem  | ove:                        |      |          |         |             |
| I                    |                             |      |          |         |             |
| Name                 | Size                        | Туре | State    | Columns | Stripe Unit |
| 🗣 volg22-01          | 0.0 M                       | DRL  | Attached | 0       | 0           |
| Ok Apply Cancel Help |                             |      |          |         |             |

- 3. In the Remove Log dialog box:
  - a. If the correct volume name is not displayed, enter the volume name or click on the log table to select the volume.
  - b. Click on Ok.

#### A.6.15 Removing a Mirror from a Volume

Removing a mirror from a volume breaks the link between the mirror and its volume and returns the mirror's disk space to the free space pool for reuse. However, this might leave the volume unmirrored and unprotected against disk failure.

If a volume has only two mirrors and one mirror is removed, the volume is no longer redundant. The last mirror cannot be removed from a volume, for that is equivalent to removing the volume.

To remove a mirror from a volume:

- 1. In the Object Tree, select Volume and in the Object Table, select the volume that contains the mirror to be removed.
- 2. From the Volumes menu, choose Mirror then Remove. The Remove Mirror dialog box is displayed.
- 3. In the Remove Mirror dialog box:
  - a. If the correct mirror name is not displayed, enter the mirror name.
  - b. Click on Ok.

#### A.6.16 Renaming a Volume

When you rename a volume, the new name must be unique within the disk group. If the volume has a file system, renaming the volume automatically updates the /etc/fstab file and allows you to specify a new mount point for the file system. You cannot rename volumes that are part of an AdvFS domain.

To rename a volume:

- 1. In the Object Tree, select Volume and in the Object Table, select the volume to be renamed.
- 2. From the Volumes menu, choose Rename.

The Rename Volume dialog box is displayed:

|              | Rename Volume     | a @ servername.com |        |
|--------------|-------------------|--------------------|--------|
| Volume Name: | jgroup1/vol-dsk3c |                    | Browse |
| New Name: I  |                   |                    |        |
|              |                   |                    |        |
|              | Ok Apply          | Cancel Help        |        |

- 3. In the Rename Volume dialog box:
  - a. If the correct volume name is not displayed, enter the volume name or click on Browse to select the volume.
  - b. Enter the new name for the volume.
  - c. Click on Ok.

#### A.6.17 Resizing a Volume

You can increase or decrease the size of a volume. If the volume contains a UFS file system, this procedure also resizes the file system, which destroys the data in it. A volume containing an unmounted file system cannot be shrunk.

You cannot resize an AdvFS file domain with the Storage Administrator. If you want to resize a domain, use the AdvFS command line commands addvol and rmvol. See *AdvFS Administration* for more information.

You can specify either the desired size or the amount of space to add to or subtract from the volume size. When a volume is shrunk, the resulting extra space is returned to the free disk pool. When the volume size is increased, sufficient disk space must be available. When increasing the size of a volume, LSM assigns the necessary new space from available disks.

To resize a volume:

- 1. In the Object Tree, select Volume and in the Object Table, select the volume to be resized.
- 2. From the Volumes menu, choose Resize.

The Resize Volume dialog box is displayed:

|               | Resize Volu       | me @ servername.com |              |
|---------------|-------------------|---------------------|--------------|
| Volume Name:  | jgroup1/vol–dsk3c |                     | Browse       |
| Current Size: | 1001.397 M        | -                   | Assign Disks |
| Add By:       | I                 |                     |              |
| Subtract By:  | Ĭ                 |                     |              |
| Desired Size: | Ι                 |                     |              |
| <b>1</b> 7    |                   |                     |              |
| <b>4</b>      |                   |                     |              |
|               | Ok Appl           | y Cancel Help       |              |

- 3. In the Resize Volume dialog box:
  - a. If the correct volume name is not displayed, enter the volume name or click on Browse to select the volume.
  - b. To use a specific disk for the additional space, click Assign Disks and select the disk you want to use from the Space Allocation–Resize dialog box.
  - c. Specify one of the following:
    - To increase the volume size by a specific amount of space, use the Add By field to specify how much space to add.
    - To decrease the volume size by a specific amount of space, use the Subtract By field to specify how much space to remove.
    - To specify the new volume size, type the size in the Desired Size field.
    - To specify a size unit, attach an s (sectors), k (kilobytes), m (megabytes), or g (gigabytes) to the size. The default unit is sectors.
- 4. Click on Ok.

#### A.6.18 Starting a Volume

You can start a volume. If you are not running a cluster, starting a RAID 5 volume enables the volume and resynchronizes parity, if necessary. Starting a mirrored volume enables the volume and resynchronizes the mirrors to ensure that they are consistent. When a volume is successfully restarted, the volume is again available for use.

Under normal circumstances, volumes are automatically started when the system reboots. You can restart a volume that you stopped manually or to attempt to restart a volume that was stopped in some other manner. If you cannot start a volume, the volume remains unusable. If the volume contains an AdvFS file domain, you cannot start it using the procedure described below.

To start a volume:

- 1. In the Object Tree, select Volume and in the Object Table, select the (stopped) volume to be started.
- 2. From the Volumes menu, choose Start.

The Start Volume dialog box is displayed.

- 3. In the Start Volume dialog box:
  - a. If the correct volume name is not displayed, enter the volume name or click on the Browse button to select the volume.
  - b. Click on Ok.

The volume's state in the Object Table changes to Started.

#### A.6.19 Stopping a Volume

You can stop a volume. When you stop a volume, it is not available for use until you restart it. You cannot stop a volume if it is in use or it has a mounted file system. If the volume contains an AdvFS file domain, you cannot stop it using the procedure described below.

To stop a volume:

- 1. In the Object Tree, select Volume and in the Object Table, select the volume to be stopped.
- 2. From the Volumes menu, choose Stop.

The Stop Volume dialog box is displayed.

- 3. In the Stop Volume dialog box:
  - a. If the correct volume name is not displayed, enter the volume name or click on the Browse button to select the volume.
  - b. Click on Ok.

The volume's state in the Object Table changes to Stopped.

## A.6.20 Unmounting a File System on a Volume

You can unmount a mounted UFS file system.

To unmount a file system on a volume:

- 1. In the Object Tree, select Volume and in the Object Table, select the volume containing the file system to be unmounted.
- 2. From the Volumes menu, choose File System then Unmount.

The Unmount File System dialog box is displayed.

- 3. In the Unmount File System dialog box:
  - a. If the correct volume name is not displayed, enter the volume name or click on Browse to select the volume.
  - b. Click on Ok.

# Β

# **Customizing the Storage Administrator**

This appendix describes how to track Storage Administrator activities, how to use the Storage Administrator, and how to customize the Storage Administrator GUI. See Appendix A for more information on using the Storage Administrator to complete a particular task for an LSM object.

# **B.1 Tracking Storage Administrator Activities**

Three log files keep track of the Storage Administrator:

- A command log tracks Storage Administrator tasks
- An access log tracks Storage Administrator log-ins
- A server log collects LSM startup information and error messages

By default, a log maintenance shell script called /usr/lib/java/applications/lsmsa/logMaintenance runs once a week to save and compress each log file. Compressed files are saved as *logfilename.gz.X*, where X is the version number. Each week the previous week's saved file suffix is increased by one and a new *logfilename.gz.l* is created. Files are saved for ten weeks. You can change the number of files to save by editing the root crontab file.

#### B.1.1 Command Log File

The command log file contains a description of each Storage Administrator task and information such as the user who performed the task, the task status, the start and finish times, and the commands used to perform the task. For failed tasks, the command log includes relevant error messages. By default, the command log is located in /var/lsmsa/logs/command.

The following output shows a sample command log entry for a successful volume creation:

Create Volume Description: Create Volume User: root Started: Tue Mar 09 12:07:22 PDT 1999 Finished: Tue Mar 09 12:07:24 PDT 1999

State: Successful Executed Commands:

/usr/sbin/volassist

-g rootdg make vol04 4m layout=striped stripeunit=128 ncolumn=2

# The following output shows a sample command log entry for a failed volume creation:

```
Create Volume FAILED!
Description: Create
VolumeUser: root
Started: Tue Mar 09 12:07:50 PDT 1999
Finished: Tue Mar 09 12:07:51 PDT 1999
State: Failed
Executed Commands:
/usr/sbin/volassist
-g rootdg make vol05 8g layout=striped stripeunit=12 ncolumn=2
Failed Command: /usr/sbin/volassist
```

-g rootdg make vol05 8g layout=striped stripeunit=128 ncolumn=2

Error Message: lsmsa:volassist: ERROR: Cannot allocate space for 16777216 block volume

#### B.1.2 Access Log File

You can monitor access to the Storage Administrator by reviewing the contents of the access log file. By default, the access log file is located in /var/lsmsa/logs/access.

The following output shows a sample access log file entry:

Mon Apr 05 12:07:22 PDT 1999: user rssn login succeeded

Mon Apr 05 12:22:24 PDT 1999; user jehg login failed with error \*User password invalid\*

Entries for failed access might be logged multiple times due to a security requirement.

#### B.1.3 Server Log File

The server log tracks LSM startup information and server errors. By default, the server log file is located in /var/lsmsa/logs/server.log.

The following output shows sample server log file entries:

```
Starting Compaq Storage Administrator RMI Registry
Starting Compaq Storage Administrator Command Server
Starting Compaq Storage Administrator Server
Fri Mar 12 11:22:21 PST 1999
security enabled
rebinding ....
rebound
```

```
//servername:2410/vrts.remote.vrtsServer
```

# **B.2 Working with Dialog Boxes**

Storage Administrator displays dialog boxes in which you provide information as shown in Figure B–1. Dialog boxes can contain selectable buttons or fields in which you enter information. Some dialog box fields contain default values that you can change. Items that are not applicable are grayed out.

| Figure B–1: | Typical | Storage | Administrator | Dialog | Box |
|-------------|---------|---------|---------------|--------|-----|
|-------------|---------|---------|---------------|--------|-----|

|              | New File System @ serve | rname.com |                |
|--------------|-------------------------|-----------|----------------|
| Volume Name: | aroup1/vola21           |           | Browse         |
| Mount Point: | ∦volg21                 |           | FS Type        |
|              | ✔ Mount at Boot         |           | ⊖ad∨fs<br>⊙ufs |
|              |                         |           | Mount Details  |
|              |                         |           | Mkfs Details   |
| Domain Name: |                         |           |                |
| Fileset:     |                         |           |                |
|              |                         |           |                |
|              | Ok Apply Reset Car      | icel Help |                |

To use a dialog box, select the appropriate items or enter the appropriate information in a field, then click on one of the following buttons to initiate or cancel the task:

- Ok Performs the current task and closes the dialog box.
- Apply Performs the current task and continues to display the dialog box.
- Cancel Closes the dialog box and cancels the current task. If you have already chosen Apply, use this button to close the dialog box. Doing so does not cancel the Apply request.
- Reset Clears the information in dialog box fields.
- Help Displays the Help menu.

#### **B.2.1 Specifying Objects in Dialog Boxes**

Most Storage Administrator dialog boxes contain one or more object name fields. If you select an object before you select the task, the resulting dialog box usually includes the selected object name. If the object name field is empty, you can specify an object using one the following methods: • Enter the object name.

In some cases, you can specify multiple objects (separated by a space) in a single field.

• Click on the Browse button next to the object name field, and then select the object from the resulting browse dialog box. Most browse dialog boxes display an Object Tree and Object Table. To select an object in a browse dialog box, click on an object group in the Object Tree, then click on the object in the Object Table.

Note

When you select an object for an action, the object name appears in the dialog box. This does not mean that the action you have chosen for that object is valid. If you try to complete an invalid operation on an object, an error message is displayed.

## **B.2.2 Specifying Object Sizes in Dialog Boxes**

The following table shows the object sizes that you can enter to specify for an input field or a display size:

| For       | Enter |
|-----------|-------|
| Sectors   | S     |
| Kilobytes | k     |
| Megabytes | m     |
| Gigabytes | g     |

By default, sectors are used for input fields if you do not specify an input size or if you did not change the default value by customizing the GUI as described in Section B.3.4. By default, sizes are displayed in kilobytes unless you specify otherwise.

# **B.3 Viewing Objects and Object Properties**

There are several windows and dialog boxes that you can use to display information about and perform LSM operations.

#### **B.3.1 Main Window**

The Object Tree and the Object Table track your LSM configuration. The Storage Administrator constantly monitors objects on the system and makes
appropriate changes to the displays. You can view objects in the Object Tree and Object Table in the following ways:

- Click on the plus sign (+) or minus sign (-) next to an object to expand or collapse its hierarchy.
- Click on the object type in the Object Tree. All objects that belong to the selected object appear in the Object Table.

For example, to display all volumes in the rootdg disk group, expand the Disk Groups node (by clicking +), expand the rootdg node, and click on the Volumes group under rootdg. Only volumes in the rootdg disk group appear in the Object Table.

• To display the components of an object in the Object Table, double-click on the object. All objects that belong to that object appear in the Object Table. If the object does not contain other objects, the Properties dialog box appears.

For example, to display the volumes in a disk group listed in the Object Table, double-click on the disk group name, then double-click on Volumes. All volumes in the disk group appear in the Object Table.

• It might be useful to view a copy of the Object Table to look at different objects, for example, disks and volumes. From the Window menu choose Copy Object Table. A dynamic copy of the Object Table appears in a separate window. The contents of the new Object Table window continue to update.

# **B.3.2 Volume Layout Details Window**

To display the Volume Layout Details window for a volume, highlight the volume in the Main window Object Table and choose Show Layout from the Volumes menu.

The Volume Layout Details window displays a graphical view of the selected volume's layout, components, and properties, as shown in Figure B–2.

### Figure B-2: Volume Layout Window

| Volume "vo            | ol-dsk0d" Layou  | ut Details @ | ) servernam  | e.com  |        |        |       |   |
|-----------------------|------------------|--------------|--------------|--------|--------|--------|-------|---|
| View Selectori        |                  |              |              |        |        |        | Help  | · |
| Volume<br>Concat Plex | Subdisk E        | Disk         | Plex         | Length | Offset | Column | Start |   |
| Size: 1.5 G           | 🁫 💮 dsk0d-01 🛛 d | lsk0d-4.2BSD | vol-dsk0d-01 | 1.5 G  | 0      |        | 0     |   |
| -                     |                  |              |              |        |        |        |       | V |

You can select objects or perform tasks on objects in the window. The Volume Layout Details window is not dynamic, so the objects displayed in the window are not automatically updated when the volume properties change. Choose Update from the View menu to refresh the display. To change the volume displayed, choose Open from the View menu and specify another volume in the Open Volume dialog box.

The View menu changes the display of the Volume Layout Details window. To hide the detailed information within each object, choose Compress Display from the View menu. Click on an object to show its details in the compressed display.

To highlight objects that are related to or part of a specific object, choose Projection on Selection from the View menu, then click on an object. To highlight any subdisks on the same disk as a specific subdisk, choose Subdisk Projection from the View menu, then click on a subdisk.

Right-click on an object to display its context-sensitive pop-up menu.

# **B.3.3 Object Properties Dialog Boxes**

To view the properties of an object, click on the object in the Object Table and then choose Properties from the object's menu. If the object contains no other objects, double-click on the object to display its Properties dialog box.

The Object Properties dialog box displays detailed information specific to the selected object as shown in Figure B–3.

Figure B–3: Volume Properties Dialog Box

| - Volume "vol-dsk3c" Properti                | es @ servername.com                                             |
|----------------------------------------------|-----------------------------------------------------------------|
| $\widehat{\mathbf{v}}$                       |                                                                 |
| General   Mirrors and Logs   Disks   Alerts  |                                                                 |
| Volume Name: vol-dsk3c<br>Disk Group: group1 | Length: 1001.397 Mbytes<br>State: Started<br>Type: Concatenated |
| Comment: I                                   | User: jroot                                                     |
| Start Options: ]                             | Group: jsystem                                                  |
| Read Policy: Based on Layouts —              | Mode: [0600                                                     |
|                                              |                                                                 |
|                                              |                                                                 |
|                                              |                                                                 |
|                                              |                                                                 |
| Ok Apply Refresh (                           | Cancel Help                                                     |

You can change some properties through this box. A set of tabbed pages provides information about the object and related objects. The tab labels and page contents vary, depending on the type of object selected. Click on the Help button for a detailed description of the Properties dialog box fields. To change items in the Properties dialog box, make the changes, then click on the Ok button. This changes the settings for *all* properties tabs in the Properties dialog box.

To update the contents of the Properties dialog box to reflect current properties for the object, click on the Refresh button. If you select a different object while a Properties dialog box is open, the contents of the dialog box does not change to reflect the new object selected. You must choose Properties again and open another dialog box.

# **B.3.4 User Preferences Dialog Box**

You can change the way items appear in the Storage Administrator Main window and other windows. The Preferences dialog box contains a set of tabbed pages that display preference options for a particular aspect of Storage Administrator, as shown in Figure B–4. You can customize settings for a single Storage Administrator session or save the settings for future sessions.

To display the Preferences dialog box, from the Options menu, choose Preferences or click the Prefs button on the toolbar.

|                              | Preferences @ s     | ervername.  | com            |          |
|------------------------------|---------------------|-------------|----------------|----------|
|                              | 1                   |             |                |          |
| Iree/Table                   | loolb               | ar          | Layout Details |          |
| General                      | Main Window         | Font        | Color          | Geometry |
|                              |                     |             |                |          |
|                              |                     |             |                |          |
|                              |                     |             |                |          |
| Select text in               | field on enter: 🗹   |             |                |          |
| Show confirm                 | nation dialogs: 🔽   |             |                |          |
| Auto-save prefe              | rences on exit: 🗌   |             |                |          |
|                              | Flush images: 🗹     |             |                |          |
| Dy                           | Dynamic splitter: 🔽 |             |                |          |
| Defau                        | It display unit: M  | enabytes _  |                |          |
| Delua                        | it display ant      | , gun j too |                |          |
| Summary decimal precision: 1 |                     |             |                |          |
| Task dec                     | imal precision: 🧃   |             |                |          |
|                              |                     |             |                |          |
|                              |                     |             |                |          |
|                              |                     |             |                |          |
|                              |                     |             |                |          |
|                              |                     |             |                |          |
|                              |                     |             | 1              |          |
| _(                           | CK Apply Rese       | t Cancel    | Help           |          |

To change preference settings, make the appropriate selections in the dialog box, then click on the Ok button. This changes the settings for *all* tabs in the Preferences dialog box. To reset the values for all tabs to the previous settings, click on the Reset button before you click on the Ok button.

When you change preference settings, an asterisk appears on the tabbed page that contains changes. This icon disappears when you click on the Ok, Apply, or Reset button. When you click on the Apply or Reset button, an asterisk also appears in the Help bar status area.

Unless you save your preferences, changes apply only to the current session. To save your settings, choose Save Preferences from the Options menu and click on the Save button in the toolbar or click the asterisk in the Help bar status area. To reload your previously saved preferences, choose Load Preferences from the Options menu.

The Storage Administrator saves user preferences in the *user's\_home\_directory/*.lsmsa/SApreference.prf file on the system where the client is running. If the autosave preference is set, Storage Administrator saves all preference settings when you exit the Storage Administrator session.

### **B.3.4.1 General Preferences**

The General tab window sets the preferences for:

• Select Text in Field on Enter

Sets user input to replace mode. This highlights existing text in a field and replaces that text with the new text.

• Show Confirmation Dialogs

Shows or hides confirmation dialog boxes for tasks that might have serious consequences (such as data loss). Confirmation dialogs require you to confirm that a task be performed. Confirmation dialogs typically appear for tasks that remove objects. If you hide confirmation dialogs, most tasks are performed immediately and without any confirmation.

Auto-Save Preferences on Exit

Saves all current user preferences when you exit the Storage Administrator.

• Flush Images

Draws images slightly slower than usual to prevent the X server from growing. This is recommended if you plan to run the Storage Administrator for long periods of time.

• Dynamic Splitter

Redraws the contents of the window panes while the splitter is being moved to resize the panes.

• Default Display Unit

Sets the default size unit for areas that display object sizes. If Best Choice is set, the Storage Administrator uses an appropriate size unit.

Summary Decimal Precision

Sets the decimal point precision for object sizes displayed in the Object Table and other areas that display summaries.

Task Decimal Precision

Sets the decimal point precision for object sizes displayed in task-related dialog boxes and areas that display numerical information.

### B.3.4.2 Main Window Preferences

The Main Window tab window sets the preferences for:

Show Status Bar

Show/hide the status bar (at the bottom of the Main window). The Status bar displays alert icons when failures or errors occur.

• Show Command Launcher

Shows or hides the Command Launcher. The Command Launcher displays a list of selectable tasks. You can show and hide the Command Launcher by checking and unchecking the Command Launcher box on the Window menu of the Main window.

Dock Command Launcher

Attaches or detaches the Command Launcher and the Main window.

• Docked Command Launcher Height Sets the height of the Command Launcher portion of the Main window.

# **B.3.4.3 Font Preferences**

The Font tab window sets the font size, family, and style for:

• User Font

Sets the font for user input and objects displayed in the Object Tree and Object Table.

• System Font

Sets the font for the Storage Administrator labels, menus, and buttons.

- Object Table Heading Font Sets the font for Object Table headings.
- Object Table Heading Highlight Font

Sets the font for the highlighted Object Table headings for sorting purposes.

• Toolbar Font

Sets the font for the toolbar buttons.

• Graphical Display Font Sets the font for objects in the Volume Layout Details window.

# **B.3.4.4 Color Preferences**

The Color tab window sets color preferences. Change colors by clicking on a color in the color wheel or by sliding the Red, Green, Blue, and Brightness sliders.

Colors can be set for:

Background Color

Sets the background color for all the Storage Administrator windows.

• Foreground Color

Sets the color for foreground text in the Storage Administrator windows.

- Tree/Table Color Sets the background color for the Object Tree and Object Table.
- Connecting Line Color Sets the color for the lines that connect items in the Object Tree.
- Selection Color
  - Sets the color for selected items.
- Selection Foreground Color Sets the color for foreground text in selected items.
- Link Color

Sets the color for links (such as the links to tasks in the Command Launcher).

• Projection Color

Sets the color for the lines that show object relationships in the Volume Layout Details window.

# **B.3.4.5 Geometry Preferences**

The Geometry tab window sets the width and height (in pixels) for:

- Main window
- Object Search window
- Alert Monitor window
- Task Request Monitor window
- Volume Layout Details window
- Command Launcher window
- Object Table Copy window

If you resize one of these windows, the new size is reflected in the Geometry preference for that window.

# B.3.4.6 Object Tree/Object Table Preferences

The Tree/Table tab sets Object Tree and Object Table preferences for:

• Display Full Path

Displays path information in the Object Tree and Object Table.

• Auto Scroll Table

When an object is added or changed, scrolls through the objects until the new or changed object is visible in the Object Table.

• Splitter Position

Moves the splitter to adjust the relative sizes of the Object Tree and Object Table panes.

• Selector Tree/Table Width

Sets the width (in pixels) of the Object Tree and Object Table for Browse dialog boxes that contain an Object Tree and a Object Table.

• Selector Table Width

Sets the width (in pixels) of the Object Table for Browse dialog boxes that contain only an Object Table.

Visible Selector Rows

Sets the number of rows displayed in the Object Tree and Object Table in Browse dialog boxes.

### **B.3.4.7 Toolbar Preferences**

The Toolbar tab window sets preferences for:

Show Toolbar

Shows or hides the toolbar.

• Position

Places the docked toolbar at the top, bottom, or side of the Main window.

Presentation

Displays graphics, labels, or both on the buttons in the toolbar.

# **B.3.4.8 Layout Details Preferences**

The Layout Details window sets Volume Layout Details window preferences for:

• Compress Display

Compresses the graphical display of objects so that details are hidden.

• Projection on Selection

When an object is selected, highlights objects that are related to or part of that object.

• Subdisk Projection When a subdisk is selected, highlights other subdisks on the same disk.

# **B.3.5 Alert Monitor Window**

The Alert Monitor window displays information about failed objects or objects that experienced other errors, as shown in Figure B-5. Each object is

displayed with a description of the failure or error. When an object fails and an alert occurs, the alert icon appears on the Status bar of the Main window and also overlays the object's icon in the Object Table.

Figure B–5: Alert Monitor Window

| [ | - Alert Monitor  |                         |    |                     |
|---|------------------|-------------------------|----|---------------------|
|   | Alert            |                         | He | lp                  |
|   | Object           | Descriptior             | 1  | $\Delta$            |
|   | 🗊 anewgroup/vol0 | vol01–01: detached plex |    |                     |
|   |                  |                         |    |                     |
|   |                  |                         |    |                     |
|   |                  |                         |    |                     |
|   |                  |                         |    |                     |
|   |                  |                         |    | $\overline{\nabla}$ |

To display the Alert Monitor window either:

- Click the Alert button in the toolbar
- Choose Alerts from the Window menu
- Click on the Alert icon on the Status bar

To view the properties of an object with an alert, select the object and choose Object Properties from the Alert menu. You can also access the object Properties dialog box by right-clicking and choosing Properties from the pop-up menu or by double-clicking on the object.

# **B.3.6 Object Table Copy Window**

A copy of the Object Table allows you to view different parts of your system at the same time. The windows are dynamic, so updates to the system are reflected in all windows. To display the window copy, choose the Table button from the toolbar, or from the Window menu choose Copy Object Table.

# **B.3.7 Search Window**

The Search window searches the system for objects that match the specified search criteria. The Search window contains a set of tabbed pages that display search options for a particular type of object, as shown in Figure B–6. You can select the type of objects to search for by clicking on the tab label. The search will take place only on objects of the type you have selected.

To display the Search window, click the Search button in the toolbar or from the Window menu choose Search.

### Figure B–6: Search Dialog Box

| — Object Search                            | · · _      |
|--------------------------------------------|------------|
| Console Window Selected                    | Help       |
| Volumes] Disks] File Systems] Disk Groups] |            |
| Search Oriteria                            | Search Now |

Specify the search criteria by choosing the drop-down menu selection then entering your criteria. If you enter criteria in more than one box, the search results reflects only the items that match all of the criteria (Boolean AND).

The table in the bottom half of the Search window displays objects and their properties that match the search criteria. (If you do not see the search results, drag the bottom edge of the window to enlarge the display.) Objects displayed in the Search window are monitored and removed from the window if they no longer meet the current search criteria.

The Search window has menus similar to those in the Main window menu. The Window menu opens other windows or a copy of the current search-results table. The context-sensitive Selected menu accesses tasks or properties for a object selected in the table. You can right-click on an object to access a context-sensitive pop-up menu. To close the Search window, choose Close from the Console menu.

# **B.3.8 Task Request Monitor Window**

The Task Request Monitor window shows LSM and other tasks that the Storage Administrator performed in the current session (and any other sessions running on the system) as shown in Figure B–7. Each task is listed with properties such as the user who performed the task, the task status, and the start and finish times. For failed tasks, the Task Properties window includes any relevant error messages.

To display the Task Request Monitor, click on the Task button (in the toolbar), or from the Window menu choose Tasks.

| - |                 |      | Task Req   | uest Monitor         |                     | •        |
|---|-----------------|------|------------|----------------------|---------------------|----------|
| 1 | Console Tasks   |      |            |                      |                     | Help     |
|   | Task            | User | State      | Start Time           | Finish Time         |          |
| E | 🗸 Create Disk ( | root | Successful | March 13, 2000 10:52 | March 13, 2000 10:5 |          |
|   |                 |      |            |                      |                     |          |
|   |                 |      |            |                      |                     |          |
|   |                 |      |            |                      |                     |          |
|   |                 |      |            |                      |                     |          |
|   |                 |      |            |                      |                     | $\nabla$ |
|   |                 | 1    |            |                      |                     | ,        |

Figure B-7: Task Request Monitor Window

To remove finished tasks and to close the window, from the Console menu choose Remove Finished Tasks.

To view the low-level commands used to perform a task, choose Properties from the Tasks menu. You can copy commands from the Executed Commands field of the Tasks Properties dialog box to the command line or to a script file.

# **B.4 Shortcuts and Other Operations**

There are shortcuts that let you more efficiently perform operations with the GUI.

# **B.4.1 Sorting Objects**

To sort the objects in a table column, click on the column heading. To reverse the order of the objects, click on the column heading again. The sort order cannot be saved with other user preferences.

You can sort entries in the Object Table, the Command Launcher, the Search window, and the Task Request Monitor window.

# **B.4.2 Clearing an Alert**

To acknowledge and clear an alert icon displayed on the Status bar, choose Clear Alert Status from the Options menu.

# **B.4.3 Keyboard Shortcuts**

You can use the following keyboard shortcuts instead of menu commands:

| Keystrokes   | Action                                       |
|--------------|----------------------------------------------|
| Ctrl-Shift-V | Create a volume                              |
| Ctrl–G       | Create a disk group                          |
| Ctrl–F       | Create a file system                         |
| Ctrl–Z       | Resize an object                             |
| Ctrl–N       | Rename an object                             |
| Ctrl-Shift-R | Remove an object                             |
| Ctrl–P       | Show the properties of an object             |
| Ctrl–L       | Show the layout of a volume (graphical view) |

 Table B–1: Keyboard Shortcuts

The following shortcuts work only in the Main window:

| Keystrokes | Action                               |
|------------|--------------------------------------|
| Ctrl-R     | Open the Task Request Monitor window |
| Ctrl–A     | Open the Alert Monitor window        |
| Ctrl–S     | Open the Search window               |
| Ctrl–C     | Close the window                     |

| Table B–2: Main Window | <b>Keyboard Shortcuts</b> |
|------------------------|---------------------------|
|------------------------|---------------------------|

# **B.4.4 Docking the Toolbar and Command Launcher**

To separate the toolbar from the Main window, place the pointer over the toolbar handle (the thin bar next to the toolbar) and drag the toolbar outside the window. You can also use the toolbar handle to move the toolbar to the bottom, side, or top of the Main window.

To separate or attach the Command Launcher and the Main window, choose Preferences from the Options menu. In the Preferences dialog box, choose the Main Window tab and click on Dock Command Launcher. To separate the Command Launcher, click on the Dock Command Launcher again to remove the check mark.

# С

# Using the voldiskadm Menu Interface

This appendix describes the voldiskadm menu interface that you can use to perform LSM disk and disk group operations. The menus are easy to use and provide information about each step to help you decide the correct response for each prompt.

# C.1 Starting the voldiskadm Menu Interface

To start the voldiskadm menu interface, enter:

# voldiskadm

An interactive menu (Figure C-1) is displayed.

#### Figure C–1: Main Menu for the LSM voldiskadm Interface

Logical Storage Manager Support Operations Menu: VolumeManager/Disk

Select an operation to perform:

```
1
      Add or initialize one or more disks
2
      Encapsulate one or more disks
3
      Remove a disk
4
    Remove a disk for replacement
5
    Replace a failed or removed disk
6
      Mirror volumes on a disk
7
      Move volumes from a disk
8
    Enable access to (import) a disk group
9
    Remove access to (deport) a disk group
    Enable (online) a disk device
10
    Disable (offline) a disk device
11
12
      Mark a disk as a spare for a disk group
13
      Turn off the spare flag on a disk
14
    Recover plexes and volumes after disk replacement
list List disk information
?
      Display help about menu
??
      Display help about the menuing system
      Exit from menus
q
```

# C.2 Disk Management

This section describes the disk management tasks available with the voldiskadm menu interface.

# C.2.1 Initializing a Disk

Disk initialization identifies a disk to LSM and prepares the disk for LSM use. This operation involves installing a disk header and writing an empty configuration database on the disk. A disk access record is created for the disk, unless such a record already exists.

Note \_\_\_\_\_

A disk must contain a disklabel before you can initialize it for LSM use.

To initialize a disk for use with the LSM software:

1. At the main menu prompt, select menu item 1 to run the Add or initialize one or more disks operation.

The Add or initialize disks screen appears.

2. Enter the disk access name of the disk to be added. If you do not know the access name of the disk you want to add, enter the letter 1 or type the word list at the prompt. LSM displays a list of the known disks on the system. For example:

```
Select disk devices to add:
[<space-separated disk list>,<disk>,list,q,?] list
            DISK GROUP
dsk2 rootdg
dsk3 rootdg
dsk4 rootdg
DEVICE
                                        STATUS
dsk2
                                       online
dsk3
                                        online
            dsk4
dsk4
                                        online
dsk5
             dsk5
                         rootdg
                                        online
dsk6
                                         online
dsk7
                           _
                                        online
             _
dsk8
                                         unknown
Select disk devices to add:
[<space-separated disk list>,<disk>,list,q,?]
```

3. Enter the name of the disk group you want the disk to be a part of:

Which disk group [<group>,none,list,q,?] (default: rootdg)

You can:

• Press Return to accept the default disk group name, rootdg.

- Specify the name of a disk group to add the disk to an existing disk group.
- Create a new disk group and add the disk to it. To create a new disk group, enter a disk group name that does not yet exist.
- Specify no disk group and leave the disk available for use by future add or replacement operations. To leave the disk available for future use, enter a disk group name of none. Enter none if:
  - The disk group you want the disk to be a part of does not exist yet.
  - You want to keep this disk available as a spare to be used as a replacement disk.
- 4. Depending on your response to the Which disk group... prompt, LSM displays one of the following screens.
  - If you entered none, LSM displays the following prompts:

Which disk group [<group>,none,list,q,?] (default: rootdg) **none** The disk will be initialized and left free for use as a replacement disk.

dsk8

Continue with operation? [y, n, q, ?] (default: y) Return

The following disk device has a valid disk label, but does not appear to have been initialized for the Logical Storage Manager. If there is data on the disk that should NOT be destroyed you should encapsulate the existing disk partitions as volumes instead of adding the disk as a new disk.

dsk8 Initialize this device? [y,n,q,?] (default: y) Return Initializing device dsk8.

If you selected rootdg as the disk group, LSM displays the following prompts:

Which disk group [<group>,none,list,q,?] (default: rootdg) Return
The default disk name that will be assigned is:
disk01
Use this default disk name for the disk? [y,n,q,?] (default: y) Return
Add disk as a spare disk for rootdg? [y,n,q,?] (default: n) Return
The selected disks will be added to the disk group rootdg with the
default disk names.
dsk8
Continue with operation? [y,n,q,?] (default: y) Return

The following disk device has a valid disk label, but does not appear to

have been initialized for the Logical Storage Manager. If there is data on the disk that should NOT be destroyed you should encapsulate the existing disk partitions as volumes instead of adding the disk as a new disk.

dsk8

Initialize this device? [y,n,q,?] (default: y) Return

Initializing device dsk8.

Adding disk device dsk8 to disk group rootdg with disk name disk01.

- 5. Press Return to continue.
  - If LSM successfully completes the disk initialization, the following prompt appears:

Add or initialize other disks? [y,n,q,?] (default: n)

- If the fstype column in the disk's disk label information contains anything other than unused, LSM displays a message asking you to confirm or cancel the operation:
  - If the fstype in the disk label of the specified partition or an overlapping partition is set, LSM displays a warning message to inform you that initializing the disk might destroy existing data.
  - If you are sure that the disk partition has no valid data and that the partition can be added to LSM, you can ignore the warning message and answer y to the prompt. The voldiskadm utility then proceeds to initialize the disk partition and add it to LSM.
  - If the disk cannot be initialized because the specified partition or an overlapping partition on the disk is open (that is, a partition is actively in use by UFS, AdvFS, LSM, or swap), the initialization process fails and voldiskadm issues an error message informing you of the problem.
- 6. Press Return to return to the main menu.

# C.2.2 Displaying Disk Information

To find information about disks available on the system:

1. At the main menu prompt, enter the letter 1 or type the word list to display a list of disks available on the system.

LSM displays a list of devices similar to the following and prompts you to enter the address (name) of the disk for which you want to obtain detailed information:

Select an operation to perform: list

List disk information Menu: VolumeManager/Disk/ListDisk

| Use this menu operation to display a list of disks. You can<br>also choose to list detailed information about the disk at<br>a specific disk device address. |             |                                                                                                    |                          |                |        |
|----------------------------------------------------------------------------------------------------|-------------|----------------------------------------------------------------------------------------------------|--------------------------|----------------|--------|
| Enter disk                                                                                                    | device or " | all" [ <address< td=""><td><pre>&gt;,all,q,?]</pre></td><td>(default: all)</td><td>Return</td></address<> | <pre>&gt;,all,q,?]</pre> | (default: all) | Return |
| DEVICE                                                                                                    | DISK        | GROUP                                                                                                    | STATUS                   |                |        |
| dsk2                                                                                                    | dsk2        | rootdg                                                                                                    | online                   |                |        |
| dsk3                                                                                                    | dsk3        | rootdg                                                                                                    | online                   |                |        |
| dsk4                                                                                                    | dsk4        | rootdg                                                                                                    | online                   |                |        |
| dsk5                                                                                                    | dsk5        | rootdg                                                                                                    | online                   |                |        |
| dsk6                                                                                                    | -           | -                                                                                                    | online                   |                |        |
| dsk7                                                                                                    | -           | -                                                                                                    | online                   |                |        |
| dsk8                                                                                                    | disk01      | rootdg                                                                                                    | online                   |                |        |
|                                                                                                    |             |                                                                                                    |                          |                |        |
|                                                                                                    |             |                                                                                                    |                          |                |        |
|                                                                                                    |             |                                                                                                    |                          |                |        |

2. Enter the addresses (names) of all the disks for which you want detailed information (in this case, dsk8):

Device to list in detail [<address>,none,q,?] (default: none) dsk8

```
Device:
                 dsk8
devicetag: dsk8
type: sliced
hostid: servername
disk: name=disk01 id=922907065.1771.servername
group: name=rootdg id=921709207.1025.servername
flags: online ready autoimport imported
pubpaths: block=/dev/disk/dsk8g char=/dev/rdisk/dsk8g
privpaths: block=/dev/disk/dsk8h char=/dev/rdisk/dsk8h
version: 2.1
iosize: min=512 (bytes) max=32768 (blocks)
public: slice=6 offset=16 len=4106368
private: slice=7 offset=0 len=4096
update: time=922907069 seqno=0.5
headers: 0 248
configs: count=1 len=2993
                  count=1 len=453
logs:
Defined regions:

        config
        priv
        17-
        247[
        231]:
        copy=01
        offset=000000
        enabled

        config
        priv
        249-
        3010[
        2762]:
        copy=01
        offset=000231
        enabled

log
                priv 3011- 3463[ 453]: copy=01 offset=000000 enabled
```

List another disk device? [y,n,q,?] (default: n)

3. Press Return to return to the main menu.

# C.2.3 Adding a Disk to a Disk Group

You might want to add a new disk to an existing disk group. Perhaps the current disks have insufficient space for the project or work group requirements, especially if these requirements have changed.

To add a disk to a disk group:

1. Follow the instructions documented in steps 1 and 2 in Section C.2.1.

2. When the add disk operation adds a disk to a disk group, LSM checks whether the disk is already initialized. If the disk is initialized, LSM displays the following screen and prompts you to reinitialize the disk:

Which disk group [<group>,none,list,q,?] (default: rootdg) dg1

The default disk name that will be assigned is:

dg101

Use this default disk name for the disk? [y,n,q,?] (default: y) Return

Add disk as a spare disk for dg1? [y,n,q,?] (default: n) Return

The selected disks will be added to the disk group dg1 with the default disk names.

dsk8

Continue with operation? [y,n,q,?] (default: y) Return

The following disk device appears to have been initialized already. The disk is currently available as a replacement disk.

dsk8

Use this device? [y,n,q,?] (default: y) Return

The following disk you selected for use appears to already have been initialized for the Logical Storage Manager. If you are certain the disk has already been initialized for the Logical Storage Manager, then you do not need to reinitialize the disk device.

dsk8

Reinitialize this device? [y,n,q,?] (default: y)

Use the information in the following table to determine whether or not you should reinitialize the disk.

| lf                                                                    | Then                                                                                                    |
|-----------------------------------------------------------------------|----------------------------------------------------------------------------------------------------|
| The disk is new                                                       | Initialize the disk before placing it under LSM control.                                                                                                    |
| The disk was previously in use<br>and contains useful data            | Do not initialize the disk. Instead, use<br>the LSM encapsulation function to place<br>the disk under LSM control while still<br>preserving the existing data. |
| The disk was previously in use but<br>it does not contain useful data | Initialize the disk before placing the disk under LSM control.                                                                                                 |

### C.2.4 Moving Volumes from a Disk

Before you disable or remove a disk, you might want to move the data from that disk to other disks on the system. Use this operation immediately prior to removing a disk, either permanently or for replacement (Section C.2.5).

Note

Simply moving volumes off a disk without also removing the disk does not prevent volumes from being moved onto the disk by future operations. For example, two consecutive move operations could move volumes from one disk to another and then back.

Make sure the other disks in the disk group have sufficient space available.

To move volumes from a disk:

- 1. Select item 7 from the main menu.
- 2. From the Move volumes from a disk screen, enter the name of the disk whose volumes you want to move:

Use this menu operation to move any volumes that are using a disk onto other disks. Use this menu immediately prior to removing a disk, either permanently or for replacement. You can specify a list of disks to move volumes onto, or you can move the volumes to any available disk space in the same disk group.

NOTE: Simply moving volumes off of a disk, without also removing the disk, does not prevent volumes from being moved onto the disk by future operations. For example, using two consecutive move operations may move volumes from the second disk to the first.

Enter disk name [<disk>,list,q,?] dsk5

### 3. Enter the name of the disk that the volumes should be moved to:

You can now specify a list of disks to move onto. Specify a list of disk media names (e.g., rootdg01) all on one line separated by blanks. If you do not enter any disk media names, then the volumes will be moved to any available space in the disk group.

Enter disks [<disk ...>,list,q,?] dsk4

Requested operation is to move all volumes from disk dsk5 in group rootdg.

NOTE: This operation can take a long time to complete.

Continue with operation? [y,n,q,?] (default: y) Return

# As LSM moves the volumes from the disk, it displays the status of the operation:

Move volume v1 ...

When the volumes have all been moved, LSM displays the following:

Evacuation of disk dsk5 is complete. Move volumes from another disk? [y,n,q,?] (default: n)

4. Press Return to return to the main menu.

# C.2.5 Removing a Disk from a Disk Group

This operation involves removing the LSM disk associated with the selected partitions from LSM control by removing the associated disk access records. The voldiskadm menu interface provides two methods for removing disks from a disk group:

- Menu item 3, Remove a disk—Removes a disk completely from LSM control and does not retain the disk name.
- Menu item 4, Remove a disk for replacement—Removes a failed disk and retains the disk name so it can be replaced with another disk.

See Section C.2.4, which describes how to move data from a disk to another disk on the system, and Section C.2.6, which describes how to replace a failed or removed disk.

Note

You must disable the disk group before you can remove the last disk in that group. Disabling a disk group, also referred to as deporting a disk group, is described in Section C.3.2.

### C.2.5.1 Removing a Disk Without Replacement

To remove a disk from its disk group:

1. Select item 3 from the main menu.

LSM displays the Remove a disk screen.

2. Enter the name of the disk to be removed (in this case, dsk5):

Use this operation to remove a disk from a disk group. This operation takes, as input, a disk name. This is the same name that you gave to the disk when you added the disk to the disk group.

Enter disk name [<disk>,list,q,?] dsk5

3. Confirm the operation by pressing Return at the verification prompt:

Requested operation is to remove disk dsk5 from group rootdg.

Continue with operation? [y,n,q,?] (default: y) Return

LSM removes the disk from the disk group and then displays the following when the operation has completed:

Removal of disk dsk5 is complete.

Remove another disk? [y,n,q,?] (default: n)

### 4. Press Return to return to the main menu.

### C.2.5.2 Removing a Disk for Replacement

You might occasionally need to replace a disk in a disk group. This operation involves initializing the disk for LSM use and replacing the old disk and associated disk media records with the new disk and its information.

To replace a disk while retaining the disk name:

1. Select item 4 from the main menu.

LSM displays the Remove a disk for replacement screen:

Use this menu operation to remove a physical disk from a disk group, while retaining the disk name. This changes the state for the disk name to a "removed" disk. If there are any initialized disks that are not part of a disk group, you will be given the option of using one of these disks as a replacement.

Enter disk name [<disk>,list,q,?]

- 2. Enter the name of the disk to be replaced if you know it. Otherwise, enter the letter 1 for a list of disks, and then enter the disk name at the prompt.
  - If the operation does not need to disable a volume to replace the disk, the following is displayed:

```
The following volumes will lose mirrors as a result of this operation:
```

No data on these volumes will be lost.

• If the operation must disable a volume to replace the disk, the following is displayed:

```
The following volumes will be disabled as a result of this
operation:
tst
These volumes will require restoration from backup.
Are you sure you want to do this? [y,n,q,?] (default: n)
```

- 3. Confirm the operation by entering y and pressing Return.
- 4. If there are any initialized disks available that are not part of a disk group, LSM displays the following screen and gives you the option of

using one of these disks as a replacement. Select the replacement disk from the list provided. Press Return if you want to use the default disk.

The following devices are available as replacements:

dsk5

You can choose one of these disks now, to replace dsk4. Select "none" if you do not wish to select a replacement disk.

Choose a device, or select "none" [<device>,none,q,?] (default: dsk5) Return

#### 5. Confirm the operation by pressing Return:

Requested operation is to remove disk dsk4 from group rootdg. The removed disk will be replaced with disk device dsk5.

Continue with operation? [y,n,q,?] (default: y) Return

# When LSM successfully replaces the disk, LSM displays the following screen:

Removal of disk dsk4 completed successfully. Proceeding to replace dsk4 with device dsk5. Disk replacement completed successfully. Remove another disk? [y,n,q,?] (default: n)

6. Press Return to return to the main menu.

### C.2.6 Replacing a Failed or Removed Disk

To replace a disk that you removed with the Remove a disk for replacement menu operation or a disk that failed during use:

- 1. Select item 5 from the main menu.
- 2. Enter the name of an uninitialized disk to replace the failed or removed disk:

```
Replace a failed or removed disk
Menu: VolumeManager/Disk/ReplaceDisk
```

Use this menu operation to specify a replacement disk for a disk that you removed with the "Remove a disk for replacement" menu operation, or that failed during use. You will be prompted for a disk name to replace and a disk device to use as a replacement. You can choose an uninitialized disk, in which case the disk will be initialized, or you can choose a disk that you have already initialized using the Add or initialize a disk menu operation.

Select a removed or failed disk [<disk>,list,q,?] list

| Disk group: | rootdg |      |         |        |          |
|-------------|--------|------|---------|--------|----------|
| DM NAME     | DEVICE | TYPE | PRIVLEN | PUBLEN | STATE    |
| dm dsk5     | -      | -    | -       | -      | NODEVICE |

Select a removed or failed disk [<disk>,list,q,?] dsk5

Select disk device to initialize [<address>,list,q,?] list

| DEVICE | DISK | GROUP  | STATUS  |
|--------|------|--------|---------|
| dsk2   | dsk2 | rootdg | online  |
| dsk3   | dsk3 | rootdg | online  |
| dsk4   | dsk4 | rootdg | online  |
| dsk5   | -    | -      | online  |
| dsk10  | -    | -      | unknown |
|        |      |        |         |

Select disk device to initialize [<address>,list,q,?] dsk10

The following disk device has a valid disk label, but does not appear to have been initialized for the Logical Storage Manager. If there is data on the disk that should NOT be destroyed you should encapsulate the existing disk partitions as volumes instead of adding the disk as a new disk.

#### dsk10

Initialize this device? [y,n,q,?] (default: y) Return

The requested operation is to initialize disk device dsk10 and to then use that device to replace the removed or failed disk dsk5 in disk group rootdg.

Continue with operation? [y,n,q,?] (default: y) Return

#### LSM displays the following success screen:

Replacement of disk dsk5 in group rootdg with disk device dsk10 completed successfully.

Replace another disk? [y,n,q,?] (default: n)

3. Press Return to return to the main menu.

### C.2.7 Disabling a Disk

This operation places the disk access record in an offline state. During searches for disk IDs or members of a disk group, offline disks are ignored.

To disable a disk:

- 1. Select item 11 from the main menu.
- 2. Select the disk you want to disable (in this case, dsk3):

Use this menu operation to disable all access to a disk device by the Logical Storage Manager. This operation can be applied only to disks that are not currently in a disk group. Use this operation if you intend to remove a disk from a system without rebooting.

NOTE: Many systems do not support disks that can be removed from a system during normal operation. On such systems, the offline operation is seldom useful.

Select a disk device to disable [<address>,list,q,?] dsk3

LSM disables the disk and then prompts you to disable another device:

Disable another device? [y, n, q, ?] (default: n)

3. Press Return to return to the main menu.

# C.3 Disk Group Management

This section describes how to manage disk groups with the voldiskadm menu interface.

# C.3.1 Importing a Disk Group

If you want to move a disk group from one system to another, you must first disable (deport) it on the original system (Section C.3.2), then move the disks between systems and enable (import) the disk group on the target system.

Note

If two hosts share a SCSI bus, make sure that the other host failed or deported the disk group. If two hosts import a disk group at the same time, the disk group will be corrupted and become unusable.

To enable access by the system or cluster to a disk group, or to move a disk group from one system to another:

- 1. Select item 8 from the main menu.
- 2. From the Enable access to (import) a disk group screen, select the name of the disk group to import:

```
Use this operation to enable access to a disk group. This can be
used as the final part of moving a disk group from one system to
another. The first part of moving a disk group is to use the
"Remove access to (deport) a disk group" operation on the
original host.
A disk group can be imported from another host that failed without
first deporting the disk group. Be sure that all disks in the disk
group are moved between hosts.
If two hosts share a SCSI bus, be very careful to ensure that the
other host really has failed or has deported the disk group. If
two active hosts import a disk group at the same time, the disk
group will be corrupted and will become unusable.
Select disk group to import [<group>,list,q,?] (default: list) Return
       GROUP: dq1 (id: 921709259.1071.servername)
       DEVICES:
                dsk7
       GROUP: dg1 (id: 922382892.1625.servername)
       DEVICES:
                dsk9
```

```
GROUP: dg1 (id: 922908695.1779.servername)
DEVICES:
dsk6
dsk8
```

Select disk group to import [<group>,list,q,?] (default: list) dg1

When the import is complete, LSM displays the following success screen:

The import of dg1 was successful.

Select another disk group? [y,n,q,?] (default: n)

3. Press Return to return to the main menu.

### C.3.2 Deporting a Disk Group

Deport a disk group if you want to:

- Move the disks in a disk group to another system
- Use all of the disks remaining in a disk group for some new purpose

You cannot deport the rootdg disk group.

Note

For removable disk devices on some systems, it is important to disable all access to the disk before removing the disk.

To deport a disk group:

- 1. Select item 9 from the main menu.
- 2. From the Remove access to (deport) a disk group screen, enter the name of the disk group to deport:

Use this menu operation to remove access to a disk group that is currently enabled (imported) by this system. Deport a disk group if you intend to move the disks in a disk group to another system. Also, deport a disk group if you want to use all of the disks remaining in a disk group for some new purpose.

You will be prompted for the name of a disk group. You will also be asked if the disks should be disabled (offlined). For removable disk devices on some systems, it is important to disable all access to the disk before removing the disk.

Enter name of disk group [<group>,list,q,?] (default: list) Return

| GROUP | DISK/VC | DLUME | DEVICE/STATE | LENGTH  |
|-------|---------|-------|--------------|---------|
| dg1   | disk    | dg101 | dsk8         | 4106368 |
| dq1   | disk    | dsk6  | dsk6         | 4109440 |

Enter name of disk group [<group>,list,q,?] (default: list) dg1

The requested operation is to disable access to the removable

disk group named dg1. This disk group is stored on the following disks: dsk6 on device dsk6 dg101 on device dsk8

You can choose to disable access to (also known as "offline") these disks. This may be necessary to prevent errors if you actually remove any of the disks from the system.

Disable (offline) the indicated disks? [y,n,q,?] (default: n) Return

Continue with operation? [y,n,q,?] (default: y)

### 3. Confirm the operation by pressing Return.

When the disk group is deported, the following is displayed:

Removal of disk group dg1 was successful.

Disable another disk group? [y,n,q,?] (default: n)

4. Press Return to return to the main menu.

# C.4 Mirror Volume Management

You can use the voldiskadm menu interface to add a mirror to a volume with no mirrors. You cannot use the voldiskadm menu interface to add mirrors to volumes that already have mirrors or that are comprised of more than one subdisk.

To mirror volumes on a disk:

- 1. Make sure that the target disk has an amount of space equal to or greater than the originating disk.
- 2. Select item 6 from the main menu.
- 3. In the Mirror volumes on a disk screen, enter the name of the disk whose volumes you want to mirror:

This operation can be used to mirror volumes on a disk. The volumes can be mirrored onto another disk or onto any available disk space. Volumes will not be mirrored if they are already mirrored or contain more than one subdisk.

Mirroring the root and swap volumes from the boot disk will produce a disk that can be used as an alternate boot disk.

At the prompt below, supply the disk media name containing the volumes to be mirrored.

Enter disk name [<disk>,list,q,?] **dsk5** 

4. Enter the target disk name. Volumes can be mirrored onto another disk or onto any available disk space.

You can choose to mirror volumes from disk dsk5 onto any available disk space, or you can choose to mirror onto a specific disk. To mirror to a specific disk, select the name of that disk. To mirror to any available disk space, select "any".

Enter destination disk [<disk>,list,q,?] (default: any) dsk4

### LSM displays a verification screen.

### 5. Press Return to make the mirror.

The requested operation is to mirror all volumes on disk dsk5 in disk group rootdg onto available disk space on disk dsk4.

There is space already allocated on disk dsk4. If you don't want to mirror onto this disk, enter "n" at the next prompt and restart this operation from the beginning.

NOTE: This operation can take a long time to complete.

Continue with operation? [y,n,q,?] (default: y) Return

LSM displays the status of the operation as it performs the mirroring:

Mirroring of disk dsk5 is complete.

When the mirroring operation is complete, LSM prompts you to mirror volumes on another disk.

Mirror volumes on another disk? [y,n,q,?] (default: n)

6. Press Return to return to the main menu.

# C.5 Exiting the voldiskadm Menu Interface

When you have completed all your disk administration activities, exit the voldiskadm menu interface by selecting menu option q from the main menu.

# D

# **The Visual Administrator**

The Visual Administrator, also called dxlsm, is the graphical user interface for the LSM software. This interface is designed primarily for disk and volume operations, but also provides a limited set of file system operations.

This appendix provides an overview of Visual Administrator features and use.

# **D.1 Starting the Visual Administrator**

To start the LSM Visual Administrator, you must be logged into an account that has root privileges.

To start dxlsm, enter:

# dxlsm

The system displays the following message in a pop up window:

dxlsm is coming up, please wait.

When dxlsm starts, two LSM windows display:

- The main LSM Visual Administrator window
- The View of rootdg window

# D.1.1 The Visual Administrator Main Window

The Visual Administrator main window contains a menu bar and a set of buttons as shown in Figure D-1. If you have RAID subsystems installed, the main window displays an additional Subsystems button.

| — Visual Administrator (host_name) |      |
|------------------------------------|------|
| File Views Options                 | Help |
| Disks Volumes World rootda         | g    |

To display and manipulate different parts of the physical and logical storage systems, click on the View button. Each view window title includes the name

of the machine on which the session is running. The main window contains a button for every view on the system.

The Visual Administrator has two types of views: default and user-created. You cannot remove or rename default views.

### D.1.1.1 Default Views

From the main window, click on the following view buttons to access the default view window:

| View Buttons | Window          | Access                                                                                                    |
|--------------|-----------------|----------------------------------------------------------------------------------------------------|
| Disks        | View of disks   | Displays all physical disks on the system                                                                    |
| Volumes      | View of volumes | Displays all volumes, plexes, and associated subdisks on the system                                          |
| World        | View of world   | Displays everything on the system including physical and LSM disks, volumes, and other objects               |
| rootdg       | View of rootdg  | Displays everything in the default<br>disk group, rootdg, including LSM<br>disks, volumes, and other objects |

Table D–1: Accessing the Default View Window

### D.1.1.2 User-Created Views

A user-created view is a view window defined to focus on a part of a system. For example, you can create a view window for each disk group. Create a new view window with the Views menu on the main window. Creating this window will place a new button on the window. Once the view is created, you can add icons by selecting an icon from another view and either using the Icon menu Create Icons option or dragging and dropping the selected icon.

User-created views thus contain copies of icons from default views. Operations performed on these icon copies are reflected in the default views that display the affected icons. However, icons that appear in user-created views are not always updated when the icons are altered in the default view.

# D.1.2 The View of rootdg Window

Immediately after the main window appears, the View of rootdg window appears. This view displays icons representing everything that is in the rootdg disk group. Whenever possible, perform operations in the View of rootdg window or in another disk group view.

Figure D-2 shows a View of rootdg window that contains two volumes.

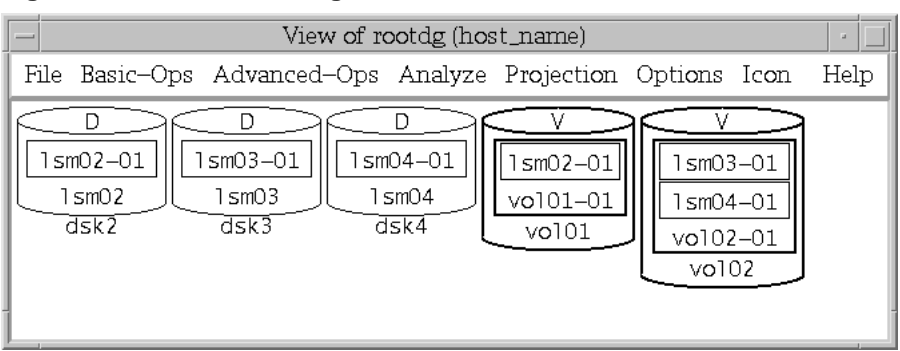

Figure D-2: View of rootdg Window

# **D.2 Mouse Buttons**

A two- or three-button mouse is required to use the Visual Administrator. Table D–2 describes the mouse buttons. Unless otherwise stated, all directions to select or click on an item refer to the left mouse button (MB1). Right-click refers to the right mouse button for both two- and three- button mice.

Table D–2: Default Mouse Buttons

| Virtual Mouse<br>Button | 3-Button<br>Access | 2-Button<br>Access | Function                                                                                                    |
|-------------------------|--------------------|--------------------|----------------------------------------------------------------------------------------------------|
| MB1                     | Left               | Left               | Selects a single icon.                                                                                                    |
| MB2                     | Middle             | Ctrl–Left          | Selects either one or multiple icons simultaneously.                                                                                                |
| MB3                     | Right              | Right              | Displays either the properties form<br>or the analysis statistics form for<br>that object, depending on whether<br>the icon is undergoing analysis. |
| Shift-MB1               | Shift-Left         | Shift–Left         | Toggles between minimizing and maximizing an icon.                                                                                                  |
| Shift-MB2               | Shift-Middle       | Ctrl–Right         | Toggles between starting and<br>stopping projection on the<br>selected icon.                                                                        |
| Shift-MB3               | Shift-Right        | Shift- Right       | Displays the properties form for<br>the object, regardless of whether<br>analysis is in effect.                                                     |

An icon can be deselected by positioning the pointer over that icon and clicking MB2. This works regardless of which mouse button was used to select the icon.

Note

The examples in this document assume that you are using a three-button mouse, set up according to Table D-2. It is possible to redefine mouse buttons (using the xmodmap command, for example). See your X Window System documentation for details.

# **D.3 Icons for LSM Objects**

The Visual Administrator interface uses icons to represent LSM objects (volumes, plexes, subdisks, and disks.)

Disk groups are represented as view windows rather than icons. The icons representing LSM disks, volumes, and other objects belonging to a particular disk group are all displayed within the view of the disk group.

# Note \_\_\_\_\_\_ Icons representing all elements of the system are displayed in the View of World window accessed with the World button on the Visual Administrator window.

# **D.3.1 Icon Characteristics**

Figure D-3 shows how the Visual Administrator represents LSM objects.

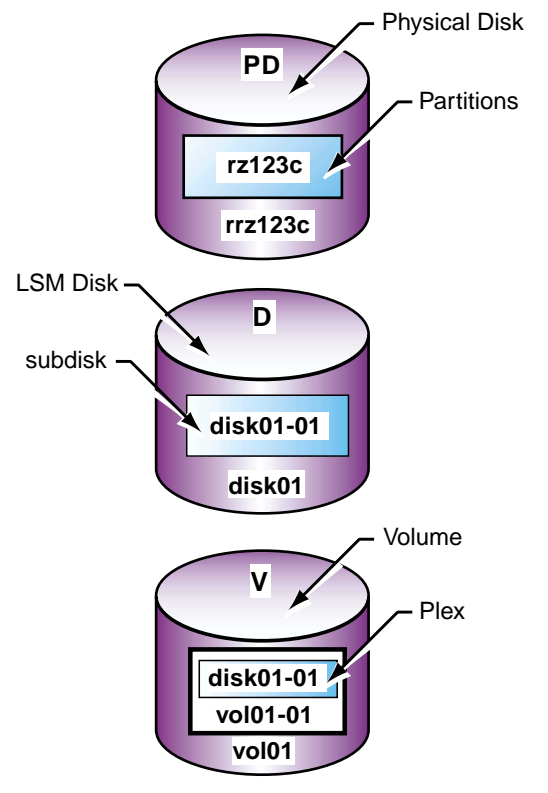

### Figure D–3: Icons That Represent LSM Objects

With some operations, icons are updated almost instantly to reflect the results of the operation just performed. During other operations, it might take time for a particular icon to update itself. While being updated, icons are prevented from accepting input or undergoing configuration changes. Inaccessible icons are grayed out.

# **D.3.2 Manipulating Icons**

There are two ways to manipulate icons:

- Select-Operate. With this option you select an icon representing an LSM object (click on the icon or click MB2 on multiple icons) and perform the desired operation on that object by selecting from window menus.
- Drag and Drop. With this option you drag the icon of the selected object (hold down MB1 and move the mouse until the outline of the icon reaches the desired location) and drop it (release the mouse) elsewhere, such as on another object in a view window.

When dropping an icon onto another icon, the dragged icon must be positioned so that the pointer (in the image of a hand) is directly over an unobscured portion of the icon on which it is to be dropped. Table D-3 describes drag and drop operations:

| Icon Type          | Drop Location         | Action                                                                                                    |
|--------------------|-----------------------|----------------------------------------------------------------------------------------------------|
| Free subdisk       | View window           | Creates a plex and associates the subdisk with the plex.                                                                                                    |
| Free subdisk       | LSM disk              | Creates an identical subdisk on the disk.                                                                                                    |
| Free subdisk       | Plex                  | Associates the subdisk with the plex.                                                                                                    |
| Associated subdisk | Free subdisk          | Swaps the associated subdisk with the<br>free subdisk. The free subdisk becomes<br>associated and replaces the original<br>subdisk, which is removed.                                                                   |
| Associated subdisk | LSM disk              | Creates an identical free subdisk<br>on the LSM disk, then swaps the<br>associated subdisk with the new free<br>subdisk. The free subdisk becomes<br>associated and replaces the original<br>subdisk, which is removed. |
| Associated subdisk | View window           | Dissociates the subdisk.                                                                                                    |
| Associated plex    | View window           | Dissociates the plex.                                                                                                    |
| Dissociated plex   | User's view<br>window | Copies the plex icon to the user's view.                                                                                                    |
| Plex               | Volume                | Associates the plex to the volume.                                                                                                    |
| Disk               | User's view<br>window | Copies the physical or LSM disk icon to the user's view.                                                                                                    |
| Volume             | User's view<br>window | Copies the volume icon to the user's view.                                                                                                    |
| LSM disk           | Disk group view       | Adds an LSM disk (corresponding<br>to the slice, simple, or nopriv disk)<br>to that disk group.                                                                                                    |

Table D-3: Drag and Drop Operations

# **D.4 Pull-Down Menus**

The Visual Administrator provides pull-down menus that provide access to various Visual Administrator features.

Menus are located in the menu bar just below the window's title.

# **D.5 Forms**

The Visual Administrator uses forms to present textual information. These forms also provide useful information about existing objects and configurations.

There are two types of forms:

- General forms usually appear during menu-selected operations or setup requests and accept or require user input.
- Properties forms display detailed information about a specific object's characteristics, some of which can be modified directly. Access properties forms by clicking MB3 on the chosen icon. (If the icon is undergoing analysis, use Shift–MB3).

# D.5.1 Fields

Many forms require information in order to proceed with an operation. If a required field in the form is either left blank or is incorrect, an error will result. Other fields already contain information (such as default values), which you can either alter or accept. Yet other fields are read-only; these fields beep if you attempt to change them.

# **D.5.2 Form Error Messages**

Error messages are displayed if you select Apply with incorrect fields on a form. A message is printed at the bottom of the form just above the buttons, and you can correct the values for those fields. If the error cannot be corrected or the operation is no longer desired, select Cancel.

# **D.6 Error and Warning Messages**

The Visual Administrator uses dialog boxes to present error or warning messages. When a message is displayed, you cannot proceed until you select one of the buttons displayed in the error dialog box. Some warning boxes announce that a prerequisite is not met and require you to acknowledge this by clicking the Continue button before reattempting the operation.

# **D.7 Help Windows**

You can access online help text from the menu bar of the main window and from the view windows. Help text is also available through the Help option in submenus or through the Help button at the bottom of forms. The Help window contains information about the current window, menu, form, or operation. At the bottom of each Help window is a SEE ALSO area that lists related Help topics. To access any of the listed Help topics, click on the appropriate words in the SEE ALSO list. The Help facility keeps track of the order in which Help topics are visited, so you can move between topics by selecting Previous or Next from the menu bar.

The Help menu in the menu bar of the Help window itself provides access to the following information:

Table D-4: Help Menu Options

| General Help | Accesses Help text that includes general information on the Visual Administrator Help facility and how it is used.                                                                                                    |
|--------------|----------------------------------------------------------------------------------------------------|
| Help Index   | Access a complete listing of the available Help topics arranged<br>in logical groupings. Once you select a topic from this list, you<br>can access that topic directly from the SEE ALSO section of<br>this Help window, which lists all topics alphabetically. |

To close the Help window, select the Close option from the File menu. The record of help topics visited is retained.
# Ε

# **Using the Visual Administrator**

This appendix shows you how to complete common LSM management tasks using the Visual Administrator.

# E.1 Managing Volumes

The following sections provide information on menus and forms relating to volume management.

### E.1.1 Volume Menus

Both the Basic-Ops and Advanced-Ops menus provide access to volume-related menus. Most menus provide a Help selection, which contains information about the items and operations listed in that particular menu.

### E.1.1.1 Basic-Ops Menu

You access the Basic-Ops menu by selecting:

### $\textbf{Basic-Ops} \rightarrow \textbf{Volume Operations}$

This menu provides access to volume operations involving general volume maintenance. These operations use the automated approach to volume management.

The Volume Operations menu provides the following selections:

- Create
- Remove Volumes Recursively
- Add Plex
- Remove Plex
- Resize
- Snapshot
- Help

The following list describes these menu selections:

• Create

 $\textbf{Basic-Ops} \rightarrow \textbf{Volume Operations} \rightarrow \textbf{Create}$ 

This operation creates a simple or striped volume on one or more disks. You can select one or more disks on which to create the volume (providing that there is sufficient space on the disks). If no disks are specified, the LSM software automatically determines the disks to use based on available free space.

From the Create menu, you select the type of volume to be created from a submenu listing two of the basic types of volumes:

| Туре    | Description                                                                                                    |
|---------|----------------------------------------------------------------------------------------------------|
| Simple  | Creates a simple, concatenated volume whose subdisks are arranged sequentially and contiguously within a plex.                                                                                                    |
| Striped | Creates a volume with data spread fairly evenly across<br>multiple disks by way of striping. Stripes are relatively<br>small, equally-sized fragments that are allocated alternately<br>to the subdisks within a plex. |
| RAID 5  | Creates a volume with data and parity spread evenly and alternately across subdisks within a plex.                                                                                                    |

 Table E–1: Create Volume Menu

To create a mirrored volume, create a simple or striped volume, then mirror it using the Add Mirror option.

### **Requirements:**

- Only disks in the same disk group can be selected.
- Only LSM disks (disks under LSM control and assigned to a disk group) can be selected.
- If striping is to be in effect, at least two disks are required in order for the operation to succeed.

Forms: Simple Volume/FS Create Form and Striped Volume/FS Create Form.

Remove Volumes Recursively

### $\textbf{Basic-Ops} \rightarrow \textbf{Volume Operations} \rightarrow \textbf{Remove Volumes Recursively}$

This operation removes the selected volumes and deallocates all of the disk space set aside for that volume. It automatically removes all underlying plexes and subdisks associated with the volume.

Note

This is a permanent operation and cannot be undone. If completed, it will be difficult or impossible to retrieve the data associated with that volume. For this reason, a confirmation window is presented if the selected volume is not ready for removal (that is, started or enabled).

### **Requirements:**

- At least one volume icon must be selected.
- The selected volumes cannot contain a mounted file system.
- Add Plex

### $\textbf{Basic-Ops} \rightarrow \textbf{Volume Operations} \rightarrow \textbf{Add Mirror}$

This operation adds a plex to the selected volume by associating a plex of the correct length to the volume. The plex effectively duplicates the information contained in the volume. Although a volume can have a single plex, at least two are required for mirroring.

From the Add Mirror menu, you select the type of plex to be added from a submenu listing two of the basic types of plexes:

| Table | E–2: | Add | Mirror | Menu | Options |
|-------|------|-----|--------|------|---------|
|-------|------|-----|--------|------|---------|

| Туре    | Description                                                                                       |
|---------|---------------------------------------------------------------------------------------------------|
| Simple  | Adds a simple, concatenated plex whose subdisks are arranged sequentially and contiguously.       |
| Striped | Adds a plex whose data is striped (allocated evenly and alternately across each of its subdisks). |

You can select disks for this operation. However, the number of selected disks must be sufficient to accommodate the layout type of both the existing volume and the plex to be added. If no disks are selected, the free space for the plex is allocated by the LSM software.

**Requirements:** 

- A volume icon must be selected.
- For a striped plex, at least two disks other than those already in use by the volume must be available.
- Remove Plex

### $\textbf{Basic-Ops} \rightarrow \textbf{Volume Operations} \rightarrow \textbf{Remove Mirror}$

This operation removes the selected plex, along with any associated subdisks.

**Requirements**:

- A plex icon must be selected.
- The last valid plex in a started or enabled volume cannot be removed.
- Resize

### $\textbf{Basic-Ops} \rightarrow \textbf{Volume Operations} \rightarrow \textbf{Resize}$

This operation resizes the selected volume. The volume can be increased to, increased by, reduced to, or reduced by a given length. This involves adding or removing disk space to or from the plexes associated with the volume.

If new disk space is needed during the resize, it is allocated as necessary; if space becomes unused, it is added to the free space pool.

**Requirements:** 

- A volume icon must be selected.
- A volume containing a mounted file system cannot be reduced.

Form: Volume Resize Form

Snapshot

### $\textbf{Basic-Ops} \rightarrow \textbf{Volume Operations} \rightarrow \textbf{Snapshot}$

This operation backs up a volume by creating a snapshot image of that volume. This is a convenient way of performing backup with minimal interruption.

This operation creates a new volume that is a snapshot of an existing volume. This is done by creating a plex of the existing volume (creating and associating a plex) using disk space from the pool of free disk space. The plex is brought up to date (this might take some time) and a separate (snapshot) volume is then created for that plex. The snapshot volume represents a consistent copy of the original volume at the time the snapshot was begun. The snapshot volume can be used to make a backup of the original volume without stopping it. After the backup is made, you can remove the snapshot volume without losing any data.

Note

For UFS volumes, it is recommended that you unmount the file system briefly to ensure the snapshot data on disk is consistent and complete.

From the Snapshot menu, a submenu allows you to first create the snapshot plex and then the snapshot volume:

| Option    | Description                                                                                                    |
|-----------|----------------------------------------------------------------------------------------------------|
| Snapstart | Start the snapshot procedure by creating a snapshot plex<br>within the volume to be backed up. It takes a variable<br>amount of time to update the new plex, during which<br>time the snapshot plex icon is grayed out. |
| Snapshot  | At a convenient time (preferably after warning users<br>to suspend activity briefly), create another volume for<br>the snapshot plex. This portion of the procedure should<br>take only seconds to complete.            |

### **Requirements:**

- A volume icon must be selected.
- There must be sufficient free disk space to accommodate the snapshot volume.

Form: Snapshot Form

### E.1.1.2 Advanced-Ops Menu

You access the Advanced-Ops menu selections by selecting:

### $\textbf{Advanced-Ops} \rightarrow \textbf{Volume}$

This menu provides access to assorted volume operations. These volume operations use the manual approach to volume management. The Volume menu provides the following selections:

- Create
- Remove Volumes
- Initialize Volumes
- Start Volumes
- Stop Volumes
- Resynchronize Volumes
- Set to Maint State
- Recover Volumes
- Help

The following list describes these menu selections:

Create

### $\textbf{Advanced-Ops} \rightarrow \textbf{Volume} \rightarrow \textbf{Create}$

This operation creates a volume. You can select one or more plexes to be associated with the new volume after creation.

Form: Volume Create Form

Remove Volumes

### $\textbf{Advanced-Ops} \rightarrow \textbf{Volume} \rightarrow \textbf{Remove Volumes}$

This operation removes the selected volumes. If the selected volume is started, it must be stopped before it can be removed.

Note

This is a permanent operation and cannot be undone. Any plexes associated with the volume will be dissociated and left behind.

**Requirements:** 

- At least one volume icon must be selected.
- The volume must be stopped before it can be removed.
- Initialize Volumes

### $\textbf{Advanced-Ops} \rightarrow \textbf{Volume} \rightarrow \textbf{Initialize Volumes}$

This operation initializes the selected volumes.

From the Initialize volumes menu, you select the type of initialization from a submenu listing the following choices:

| Option | Description                                                                                                    |
|--------|----------------------------------------------------------------------------------------------------|
| Active | This enables the selected volume and its associated plexes, and sets the state of all associated plexes to ACTIVE.                                                                                                    |
| Enable | This enables the selected volume and its associated plexes, but leave the plex states as EMPTY.                                                                                                    |
| Clean  | This sets the state for all associated plexes of the selected volume to CLEAN. This can be applied only under limited circumstances.                                                                                          |
| Zero   | This enables the selected volume and its associated plexes,<br>then write zeroes over the entire volume. After the<br>operation completes, all associated plexes are set to ACTIVE,<br>assuming that there are no I/O errors. |

### **Requirements**:

- At least one volume icon must be selected.
- The selected volume cannot have been previously initialized.
- The selected volume should have at least one associated plex that is complete (or contiguous).
- Start Volumes

### $\textbf{Advanced-Ops} \rightarrow \textbf{Volume} \rightarrow \textbf{Start Volumes}$

This operation starts the selected volumes. A volume must be started before it can be accessed.

From the Start volumes menu, a submenu allows you to indicate whether all volumes or just those selected should be started:

| Option    | Description                                               |
|-----------|-----------------------------------------------------------|
| Start     | Start the selected volume, which must be startable.       |
| Start All | Start all volumes in this disk group that can be started. |

#### **Requirements:**

- At least one volume icon must be selected for the Start operation. No volume icons need to be selected for the Start All operation.
- A volume should be initialized before it can be started.
- Stop Volumes

### $\textbf{Advanced-Ops} \rightarrow \textbf{Volume} \rightarrow \textbf{Stop Volumes}$

This operation stops the selected volumes. A volume that is stopped is inaccessible.

From the Stop volumes menu, a submenu allows you to indicate whether all volumes or just those selected should be stopped:

| Option   | Description                          |
|----------|--------------------------------------|
| Stop     | Stop the selected volume.            |
| Stop All | Stop all volumes in this disk group. |

**Requirements**:

- At least one volume icon must be selected for the Stop operation. No volume icons need to be selected for the Stop All operation.
- A volume must be started before it can be stopped.
- A volume that is in use or contains a mounted file system cannot be stopped.
- Resynchronize Volumes

### $\textbf{Advanced-Ops} \rightarrow \textbf{Volume} \rightarrow \textbf{Resynchronize Volumes}$

This operation brings all plexes within the selected volumes up to date. Any plexes that are inconsistent are resynchronized to contain consistent data.

This operation might take some time depending on how large the plexes are and whether or not logging is enabled.

**Requirements:** 

- At least one volume icon must be selected.
- The selected volumes must be started.
- Set to Maintenance State

### $\textbf{Advanced-Ops} \rightarrow \textbf{Volume} \rightarrow \textbf{Set to Maint State}$

This operation sets the state of the selected volumes to a maintenance state. Refer to the volume(8) reference page for information on the maintenance state.

Requirement: At least one volume icon must be selected.

Recover Volumes

### $\textbf{Advanced-Ops} \rightarrow \textbf{Volume} \rightarrow \textbf{Recover Volumes}$

This operation recovers the selected volumes. At least one volume icon must be selected.

### E.1.2 Volume Forms

Some volume operations result in the appearance of forms, which must be completed in order for that operation to proceed. Most forms provide a Help button, which contains information relevant to the fields and other aspects of that particular form.

### E.1.2.1 Basic-Ops Forms

The following forms are accessed via volume-related selections from the Basic-Ops menu:

• Simple Volume/FS Create Form

### $\textbf{Basic-Ops} \rightarrow \textbf{Volume Operations} \rightarrow \textbf{Create} \rightarrow \textbf{Simple}$

This form creates a concatenated volume and optionally creates a file system on the new volume. The form is divided into two sections, one for volume creation and the other for file system creation. Most of the form fields are already set to the defaults for the creation of a new volume; the file system fields are grayed out because the default is not to add a file system to the volume. The following tables describes the fields for this form.

Most fields in this form are required; those that are optional are listed here. All fields in this form are read/write fields.

| Field                  | Description                                                                                                    |
|------------------------|----------------------------------------------------------------------------------------------------|
| Volume<br>name:        | The name of the volume to be created. The name must<br>be unique within this disk group. The maximum length<br>of this field is 31 characters.                                                                                                    |
| Volume<br>size:        | The desired volume size. The size should be entered as a number followed immediately by the letter $k$ , $m$ , or $s$ to indicate kilobytes, megabytes, or sectors, respectively. If no unit is specified, the default is sectors. The volume size should be less than or equal to the available free space of the disks. |
| Usage<br>Type:         | The desired usage type. The fsgen type is the file system<br>generic usage type, which assumes that the volume is being<br>used by a file system. The gen type is the generic usage<br>type, which makes no assumptions regarding the data content<br>of the volume. The default is fsgen.                                |
| Create file<br>system: | Indicates whether a file system is to be created. When you<br>invoke this form from the Volume Operations menu, the default<br>is not to create a file system (No). All fields below this field<br>are accessible only when Yes is specified here.                                                                        |

The following fields apply only if the Create file system: field is set to Yes. Otherwise, these fields are inaccessible.

| Field                   | Description                                                                                                    |
|-------------------------|----------------------------------------------------------------------------------------------------|
| FS type:                | UFS is the only currently supported files system type.                                                                                                    |
| Mount file<br>system:   | Indicates whether the file system should be mounted after<br>creation. If the answer is Yes (the default), a mount point<br>must also be specified in the next field. All fields below this<br>field are accessible only when Yes is specified here. |
| Mount point:            | The desired mount point for the new file system. If the<br>specified mount point does not already exist, the Visual<br>Administrator automatically creates it. This field is<br>required if the file system is to be mounted.                        |
| Mount<br>automatically: | Indicates whether this file system should be mounted<br>every time the system comes up (by placing an entry<br>in /etc/fstab). The default is Yes.                                                                                                   |

### • Striped Volume/FS Create Form

### $\textbf{Basic-Ops} \rightarrow \textbf{Volume Operations} \rightarrow \textbf{Create} \rightarrow \textbf{Striped}$

This form creates a concatenated volume and optionally creates a file system on the new volume. The form is divided into two sections, one for volume creation and the other for file system creation. Most of the form fields are already set to the defaults for the creation of a new volume; the file system fields are grayed out because the default is not to add a file system to the volume. The following table describes the fields for this form.

| Field                  | Description                                                                                                    |
|------------------------|----------------------------------------------------------------------------------------------------|
| Volume<br>name:        | The name of the volume to be created. The name must<br>be unique within this disk group. The maximum length<br>of this field is 31 characters.                                                                                                    |
| Volume size:           | The desired volume size. The size should be entered as a number followed immediately by the letter k, m, or <i>s</i> to indicate kilobytes, megabytes, or sectors, respectively. If no unit is specified, the default is sectors. If the size is not wholly divisible by the stripe width, LSM will adjust the volume size up to the next even multiple in order to create the volume. For a striped volume, the volume size should be calculated as follows: $vol\_size = stripe\_width * number\_of\_stripes * n$ , where <i>n</i> is a number greater than zero. The volume size should be less than or equal to the available free space of the disks. |
| Usage Type:            | The desired usage type. The fsgen type is the file system<br>generic usage type, which assumes that the volume is being<br>used by a file system. The gen type is the generic usage<br>type, which makes no assumptions regarding the data content<br>of the volume. The default is fsgen.                                                                                                    |
| Number of<br>Stripes:  | The number of stripes that the volume's plex is to have. This<br>is effectively the number of disks on which the volume is to be<br>created. If some number of disks have already been selected, that<br>number of stripes appears in this field. This number corresponds to<br>the number of disks across which data will be striped. If no number<br>is specified, LSM selects an appropriate number (usually 2).                                                                                                    |
| Stripe<br>width:       | The width of the stripes on the plex that this volume will<br>have. The value specified might be optimized for the particular<br>application. However, the default value for this field of 128<br>sectors is a good stripe width for most systems.                                                                                                    |
| Create file<br>system: | Indicates whether a file system is to be created. When you invoke this form from the Volume Operations menu, the default is not to create a file system ( $No$ ). All fields below this field are accessible only when Yes is specified here.                                                                                                    |

Most fields in this form are required; those that are optional are listed here. All fields in this form are read/write fields.

The following fields apply only if you set the Create file system: field to Yes. Otherwise, these fields are inaccessible.

| Field              | Description                                                                                                    |
|--------------------|----------------------------------------------------------------------------------------------------|
| FS type:           | UFS is the only currently supported file system type.                                                                                                    |
| Mount file system: | Indicates whether the file system should be mounted after<br>creation. If the answer is Yes (the default), you must also<br>specify a mount point in the next field. All fields below this<br>field are accessible only when Yes is specified here. |

| Field                   | Description                                                                                                    |
|-------------------------|----------------------------------------------------------------------------------------------------|
| Mount point:            | The desired mount point for the new file system. If the<br>specified mount point does not already exist, the Visual<br>Administrator automatically creates it. This field is<br>required if the file system is to be mounted. |
| Mount<br>automatically: | Indicates whether this file system should be mounted<br>every time the system comes up (by placing an entry<br>in /etc/fstab). The default is Yes.                                                                            |

• Volume Resize Form

Warning

File systems and other applications cannot currently resize their data when LSM resizes a volume, therefore shrinking a volume that contains data destroys the data. Therefore, use this operation only when a volume contains no valuable data.

### $\textbf{Basic-Ops} \rightarrow \textbf{Volume Operations} \rightarrow \textbf{Resize}$

This form either grows or shrinks a volume using the Logical Storage Manager free space management resources. If new disk space is needed, it will be allocated as necessary; if space becomes unused, it will be added to the free space pool. The following table describes the fields in this form.

Most fields in this form are required; those that are optional are listed here. Fields in this form are read/write fields, unless they are listed as read-only.

| Field            | Description                                                                                                    |
|------------------|----------------------------------------------------------------------------------------------------|
| Selected Volume: | This field displays the name of the volume to be resized.<br>This field is read-only and cannot be changed.                                                                                                    |
| Current size:    | This field displays the current size of the volume to be resized. This field is read-only and cannot be changed.                                                                                                    |
| Option:          | The type of resize operation to be performed. This<br>will determine whether the volume is grown or shrunk<br>to a certain size, or grown or shrunk by a given<br>amount. The default is Grow To.                                                                                                    |
| Size/Amount:     | Enter either the length to which or the amount by which the<br>volume is to be resized. If Grow To or Shrink To is selected,<br>this field should reflect the final size. If Grow By or Shrink<br>By is selected, this field should reflect the amount by which<br>the size should change. The new volume size should be less<br>than or equal to the available free space of the disks. |

### • Snapshot Form

### $\textbf{Basic-Ops} \rightarrow \textbf{Volume Operations} \rightarrow \textbf{Snapshot}$

This form creates a snapshot of the selected volume for backup purposes. The following table describes the fields for this form. Fields in this form are required.

Fields in this form are read/write fields, unless they are listed as read-only.

| Field               | Description                                                                                                    |
|---------------------|----------------------------------------------------------------------------------------------------|
| Selected<br>Volume: | The name of the volume to be used as the snapshot source.<br>This field is read-only and cannot be changed.                                                                                                    |
| Snapshot<br>name:   | The name of the snapshot volume to be created as a backup.<br>Although a default name appears in this field, a name that<br>more closely resembles that of the selected volume should<br>be used for easier association. The maximum length is 31<br>characters. The snapshot name must be unique. |

Requirement: There must be sufficient free space to accommodate the snapshot volume.

### E.1.2.2 Advanced-Ops Forms

The following forms are accessed via volume-related selections from the Advanced-Ops menu:

• Volume Create Form

### $\textbf{Advanced-Ops} \rightarrow \textbf{Volume} \rightarrow \textbf{Create}$

This form creates a volume according to the user's specifications. The following table describes the fields for this form.

Most fields in this form are required; those that are optional are listed here. Fields in this form are read/write fields, unless listed as read-only.

| Field           | Description                                                                                                    |
|-----------------|----------------------------------------------------------------------------------------------------|
| Volume<br>name: | The name of the volume to be created. The name must be<br>unique within this disk group. The maximum length of this<br>field is 31 characters. The name specified for the volume<br>must be unique within this disk group.                                                                                         |
| Usage Type:     | The desired usage type. The fsgen type is the file system<br>generic usage type, which assumes that the volume is being<br>used by a file system. The gen type is the generic usage type,<br>which makes no assumptions regarding the data content of the<br>volume. The default is fsgen. This field is optional. |
| User:           | The name of the user who will be the owner of this volume.<br>This must be a valid user name on the system. The maximum<br>length of this field is 64 characters.                                                                                                    |

| Field              | Description                                                                                                    |
|--------------------|----------------------------------------------------------------------------------------------------|
| Group:             | The name of the group that will own this volume. This must be a valid group name on the system. The maximum length of this field is 64 characters.                                                                                                    |
| Mode:              | The permissions mode for the new volume. Only numbers<br>of the correct format are valid in this field. The maximum<br>length of this field is four characters.                                                                                                    |
| Length:            | The length of the volume. If no unit is specified, the default is sectors. Only positive numbers greater than zero are valid. This field is optional.                                                                                                    |
| Plexes:            | This field displays the number of plexes associated with the volume. If no plexes were selected prior to invoking this form, this field displays 0. This field is read-only and cannot be changed.                                                                                                    |
| Read Policy:       | The read policy that the volume adopts when deciding which plex to write to. These policies are distinguished as follows:                                                                                                    |
|                    | <ul> <li>Round Robin—All plexes are read equally, in turn.</li> </ul>                                                                                                    |
|                    | <ul> <li>Preferred Plex—A particular plex is specified as the plex to<br/>be read whenever possible. The preferred plex will not be<br/>read in situations such as when that plex is detached due<br/>to I/O failure.</li> </ul>                                                                                                    |
|                    | <ul> <li>Based on plex layouts—All plexes are read equally and in<br/>turn, unless a striped plex is present, in which case the<br/>striped plex becomes the preferred plex. This option is the<br/>default and it typically gives the best read performance.</li> </ul>                                                                                  |
| Preferred<br>Plex: | The name of the preferred plex if the Preferred Plex read policy<br>has been specified. The string in this field must be the name of<br>a valid plex that is associated with this volume. This field is<br>required if Preferred Plex is specified in the Read Policy: field.                                                                             |
| Comment:           | An appropriate comment for this volume. The maximum length of the comment is 40 characters. This field is optional.                                                                                                    |
| Startup:           | This field might contain an arbitrary string that is reserved for<br>the user by usage-type utilities. The intention is that this field<br>be used to store options that apply to the volume, such as for the<br>start volumes operation. This is normally a comma-separated<br>list of flag names and <i>option=value</i> pairs. This field is optional. |
| Logging:           | Indicates whether logging is defined and supported on this volume. An undefined log type is included to support old versions of the Logical Storage Manager. The default is Don't Log.                                                                                                    |
| Writeback:         | Indicates whether the volume is to write back on read failure.<br>If set to Yes, an attempt will be made to fix a read error<br>from a participating plex. The default is Yes.                                                                                                    |
| Putil0:            | Permanent utility field 0. This is reserved for Logical Storage<br>Manager use, but can be changed. The maximum length of all<br>Putil fields is 14 characters. This field is optional.                                                                                                    |

| Field   | Description                                                                                    |
|---------|------------------------------------------------------------------------------------------------|
| Putil1: | Permanent utility field 1. This field is reserved, but can be changed. This field is optional. |
| Putil2: | Permanent utility field 2. This field is reserved, but can be changed. This field is optional. |

### E.1.3 Volume Properties Form

The following is the properties form that reveals the properties of a particular volume:

• Volume Properties Form

You can access this form by clicking the MB3 on the desired volume icon. (If the volume icon is undergoing analysis, press Shift–MB3 instead.)

This form provides detailed information on the attributes of a particular volume. The following table describes the fields in this form.

The fields in this form are read/write fields, unless listed as read-only. Properties of the volume can be changed via this form by altering the current values in the appropriate read/write fields and then clicking on the Apply button.

| Field          | Description                                                                                                    |
|----------------|----------------------------------------------------------------------------------------------------|
| Volume name:   | The name of the volume. This name must be unique<br>within this disk group. The maximum length of this<br>field is 31 characters. This volume name can be changed<br>by entering another name in this field.                                                        |
| Usage Type:    | The volume usage type. The fsgen type is the file<br>system generic usage type, which assumes that the<br>volume is being used by a file system. The gen type is<br>the generic usage type, which makes no assumptions<br>regarding the data content of the volume. |
| Utility State: | The state that the volume is currently in. This should<br>be either Started, Startable, or Unstartable. This field<br>is read-only and cannot be changed.                                                                                                    |
| User:          | The name of the user who owns this volume. This must be a valid user name. The maximum length of this field is 64 characters.                                                                                                    |
| Group:         | The name of the group that will own this volume.<br>This must be a valid group name. The maximum<br>length of this field is 64 characters.                                                                                                    |
| Mode:          | The permissions mode for the volume. Only numbers of<br>the correct format are valid in this field. The maximum<br>length of this field is four characters.                                                                                                    |

| Field           | Description                                                                                                    |
|-----------------|----------------------------------------------------------------------------------------------------|
| Length:         | The length of the volume. If no unit is specified, the default is sectors. Only positive numbers greater than zero are valid.                                                                                                    |
| Plexes:         | This field displays the number of plexes associated<br>with the volume. If no plexes were selected prior to<br>invoking this form, this field displays 0. This field is<br>read-only and cannot be changed.                                                                                                    |
| Read Policy:    | The read policy that the volume adopts when deciding which plex to write to. These policies are distinguished as follows:                                                                                                    |
|                 | - Round Robin—All plexes are read equally, in turn.                                                                                                    |
|                 | <ul> <li>Preferred Plex—A particular plex is specified as the plex<br/>to be read whenever possible. The preferred plex will not<br/>be read in situations such as when that plex is detached<br/>due to I/O failure.</li> </ul>                                                                                                    |
|                 | <ul> <li>Based on plex layouts—All plexes are read equally and in<br/>turn, unless a striped plex is present, in which case the<br/>striped plex becomes the preferred plex. This option is the<br/>default and it typically gives the best read performance.</li> </ul>                                                            |
| Preferred Plex: | The name of the preferred plex if the Preferred Plex<br>read policy has been specified. The string in this field<br>must be the name of a valid plex that is associated with<br>this volume. This field applies only if Preferred Plex<br>is specified in the Read Policy: field.                                                   |
| Comment:        | A comment relevant to this volume. The maximum length of the comment is 40 characters.                                                                                                    |
| Startup:        | This field might contain an arbitrary string that is reserved<br>for the user by usage-type utilities. The intention is that<br>this field be used to store options that apply to the volume,<br>such as for the start volumes operation. This is normally a<br>comma-separated list of flag names and <i>option=value</i> \ pairs. |
| Logging:        | Indicates whether logging is defined and supported on this volume. An undefined log type is included to support old versions of the Logical Storage Manager.                                                                                                    |
| Writeback:      | Indicates whether the volume is to write back on read<br>failure. If set to Yes, an attempt will be made to fix a<br>read error from a participating plex.                                                                                                    |
| Putil0:         | Permanent utility field 0. This is reserved for Logical<br>Storage Manager use, but can be changed. The maximum<br>length of all Putil fields is 14 characters.                                                                                                    |
| Putil1:         | Permanent utility field 1. This field is reserved, but can be changed.                                                                                                    |
| Putil2:         | Permanent utility field 2. This field is reserved, but can be changed.                                                                                                    |

| Field                     | Description                                                                                                    |
|---------------------------|----------------------------------------------------------------------------------------------------|
| Tutil0:                   | Temporary utility field 0. This is reserved for LSM use, but can be changed. The maximum length of all Tutil fields is 14 characters. |
| Tutil1:                   | Temporary utility field 1. This field is reserved, but can be changed.                                                                |
| Tutil2:                   | Temporary utility field 2. This field is reserved, but can be changed.                                                                |
| Kernel State:             | The kernel state of this volume. These states are distinguished as follows:                                                           |
|                           | <ul> <li>Enabled — The volume device can be used. This is the default state.</li> </ul>                                               |
|                           | <ul> <li>Detached — The volume device cannot be used, but ioctls<br/>will still be accepted.</li> </ul>                               |
|                           | - Disabled — The volume cannot be used for any operations.                                                                            |
| Number of IO<br>Failures: | The number of failed I/O operations on this volume since the last boot. This field cannot be changed.                                 |

# E.2 Plex Management

The following sections provide information on menus and forms relating to plex management.

# E.2.1 Plex Menus

### $\textbf{Advanced-Ops} \rightarrow \textbf{Plex}$

The Advanced-Ops menu provides access to the following plex-related menus:

- Create
- Remove Plexes
- Associate Plexes
- Dissociate Plexes
- Attach Plexes
- Detach Plexes
- Help

The Help selection accesses a Help window that displays information relevant to the plex operations.

The plex Advanced-Ops menus are described in the following list:

• Create

### $\textbf{Advanced-Ops} \rightarrow \textbf{Plex} \rightarrow \textbf{Create}$

This operation creates a plex. You can select one or more subdisks to be associated with the new plex after creation.

Form: Plex Create Form

Remove Plexes

### $\textbf{Advanced-Ops} \rightarrow \textbf{Plex} \rightarrow \textbf{Remove plexes}$

This operation removes the selected plexes. This is a permanent operation and cannot be undone. Any subdisks associated with the plex will be dissociated and left behind.

**Requirements**:

- At least one plex icon must be selected.
- If the selected plex is associated with a volume, it must be dissociated before it can be removed.
- Associate Plexes

### $\textbf{Advanced-Ops} \rightarrow \textbf{Plex} \rightarrow \textbf{Associate Plexes}$

This operation associates one or more selected plexes with the selected volume. If the volume is started, LSM begins to bring the plex up to date by copying all necessary data to the plex. This might take time.

**Requirements:** 

- A volume icon and at least one plex icon must be selected.
- Only nonassociated plexes can be associated.
- Dissociate Plexes

### $\textbf{Advanced-Ops} \rightarrow \textbf{Plex} \rightarrow \textbf{Dissociate Plexes}$

This operation dissociates one or more selected plexes from their parent volumes. This operation will fail if the plex cannot be dissociated. For example, the last plex in a started volume cannot be dissociated.

**Requirements**:

- At least one plex icon must be selected.
- Only associated plexes can be dissociated.
- Before the last plex in a volume can be dissociated, that volume must be stopped.
- Attach Plexes

### $\textbf{Advanced-Ops} \rightarrow \textbf{Plex} \rightarrow \textbf{Attach Plexes}$

This operation attaches one or more selected plexes to their parent volumes. A plex must be detached but still associated with an enabled

volume in order to be attached; the plex is actually being reattached with its parent volume.

**Requirements:** 

- At least one plex icon must be selected.
- A plex must be detached before it can be attached.
- Only a plex associated with an enabled volume can be attached.
- Detach Plexes

### $\textbf{Advanced-Ops} \rightarrow \textbf{Plex} \rightarrow \textbf{Detach Plexes}$

This operation detaches one or more selected plexes from their parent volumes. A detached plex is inaccessible for reads and writes, but is still associated with the volume.

**Requirements:** 

- At least one plex icon must be selected.
- Only associated plexes can be detached.
- This operation is not permitted when the specified plex is the last valid plex on the volume.

# E.2.2 Plex Forms

Some plex operations result in the appearance of forms, which must be completed in order for that operation to proceed. Most forms provide a Help button, which contains information relevant to the fields and other aspects of that particular form.

The following forms are accessed via plex-related selections from the Advanced-Ops menu:

• Plex Create Form

#### $\textbf{Advanced-Ops} \rightarrow \textbf{Plex} \rightarrow \textbf{Create}$

The following table describes the fields in this form. Most fields in this form are required; those that are optional are listed here. Fields in this form are read/write fields, unless listed as read-only.

| Field      | Description                                                                                                    |
|------------|----------------------------------------------------------------------------------------------------|
| Plex name  | The name of the plex to be created. The name must be<br>unique within this disk group. The maximum length<br>of this field is 31 characters. |
| Plex state | The plex utility state. This is reserved for use by usage types. This field is optional.                                                     |

| Field        | Description                                                                                                    |
|--------------|----------------------------------------------------------------------------------------------------|
| Volume       | The name of the volume that this plex should be associated<br>with. The name must be a valid volume name in this<br>disk group. The maximum length of this field is 31<br>characters. This field is optional.                                                                                                    |
| Layout       | The desired layout for the plex. A concatenated plex is a<br>plex with associated subdisks that are both sequentially<br>and contiguously arranged. A striped plex is a plex<br>that distributes data evenly across each of its associated<br>subdisks. The default is Concatenated.                                                       |
| Stripe width | The width of the stripes on the plex. The stripe width must be<br>a number greater than 0. If no units are specified, sectors are<br>assumed. The maximum length of this field is 14 characters. If<br>a striped plex layout is specified, this field is required. This field<br>must be blank if a concatenated plex layout is specified. |
| Subdisks     | The number of subdisks associated with the plex. This field is read-only and cannot be changed.                                                                                                    |
| Comment      | An appropriate comment for the plex. The maximum length of the comment is 40 characters. This field is optional.                                                                                                    |
| Errors       | Indicates whether the plex should participate in LSM error policies. The default is Participate.                                                                                                    |
| Putil0       | Permanent utility field 0. This is reserved for LSM use,<br>but may be changed. The maximum length of all Putil<br>fields is 14 characters. This field is optional.                                                                                                    |
| Putil1       | Permanent utility field 1. This field is reserved, but can be changed. This field is optional.                                                                                                    |
| Putil2       | Permanent utility field 2. This field is reserved, but can be changed. This field is optional.                                                                                                    |

### **E.2.3 Plex Properties Forms**

The following list describes the properties form that reveals the properties of a particular plex:

• Plex Properties Form

To access the plex properties form, click the MB3 mouse button on desired plex icon.

This form provides detailed information on the attributes of a particular plex. The following table describes the fields in this form.

The fields in this form are read/write fields, unless listed as read-only. Properties of the plex can be changed via this form by altering the current values in the appropriate read/write fields and then clicking on the Apply button.

| Field        | Description                                                                                                    |
|--------------|----------------------------------------------------------------------------------------------------|
| Plex name    | The name of the plex. The name must be unique<br>within this disk group. The maximum length of this<br>field is 31 characters. The plex name can be changed<br>by entering another name in this field.                                                                                                    |
| Plex state   | The plex utility state. This is reserved for use by usage types. This field is read-only and cannot be changed.                                                                                                    |
| Volume       | The name of the volume that this plex should be associated with. This field is read-only and cannot be changed.                                                                                                    |
| Layout       | The layout of the plex: concatenated or striped. A concatenated plex is a plex with associated subdisks that are both sequentially and contiguously arranged. A striped plex is a plex that distributes data evenly across each of its associated subdisks. This field is read-only and cannot be changed. |
| Stripe width | The width of the stripes on the plex. If Striped plex layout<br>has been specified, this field indicates the stripe width. This<br>field should be blank if Concatenated plex layout has been<br>specified. This field is read-only and cannot be changed.                                                 |
| Subdisks     | The number of subdisks associated with the plex. This field is read-only and cannot be changed.                                                                                                    |
| Log Subdisk  | This field shows the name of the subdisk that is being used<br>for logging on this plex. If there is no associated Dirty<br>Region Logging subdisk (no logging in effect), this field is<br>blank. This field is read-only and cannot be changed.                                                          |
| Comment      | An appropriate comment for the plex. The maximum length of the comment is 40 characters.                                                                                                    |
| Errors       | Indicates whether the plex participates in LSM error policies. This field is read-only and cannot be changed.                                                                                                    |
| Putil0       | Permanent utility field 0. This is reserved for use,<br>but can be changed. The maximum length of all<br>Putil fields is 14 characters.                                                                                                    |
| Putil1       | Permanent utility field 1. This field is reserved, but can be changed.                                                                                                    |
| Putil2       | Permanent utility field 2. This field is reserved, but can be changed.                                                                                                    |
| Tutil0       | Temporary utility field 0. This is reserved for LSM use, but can be changed. The maximum length of all Tutil fields is 14 characters.                                                                                                    |
| Tutil1       | Temporary utility field 1. This field is reserved, but can be changed.                                                                                                    |
| Tutil2       | Temporary utility field 2. This field is reserved, but can be changed.                                                                                                    |

| Field                     | Description                                                                                                    |
|---------------------------|----------------------------------------------------------------------------------------------------|
| Kernel State              | The accessibility of the plex. This field is read-only and cannot be changed.                                        |
| Length                    | The length of the plex. This field is read-only and cannot be changed.                                               |
| Number of I/O<br>failures | The number of failed I/O operations on this plex since the last boot. This field is read-only and cannot be changed. |

# E.3 Subdisk Management

The following sections provide information on menus and forms relating to subdisk management.

### E.3.1 Subdisk Menus

You access the subdisk Advanced-Ops menu as shown here:

### $\textbf{Advanced-Ops} \rightarrow \textbf{Subdisk}$

This menu provides access to the following subdisk operations:

- Create
- Remove Subdisks
- Associate Subdisks
- Associate as Log Sd
- Dissociate Subdisks
- Join Subdisks
- Split the Subdisk
- Help

The Help selection accesses a Help window that displays information relevant to the subdisk operations.

The following list describes how to access the subdisk menus:

Create

### $\textbf{Advanced-Ops} \rightarrow \textbf{Subdisk} \rightarrow \textbf{Create}$

This operation creates a subdisk on the selected LSM disk. An LSM disk must be selected.

Form: Subdisk Create Form (described in Section E.3.2).

Remove Subdisks

### $\textbf{Advanced-Ops} \rightarrow \textbf{Subdisk} \rightarrow \textbf{Remove Subdisks}$

This operation removes the selected subdisks. This is a permanent operation and cannot be undone.

**Requirements:** 

- At least one subdisk icon must be selected.
- If the selected subdisk is associated with a plex, it must be dissociated before it can be removed. Only free subdisks can be removed.
- Associate Subdisks

### $\textbf{Advanced-Ops} \rightarrow \textbf{Subdisk} \rightarrow \textbf{Associate Subdisks}$

This operation associates one or more subdisks with the selected plex. Requirements:

- A plex icon and at least one subdisk icon must be selected.
- Only nonassociated (free) subdisks can be associated.
- Associate as Log Subdisk

### $\textbf{Advanced-Ops} \rightarrow \textbf{Subdisk} \rightarrow \textbf{Associate as Log Sd}$

This operation associates the selected subdisk as a log subdisk with the selected plex. The resulting log subdisk icon has double borders to distinguish it from normal subdisks.

**Requirements:** 

- A plex icon and a subdisk icon must be selected.
- Only nonassociated (free) subdisks can be associated.
- The selected plex cannot already have a log subdisk.
- Subdisks must be 2 or more sectors to enable logging in noncluster environments and 65 or more sectors for TruCluster environments.
- Dissociate Subdisks

### $\textbf{Advanced-Ops} \rightarrow \textbf{Subdisk} \rightarrow \textbf{Dissociate Subdisks}$

This operation dissociates one or more selected subdisks from their parent plexes. Both log subdisks and normal subdisks can be dissociated. Requirements:

- At least one subdisk icon must be selected.
- Only associated subdisks can be dissociated.
- The last subdisk associated with a plex that is currently associated with a volume cannot be dissociated. The plex must be dissociated from its volume first.
- Join Subdisks

 $\textbf{Advanced-Ops} \rightarrow \textbf{Subdisk} \rightarrow \textbf{Join Subdisks}$ 

This operation joins the selected subdisks to create a single subdisk. The resulting subdisk has the offset and name of the first subdisk (as arranged on the disk) and its length is the sum of the subdisk lengths.

**Requirements**:

- At least two subdisk icons must be selected.
- The subdisks must be contiguous on the disk.
- If the subdisks are associated, they must all be associated with the same plex and be contiguous on that plex.
- Logging subdisks and subdisks associated with striped plexes cannot be joined.
- Split a Subdisk

### $\textbf{Advanced-Ops} \rightarrow \textbf{Subdisk} \rightarrow \textbf{Split the Subdisk}$

This operation splits the selected subdisk into either two or many parts. The resulting subdisks will occupy the same region on the disk that the previous subdisk occupied. If the subdisk is associated with a plex, the resulting subdisks will also be associated with that plex.

From the Split the subdisk menu, a submenu allows the user to indicate whether the subdisk is to be split into two or several parts:

- Into 2 Subdisks Split the selected subdisk into 2 subdisks.
- Into More Than 2 Subdisks Split the selected subdisk into several subdisks.

**Requirements:** 

- Only one subdisk icon can be selected.
- Logging subdisks cannot be split.

Forms:

- Subdisk Split Into Two
- Subdisk Split Into Many (Section E.3.2)

### E.3.2 Subdisk Forms

Some subdisk operations result in the appearance of forms, which must be completed in order for that operation to proceed. Most forms provide a Help button, which contains information relevant to the fields and other aspects of that particular form.

The following forms are accessed via subdisk-related selections from the Advanced-Ops menu:

• Subdisk Create Form

### $\textbf{Advanced-Ops} \rightarrow \textbf{Subdisk} \rightarrow \textbf{Create}$

This form creates a subdisk according to the user's specifications. The following table describes the fields in this form.

Most fields in this form are required; those that are optional are listed here. Fields in this form are read/write fields, unless listed as read-only.

| Field          | Description                                                                                                    |
|----------------|----------------------------------------------------------------------------------------------------|
| Disk name      | The name of the LSM disk on which the subdisk is to be created. This field is read-only and cannot be changed.                                                                                                    |
| Subdisk name   | The name of the subdisk to be created. The name<br>must be unique within this disk group. The maximum<br>length of this field is 31 characters.                                                                                                    |
| Disk offset    | The length into the disk where this subdisk should be located.<br>If no units are specified, sectors are assumed. This offset<br>should not place this subdisk within the bounds of another<br>subdisk on the disk or past the end of the disk. Only valid<br>positive numbers are allowed in this field. |
| Subdisk length | The length of the subdisk to be created. If no units are<br>specified, sectors are assumed. The length should not<br>place this subdisk within the bounds of another subdisk<br>on the disk or past the end of the disk. Only valid<br>positive numbers are allowed in this field.                        |
| Plex name      | The name of the plex with which the subdisk is to be<br>associated. This must be a valid plex that already exists<br>in this disk group. The maximum length of this field<br>is 31 characters. This field is optional.                                                                                    |
| Plex offset    | The offset of this subdisk into its associated plex. Only valid<br>positive numbers are allowed in this field. This field is required<br>only if a plex has been specified for association. If the subdisk<br>is not to be associated with a plex, this field must be left blank.                         |
| Comment        | An appropriate comment for the subdisk. The maximum length of the comment is 40 characters. This field is optional.                                                                                                    |
| Putil0         | Permanent utility field 0. This is reserved for Logical Storage<br>Manager use, but may be changed. The maximum length of<br>all Putil fields is 14 characters. This field is optional.                                                                                                    |
| Putil1         | Permanent utility field 1. This field is reserved, but<br>may be changed. The maximum length of this field is<br>14 characters. This field is optional.                                                                                                    |
| Putil2         | Permanent utility field 2. This field is reserved, but<br>may be changed. The maximum length of this field is<br>14 characters. This field is optional.                                                                                                    |

• Subdisk Split Into Two

Advanced-Ops  $\rightarrow$  Subdisk  $\rightarrow$  Split the Subdisk  $\rightarrow$  Into 2 Subdisks

This form splits the selected subdisk into exactly two subdisks. The first subdisk retains the name and size of the original one; the second subdisk adopts the name and size specified in this form. The following table describes the fields in this form.

Most fields in this form are required; those that are optional are listed here. Fields in this form are read/write fields, unless listed as read-only.

| Field                  | Description                                                                                                    |
|------------------------|----------------------------------------------------------------------------------------------------|
| Present size           | The size of the subdisk to be split. This field is read-only and cannot be changed.                                                                                                    |
| Name of new<br>subdisk | The name of the subdisk to be created from the original one. This must be a valid name and must be unique in this disk group.                                                                           |
| Size of new<br>subdisk | The size of the subdisk to be created from the original one. This<br>must be a valid number, greater than zero. The new subdisk size<br>must be at least one sector less than the present subdisk size. |

Subdisk Split Into Many

# Advanced-Ops $\rightarrow$ Subdisk $\rightarrow$ Split the Subdisk $\rightarrow$ Into More Than 2 Subdisks

This form splits the selected subdisk into several subdisks of equal sizes. The first subdisk retains the name and size of the original one; the additional subdisks are automatically named by LSM. The following table describes the fields in this form.

Most fields in this form are required; those that are optional are listed here. Fields in this form are read/write fields, unless listed as read-only.

| Field                  | Description                                                                                                    |
|------------------------|----------------------------------------------------------------------------------------------------|
| Original<br>subdisk    | The name of the selected subdisk. This field is read-only and cannot be changed.                                                                                                    |
| Present size           | The size of the subdisk to be split. The original subdisk<br>must contain enough sectors to accommodate the desired<br>total number of subdisks for the split. This field is<br>read-only and cannot be changed. |
| Number of new subdisks | The total number of subdisks to be created by the split. There must be a sufficient number of sectors in the original subdisk to accommodate this number. This number should be at least 2.                      |

Requirements: The number of subdisks is limited by the amount of space left in the configuration database.

### E.3.3 Subdisk Properties Forms

The following is the properties form that reveals the properties of a particular subdisk:

• Subdisk Properties Form

To access the Subdisk Properties form, click MB3 on the desired subdisk icon. If the subdisk is undergoing analysis, press Shift–MB3 instead. This form provides detailed information on the attributes of a particular subdisk. The following table describes the fields in this form.

The fields in this form are read/write fields, unless listed as read-only. Properties of the subdisk can be changed via this form by altering the current values in the appropriate read/write fields and then clicking on the Apply button.

| Field          | Description                                                                                                    |
|----------------|----------------------------------------------------------------------------------------------------|
| Disk name      | The name of the disk where the subdisk resides. This field is read-only and cannot be changed.                                                                                                    |
| Subdisk name   | The name of the subdisk. The name must be unique<br>within this disk group. The maximum length of this<br>field is 31 characters. The subdisk name can be changed<br>by entering another name in this field.                                                                            |
| Disk offset    | The length into the disk where this subdisk is located, in sectors. This field is read-only and cannot be changed.                                                                                                    |
| Subdisk length | The length of the subdisk. If no units are specified the<br>number is assumed to be in sectors. This offset should<br>not place this subdisk within the bounds of another<br>subdisk on the disk or past the end of the disk. Only valid<br>positive numbers are allowed in this field. |
| Plex name      | The name of the plex with which the subdisk is associated.<br>This field is read-only and cannot be changed.                                                                                                    |
| Plex offset    | The offset of this subdisk into its associated plex. If the<br>subdisk is not associated, this field contains a zero. This<br>field is read-only and cannot be changed.                                                                                                    |
| Comment        | An appropriate comment for the subdisk. The maximum length of the comment is 40 characters.                                                                                                    |
| Log Subdisk    | Indicates whether this subdisk is a Dirty Region Logging subdisk. This field is read-only and cannot be changed.                                                                                                    |
| Putil0         | Permanent utility field 0. This is reserved for LSM use, but may be changed. The maximum length of all Putil fields is 14 characters.                                                                                                    |
| Putil1         | Permanent utility field 1. This field is reserved, but may be<br>changed. The maximum length of this field is 14 characters.                                                                                                    |
| Putil2         | Permanent utility field 2. This field is reserved, but may be<br>changed. The maximum length of this field is 14 characters.                                                                                                    |
| Tutil0         | Temporary utility field 0. This is reserved for LSM use, but may be changed. The maximum length of all Tutil fields is 14 characters.                                                                                                    |

| Field                    | Description                                                                                                    |
|--------------------------|----------------------------------------------------------------------------------------------------|
| Tutil1                   | Temporary utility field 1. This field is reserved, but may be changed. The maximum length of this field is 14 characters. |
| Tutil2                   | Temporary utility field 2. This field is reserved, but may be changed. The maximum length of this field is 14 characters. |
| Number of IO<br>failures | The number of failed I/O operations on this subdisk since the last boot. This field is read-only and cannot be changed.   |

# E.4 Disk Management

The following sections provide information on menus and forms relating to disk management.

# E.4.1 Disk Menus

Both the Basic-Ops and Advanced-Ops menus provide access to disk-related operations. Most menus provide a Help selection, which contains information relevant to the items and operations listed in that particular menu.

### E.4.1.1 Basic-Ops Menu

You access the Basic-Ops menu by selecting:

### $\textbf{Basic-Ops} \rightarrow \textbf{Disk Operations}$

This menu provides access to disk operations involving general disk maintenance. These operations use the automated approach to disk management.

The Disk Operations menu provides the following selections:

- Add Disks
- Evacuate Subdisks
- Replace Disks
- Remove Disks
- Help

The Help selection accesses a Help window, which displays information relevant to the basic disk operations.

The following list describes the menu selections you can access via the Basic-Ops menu:

Add Disks

 $\textbf{Basic-Ops} \rightarrow \textbf{Disk Operations} \rightarrow \textbf{Add Disks}$ 

This operation adds a disk to the Logical Storage Manager, placing it under LSM control. This involves initializing, analyzing, and partitioning the raw disk; initializing the disk for LSM use; and adding the disk to a disk group (if requested).

Form: Add Disks Form (described in the Disk Forms section).

• Evacuate Disks

### $\textbf{Basic-Ops} \rightarrow \textbf{Disk Operations} \rightarrow \textbf{Evacuate Disks}$

This operation moves all subdisks from the selected disk to another disk in the same disk group.

Requirements: The disk from which subdisks are to be evacuated must be selected. Both disks must belong to the same disk group.

Forms: Evacuate Subdisks Form (described in the Disk Forms section).

• Replace Disks

### $\textbf{Basic-Ops} \rightarrow \textbf{Disk Operations} \rightarrow \textbf{Replace Disks}$

This operation replaces a disk. This is normally done when a failed disk needs to be replaced with a new one. This involves initializing and partitioning the raw disk; initializing the disk for LSM use; and replacing the old disk and associated disk media records with the new disk and its information.

Requirements: A disk icon representing a failed disk must be selected.

Forms: Replace Disks Form (described in the Disk Forms section).

Remove Disks

### $\textbf{Basic-Ops} \rightarrow \textbf{Disk Operations} \rightarrow \textbf{Remove Disks}$

This operation removes a disk from a disk group and then removes the disk from LSM control.

Requirements: A disk icon must be selected.

### E.4.1.2 Advanced-Ops Menu

You access the Advanced-Ops menu selections by selecting:

### $\textbf{Advanced-Ops} \rightarrow \textbf{Disk}$

This menu provides access to assorted disk operations using the manual approach to disk management.

The Disk menu provides the following selections:

- Initialize
- Define
- Remove

- Online
- Offline
- Help

The Help selection accesses a Help window, which displays information relevant to the advanced disk operations.

The following list describes the menu selections you can access via the Advanced-Ops menu:

• Initialize

### $\textbf{Advanced-Ops} \rightarrow \textbf{Disk} \rightarrow \textbf{Initialize}$

This operation identifies a disk to LSM and initializes the disk for LSM use. This involves installing a disk header and writing an empty configuration on the disk. A disk access record is created for the disk, unless such a record already exists.

Requirement: The disk should not already be initialized.

Form: Disk Init Form (described in the Disk Forms section).

• Define

### $\textbf{Advanced-Ops} \rightarrow \textbf{Disk} \rightarrow \textbf{Define}$

This operation defines a disk access record that enables LSM to scan the disk. This makes the disk accessible, but does not initialize the disk.

Form: Define Disk Form (described in the Disk Forms section).

Remove

### $\textbf{Advanced-Ops} \rightarrow \textbf{Disk} \rightarrow \textbf{Remove}$

This operation removes the LSM disk associated with the selected partitions from LSM control by removing the associated disk access records. If all partitions on a given disk are selected for removal at once, the disk is effectively removed from LSM control.

**Requirements:** 

- At least one partition icon corresponding to a LSM disk must be selected.
- The LSM disks corresponding to the selected partitions cannot belong to a disk group at the time of removal.
- Online

### $\textbf{Advanced-Ops} \rightarrow \textbf{Disk} \rightarrow \textbf{Online}$

This operation places the disk access record on a specified partition in an online state. During searches for disk IDs or members of a disk group, online disks are checked.

Form: Disk Online Form (described in the Disk Forms section).

• Offline

### $\textbf{Advanced-Ops} \rightarrow \textbf{Disk} \rightarrow \textbf{Offline}$

This operation places the disk access record on the selected partitions in an offline state. During searches for disk IDs or members of a disk group, offline disks are ignored.

**Requirements:** 

- At least one partition icon must be selected.
- The disks corresponding to the selected partitions must be initialized.
- The selected partition icon cannot be in use (shaded and associated with a LSM disk).

### E.4.2 Disk Forms

Some disk operations result in the appearance of forms. You must complete these forms in order for that operation to proceed. Most forms provide a Help button that provides access to information relevant to the fields and other aspects of that form.

# E.4.3 Basic-Ops Forms

The following forms are accessed via disk-related selections from the Basic-Ops menu.

• Add Disks Form

### $\textbf{Basic-Ops} \rightarrow \textbf{Disk Operations} \rightarrow \textbf{Add Disks}$

This form places a disk under Logical Storage Manager control. The following table describes the fields in this form.

Most fields in this form are required; those that are optional are listed here. Fields in this form are read/write fields, unless listed as read-only.

| Field            | Description                                                                                                    |
|------------------|----------------------------------------------------------------------------------------------------|
| New disk<br>name | The name of the new physical disk in the form dsknn, for<br>example, dsk10. The name must be unique within this<br>disk group. You can also place specific partitions on a disk<br>under LSM control. For example, dsk3g would put the<br>g partition on dsk3 under LSM control. |
| Disk group       | The name of the disk group to which this disk is to be added.<br>The named disk group must exist. If no name is provided, it<br>will not be added to a disk group. This field is optional.                                                                                       |

• Replace Disks Form

### $\textbf{Basic-Ops} \rightarrow \textbf{Disk Operations} \rightarrow \textbf{Replace Disks}$

This form replaces an existing LSM disk that has failed with another one. The following table describes the fields in this form.

Most fields in this form are required; those that are optional are listed here. Fields in this form are read/write fields, unless listed as read-only.

| Field                  | Description                                                                                                    |
|------------------------|----------------------------------------------------------------------------------------------------|
| Old LSM disk name      | The name of the failed (collapsed or disconnected)<br>LSM disk in this disk group. This field is<br>read-only and cannot be changed.                                                            |
| New physical disk name | The name of the new physical disk that is to<br>replace the existing one. The name should be in<br>the form $dsknn$ , for example, $dsk10$ . The new<br>name must be unique in this disk group. |

• Evacuate Subdisks Form

### $\textbf{Basic-Ops} \rightarrow \textbf{Disk Operations} \rightarrow \textbf{Evacuate Subdisks}$

This form transfers subdisks from one LSM disk to another. The following table describes the fields in this form.

Most fields in this form are required; those that are optional are listed here. Fields in this form are read/write fields, unless listed as read-only.

| Field           | Description                                                                                                    |
|-----------------|----------------------------------------------------------------------------------------------------|
| Disk group name | The name of the disk group to which both disks belong.<br>Both disks must share the same disk group.                                                                                                    |
| Evacuate From   | The name of the LSM disk from which the subdisks are to be evacuated.                                                                                                    |
| То              | The name of the LSM disk to which the subdisks are to be<br>moved. This field is optional. However, if no target disk is<br>specified, the subdisks are evacuated to one or more random<br>disks (depending on disk space availability). |

### E.4.3.1 Advanced-Ops Forms

The following forms are accessed via disk-related selections from the Advanced-Ops menu:

• Disk Init Form

### $\textbf{Advanced-Ops} \rightarrow \textbf{Disk} \rightarrow \textbf{Initialize}$

This form initializes a disk for LSM use. The following table describes the fields in this form.

Most fields in this form are required; those that are optional are listed here. Fields in this form are read/write fields, unless listed as read-only.

| Field                                    | Description                                                                                                    |
|------------------------------------------|----------------------------------------------------------------------------------------------------|
| Public Device                            | The pathname of the device node that represents a partition<br>available for use. This name must be a valid entry in<br>/dev/disk. A name in the form $dsknn$ is used to assign the<br>full disk under LSM control. The disk $dsknn$ would be added<br>as a sliced LSM disk. Before a sliced disk can be defined,<br>change the disk label to have LSM disk label tags.                                                                                                    |
|                                          | A name in the form $dsknnp$ is used to assign partition $p$ on disk $dsknn$ under LSM control. The disk partition $dsknnp$ is added as a simple LSM disk.                                                                                                    |
| Device Type                              | The desired disk type. The simple type (default) assumes that<br>the public and private regions are stored on the same disk<br>partition, with the public region following the private region.<br>The sliced type assumes that the public and private regions<br>are stored on different disk partitions. Before initializing<br>the disk, change the disk label to have LSM disk label<br>tags. The nopriv type has no private region and log and<br>configuration copies cannot be written to the disk. |
| Public length<br>(0 for whole<br>device) | The length of the public region of the disk. If zero is provided<br>as the length, the Logical Storage Manager computes a default<br>value from available partition table information. This length<br>must be valid and cannot exceed the length of the disk.                                                                                                    |
| Private<br>Length                        | The length of the private region of the disk. When one is not<br>specified, LSM chooses a default value. This length must be<br>valid and cannot exceed the length of the disk. For a sliced<br>disk, the length cannot exceed the size of the partition chosen<br>for the private region. This field is optional.                                                                                                    |
| Number of<br>config copies               | The number of configuration copies to be stored in the private region of this disk. The default value is one copy.                                                                                                    |
| Comment:                                 | A comment appropriate for the LSM disk. The maximum length of the comment is 40 characters. This field is optional.                                                                                                    |

### • Define Disk Form

## $\textbf{Advanced-Ops} \rightarrow \textbf{Disk} \rightarrow \textbf{Define}$

This form defines a disk. The following table describes the fields in this form.

Most fields in this form are required; those that are optional are listed here. Fields in this form are read/write fields, unless listed as read-only.

| Field                               | Description                                                                                                    |
|-------------------------------------|----------------------------------------------------------------------------------------------------|
| Public Device                       | The pathname of the device node that represents a partition<br>available for use. This name must be a valid entry in<br>/dev/disk. A name in the form $dsknn$ is used to assign the<br>full disk under LSM control. The disk $dsknn$ would be added<br>as a sliced LSM disk. A name in the form $dsknnp$ is used to<br>assign partition $p$ on disk $dsknn$ under LSM control. The<br>disk partition $dsknnp$ would be added as a simple LSM disk. |
| Device Type                         | The desired disk type. The simple type (default) assumes<br>that the public and private regions are stored on the<br>same disk partition, with the public region following the<br>private region. The sliced type assumes that the public and<br>private regions are stored on different disk partitions. The<br>nopriv type has no private region and log and configuration<br>copies cannot be written to the disk.                              |
| Public Length (0<br>for whole disk) | The length of the public region of the disk. If zero is<br>provided as the length, LSM computes a default value from<br>available partition table information. This length must be<br>valid and cannot exceed the length of the disk.                                                                                                    |
| Offline                             | Indicates whether to initially place the disk in the offline state. The default is No.                                                                                                    |
| Comment                             | A comment appropriate for this Logical Storage Manager<br>disk. The maximum length of the comment is 40<br>characters. This field is optional.                                                                                                    |

• Disk Online Form

### $\textbf{Advanced-Ops} \rightarrow \textbf{Disk} \rightarrow \textbf{Online}$

This form places a disk on line. The following table describes the fields in this form.

| Field  | Description                                                      |
|--------|------------------------------------------------------------------|
| Device | The disk access name of the disk to be placed onlined. This must |
| name   | be a valid disk access name. This field is required.             |

• Free Space Form

To access the free space form, click MB3 on a gap between subdisk icons in a LSM disk icon.

This form provides information about a specific region of an LSM disk that contains free space.

Free space results when subdisks are removed for some reason, making the space that they occupied available for use. Free space is visually represented as a gap or hole between subdisks that reside on a LSM disk icon. The following table describes the fields in the form. All fields in this form are read-only and cannot be changed.

| Field       | Description                                                                                                    |
|-------------|----------------------------------------------------------------------------------------------------|
| Device      | The name of the LSM disk where this free space resides.                                                           |
| Hole offset | The offset into the LSM disk where this free space extent begins.                                                 |
| Hole size   | The size of this free space extent. The units used are specified<br>by the user under the Options pull down menu. |

### E.4.4 Disk Properties Forms

Properties forms exist for LSM disks, physical disks, and partitions. The following list describes these forms:

• LSM Disk Properties Form

To access the LSM disk properties form, click MB3 on desired LSM disk icon. (If the LSM disk icon is undergoing analysis, press Shift–MB3 instead.)

This form provides detailed information on the attributes of a particular LSM disk that is under LSM control. The information displayed in this form actually corresponds to the disk media record associated with a disk. The following table describes the fields in this form.

The fields in this form are read/write fields, unless listed as read-only. Properties of the disk can be changed via this form by altering the current values in the appropriate read/write fields and then clicking on the Apply button.

| Field                    | Description                                                                                                    |
|--------------------------|----------------------------------------------------------------------------------------------------|
| LSM disk<br>name         | The name of the LSM disk.                                                                                                    |
| Disk Access              | The name of the disk access record that corresponds to this disk<br>media record. This field is read-only and cannot be changed.                                                 |
| Disk Type                | The type with which this disk media record was created.<br>This field is read-only and cannot be changed.                                                                        |
| Public Region            | The name of the public region of this disk. This field<br>is read-only and cannot be changed.                                                                                    |
| Private Region           | The name of the private region of this disk. If there is<br>no private region then this field will be blank. This field<br>is read-only and cannot be changed.                   |
| Public Region<br>Offset  | The offset, in sectors, of the public region on the disk. This field is read-only and cannot be changed.                                                                         |
| Private Region<br>Offset | The offset, in sectors, of the private region on the disk. If<br>there is no public region, then this field will display zero.<br>This field is read-only and cannot be changed. |

| Field                    | Description                                                                                                    |  |  |  |
|--------------------------|----------------------------------------------------------------------------------------------------|--|--|--|
| Public Region<br>Length  | The length, in sectors, of the public region on the disk.<br>This field is read-only and cannot be changed.                                                                                                    |  |  |  |
| Private Region<br>Length | The length, in sectors, of the private region on the disk. If<br>there is no private region, this field will display zero. This<br>field is read-only and cannot be changed.                                               |  |  |  |
| Disk<br>Attributes       | The attributes of this LSM disk. This field is read-only and cannot be changed.                                                                                                    |  |  |  |
| Comment                  | The user-specified comment for this LSM disk. The maximum length of the comment is 40 characters.                                                                                                    |  |  |  |
| Putil0                   | Permanent utility field 0. This is reserved for LSM use, but may be changed. The maximum length of all Putil fields is 14 characters.                                                                                      |  |  |  |
| Putil1                   | Permanent utility field 1. This field is reserved,<br>but may be changed.                                                                                                    |  |  |  |
| Putil2                   | Permanent utility field 2. This field is reserved,<br>but may be changed.                                                                                                    |  |  |  |
| Tutil0                   | Temporary utility field 0. This field is reserved, but may be changed. The maximum length of all Tutil fields is 14 characters.                                                                                            |  |  |  |
| Tutil1                   | Temporary utility field 1. This field is reserved, but may be changed. The maximum length of this field is 14 characters.                                                                                                  |  |  |  |
| Tutil2                   | Temporary utility field 2. This field is reserved, but may be changed. The maximum length of this field is 14 characters.                                                                                                  |  |  |  |
| Maximum<br>Free Space    | The maximum amount of free space available on this LSM disk. This does not take disk extents into account. This number assumes every free sector on the LSM disk is usable. This field is read-only and cannot be changed. |  |  |  |

• Physical Disk Properties Form

To access the physical disk properties form, click MB3 on the desired physical disk icon.

This form provides detailed information on the attributes of a particular physical disk. The following table describes the fields in this form.

| Al | l field | ds ir | ı this | form | are | read | l-onl | ly and | l cannot | be c | hanged |  |
|----|---------|-------|--------|------|-----|------|-------|--------|----------|------|--------|--|
|    |         |       |        |      |     |      |       | ~      |          |      |        |  |

| Field       | Description                                                                                    |  |  |  |
|-------------|------------------------------------------------------------------------------------------------|--|--|--|
| Device      | The raw device node for this physical disk.                                                    |  |  |  |
| Device Type | A brief description the device type. Possible device types include SCSI hard drive and Floppy. |  |  |  |
| Cylinders   | The number of cylinders on this disk.                                                          |  |  |  |
| Tracks      | The number of tracks per cylinder.                                                             |  |  |  |

| Field       | Description                                      |  |
|-------------|--------------------------------------------------|--|
| Sectors     | The number of sectors per track.                 |  |
| Sector Size | The size, in bytes, of each sector on this disk. |  |
| Total Size  | The total size of the disk, in sectors.          |  |

• Partition Properties Form

To access the partition properties form, click MB3 on the desired partition icon.

This form provides detailed information on the attributes of a particular partition. The following table describes the fields in this form.

All fields in this form are read-only and cannot be changed.

| Field        | Description                                                                                                    |
|--------------|----------------------------------------------------------------------------------------------------|
| Device       | The device node that the LSM Visual Administrator uses to communicate with this disk.                                                                    |
| Start Sector | The sector on the physical disk where this partition begins.                                                                                             |
| Size         | The length of this partition.                                                                                                    |
| Туре         | The identification tag associated with this partition.                                                                                                   |
| Disk Media   | The disk media record that corresponds to this partition.<br>If this field is empty, the partition has not been<br>initialized with a disk media record. |

# E.5 Disk Group Management

The following sections provide information on menus and forms relating to disk group management.

Note

With the Visual Administrator, partition icons represent partitions described by disk access records.

## E.5.1 Disk Group Menus

You access disk group operations via the Advanced-Ops menu, as shown here:

### $\textbf{Advanced-Ops} \rightarrow \textbf{Disk Group}$

The Advanced-Ops menu provides access to the following disk-related menus.

- Initialize
- Import Disk Groups
- Deport Disk Groups
- Add Disk
- Remove Disks
- Disconnect Disks
- Reconnect Disks
- Help

The Help selection accesses a Help window that displays information relevant to the disk group operations.

The following list describes the disk group menu options:

• Initialize

#### $\textbf{Advanced-Ops} \rightarrow \textbf{Disk Group} \rightarrow \textbf{Initialize}$

This operation defines a new disk group with a name you specify. The new disk group contains one or more LSM disks corresponding to the partitions you select.

Requirements: At least one partition icon must be selected.

Form: Initialize Disk Group Form (described in the Disk Group Forms section).

• Import Disk Group

#### $\textbf{Advanced-Ops} \rightarrow \textbf{Disk Group} \rightarrow \textbf{Import Disk Group}$

This operation imports a disk group to make that disk group available on the local machine. If the name of a deported disk group is known, this operation can be used to make that disk group accessible again.

Form: Import Disk Group Form (described in the Disk Group Forms section).

• Deport Disk Group

#### $\textbf{Advanced-Ops} \rightarrow \textbf{Disk Group} \rightarrow \textbf{Deport Disk Group}$

This operation disables access to a disk group. A deported disk group is no longer accessible and its view window disappears. Once deported, a disk group can be reimported.

Requirements: A disk group cannot be deported if any volumes in that disk group are currently open.

Form: Deport Disk Group Form (described in the Disk Group Forms section).

Add Disk

 $\textbf{Advanced-Ops} \rightarrow \textbf{Disk} \; \textbf{Group} \rightarrow \textbf{Add} \; \textbf{Disk}$ 

This operation adds an LSM disk corresponding to the selected partition icon to a disk group. This involves creating a disk media record for the disk to be added. Partitions representing disks that already belong to disk groups cannot be added to disk groups.

**Requirements:** 

- One partition icon must be selected.
- The selected partition cannot already belong to a disk group.
- Only one disk can be added to a disk group at a time.

Form: Add Disk Form (described in the Disk Group Forms section).

Remove Disks

#### $\textbf{Advanced-Ops} \rightarrow \textbf{Disk Group} \rightarrow \textbf{Remove Disks}$

This operation removes the selected LSM disks from a disk group. Disks are removed from the disk group in which they reside. Any subdisks that exist on the selected disks must be removed before the disk can be removed.

**Requirements:** 

- At least one LSM disk icon must be selected.
- Only disks associated with the specified disk group can be removed.
- Disks containing any subdisks cannot be removed.
- Only disks in the same disk group can be selected for removal in a single operation.
- The last disk in a disk group cannot be removed. The disk group itself must be deported in order for its last disk to be removed.
- Disconnect Disks

#### $\textbf{Advanced-Ops} \rightarrow \textbf{Disk Group} \rightarrow \textbf{Disconnect Disks}$

This operation disables the selected LSM disk, making it unavailable for use within its disk group. This involves dissociating the disk media record from its disk access record.

#### **Requirements:**

- At least one LSM disk icon must be selected.
- The LSM disk icons must contain a disk media record at the time of selection.
- Reconnect Disks

#### $\textbf{Advanced-Ops} \rightarrow \textbf{Disk Group} \rightarrow \textbf{Reconnect Disks}$

This operation enables a LSM disk that has previously been disconnected. This involves connecting the selected LSM disk's disk media record with the selected disk access record. Although the LSM disk must be disconnected, it does not necessarily have to be reconnected to its former partition (disk access record).

**Requirements:** 

- One LSM disk icon and one partition icon must be selected.
- Neither the LSM disk icon nor the partition icon can already be connected.

### E.5.2 Disk Group Forms

Some disk group operations result in the appearance of forms, which must be completed in order for that operation to proceed. Most forms provide a Help button, which contains information relevant to the field and other aspects of that particular form.

The following forms are accessed via disk group-related selections from the Advanced-Ops menu:

• Initialize Disk Group Form

 $\textbf{Advanced-Ops} \rightarrow \textbf{Disk Group} \rightarrow \textbf{Initialize}$ 

This form defines a new disk group consisting of selected disks.

The following table describes the field in this form.

| Field      | Description                                                                                                    |  |
|------------|----------------------------------------------------------------------------------------------------|--|
| Disk group | The name of the new disk group. This must be a valid and unique name. This field is required. This is a read/write field. |  |

• Import Disk Group Form

#### $\textbf{Advanced-Ops} \rightarrow \textbf{Disk Group} \rightarrow \textbf{Import Disk Group}$

This form makes the specified disk group available to the system. The following table describes the field in this form.

| Field      | Description                                                                                                    |
|------------|----------------------------------------------------------------------------------------------------|
| Disk group | The name of the disk group to be imported and made available to<br>the system. This must be a valid and unique disk group name.<br>This field is required. This is a read/write field. |

• Deport Disk Group Form

#### $\textbf{Advanced-Ops} \rightarrow \textbf{Disk Group} \rightarrow \textbf{Deport Disk Group}$

This form makes the specified disk group inaccessible to the system. The following table describes the fields in this form.

| Field      | Description                                                                                                    |  |
|------------|----------------------------------------------------------------------------------------------------|--|
| Disk group | The name of the disk group to be deported and made inaccessible to the system. This must be a valid disk group. |  |

Requirements: The root disk group (rootdg) cannot be deported.

• Add Disk Form

#### $\textbf{Advanced-Ops} \rightarrow \textbf{Disk} \; \textbf{Group} \rightarrow \textbf{Add} \; \textbf{Disk}$

This form adds an LSM disk to a disk group. The following table describes the fields in this form.

Most fields in this form are required; those that are optional are listed here. Fields in this form are read/write fields, unless listed as read-only.

| Field              | Description                                                                                                    |
|--------------------|----------------------------------------------------------------------------------------------------|
| Disk group         | The name of the disk group to which the LSM disk is to be added. This must be a valid disk group. This field is required.                                                                 |
| Disk media<br>name | The name of the LSM disk to be created. The disk media name<br>must be unique. By default, a unique name is generated. If<br>this field is left blank, then the disk access name is used. |

# E.6 Projection Analysis

The following sections provide information on menus and forms relating to projection and analysis. In addition, tables are provided to summarize various aspects of projection and analysis behavior. You can access these operations as follows:

Projection

Projection operations are accessed via the Projection menu. This menu is located in view windows such as View of the rootdg disk group. The Projection menu starts or stops projection, and highlights any free subdisk icons.

Projection can also be started or stopped by pressing Shift-MB2 with the pointer positioned on the desired icon.

Analysis

Analysis operations are accessed via the Analyze menu. This menu is located in view windows such as View of the rootdg disk group. The Analyze menu can be used to starts or stops analysis and sets analysis-related preferences.

## E.6.1 Projection

Icon projection provides the user with visual information about the relationships between icons. When projection is started for an icon, all other icons (representing LSM objects) associated with that particular one are highlighted, no matter which views they occupy. Icons can be placed under projection either individually or in multiples. Projection highlighting can accumulate on a given icon when that icon is undergoing projection from more than one source.

## E.6.2 Projection Menus

The following list describes the menus, submenus, and menu selections you can access via the Projection menu:

• Icon Projection

#### $\textbf{Projection} \rightarrow \textbf{Icon Projection}$

This menu provides access to projection options used to start or stop projection for icons.

• Start

#### $\textbf{Projection} \rightarrow \textbf{Icon Projection} \rightarrow \textbf{Start}$

This option starts projection for the selected icons. When projection is started, all icons related to the selected icons are highlighted. Highlighting occurs for related icons in any view windows. If the selected icon has no associated objects, the Visual Administrator issues a warning to this effect.

**Requirements:** 

- At least one icon must be selected.
- Physical disk and partition icons cannot be selected for projection.
- The selected icons must be associated with at least one other icon in order for projection to take effect.
- Stop

#### $\textbf{Projection} \rightarrow \textbf{Icon Projection} \rightarrow \textbf{Stop}$

This option stops projection for the selected icons. When projection is stopped, all icons related to the selected icons lose their projection highlighting.

Requirement: At least one icon must be selected. If the selected icon is not undergoing projection, the Visual Administrator ignores the stop request.

• Stop All

#### $\textbf{Projection} \rightarrow \textbf{Icon Projection} \rightarrow \textbf{Stop All}$

This option stops projection for all icons that are currently undergoing selection.

• Show Free Subdisks

#### $\textbf{Projection} \rightarrow \textbf{Show Free Subdisks}$

This menu selection determines whether free subdisks should be highlighted or not. When Show Free Subdisks is turned on, the Visual Administrator highlights all unassociated subdisks (representing unallocated disk space). Once turned on, any future free subdisks are automatically highlighted. Free subdisk icons can be used by designating them to objects, but the LSM Visual Administrator interface cannot automatically use free subdisks as free space. Free subdisk projection is either started or stopped across all Visual Administrator views. The start or stop preference is also retained for a particular user in future sessions.

From the Show Free Subdisks menu, a submenu allows you to indicate whether or not to highlight free subdisks:

| Option | Description                                                                                  |  |
|--------|----------------------------------------------------------------------------------------------|--|
| Start  | Start highlighting free subdisks immediately and continue to do so until instructed to stop. |  |
| Stop   | Stop highlighting free subdisks.                                                             |  |

#### E.6.3 Projection Relationships

Table E-3 summarizes the projection relationships that are highlighted for particular icon types. If no icons of the correct type are associated with the selected icon, then nothing is highlighted.

| Table E-3: Pro | jection | Table |
|----------------|---------|-------|
|----------------|---------|-------|

| Icon Selected | lected Icons Highlighted                                                    |  |
|---------------|-----------------------------------------------------------------------------|--|
| Volume        | All subdisks associated with any plex associated with the volume            |  |
| Plex          | All subdisks associated with the plex                                       |  |
| Subdisk       | Associated plex and volume, and all other subdisks associated with the plex |  |
| LSM Disk      | All plexes associated with the subdisks that reside on the disk             |  |

# E.7 Analysis

Analysis is the LSM Visual Administrator's way of displaying statistics on the performance of various LSM objects.

Statistics are displayed both visually (via color or pattern) and numerically (via pop-up statistics forms).

# E.7.1 Analysis Menus

The following menu selections are accessed via the Analyze menu:

• Start

#### $\textbf{Analyze} \rightarrow \textbf{Start}$

This menu selection begins analysis of the selected icons. These icons are added to the list of objects being analyzed. Only volume and LSM disk icons can be analyzed. Once analysis is activated, the selected icons begin to display information about their performance characteristics.

Requirement: At least one volume or LSM disk icon must be selected.

• Stop

#### $\textbf{Analyze} \rightarrow \textbf{Stop}$

This menu selection terminates analysis of the selected icons. These icons are removed from the list of objects being analyzed. When analysis stops, the selected icons return to their preanalysis states. When analysis is stopped for one icon, other icons undergoing analysis are not affected.

**Requirements:** 

- At least one volume or LSM disk icon must be selected.
- The selected icons must be undergoing analysis.
- Stop All

#### $\textbf{Analyze} \rightarrow \textbf{Stop All}$

This menu selection automatically terminates analysis of all icons in all views. All icons return to their preanalysis states.

Requirements: Analysis must be in effect.

Parameters

#### $\textbf{Analyze} \rightarrow \textbf{Parameters}$

This menu selection accesses the Analysis Parameters form, which sets user preferences for how analysis is to be conducted.

Form: Analysis Parameters Form (described in the Analysis Forms section).

### E.7.2 Analysis Forms

The following forms are accessed via the Analyze menu:

• Analysis Parameters Form

#### Analyze $\rightarrow$ Parameters

This form sets user preferences for conducting analysis. The following table describes the fields in this form.

Most fields in this form are required; those that are optional are listed here. Fields in this form are read/write fields, unless listed as read-only.

| Field                 | Description                                                                                                    |  |
|-----------------------|----------------------------------------------------------------------------------------------------|--|
| Sample Rate           | Determines the time interval between data samples. This field is divided into two sections: the slider bar selects the interval (1–60) and the menu to the right selects units of time (seconds or minutes). The default is 5 seconds. A shorter interval means the data will be updated more often, but is also a higher load on the system.                                               |  |
| Volume<br>Parameters  | Specifies the high and low values that decide the coloring (or pattern) of the volume icons.                                                                                                    |  |
| Disk<br>Parameters    | Specifies the high and low values that decide the coloring (or pattern) of the LSM disk icons.                                                                                                    |  |
| Subdisk<br>Parameters | Specifies the high and low values that decide the coloring (or pattern) of the subdisk icons.                                                                                                    |  |
| Log File              | The name of the file for the statistics log. If the file does not<br>exist, it is binary file created. The file name is taken to be<br>relative unless a path name is given. To stop logging to the<br>file, delete the file name text in this field. This field is optional.<br>To view the log file, you must run /usr/bin/lsmlog2text<br>filename on the file to process it for viewing. |  |

**Requirements**:

- For each set of high/low parameters, the high parameter must be greater than the low parameter.
- The user must have access to the specified log file.
- Analysis Statistics Form

To access the analysis statistics form, click MB3 on desired the icon that is being analyzed.

This form displays analysis statistics relevant to the selected volume or LSM disk icon. This form applies only to volume or disk icons that are undergoing analysis. The following table describes the fields in this form. All fields in this form are read-only and cannot be changed.

| Field | Description                                                            |
|-------|------------------------------------------------------------------------|
| Reads | The number of times the object was read from during the last interval. |

| Field             | Description                                                                                                    |  |
|-------------------|----------------------------------------------------------------------------------------------------|--|
| Writes            | The number of times the object was written to during the last interval.                                                                                                    |  |
| Total R/W         | The total number of reads and writes during the last interval.                                                                                                    |  |
| Blocks Read       | The number of disk blocks read from the object during the last interval.                                                                                                    |  |
| Blocks Written    | The number of disk blocks written to the object during the last interval.                                                                                                    |  |
| Total Blocks      | The total number of blocks read from or written to the object during the last interval.                                                                                                    |  |
| Avg Read Time     | The average time, in milliseconds, that it took for a<br>read operation to complete. This is equal to the number<br>of number of reads during the last interval divided<br>by the total time spent on reads. |  |
| Avg Write<br>Time | The average time, in milliseconds, that it took for a write<br>operation to complete. This is equal to the number of writes<br>during the last interval divided by the total time spent on writes.           |  |
| Interval          | The actual time, in seconds, since the last data was sampled.<br>This might vary slightly from the specified interval time due<br>to uncontrollable variances from system to system.                         |  |

Requirement: The icon selected by clicking MB3 must be undergoing analysis.

### E.7.3 Analysis Table

Table E-4 summarizes the default colors and patterns associated with the various levels of analysis. These defaults can be changed using the X resources for dxlsm. See the dxlsm(8) reference page for more information.

Table E–4: Analysis Table

| Analysis Level | Color  | Bitmap Pattern |  |
|----------------|--------|----------------|--|
| low            | green  | cross_weave    |  |
| medium         | yellow | root_weave     |  |
| high           | red    | wide_weave     |  |

# E.8 UFS Management

This section provides information on Visual Administrator UFS file system operations. You access UFS operations via the Basic-Ops menu. This menu is located in view windows, such as View of the rootdg disk group. This menu provides access to UFS operations involving general file system maintenance, and is accessed by selecting:

#### $\textbf{Basic-Ops} \rightarrow \textbf{UFS Operations}$

You can access the following menu selections via the Basic-Ops menu.

- Create
- Make File System
- Mount
- Unmount
- Check File System (fsck)
- Display Properties
- Help

The Help selection accesses a Help window which displays information relevant to the available file system operations.

### E.8.1 File System Menus

The following list describes the file system operations menu items:

• Create

#### $\textbf{Basic-Ops} \rightarrow \textbf{UFS} \text{ Operations} \rightarrow \textbf{Create}$

This operation creates a file system on an underlying volume. This is done by creating a volume on one or more disks and then creating the file system on that volume.

You can select one or more disks on which to create the volume (providing that there is sufficient space on the disks). If you do not specify any disks, LSM automatically determines which disks to use based on available free space.

From the Create menu, select the type of volume to be created from a submenu listing two of the basic types of volumes:

| Туре    | Description                                                                                                    |
|---------|----------------------------------------------------------------------------------------------------|
| Simple  | Creates a simple, concatenated volume whose subdisks are arranged both sequentially and contiguously within a plex.                                                                                                   |
| Striped | Creates a volume with data spread fairly evenly across<br>multiple disks by way of striping. Stripes are relatively<br>small, equally sized fragments that are allocated alternately<br>to the subdisks of each plex. |

If a mirrored volume is desired, a simple or striped volume must be created and then mirrored using the Add Mirror option from the Volume Operations menu.

**Requirements:** 

- Only disks in the same disk group can be selected.
- Only LSM disks (disks under LSM control) can be selected.
- If striping is to be in effect, at least two disks are required in order for the operation to succeed.

Forms:

- Simple Volume/FS Create
- Striped Volume/FS Create
- Make File System

#### $\textbf{Basic-Ops} \rightarrow \textbf{UFS} \text{ Operations} \rightarrow \textbf{Make File System}$

This operation makes a file system on an existing volume. The user selects the volume on which to place the new file system, and specifies the mount point if the file system is to be mounted immediately.

**Requirements:** 

- A volume icon must be selected.
- The selected volume must be enabled.
- Only one mounted file system can exist on each volume.

Form: Make File System Form (described in Section E.8.2).

• Mount

#### $\textbf{Basic-Ops} \rightarrow \textbf{UFS Operations} \rightarrow \textbf{Mount}$

This operation mounts the file system that resides on the selected volume. This operation assumes that the selected volume already contains a valid file system. The Visual Administrator has no way of knowing whether a valid, unmounted file system already exists on a given volume. You must make sure of the existence of an unmounted file system on a volume, as well as that file system's type.

**Requirements:** 

- A volume icon must be selected.
- A valid, unmounted file system must already exist on the selected volume.

Form: Mount File System Form (described in Section E.8.2).

• Unmount

 $\textbf{Basic-Ops} \rightarrow \textbf{UFS Operations} \rightarrow \textbf{Unmount}$ 

This operation unmounts the file systems that resides on the selected volumes. The file system can be unmounted only if the mount point is not busy.

**Requirements:** 

- At least one volume icon must be selected.
- The selected volume must contain a mounted file system.
- Check File System

#### $\textbf{Basic-Ops} \rightarrow \textbf{UFS Operations} \rightarrow \textbf{Check File System (fsck)}$

This operation checks the file systems on the selected volumes for consistency (using fsck). The file system to be checked must currently be unmounted.

**Requirements:** 

- At least one volume icon must be selected.
- The selected volumes must contain an unmounted file system.

Form: File System Check Form (described in Section E.8.2).

• Display Properties

#### $\textbf{Basic-Ops} \rightarrow \textbf{UFS Operations} \rightarrow \textbf{Display Properties}$

Display information for file systems mounted on the system. You can select the file system for which information is to be displayed from a list of all mounted file systems. If a volume is selected, the properties for the file system that resides on that volume is displayed by default.

#### E.8.2 File System Forms

Some file system operations result in the appearance of forms that you must complete in order for that operation to proceed. Most forms provide a Help button that provides access to information relevant to the fields and other aspects of that particular form.

#### E.8.2.1 Basic-Ops Forms

The following list describes how to access forms via file system-related selections from the Basic-Ops menu:

• Simple Volume/FS Create Form

#### $\textbf{Basic-Ops} \rightarrow \textbf{UFS} \text{ Operations} \rightarrow \textbf{Create} \rightarrow \textbf{Simple}$

This form creates a concatenated volume and then creates a file system on the new volume. The form is divided into two sections, one for volume creation and the other for file system creation. Most of the form fields are already set to the defaults for the creation of a new volume and file system. The following table describes the fields for this form.

Most fields in this form are required; those that are optional are listed here. Fields in this form are read/write fields, unless listed as read-only.

| Field                  | Description                                                                                                    |
|------------------------|----------------------------------------------------------------------------------------------------|
| Volume name            | The name of the volume to be created. The name<br>must be unique within this disk group. The maximum<br>length of this field is 31 characters.                                                                                                    |
| Volume size            | The desired volume size. The size should be entered<br>as a number followed immediately by the letter $k$ ,<br>m, or s to indicate kilobytes, megabytes, or sectors,<br>respectively. If no unit is specified, the default is<br>sectors. The volume size should be less than or equal<br>to the available free space of the disks. |
| Usage Type             | The desired usage type. The fsgen file system is the generic usage type, which assumes that the volume is being used by a file system. The gen file system is the generic usage type, which makes no assumptions regarding the data content of the volume. The default is fsgen.                                                    |
| Create file system     | Indicates whether a file system is to be created. When<br>this form is invoked from the UFS Operations menu, the<br>default is to create a file system (Yes). All fields below this<br>field are accessible only when Yes is specified here.                                                                                        |
| FS type                | UFS is the only currently supported file system type.                                                                                                    |
| Mount file system      | Indicates whether the file system should be mounted after<br>creation. If the answer is Yes (the default), a mount point<br>must also be specified in the next field. All fields below this<br>field are accessible only when Yes is specified here.                                                                                |
| Mount point            | The desired mount point for the new file system. If the<br>specified mount point does not already exist, the Visual<br>Administrator automatically creates it. This field is<br>required if the file system is to be mounted.                                                                                                    |
| Mount<br>automatically | Indicates whether this file system should be mounted<br>every time the system comes up (by placing an entry<br>in /etc/fstab). The default is Yes.                                                                                                    |

• Striped Volume/FS Create Form

#### $\textbf{Basic-Ops} \rightarrow \textbf{UFS Operations} \rightarrow \textbf{Create} \rightarrow \textbf{Striped}$

This form creates a striped volume and creates a file system on the new volume. The form is divided into two sections, one for volume creation and the other for file system creation. Most of the form fields are already set to the defaults for the creation of a new volume. The following table describes the fields for this form.

Most fields in this form are required; those that are optional are listed here. Fields in this form are read/write fields, unless listed as read-only.

| Field              | Description                                                                                                    |
|--------------------|----------------------------------------------------------------------------------------------------|
| Volume name        | The name of the volume to be created. The name<br>must be unique within this disk group. The maximum<br>length of this field is 31 characters.                                                                                                    |
| Volume size        | The desired volume size. The size should be entered as<br>a number followed immediately by the letter k, m, or <i>s</i> to<br>indicate kilobytes, megabytes, or sectors, respectively.<br>If no unit is specified, the default is sectors. If the size<br>is not wholly divisible by the stripe width, LSM adjusts<br>the volume size up to the next even multiple in order to<br>create the volume. For a striped volume, the volume size<br>should be calculated as follows: <i>vol_size</i> = <i>stripe_width</i><br>* <i>number_of_stripes</i> * <i>n</i> , where <i>n</i> is a number greater<br>than zero. The volume size should be less than or equal<br>to the available free space of the disks. |
| Usage Type         | The desired usage type. The fsgen type is the file system<br>generic usage type, which assumes that the volume is<br>being used by a file system. The gen type is the generic<br>usage type, which makes no assumptions regarding the<br>data content of the volume. The default is fsgen.                                                                                                    |
| Number of stripes  | The number of stripes that the volume's plex is to have.<br>This is effectively the number of disks on which the volume<br>is to be created. If some number of disks have already<br>been selected, that number of stripes appears in this field.<br>This number corresponds to the number of disks across<br>which data will be striped. If no number is specified,<br>an appropriate number (usually 2) is used.                                                                                                    |
| Stripe width       | The width of the stripes on the plex that this volume<br>will have. The value specified might be optimized for the<br>particular application. However, the default value of 128<br>sectors is as a good stripe width for most systems.                                                                                                    |
| Create file system | Indicates whether a file system is to be created. When<br>this form is invoked from the UFS Operations menu, the<br>default is to create a file system (Yes). All fields below this<br>field are accessible only when Yes is specified here.                                                                                                    |
| FS type            | UFS is the only currently supported file system type.                                                                                                    |
| Mount file system  | Indicates whether the file system should be mounted after<br>creation. If the answer is Yes (the default), a mount point<br>must also be specified in the next field. All fields below<br>this field are accessible only when Yes is specified here.                                                                                                    |

\_

| Field                  | Description                                                                                                    |
|------------------------|----------------------------------------------------------------------------------------------------|
| Mount point            | The desired mount point for the new file system. If the<br>specified mount point does not already exist, the Visual<br>Administrator automatically creates it. This field is<br>required if the file system is to be mounted. |
| Mount<br>automatically | Indicates whether this file system should be mounted<br>every time the system comes up (by placing an entry<br>in /etc/fstab). The default is Yes.                                                                            |

• Make File System Form

#### $\textbf{Basic-Ops} \rightarrow \textbf{UFS} \text{ Operations} \rightarrow \textbf{Make}$

This form makes a file system (using newfs) according to your specifications. The following table describes the fields for this form.

Most fields in this form are required; those that are optional are listed here. Fields in this form are read/write fields, unless they are listed as read-only.

| Field                  | Description                                                                                                    |
|------------------------|----------------------------------------------------------------------------------------------------|
| Device name            | Displays the block device on which to make the file system,<br>which corresponds to the name of the selected volume.<br>This field is read-only and cannot be changed.                                                                                                    |
| File system size       | Displays the length of the file system to be made. If no<br>units are specified, sectors are assumed. This length<br>should typically correspond to the length of the volume<br>on which the file system is to be made, although it<br>can be altered for special circumstances. |
| FS Type                | UFS is the only currently supported file system type.                                                                                                    |
| Mount file system      | Indicates whether the file system should be mounted after<br>creation. If the answer is Yes (the default), a mount point<br>must also be specified in the next field. All fields below<br>this field are accessible only when Yes is specified here.                             |
| Mount point            | The desired mount point for the new file system. If the<br>specified mount point does not already exist, the Visual<br>Administrator automatically creates it. This field is<br>required if the file system is to be mounted.                                                    |
| Mount<br>automatically | Indicates whether this file system should be mounted<br>every time the system comes up (by placing an entry<br>in /etc/fstab). Yes is the default.                                                                                                    |

• Mount File System Form

#### $\textbf{Basic-Ops} \rightarrow \textbf{UFS Operations} \rightarrow \textbf{Mount}$

This form mounts a file system that already exists on a selected volume. The following table describes the fields for this form. Most fields in this form are required; those that are optional are listed here. Fields in this form are read/write fields, unless listed as read-only.

| Field                  | Description                                                                                                    |
|------------------------|----------------------------------------------------------------------------------------------------|
| Device name            | Displays the block device on which to make the file system,<br>which corresponds to the name of the selected volume.<br>This field is read-only and cannot be changed.                                                                                            |
| FS Type                | UFS is the only currently supported file system type.                                                                                                    |
| Mount point            | The desired mount point for the file system. If the specified mount point does not already exist, the Visual Administrator automatically creates it. The Visual Administrator attempts to provide a default mount point, which it obtains by scanning /etc/fstab. |
| Mount<br>automatically | Indicates whether this file system should be mounted<br>every time the system comes up (by placing an entry<br>in /etc/fstab). No is the default.                                                                                                    |

• File System Check Form

#### Basic-Ops $\rightarrow$ UFS Operations $\rightarrow$ Check File System (fsck)

This form checks a file system that exists on a volume but is not currently mounted. The following table describes the fields for this form.

The fields in this form are required. Fields in this form are read/write fields, unless listed as read-only.

| Field   | Description                                                                                                    |
|---------|----------------------------------------------------------------------------------------------------|
| Volume  | Displays the name of the volume containing the file system to be checked (with $fsck$ ). This field is read-only and cannot be changed. |
| FS type | Indicates the type of the file system to be checked.                                                                                    |

#### E.8.2.2 File Systems Properties Form

The following discussion describes the properties form. This form reveals the properties of a particular file system:

• File System Properties Form

#### $\textbf{Basic-Ops} \rightarrow \textbf{UFS Operations} \rightarrow \textbf{Display Properties}$

This form provides detailed information on the attributes of a particular file system. This properties form contains a list of mounted file systems, from which you can select the file system whose properties are to be displayed. The following table describes the fields for this form.

All fields in this form are read-only and cannot be changed.

| Field                   | Description                                                                                                    |
|-------------------------|----------------------------------------------------------------------------------------------------|
| Mount Point             | The mount point of this file system.                                                                                                    |
| Device                  | The block device on which this file system resides.                                                                                         |
| Block Size              | The block size of this file system.                                                                                                    |
| Default block size      | Fundamental file system block size.                                                                                                    |
| Total disk space        | Number of megabytes of disk storage on this file system available on the disk.                                                              |
| Disk space<br>available | Number of megabytes of disk storage on this file system that are available for use.                                                         |
| Capacity                | Percentage of the total disk storage space still<br>available for use. This is the free space available<br>divided by the total disk space. |
| Total files             | The maximum number of files allowed on this file system.                                                                                    |
| Free files available    | The number of files that still can be created on this file system.                                                                          |
| FS type                 | The file system type (such as UFS).                                                                                                    |
| Max file name<br>length | The maximum number of characters for a file name on this file system. This restriction is imposed by the file system.                       |
| FS attributes           | Indicates attributes associated with this file system:<br>read-only indicates a file system that cannot be written to.                      |

# Glossary

The following are LSM terms and definitions.

#### concatenated plex

A plex that uses subdisks on one or more disks to create a virtual contiguous region of storage space that is accessed linearly. If LSM reaches the end of a subdisk while writing data, it continues to write data to the next subdisk, which can physically exist on the same disk or a different disk. This layout allows you to use space on several regions of the same disk, or regions of several disks, to create a single big pool of storage.

#### description set

A set of files that are saved using the volsave(8) command and can be used to restore an LSM configuration. By default, an LSM description set is saved in a time-stamped directory under the /usr/var/lsm/db directory.

#### disk

Disks exist as two entities:

- A physical disk on which all data is ultimately stored and which exhibits all the behaviors of the underlying technology.
- An LSM representation of disks which, while mapping one-to-one with the physical disks, is just a presentation of units from which allocations of storage are made.

The difference is that a physical disk presents the image of a device with a definable geometry with a definable number of cylinders, heads, and so on while an LSM disk is simply a unit of allocation with a name and a size.

#### See also *subdisk*, *volume*

#### disk access record

A configuration record that defines the path to a disk. Disk access records most often include a unit number. LSM uses the disk access records stored in a system to find all disks attached to the system. Disk access records do not identify particular physical disks.

Through the use of disk IDs, LSM allows you to move disks between controllers or to different locations on a controller. When you move a disk, a different disk access record is used to access the disk, although the disk media record continues to track the actual physical disk.

On some systems, LSM builds a list of disk access records automatically, based on the list of devices attached to the system. On these systems, it is

not necessary to define disk access records explicitly. On other systems, you must define disk access records with the /sbin/voldisk define command. Specialty disks, such as RAM disks or floppy disks, are likely to require explicit /sbin/voldisk define commands.

Disk access records are identified by their disk access names (also known as DA names).

See also disk ID, disk media record, volboot file

#### disk group

A group of disks that share a common configuration database. A configuration database consists of a set of records describing objects including disks, volumes, plexes, and subdisks that are associated with one particular disk group. Each disk group has an administrator-assigned name that you use to reference that disk group. Each disk group has an internally defined unique disk group ID, which differentiates two disk groups with the same administrator-assigned name.

Disk groups provide a method to partition the configuration database, so that the database size is not too large and so that database modifications do not affect too many drives. They also allow LSM to operate with groups of physical disk media that can be moved between systems.

Disks and disk groups have a circular relationship: disk groups are formed from disks, and disk group configuration databases are stored on disks. All disks in a disk group are stamped with a disk group ID, which is a unique identifier for naming disk groups. Some or all disks in a disk group also store copies of the configuration database of the disk group.

See also disk group ID, root disk group

#### disk group configuration

A small database that contains all volume, plex, subdisk, and disk media records. Also known as the configuration database. These databases are replicated onto some or all disks in the disk group, often with two copies on each disk. Because these databases pertain to disk groups, record associations cannot span disk groups. Thus, you cannot define a subdisk on a disk in one disk group and associate it with a volume in another disk group.

#### disk group ID

A 64-byte universally unique identifier that is assigned to a disk group when the disk group is created with the /sbin/voldg init command. This identifier is in addition to the disk group name, which you assigned. The disk group ID differentiates disk groups that have the same administrator-assigned name.

#### disk header

A block stored in a private region of a disk that defines several properties of the disk, such as the:

- Size of the private region
- Location and size of the public region
- Unique disk ID for the disk
- Disk group ID and disk group name (if the disk is currently associated with a disk group)
- Host ID for a host that has exclusive use of the disk

#### disk ID

A 64-byte universally unique identifier that is assigned to a physical disk when its private region is initialized with the /sbin/voldisk init command. The disk ID is stored in the disk media record so that the physical disk can be related to the disk media record at system startup.

See also disk media record

#### disk media record

A reference to a physical disk, or possibly a disk partition. This record can be thought of as a physical disk identifier for the disk or partition. Disk media records are configuration records that provide a name (known as the disk media name or DM name) that you use to reference a particular disk independent of its location on the system's various disk controllers. Disk media records reference particular physical disks through a disk ID, which is a unique identifier that is assigned to a disk when it is initialized for use with the LSM software.

Operations are provided to set or remove the disk ID stored in a disk media record. Such operations have the effect of removing or replacing disks, with any associated subdisks being removed or replaced along with the disk.

See also disk access record

#### host ID

A name, usually assigned by you, that identifies a particular host. Host IDs are used to assign ownership to particular physical disks. When a disk is part of a disk group that is in active use by a particular host, the disk is stamped with that host's host ID. If another host attempts to access the disk, it detects that the disk has a nonmatching host ID and disallows access until the host with ownership discontinues use of the disk. Use the /sbin/voldisk clearimport command to clear the host ID stored on a disk.

If a disk is a member of a disk group and has a host ID that matches a particular host, then that host will import the disk group as part of system startup.

#### kernel log

A log kept in the private region on the disk that is written by LSM kernel. The log contains records describing the state of volumes in the disk group. This log provides a mechanism for the kernel to persistently register state changes, so that the vold daemon can detect the state changes even in the event of a system failure.

#### plex

A copy of a volume's logical data address space; also known as a mirror. A volume can have up to 32 plexes associated with it. Each plex is, at least conceptually, a copy of the volume that is maintained consistently in the presence of volume I/O and reconfigurations. Plexes represent the primary means of configuring storage for a volume. Plexes can have a concatenated, striped, or RAID 5 organization (layout).

See also concatenated plex, RAID 5 plex, striped plex

#### plex consistency

If the plexes of a volume contain different data, then the plexes are said to be inconsistent. This is a problem only if LSM is unaware of the inconsistencies, as the volume can return differing results for consecutive reads.

Plex inconsistency is a serious compromise of data integrity. This inconsistency is caused by write operations that start around the time of a system failure, if parts of the write complete on one plex but not the other. If the plexes are not first synchronized to contain the same data, plexes are inconsistent after creation of a mirrored volume. An important role of LSM is to ensure that consistent data is returned to any application that reads a volume. This might require that plex consistency of a volume be "recovered" by copying data between plexes, so that they have the same contents. Alternatively, you can put a volume into a state such that reads from one plex are automatically written back to the other plexes, making the data consistent for that volume offset.

#### private region

Disks used by LSM contain two special regions: a private region and a public region. Usually, each region is formed from a complete partition of the disk; however, the private and public regions can be allocated from the same partition.

The private region of a disk contains on-disk structures that are used by LSM for internal purposes. Each private region begins with a disk header that identifies the disk and its disk group. Private regions can also contain

copies of a disk group's configuration database and copies of the disk group's kernel log.

See also disk header, kernel log, public region

#### public region

The public region of a disk is the space reserved for allocating subdisks. Subdisks are defined with offsets that are relative to the beginning of the public region of a disk. Only one contiguous region of a disk can form the public region for a disk.

See also private region

#### **RAID 5 plex**

A plex that places data and parity evenly across each of its associated subdisks. A plex has a characteristic number of stripe columns (represented by the number of associated subdisks) and a characteristic stripe width. The stripe width defines how much data with a particular address is allocated to one of the associated subdisks. The parity data is the result of an XOR operation on the data in each stripe unit. The parity data is written to a different column (presumed to be a different disk) for each stripe, left-shifted by one column, so that no one column contains all the parity for the volume. Therefore, if a disk in a RAID 5 plex fails, the volume is still recoverable by recreating the missing data or parity for each stripe.

See also concatenated plex, striped plex

#### read policy

A configurable policy for switching between plexes for volume reads. When a volume has more than one enabled associated plex, LSM distributes reads between the plexes to distribute the I/O load and thus increase total possible bandwidth of reads through the volume. You set the read policy. Read policy choices include:

• round-robin read policy

For every other read operation, switches to a different plex from the one used for the previous read operation. Given three plexes, switches between each of the three plexes, in order.

• preferred plex read policy

Specifies a particular plex that is used to satisfy read requests. In the event that a read request cannot be satisfied by the preferred plex, this policy changes to the round-robin read policy.

• select read policy

The default policy. Adjusts to use an appropriate read policy based on the set of plexes associated with the volume. If only one enabled read-write striped plex is associated with the volume, then that plex is chosen automatically as the preferred plex; otherwise, the round-robin policy is used. If a volume has one striped plex and one nonstriped plex, preferring the striped plex often yields better throughput.

#### root disk group

Each system requires one special disk group called rootdg. This group is generally the default for most utilities. In addition to defining the regular disk group information, the configuration database for the root disk group contains local information that is specific to a disk group.

#### striped plex

A plex that places data evenly across each of its associated subdisks. A plex has a characteristic number of stripe columns (represented by the number of associated subdisks) and a characteristic stripe width. The stripe width defines how much data with a particular address is allocated to one of the associated subdisks. Given a stripe width of 128 blocks and two stripe columns, the first group of 128 blocks is allocated to the first subdisk, the second group of 128 blocks is allocated to the second subdisk, the third group to the first subdisk, and so on.

See also concatenated plex, RAID 5 plex

#### subdisk

A region of storage allocated on a disk for use by a volume. Subdisks are associated with volumes through plexes. You organize one or more subdisks to form plexes based on a plex layout: concatenated, striped or RAID 5. Subdisks are defined relative to disk media records.

#### volboot file

The volboot file is a special file (usually stored in /etc/vol/volboot) that is used to bootstrap the root disk group and to define a system's host ID. In addition to a host ID, the volboot file contains a list of disk access records. On system startup, this list of disks is scanned to find a disk that is a member of the rootdg disk group and that is stamped with this system's host ID. When such a disk is found, its configuration database is read and is used to get a more complete list of disk access records that are used as a second-stage bootstrap of the root disk group and to locate all other disk groups.

#### volume

A virtual disk device that looks to applications and file systems like a physical disk partition device. Volumes present block and raw device interfaces that are compatible in their use. A volume can use mirrors, span several disk drives, and be moved to different disks. You can change the configuration of a volume without causing disruption to applications or file systems that are using the volume.

# Index

# Α

adding a data plex, 5–24 adding a disk to a disk group, 4–3, 5–7 adding a log plex, 5–24 adding a spare disk, 3–19 AdvFS file domain configuring volume for, 4–15 displaying information, 3–15 encapsulating, 4–17 automatic data relocation (*See* hot-sparing feature)

# В

backing up configuration database, 5 - 10before upgrade, 3-2 backing up volumes, 5-15 boot disk creating alternate, 3–11 encapsulating, 3–11 mirroring, 3–11 unencapsulating, 3–17 boot disk failure recovery from, 6-23 boot disk volume adding a mirror, 3-14 converting to partitions, 3-17 displaying information, 3-14bootable tape utility, 3-11n bootdef\_dev variable, 3-12 setting after boot disk unencapsulation, 3-18

# С

changing permissions on volumes, 5 - 22changing the configuration database, 5 - 13checking daemons, 6-8 checking disk status, 6-19 clearing lock on a volume, 6-19 combining subdisks, 5-28 concatenated data plex, 1-6, 1-7 creating volume with, 4-7 configuration database backing up, 5-10 backing up before upgrade, 3-2changing number of copies on a disk, 5–13 changing size of, 5-13 disk requirements for, 1-5 displaying list of backups, 5-12 loss recovery, 6–13 optimizing after upgrade, 3-9 restoring from backup, 5-12configuring a volume for a file system, 4 - 14configuring spare disk, 3–19 converting boot disk volumes to partitions, 3-17 creating a volume, 4-5 for secondary swap, 4-14 with concatenated plex, 4-7with RAID 5 plex, 4-12with striped plex, 4-8, 4-10creating alternate boot disk, 3-11 creating an LSM disk (See initializing disks)

creating backup disk labels, 4-5

## D

daemon checking, 6-8 LSM, 6-7 setting number of, 6-8 deconfiguring spare disk, 3-19 default volume attributes, 2-2 deporting disk groups, 5-7 **Dirty Region Log** (See DRL plex) disk, 1-2, 1-3 (See also LSM disk; nopriv disk; simple disk; sliced disk ) adding to disk group, 5-7 checking status, 6-19 configuring spare, 3–19 deconfiguring spare, 3–19 displaying detailed information, 5 - 2displaying information, 6-19 encapsulating, 4-16 evacuating, 5-4identifying unused, 2-10 initializing for LSM, 5-1 LSM, 1-2 nopriv, 1-4 placing off line, 5-3placing on line, 5–4 recovering, 6–19 recovering from temporary failure, 6 - 20removing from disk group, 5-9 removing from LSM, 5-4 renaming, 5-3 replacing failed, 6-21 replacing failing, 6-21 simple, 1-4 sliced, 1-3 spare, 3-19 disk access name, 1-5

disk group about, 1-5 adding a disk, 4-3, 5-7 creating, 4-3, 5-6 deporting, 5-7 displaying available space in, 4-2displaying free space in, 5-6displaying information, 4-1, 5-5 importing, 5-8 importing failure, 6-24 managing, 5-5 maximum volume size, 5-6 moving to another system, 5-8planning worksheet, 2-9 recovering, 6-19 removing disks, 5-9 disk label creating backup, 4-5 disk media name, 1-5 displaying information AdvFS file domain, 3-15 available space in disk group, 4-2boot disk volume, 3-14 configuration database backups, 5 - 12daemons, 6-8 default volume attributes, 4-5 disk, 5-2, 6-19 disk group, 5-5 free space in disk group, 5-5free space in disk groups, 5–6 I/O statistics, 6–2 list of disks, 5-5 LSM events, 6-1 LSM object states, 6–3 maximum volume size, 5-6 plex, 5-22 subdisks, 5-27 swap space volume, 3–16 UFS file system, 3-16 volume, 5-14 volume conditions, 6-10

volume resynchronization status, 6–18 dissociating objects plex, 5–26 subdisks, 5–29 dividing a subdisk ( *See* splitting a subdisk ) DRL plex, 1–7 dxlsm ( *See* LSM interfaces )

### Ε

enabling the hot-sparing feature, 3 - 18encapsulating AdvFS file domains, 4 - 17encapsulating disks, 4-16 encapsulating disks or partitions, 4 - 16encapsulating partitions, 4-16 encapsulating the boot disk, 3-11 files changed by, 3-12 error messages, 7-1 kernel, 7-16 vold daemon, 7-1 /etc/default/volassist file, 4-6 /etc/fdmns directory, 3-17 /etc/fdmns/ directory, 3-12 /etc/fstab file, 3-12, 3-17 /etc/sysconfigtab file, 3-12, 3-17, 6 - 7evacuating disk, 5-4 event monitoring, 6-1

# F

fdmns directory, 3–12, 3–17 file system configuring volumes for, 4–14 troubleshooting, 6–10 unencapsulating, 5–20 files changed after boot disk encapsulation, 3–12 free space in disk group displaying, 4–2 fstab file, 3–12, 3–17

# Η

hot-sparing feature enabling, 3–18 moving objects relocated by, 3–23

# L

I/O statistics displaying, 6–2 identifying unused disks, 2–10 with disk configuration GUI, 2–11 with operating system commands, 2–12 with voldisk command, 2–12 importing disk groups, 5–8 initializing disks, 5–1 initializing LSM, 3–4 installing LSM, 3–1, 3–3 installing Storage Administrator, A–2 installing the LSM license, 3–4

# J

joining subdisks, 5-28

# Κ

kernel states, 6-4

# L

log plex

adding, 5-24 LSM verifying initialization, 3-6 LSM commands, 1-15 LSM daemon monitoring, 6-7 LSM events displaying information about, 6-1 monitoring, 6-1 LSM files, 3-7 LSM interfaces, 1–14 command line, 1-15 Storage Administrator customizing, B-1 using, A–1 Visual Administrator (dxlsm), D-1 voldiskadm menu, C-1 LSM license installing, 3-4 LSM object monitoring states, 6–3 LSM software subset, 3-3 LSM states, 6-4

### Μ

mail notification enabling, 3-19 examples, 3-19 setting up, 3-19 managing LSM objects, 5-1 disk groups, 5-5 disks, 5-1 plexes, 5-22 subdisks, 5-27 volumes, 5-14 maximum volume size displaying, 5-6 mirror plex, 1-8, 1-11 mirroring the boot disk volume, 3-14 monitoring daemons, 6-7 monitoring I/O statistics, 6-2 monitoring LSM events, 6-1 monitoring LSM object states, 6-3

moving data to new plex, 5-24moving objects disk group, to another system, 5-8relocated by hot-sparing, 3-23subdisks, 5-29

# Ν

nopriv disk, 1–4 configuration database and, 1–5

# Ρ

partition encapsulating, 4-16 permission attributes changing, 5-22 placing disk offline, 5-3placing disk online, 5-4 planning disk groups, 2-7 planning volumes, 2-1 plex adding, data, 5-24 adding, log, 5-24 concatenated, 1-7 displaying information, 5–22 dissociating, 5-26 mirror, 1-8, 1-11 moving data, 5-24 RAID 5, 1-12 reattaching, 5-26 removing, 5-26 striped, 1–9 plex states, 6-5 plex types, 1-6 concatenated, 1-6 DRL, 1–7 RAID 5, 1-7 RAID 5 log, 1–7 striped, 1-7 postinstallation tasks, 3-4 encapsulating the boot disk, 3-11 optimizing configuration database, 3–9 preinstallation tasks, 3–1 providing boot disk redundancy, 3–11

### R

RAID 5 data plex, 1-7 RAID 5 log plex, 1-7 RAID 5 plex, 1–12 creating a volume with, 4-12 reattaching a plex, 5–26 recovering from temporary disk failure, 6-20 recovering objects failed boot disk, 6-23 mirror plex, 6-12RAID 5 log plex, 6–16 RAID 5 plex, 6–14 stale subdisks, 6-20 volumes, 5-21 recovering stale subdisks, 6-20 recovering unstartable volumes, 6-10 removing disks from a disk group, 5-9from LSM, 5-4 removing LSM objects plex, 5-26 subdisks, 5-29 volumes, 5-20 removing LSM software, 6-25 removing spare disk, 3–19 renaming disks, 5-3 renaming volumes, 5-22 replacing a disk failed, 6-21 failing, 6-21 restoring configuration database from backup, 5-12restoring volumes from backup, 5–18 rootdg disk group planning worksheet, 2-8

# S

setting daemons, 6-8 setting up mail notification, 3–19 simple disk, 1-4 sliced disk, 1-3 software subset LSM, 3-3 spare disk adding, 3-19 configuring, 3-19 deconfiguring, 3-19 splitting a subdisk, 5-28starting Storage Administrator, A-2 starting volumes, 5-19, 6-10 stopping volumes, 5–19 Storage Administrator, A–1 access log file, B-2 adding disk, A-6 adding disk to a disk group, A-14 adding file system, A-28 adding log, A-30 adding mirror, A-31 Alert Monitor window, B-12 analyzing activity, A-26 checking file system, A-34 clearing alerts, B-15 closing, A–6 command log file, B-1 copying volume data, A-35 creating disk group, A-15 creating volume, A-35 deporting disk group, A-16 destroying disk group, A-18 disabling mirror, A-32 docking the Command Launcher, B-16 docking the toolbar, B-16 evacuating disk, A-8 exiting, A–6 importing disk group, A-17 installing, A-2

joining subdisks, A-21 keyboard shortcuts, B-15 main window, A-3, B-4 managing disk groups, A-14 managing disks, A–6 managing subdisks, A-21 managing volumes, A–25 mirroring disk, A-9 mounting file system, A-37 moving disk group, A-19 moving subdisk, A-22 Object Properties dialog box, B-6 Object Table Copy window, B–13 overview, A-1 placing disk off line, A-14 placing disk on line, A-10 pop-up menus, A-5 recovering volumes, A-39 recovering volumes in a disk group, A-20 recovering volumes on a disk, A-11 removing disk from disk group, A-11 removing log, A-40 removing mirror, A-41 removing subdisk, A-24 removing volume, A-40 renaming disk, A–12 renaming disk group, A-20 renaming volume, A-41 repairing mirror, A-33 replacing disk, A–13 resizing volume, A-42 restoring volume from backup, A-38 right mouse button, A–5 scanning for new disks, A-14 Search window, B-13 selecting objects, A-5 server log file, B-2 shortcuts, B-15 sorting objects, B-15

specifying object sizes, B-4 specifying objects, B-3 splitting subdisk, A-24 starting, A-2 starting volume, A-43 stopping volume, A-44 Task Request Monitor window, B-14 tracking activity, B-1 unmounting file system, A-44 User Preferences dialog box, B-7 using Command Launcher, A-6 using dialog boxes, B-3 using menu bar, A-5 viewing objects, B-4 Volume Layout Details window, B-5striped plex, 1-7, 1-9 creating a volume with, 4-8, 4-10subdisk states, 6-7 subdisks combining, 5-28 defined, 1-5displaying information, 5-27 dissociating, 5-29 joining, 5–28 moving data in, 5-29 removing, 5-29 splitting, 5–28 swap space volume displaying information, 3–16 sysconfigtab file, 3–12, 3–17 troubleshooting, 6-7

# Т

troubleshooting LSM, 6–1 nonredundant volumes, 6–10 startup problems, 6–7 sysconfigtab file, 6–7 unstartable volumes, 6–10, 6–12

# U

UFS file system configuring volume for, 4–15 displaying information, 3–16 unencapsulating file system, 5–20 unencapsulating the boot disk, 3–17 files changed by, 3–17 uninstalling LSM, 6–25 upgrading LSM, 3–1

### V

verifying LSM initialization, 3-6 Visual Administrator analysis, E-42 analysis forms, E-43 analysis menus, E-43 analysis table, E-45 default views, D-2 disk forms, E-30 disk group forms, E-39 disk group management, E-36 disk group menus, E-36 disk management, E-27 disk menus, E-27 error messages, D-7 file system forms, E-48 file system menus, E-46 forms, D-7 help, D-7 main window, D-1 object icons, D-4 plex forms, E-18 plex management, E-16 plex menus, E-16 project menu, E-41 projection analysis, E-40 projection relationships, E-42 pull-down menus, D-6 starting, D-1 subdisk forms, E-23

subdisk management, E-21 subdisk menus, E-21 UFS management, E-45 user-created views, D-2 using mouse buttons, D-3 View of rootdg window, D-2volume forms, E-8 volume management, E-1 volume menus, E-1 volassist command, 4-5 vold daemon monitoring, 6-7 voldg command, 5-6, 5-7 voldisk command, 5-2, 5-4, 5-5 voldiskadd script, 4-3voldiskadm menu adding disk to disk group, C-5 deporting disk group, C–13 disabling disk, C-11 displaying disk information, C-4 exiting, C–15 importing disk group, C-12 initializing disk, C-2 managing disk groups, C-12 managing disks, C-2managing volumes, C-14 moving data off disk, C-7 removing disk from disk group, C-8 replacing disk, C-10 voldiskadm menu interface, C-1 starting, C-1 voldisksetup command, 5–1 volevac command, 5-4 voliod daemon monitoring, 6-7 volmend command, 6–12 volrecover command, 5-21 volrestore command, 5-18 volstat command, 6-2 volume backing up, 5-15

changing permissions, 5-22

clearing lock, 6–19 common attributes, 4-6 creating, 4-5 defined, 1-13 displaying conditions of, 6-10 displaying information, 5-14 displaying maximum size, 5–6 example default attributes file, 4-6 for secondary swap space, 4-14 insufficient space to create, 6-9 planning worksheet, 2-4, 2-5 reattaching a plex, 5-26 recovering, 5-21, 6-8recovering a mirror plex, 6-12 recovering a RAID 5 plex, 6-14 recovering disabled volume, 6-10 recovering nonredundant, 6-10 recovering startable, 6-10 recovering unstartable, 6-10, 6-12 removing, 5-20 renaming, 5-22 restoring from backup, 5-18 starting, 5-19

stopping, 5–19 volume attributes default, 2–2 displaying default, 4–5 volume kernel states, 6–4 volume recovery loss of configuration database, 6–13 mirror plexes, 6–12 nonredundant, 6–10 RAID 5 log plex, 6–16 stale subdisks, 6–20 volume resynchronization checking status of, 6–18 volume states, 6–5

### W

worksheet for planning volumes with concatenated plex, 2–4 with RAID 5 plex, 2–6 with striped plex, 2–5 worksheets for planning disk groups, 2–7

# How to Order Tru64 UNIX Documentation

To order Tru64 UNIX documentation in the United States and Canada, call **800-344-4825**. In other countries, contact your local Compaq subsidiary.

If you have access to Compaq's intranet, you can place an order at the following Web site:

http://asmorder.nqo.dec.com/

If you need help deciding which documentation best meets your needs, see the Tru64 UNIX *Documentation Overview*, which describes the structure and organization of the Tru64 UNIX documentation and provides brief overviews of each document.

The following table provides the order numbers for the Tru64 UNIX operating system documentation kits. For additional information about ordering this and related documentation, see the *Documentation Overview* or contact Compaq.

| Name                                            | Order Number |
|-------------------------------------------------|--------------|
| Tru64 UNIX Documentation CD-ROM                 | QA-6ADAA-G8  |
| Tru64 UNIX Documentation Kit                    | QA-6ADAA-GZ  |
| End User Documentation Kit                      | QA-6ADAB-GZ  |
| Startup Documentation Kit                       | QA-6ADAC-GZ  |
| General User Documentation Kit                  | QA-6ADAD-GZ  |
| System and Network Management Documentation Kit | QA-6ADAE-GZ  |
| Developer's Documentation Kit                   | QA-6ADAF-GZ  |
| Reference Pages Documentation Kit               | QA-6ADAG-GZ  |
| TruCluster Server Documentation Kit             | QA-6BRAA-GZ  |

# **Reader's Comments**

#### Tru64 UNIX Logical Storage Manager AA-RH9BB-TE

Compaq welcomes your comments and suggestions on this manual. Your input will help us to write documentation that meets your needs. Please send your suggestions using one of the following methods:

- This postage-paid form
- Internet electronic mail: readers\_comment@zk3.dec.com
- Fax: (603) 884-0120, Attn: UBPG Publications, ZKO3-3/Y32

If you are not using this form, please be sure you include the name of the document, the page number, and the product name and version.

#### Please rate this manual:

|                                                   | Excellent | Good | Fair | Poor |
|---------------------------------------------------|-----------|------|------|------|
| Accuracy (software works as manual says)          |           |      |      |      |
| Clarity (easy to understand)                      |           |      |      |      |
| Organization (structure of subject matter)        |           |      |      |      |
| Figures (useful)                                  |           |      |      |      |
| Examples (useful)                                 |           |      |      |      |
| Index (ability to find topic)                     |           |      |      |      |
| Usability (ability to access information quickly) |           |      |      |      |

#### Please list errors you have found in this manual:

| Page  | Description |
|-------|-------------|
| 1 uge | Description |

Additional comments or suggestions to improve this manual:

#### What version of the software described by this manual are you using?

| Name, title, department |  |
|-------------------------|--|
| Mailing address         |  |
| Electronic mail         |  |
| Telephone               |  |
| Date                    |  |

\_\_\_\_\_

\_\_\_\_\_

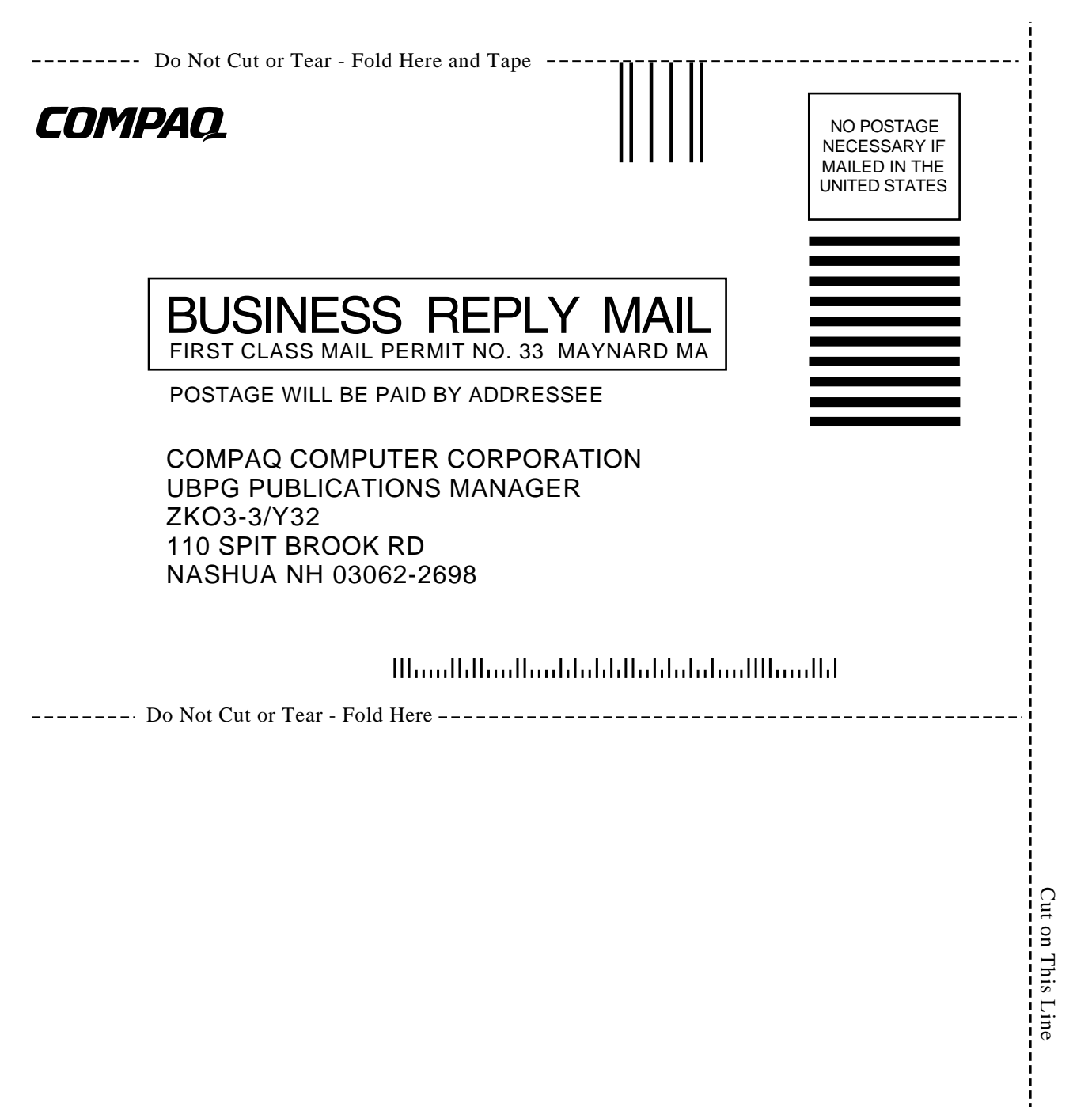